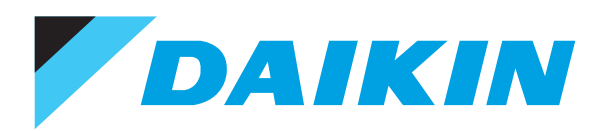

# Air Conditioners Technical Data

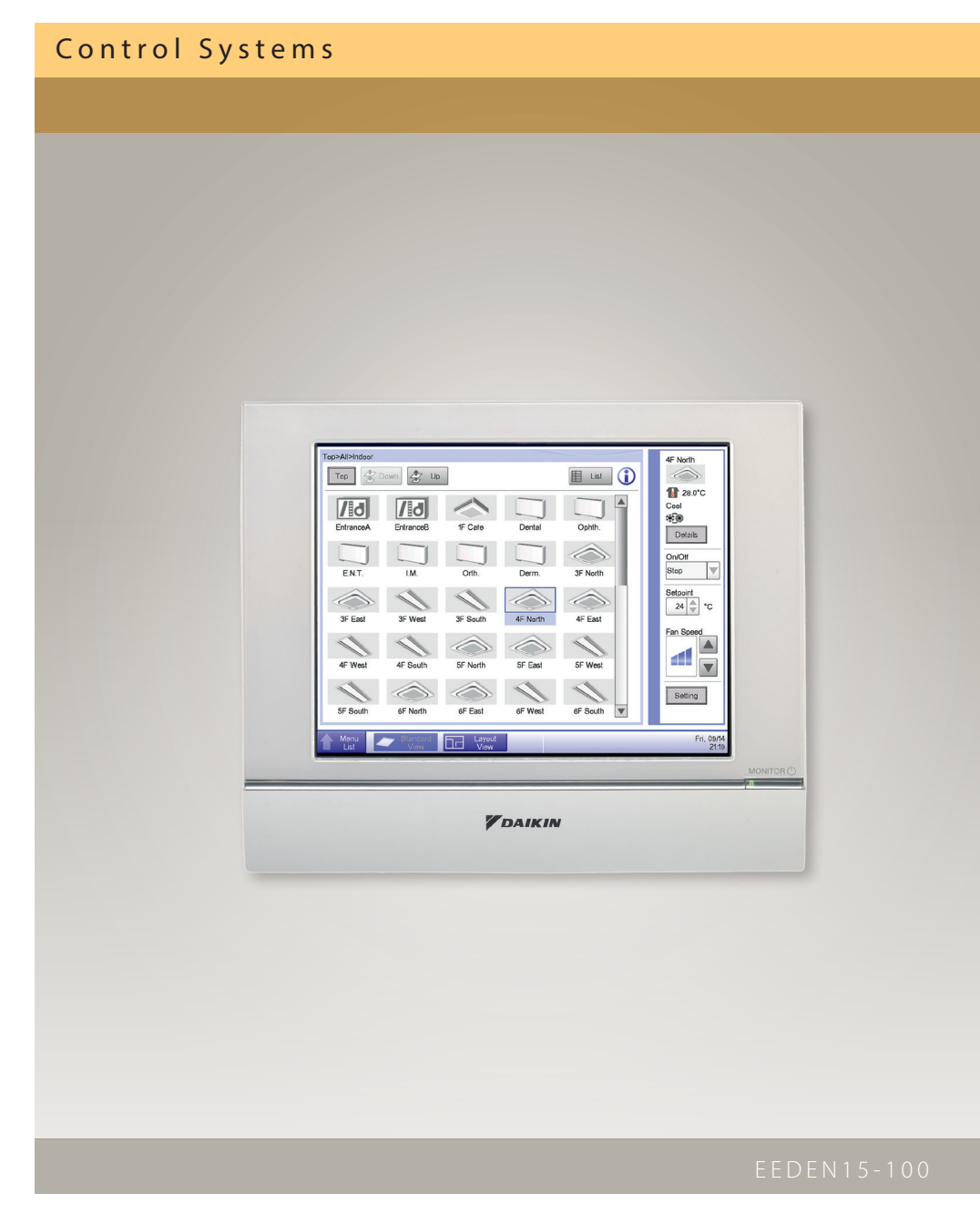

# TABLE OF CONTENTSCONTROL SYSTEMS

| 1 | Survey control systems                                               | 2   |
|---|----------------------------------------------------------------------|-----|
| 2 | Individual control systems                                           | 4   |
|   | Wired / infrared remote control                                      | 4   |
|   | BRC073<br>Online controller                                          | 12  |
|   | Online controller                                                    | 20  |
| 3 | Centralised control systems                                          | 29  |
|   | Centralised remote control / Unified ON/OFF control / Schedule timer | 29  |
|   | Adapter DIATI3BST                                                    | 40  |
|   | Intelligent Controller                                               | 42  |
| 4 | Mini Building Management System                                      | 53  |
|   | Intelligent Manager                                                  | 54  |
| 5 | Standard protocol interfaces                                         | 132 |
|   | Modbus interface                                                     | 132 |
|   | KNX Interface                                                        | 134 |
|   | BACNET Interface                                                     | 135 |
|   | Lonworks interface                                                   |     |
| 6 | Remote monitoring and maintenance                                    | 148 |
|   | I-Net                                                                | 148 |
| 7 | Daikin configurator software                                         | 150 |
|   | EKPCCAB3                                                             | 150 |
| 8 | Sensors and other devices                                            | 151 |
|   | Wireless room temperature sensor                                     | 151 |
|   | Wired room temperature sensor                                        | 151 |
|   | Other intergration devices                                           | 152 |
| 9 | Benefits overview                                                    | 154 |
|   | Benefits overview Split                                              | 154 |
|   | Benefits overview Sky Air                                            | 156 |
|   | benefits                                                             | 158 |
|   |                                                                      |     |
|   |                                                                      |     |
|   |                                                                      |     |
|   |                                                                      |     |
|   |                                                                      |     |
|   |                                                                      |     |
|   |                                                                      |     |
|   |                                                                      |     |

1

|                             |                                                                                |        | 1          | 1          | 1          |                           | 1             |            | 1      |
|-----------------------------|--------------------------------------------------------------------------------|--------|------------|------------|------------|---------------------------|---------------|------------|--------|
|                             |                                                                                | FTXZ-N | FTXJ-LW/LS | FTXG-LW/LS | FTXM20/25K | CTXS15-35K/<br>FTXS20-35K | FTXM35/42/50K | FTXS35-50K | FTXS-G |
|                             | Infrared remote control<br>ARC477A1                                            | x      |            |            |            |                           |               |            |        |
|                             | Infrared remote control<br>ARC466A1                                            |        | x          | x          |            |                           |               |            |        |
|                             | Infrared remote control<br>ARC466A6                                            |        |            |            | x          | x                         | x             | х          | x      |
|                             | Infrared remote control<br>ARC433A8                                            |        |            |            |            |                           |               |            |        |
|                             | Infrared remote control<br>ARC480A11                                           |        |            |            |            |                           |               |            |        |
|                             | Infrared remote control<br>ARC466A2                                            |        |            |            |            |                           |               |            |        |
|                             | Infrared remote control<br>ARC452A1                                            |        |            |            |            |                           |               |            |        |
|                             | Infrared remote control<br>ARC433B67                                           |        |            |            |            |                           |               |            |        |
|                             | Infrared remote control<br>ARC466A9                                            |        |            |            |            |                           |               |            |        |
|                             | Infrared remote control<br>ARC433A87                                           |        |            |            |            |                           |               |            |        |
| Individual control          | Infrared remote control<br>ARC433A89                                           |        |            |            |            |                           |               |            |        |
|                             | User friendly wired remote control with contemporary design<br>BRC1E52A/B      |        |            |            |            |                           |               |            |        |
|                             | Standard wired remote control with weekly timer<br>BRC1D52                     |        |            |            |            |                           |               |            |        |
|                             | Standard wired remote control with weekly timer<br>BRC944                      |        | x          | x          | x (2)      | x (2)                     | x             | х          | x      |
|                             | Standard wired remote control with weekly timer<br>BRC073                      | x      | x          | x          | x (2)      | x (2)                     | x             | x          | x      |
|                             | Simplified remote control (with operation mode selector button)<br>BRC2E52C    |        |            |            |            |                           |               |            |        |
|                             | Simplified remote control (without operation mode selector button)<br>BRC3E52C |        |            |            |            |                           |               |            |        |
|                             | Online controller<br>BRP069A41                                                 |        | x          | x          |            |                           |               |            |        |
|                             | Online controller<br>BRP069A42                                                 | x      |            |            |            |                           | x             | x          | x      |
|                             | Online controller<br>BRP069A43                                                 |        |            |            | x          | x                         |               |            |        |
|                             | Online controller<br>BRP069A44                                                 |        |            |            |            |                           |               |            |        |
|                             | Centralised remote control<br>DCS302C51                                        | x      | x          | x          | x          | x                         | x             | x          | x      |
| Controlling discussional    | Unified ON/OFF<br>DCS301B51                                                    | x      | x          | x          | x          | x                         | x             | x          | x      |
| Centralised control         | Schedule timer<br>DST301B51                                                    | x      | x          | x          | x          | x                         | x             | x          | x      |
|                             | Intelligent Touch Controller<br>DCS601C51                                      | x      | x          | x          | x          | x                         | x             | x          | x      |
| Management control          | Intelligent Touch Manager<br>DCM601A51                                         | x      | x          | x          | x          | x                         | x             | x          | x      |
|                             | KNX Interface<br>KLIC-DD                                                       | x      | x          | x          | x          | x                         | x             | x          | x      |
|                             | KNX Interface<br>KLIC-DI                                                       |        |            |            |            |                           |               |            |        |
|                             | Modbus Interface<br>RTD-RA                                                     | x      | x          | x          | x          | x                         | x             | x          | x      |
|                             | Modbus Interface<br>RTD-net                                                    |        |            |            |            |                           |               |            |        |
|                             | Modbus Interface - including duty and standby for server rooms<br>RTD-10       |        |            |            |            |                           |               |            |        |
| Standard protocol interface | Modbus Interface - retail controller<br>RTD-20                                 |        |            |            |            |                           |               |            |        |
|                             | Modbus Interface - intelligent hotel room control<br>RTD-HO                    |        |            |            |            |                           |               |            |        |
|                             | LonWorks Interface<br>DMS504B51                                                | ×      | x          | x          | x          | x                         | x             | x          | x      |
|                             | BACnet Interface<br>DMS502A51                                                  | ×      | x          | x          | x          | x                         | x             | x          | x      |
|                             | http Interface<br>DCS007A51                                                    | x      | x          | x          | x          | x                         | x             | x          | x      |
|                             |                                                                                |        |            |            |            |                           |               |            |        |

|                             |                                                                                | FCQHG-F    | FCQG-F     | FFQ-C                               | FDBQ-B |  |
|-----------------------------|--------------------------------------------------------------------------------|------------|------------|-------------------------------------|--------|--|
|                             | Infrared remote control                                                        | BRC7FA532F | BRC7FA532F | BRC7F530W<br>BRC7F530S<br>BRC7E530W |        |  |
|                             | User friendly remote control with contemporary design<br>BRC1E52A/B            | x          | x          | x                                   | x      |  |
|                             | Standard wired remote control with weekly timer<br>BRC1D52                     | ×          | x          | x                                   | x      |  |
| Individual control          | Standard wired remote control with weekly timer<br>BRC944                      |            |            |                                     |        |  |
|                             | VAM wired remote control<br>BRC301B61                                          |            |            |                                     |        |  |
|                             | Simplified remote control (with operation mode selector button)<br>BRC2E52C    |            |            |                                     |        |  |
|                             | Simplified remote control (without operation mode selector button)<br>BRC3E52C |            |            |                                     |        |  |
|                             | Remote control for hotel use<br>BRC3A61                                        | x          | x          |                                     |        |  |
|                             | Centralised remote control<br>DCS301B51                                        | x          | x          | x                                   | x (2)  |  |
|                             | Unified ON/OFF<br>DCS301B51                                                    | x          | x          | x                                   | x (2)  |  |
| Centralised control         | Schedule timer<br>DST301B51                                                    | x          | x          | x                                   | x (2)  |  |
|                             | Adapter<br>DTA113B51                                                           | x          | x          | x                                   | x      |  |
|                             | Intelligent Touch Controller<br>DCS601C51                                      | x          | x          | x                                   | x (2)  |  |
| Management control          | Intelligent Touch Manager<br>DCM601A51                                         | x          | x          | x                                   | x (2)  |  |
|                             | KNX Interface<br>KLIC-DD                                                       |            |            |                                     |        |  |
|                             | KNX Interface<br>KLIC-DI                                                       | ×          | x          | x                                   | x      |  |
|                             | Modbus Interface<br>RTD-RA                                                     |            |            |                                     |        |  |
|                             | Modbus Interface<br>RTD-net                                                    | x          | x          | x                                   | x      |  |
| Standard protocol interface | Modbus Interface- including duty and standby for server rooms<br>RTD-10        | ×          | x          | x                                   | x      |  |
| Standard protocormitenace   | Modbus Interface - Retail controller<br>RTD-20                                 | ×          | x          | x                                   | x      |  |
|                             | Modbus Interface - Intelligent hotel room control<br>RTD-HO                    | ×          | x          | x                                   | x      |  |
|                             | LonWorks Interface<br>DMS504B51                                                | x          | x          | x                                   | x (2)  |  |
|                             | BACnet Interface<br>DMS502A51                                                  | x          | x          | x                                   | x (2)  |  |
|                             | http Interface                                                                 | x          | x          | x                                   | x (2)  |  |

For latest details on accessories : http://extranet.daikineurope.com/en/software/downloads/accessory-database/accdb.jsp

(1) Standard there is no remote control delivered with this model that, when of wheless control to be often (2) Interface adapter KRP980A1, KRP067A1 or KRP980B2 required

#### **ZDAIKIN** • Survey of control systems

|        |        |           | Split indoor units |        |        |           | 1         |         |         |            | 1          |        |       |         |
|--------|--------|-----------|--------------------|--------|--------|-----------|-----------|---------|---------|------------|------------|--------|-------|---------|
| FTX-J3 | FTX-GV | FTX20-35K | FTX50-60K          | FVXG-K | FVXS-F | FDXS-F(9) | FLXS-B(9) | FTXLS-K | FTXL-JV | ATXS20-25K | ATXS35-50K | ATX-J3 | ATX-K | ATXL-JV |
|        |        |           |                    |        |        | N/A       |           |         |         |            |            |        |       |         |
|        |        |           |                    |        |        | N/A       |           |         |         |            |            |        |       |         |
|        |        |           |                    |        |        | N/A       |           |         |         | x          | x          |        |       |         |
| x      | х      |           |                    |        |        | N/A       |           |         |         |            |            |        |       |         |
|        |        | x         | x                  |        |        | N/A       |           |         |         |            |            |        | x     |         |
|        |        |           |                    | x      |        | N/A       |           |         |         |            |            |        |       |         |
|        |        |           |                    |        | x      | N/A       |           |         |         |            |            |        |       |         |
|        |        |           |                    |        |        | N/A       | x         |         |         |            |            |        |       |         |
|        |        |           |                    |        |        | N/A       |           | x       |         |            |            |        |       |         |
|        |        |           |                    |        |        | N/A       |           |         | x       |            |            |        |       | x       |
|        |        |           |                    |        |        | N/A       |           |         |         |            |            | x      |       |         |
|        |        |           |                    |        |        | x (1)     |           |         |         |            |            |        |       |         |
|        |        |           |                    |        |        | x (1)     |           |         |         |            |            |        |       |         |
| x (2)  | x      | x (2)     | x (2)              | x      |        |           |           | x       | x (2)   | x (2)      | x          | x (2)  | x (2) | x (2)   |
| x (2)  | х      | x (2)     | x (2)              | x      | x      |           | x         | x       | x (2)   | x (2)      | x          | x (2)  | x (2) | x (2)   |
|        |        |           |                    |        |        | x         |           |         |         |            |            |        |       |         |
|        |        |           |                    |        |        | x         |           |         |         |            |            |        |       |         |
|        |        |           |                    |        |        |           |           |         |         |            |            |        |       |         |
|        | х      |           |                    | х      | x      |           | x         | х       |         |            | x          |        |       |         |
| x      |        | x         |                    |        |        |           |           |         | x       | x          |            | x      | x     | x       |
|        |        |           | x                  |        |        |           |           |         |         |            |            |        |       |         |
| x      | х      | x         | x                  | x      | x      | x         | x         | x       | x       | x          | x          | x      | x     | x       |
| x      | х      | x         | x                  | x      | x      | x         | x         | x       | x       | x          | x          | x      | x     | x       |
| x      | х      | x         | x                  | x      | x      | x         | x         | x       | x       | x          | x          | x      | x     | x       |
| x      | x      | x         | x                  | x      | x      |           | x         | x       |         | x          | x          | x      | x     |         |
| x      | х      | x         | x                  | x      | x      |           | x         | x       |         | x          | x          | x      | х     |         |
| x      | х      | x         | x                  | x      | x      |           | x         | x       | x       | x          | x          | x      | x     | x       |
|        |        |           |                    |        |        | x         |           |         |         |            |            |        |       |         |
| x      | х      | x         | x                  | х      | x      |           | х         | х       | x       | x          | х          | x      | х     | x       |
|        |        |           |                    |        |        | x         |           |         |         |            |            |        |       |         |
|        |        |           |                    |        |        | x         |           |         |         |            |            |        |       |         |
|        |        |           |                    |        |        | x         |           |         |         |            |            |        |       |         |
|        |        |           |                    |        |        | x         |           |         |         |            |            |        |       |         |
| x      | x      | x         | x                  | x      | x      |           | x         | x       |         | x          | x          | x      | x     |         |
| x      | x      | x         | x                  | x      | x      |           | x         | x       |         | x          | x          | x      | x     |         |
| x      | x      | x         | x                  | x      | x      |           | x         | x       |         | x          | x          | x      | x     |         |
|        |        |           |                    |        |        |           |           |         |         |            |            |        |       |         |

|         | Sky Air ind | door units |           |         |         |       |                          |
|---------|-------------|------------|-----------|---------|---------|-------|--------------------------|
| FBQ-D   | FDQ-C       | FDQ-B      | FAQ-C     | FHQ-C   | FUQ-C   | FVQ-C | FNQ-A                    |
| BRC4C65 | BRC4C65     |            | BRC7EB518 | BRC7G53 | BRC7C58 |       | BRC4C65                  |
| x       | x           | x          | x         | x       | x       | x     | x                        |
| x       | x           | x          | x         | x       | x       | x     | x                        |
|         |             |            |           |         |         |       |                          |
|         |             |            |           |         |         |       |                          |
|         |             |            |           |         |         |       | x                        |
| x       | x           |            |           |         |         |       | x                        |
|         |             |            |           |         |         |       |                          |
| x       | x           | x          | x         | x       | x       | x     | DCS302CA51<br>DCS301BA51 |
| x       | x           | x          | x         | x       | x       | x     | x                        |
| x       | x           | x          | x         | x       | x       | x     | x                        |
| x       | x           | x          | x         | x       | x       | x     |                          |
| x       | x           | x          | x         | x       | x       | x     |                          |
| x       | x           | x          | x         | x       | x       | x     |                          |
|         |             |            |           |         |         |       |                          |
| x       | x           | x          | x         | x       | x       | x     |                          |
|         |             |            |           |         |         |       | x                        |
| x       | x           | x          | x         | x       | x       | x     |                          |
| x       | x           | x          | x         | x       | x       | x     |                          |
| x       | x           | x          | x         | x       | x       | x     |                          |
| x       | x           | x          | x         | x       | x       | x     |                          |
| x       | x           | x          | x         | x       | x       | x     |                          |
| x       | x           | x          | x         | x       | x       | x     |                          |
| x       | x           | x          | x         | x       | x       | x     | x                        |

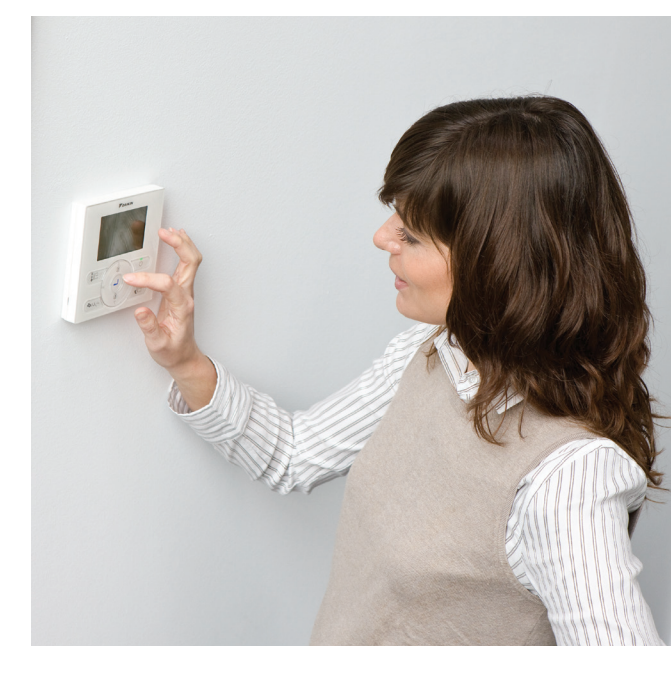

## User friendly remote control with contemporary design

BRC1E52A/B

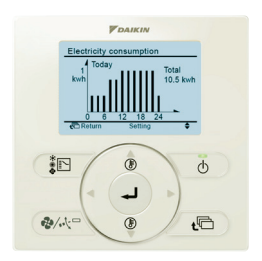

Graphical display of indicative electricity consumption (Function available in combination with FBQ-D, FCQG and FCGHQ)

## A series of energy saving functions that can be individually selected

- > Temperature range limit
- Setback function
- > Presence & floor sensor connection
- (available on round flow and fully flat cassette) > kWh indication
- > Set temperature auto reset
- Off timer

## Temperature range limit avoids excessive heating or cooling

Save energy by constraining the lower temperature limit in cooling and upper temperature limit in heating mode.

note : Also available in auto cooling/heating change over mode.

## kWh indication keeps track of your consumption

The kWh indication shows an indicative electricity consumption of the last day/month/year.

#### Other functions

- > Up to 3 independent schedules can be set, so the user can easily change the schedule himself throughout the year (e.g. Summer, winter, mid-season)
- Possibility to individually restrict menu functions
   Easy to use: all main functions directly accessible
- > Easy setup: clear graphical user interface for advanced menu settings
- Real time clock with auto update to daylight saving time
- > Built-in backup power: when a power failure occurs all settings remain stored up to 48 hours
- > Supports multiple languages
   English, German, Dutch, Spanish, Italian, Portuguese,
   French, Greek, Russian, Turkish, Polish (BRC1E52A)
   English, German, Czech, Croatian, Hungarian,
   Romanian, Slovenian, Bulgarian, Slovak, Serbian,
   Albanian (BRC1E52B)

#### *VDAIKIN* • Individual control systems • ARC\*/BRC\*

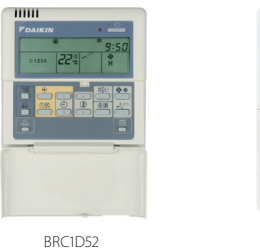

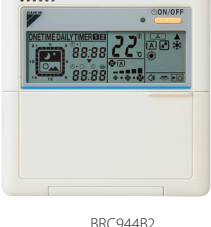

mm

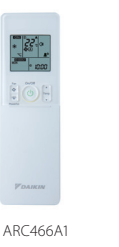

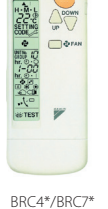

BRC944B2\*/BRC1D52

## Wired remote control

#### Schedule timer:

Five day actions can be set as follows:

- set point: unit is switched ON and normal operation is maintained
- OFF: unit is switched OFF1
- limits: unit is switched ON and min./max. control (cf. limit operation for more details)
- Home leave (frost protection): during absence, the indoor temperature can be maintained at a certain level. This function can also switch the unit ON/OFF
- > User friendly HRV function, thanks to the introduction of a button for ventilation mode and fan speed
- Constantly monitoring of the system for malfunctions in a total of 80 components
- > Immediate display of fault location and condition
- Reduction of maintenance time and costs

#### Display

- > Operating mode<sup>1</sup>
- > Heat Recovery Ventilation (HRV) in operation
- › Cool / heat changeover control
- Centralised control indication
- Group control indication
- > Set temperature<sup>1</sup>
- > Air flow direction<sup>1</sup>
- Programmed time
- > Inspection test / operation
- > Fan speed<sup>1</sup>
- Clean air filter
- > Defrost / hot start
- Malfunction

 $^{\rm 1}$  Only functions marked with '1' are available on BRC944B2

#### BRC2E52A / BRC3E52A NEW

## Simplified wired remote control developed for hotel applications

- Symbol driven interface for intuitive control
- Functions restricted to basic customer needs
- Contemporary design
- > Energy saving thanks key card,
- window contact integration and set point limitation (BRP7A51) > Flexible setback function ensures room temperature remains
- within comfortable limits to ensure guest comfort
- Flat backpanel for easy installation

#### ARC4\*/BRC4\*/BRC7\*

## Infrared remote control

Operation buttons: ON/OFF, timer mode start/stop, timer mode on / off, programme time, temperature setting, air flow direction (1), operating mode, fan speed control, filter sign reset (2), inspection (2)/ test indication (2)

Display: Operating mode, battery change, set temperature, air flow direction (1), programmed time, fan speed, inspection / test operation (2)

1. Not applicable for FXDQ, FXSQ, FXNQ, FBDQ, FDXS, FBQ

2. For FX\*\* units only

3. For all features of the remote control, refer to the operation manual

- > Easy commissioning: intuitive interface for advanced menu settings
- > 2 versions available:
  - Heat pump type: temperature, fan speed, ON/OFF
- Heat recovery type: temperature, mode, fan speed, ON/OFF
- > Replaces existing BRC2C51 & BRC3A61

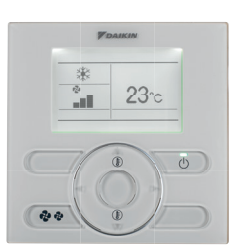

## Specifications

#### **Technical Specifications**

|                     |                      |                    |    | BRC1E52A* / BRC1E52B*      |
|---------------------|----------------------|--------------------|----|----------------------------|
| Casing              | Colour               |                    |    | Fresh White                |
|                     | Button cover         |                    |    | No                         |
|                     | Operation LED        | Colour             |    | Green                      |
| Dimensions          | Unit                 | HeightxWidthxDepth | mm | 120x120x19                 |
|                     | Packed unit          | HeightxWidthxDepth | mm | 150x160x55                 |
| Weight              | Unit                 |                    | kg | 0.200                      |
|                     | Packed unit          |                    | kg | 0.415                      |
| Packing Material    |                      |                    |    | Carton                     |
|                     | Weight kg            |                    |    | 0.050                      |
| LCD                 | Туре                 |                    |    | Full dot (160 x 255)       |
|                     | Dimensions           | Height             | mm | 43.2                       |
|                     |                      | Width mm           |    | 68.85                      |
|                     | Back light           | Colour             |    | White                      |
| Temperature setting | Resolution           |                    | °C | 1                          |
|                     | Setpoint range       | Cooling            | °C | Depends on the indoor unit |
|                     |                      | Heating            | °C | Depends on the indoor unit |
| Ambient temperature | Operation            | Min.               | °C | -10                        |
|                     |                      | Max.               | °C | 50                         |
|                     | Storage              | Min.               | °C | -20                        |
|                     |                      | Max.               | °C | 70                         |
|                     | Relative humidity \- | <                  | %  | 95                         |

#### **Electrical Specifications**

|                           |                |          |  | BRC1E52A* / BRC1E52B*                                                     |
|---------------------------|----------------|----------|--|---------------------------------------------------------------------------|
| Wiring connections        | Type of wires  |          |  | Sheathed vinyl cord or cable                                              |
|                           | Size           | mm²      |  | 0.75 / 1.25                                                               |
|                           | For connection | Quantity |  | 2                                                                         |
|                           | with indoor    | Remark   |  | P1-P2 wired connection from indoor unit                                   |
|                           | Wiring length  | Max. m   |  | 500                                                                       |
| Back-up for power failure |                |          |  | Yes (The clock will keep functioning for a period not exceeding 48 hours) |

Notes

\* BRC1E52A contains languages English, German, French, Dutch, Spanish, Italian, Greek, Portuguese, Russian, Turkish and Polish \* BRC1E52B contains languages English, German, Albanian, Bulgarian, Croatian, Czech, Hungarian, Romanian, Serbian, Slovak and Slovenian

## BRC1E52A/B - Wired remote control Dimensional drawing

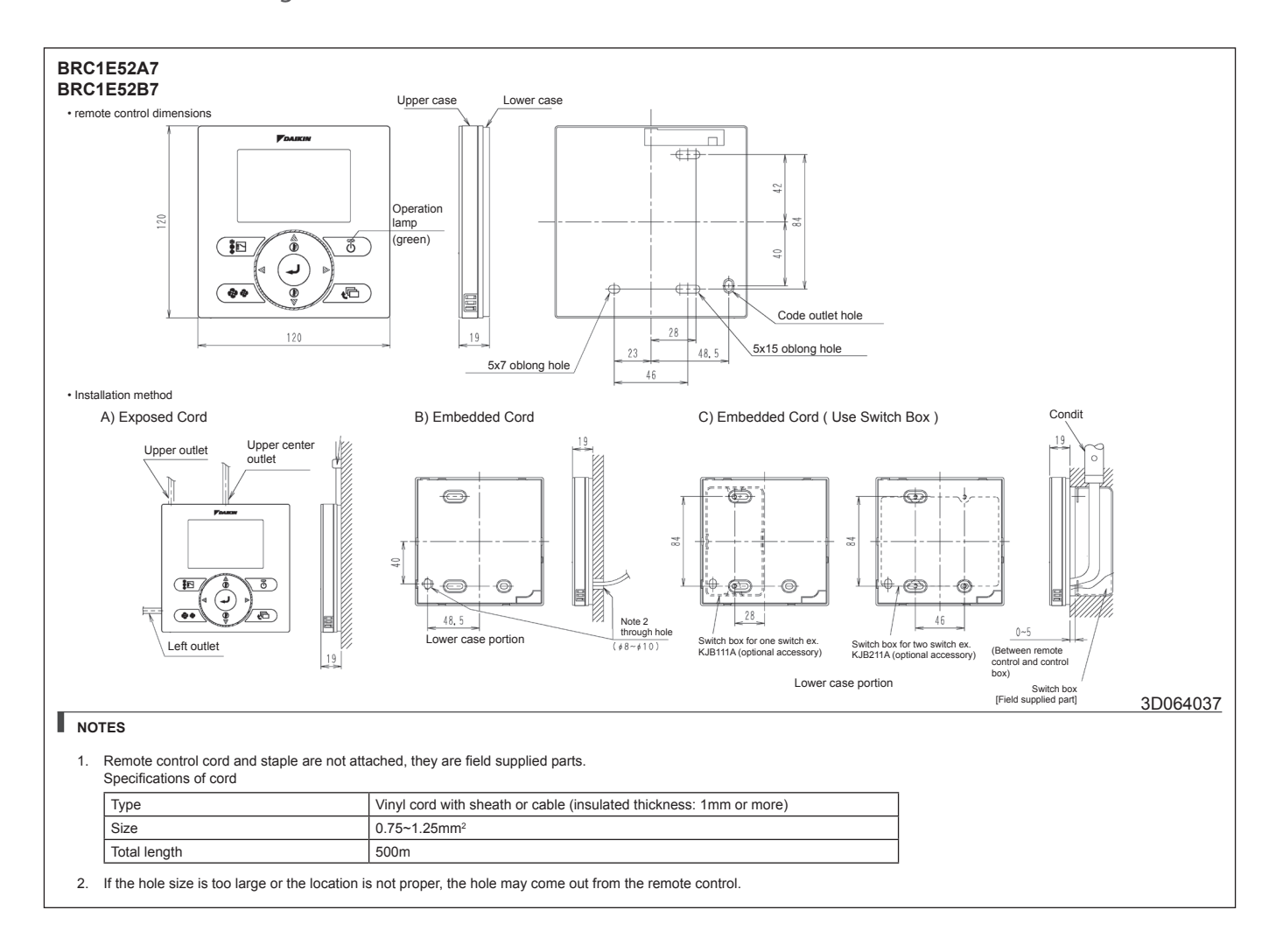

## BRC1D52 - Wired remote control

Dimensional drawing

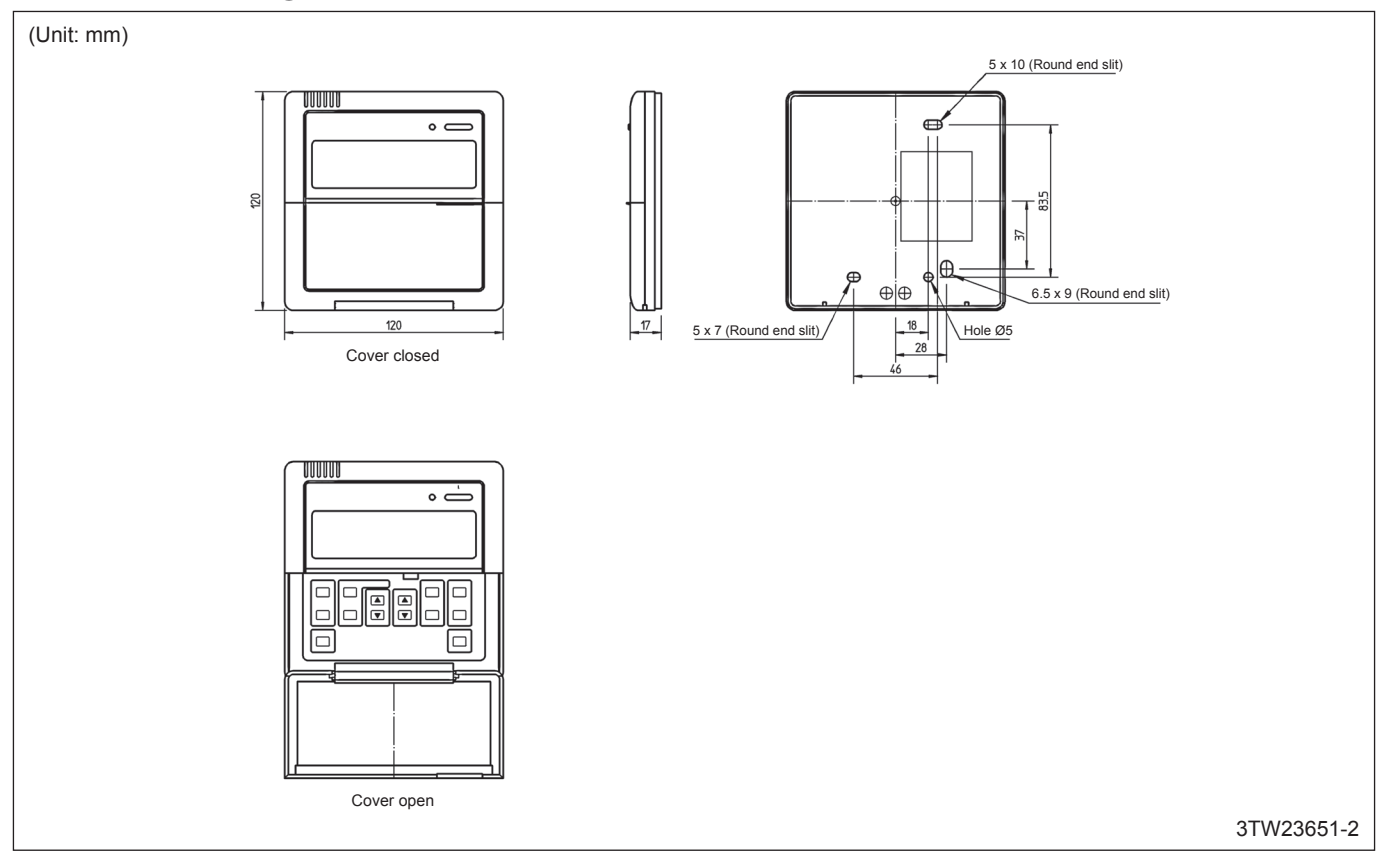

## BRC4C61,62,65 - Infrared remote control Dimensional drawing

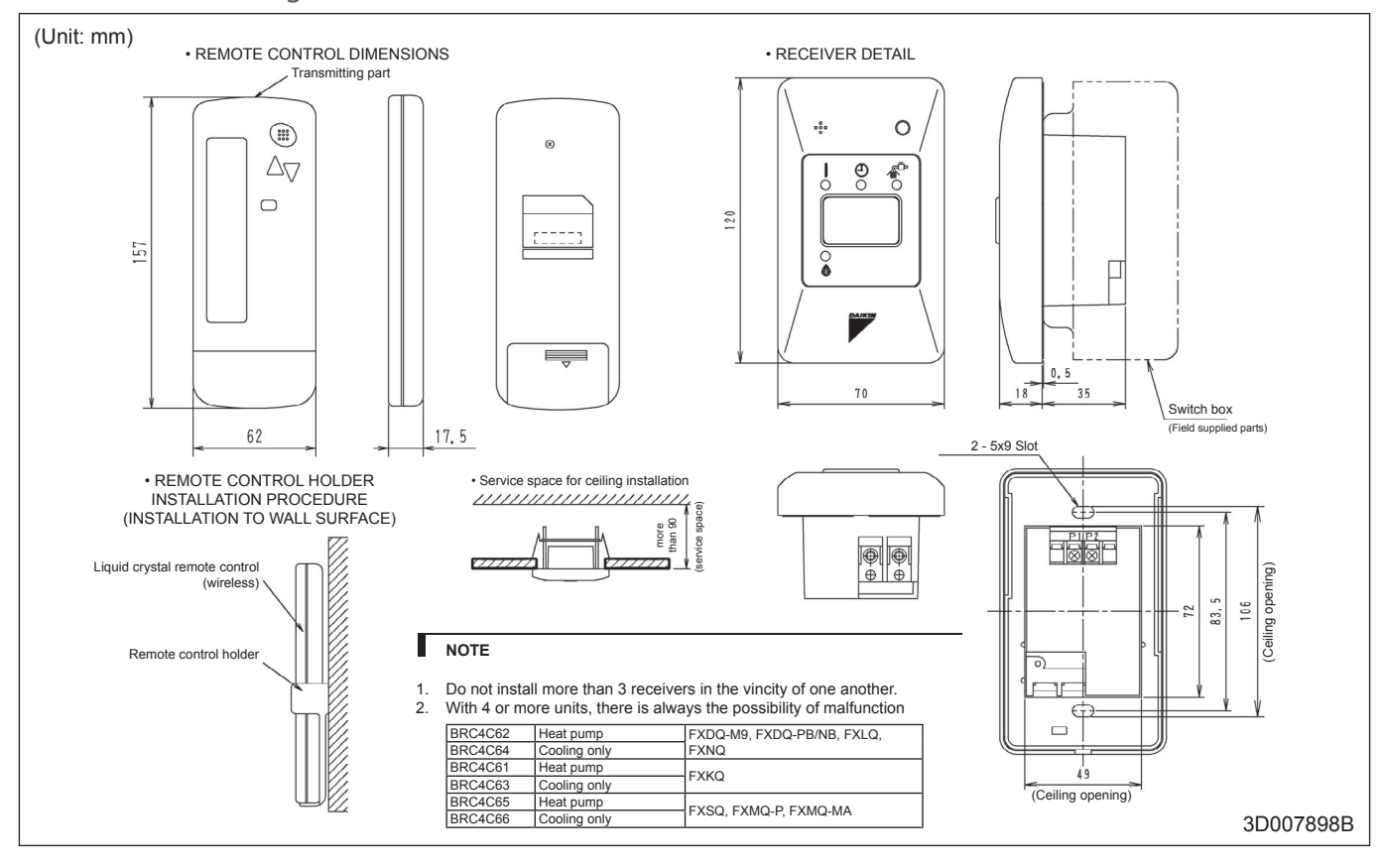

## BRC7E530W - Infrared remote control Dimensional drawing

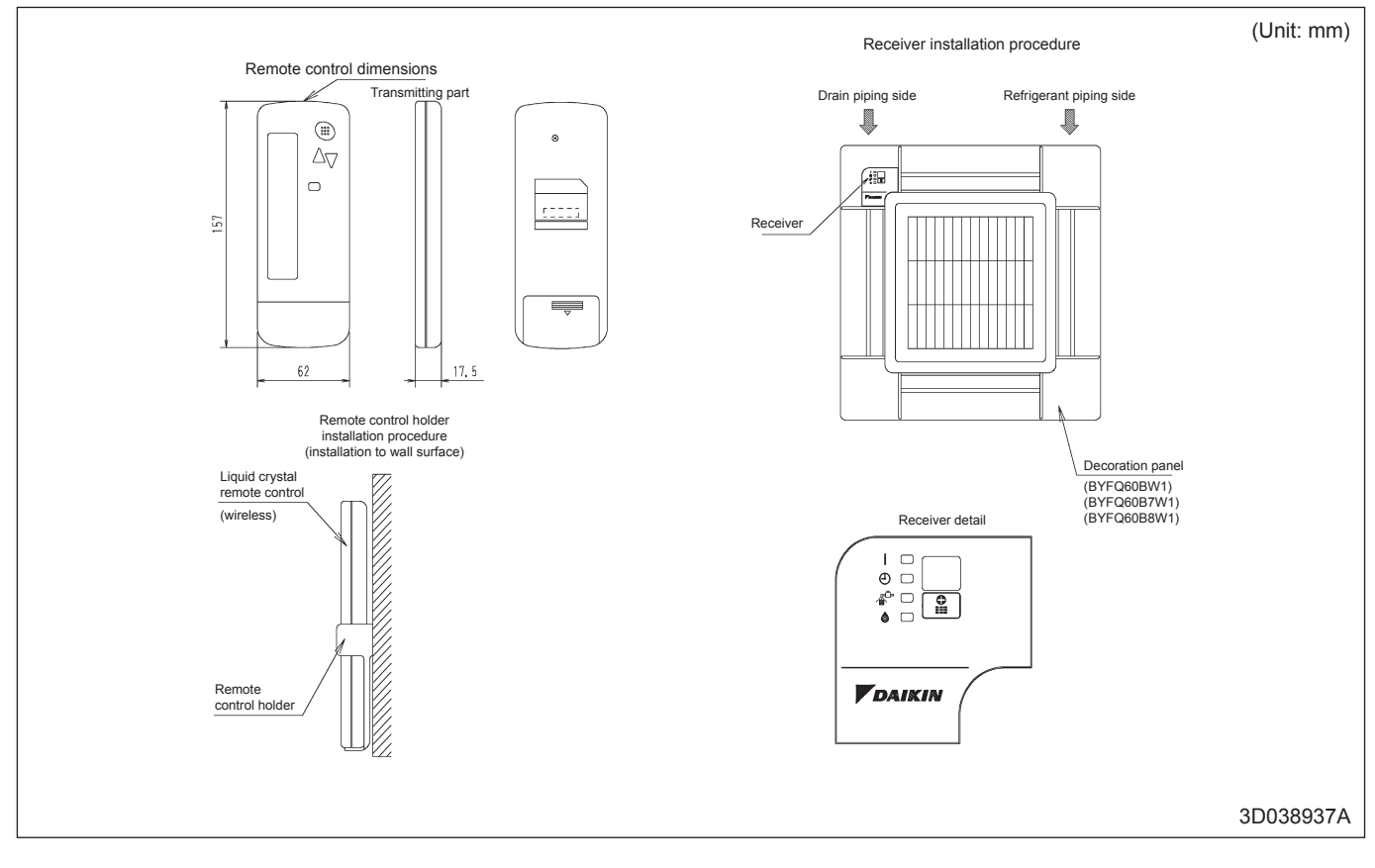

## BRC7E63W - Infrared remote control Dimensional drawing

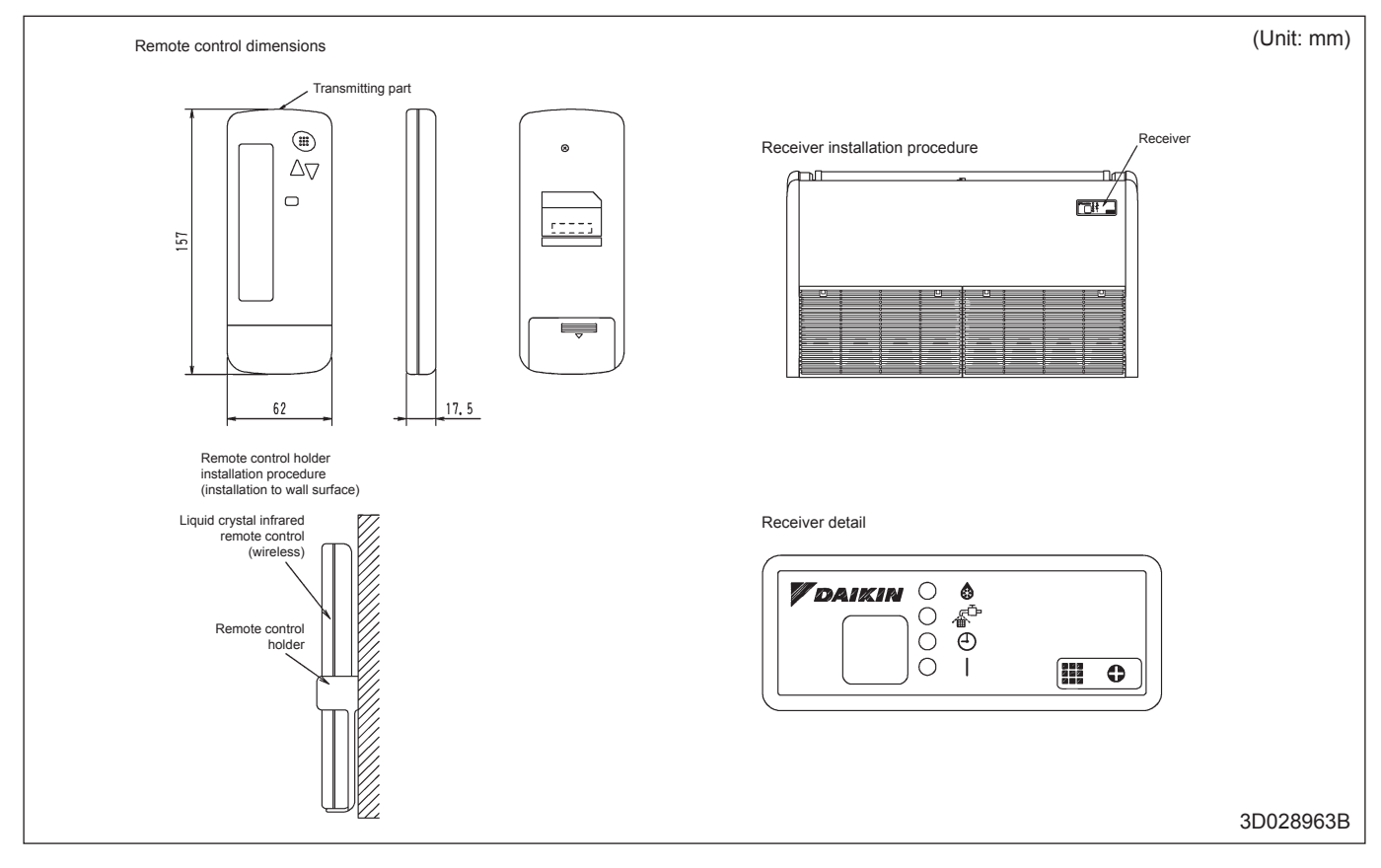

## BRC7E618 - Infrared remote control Dimensional drawing

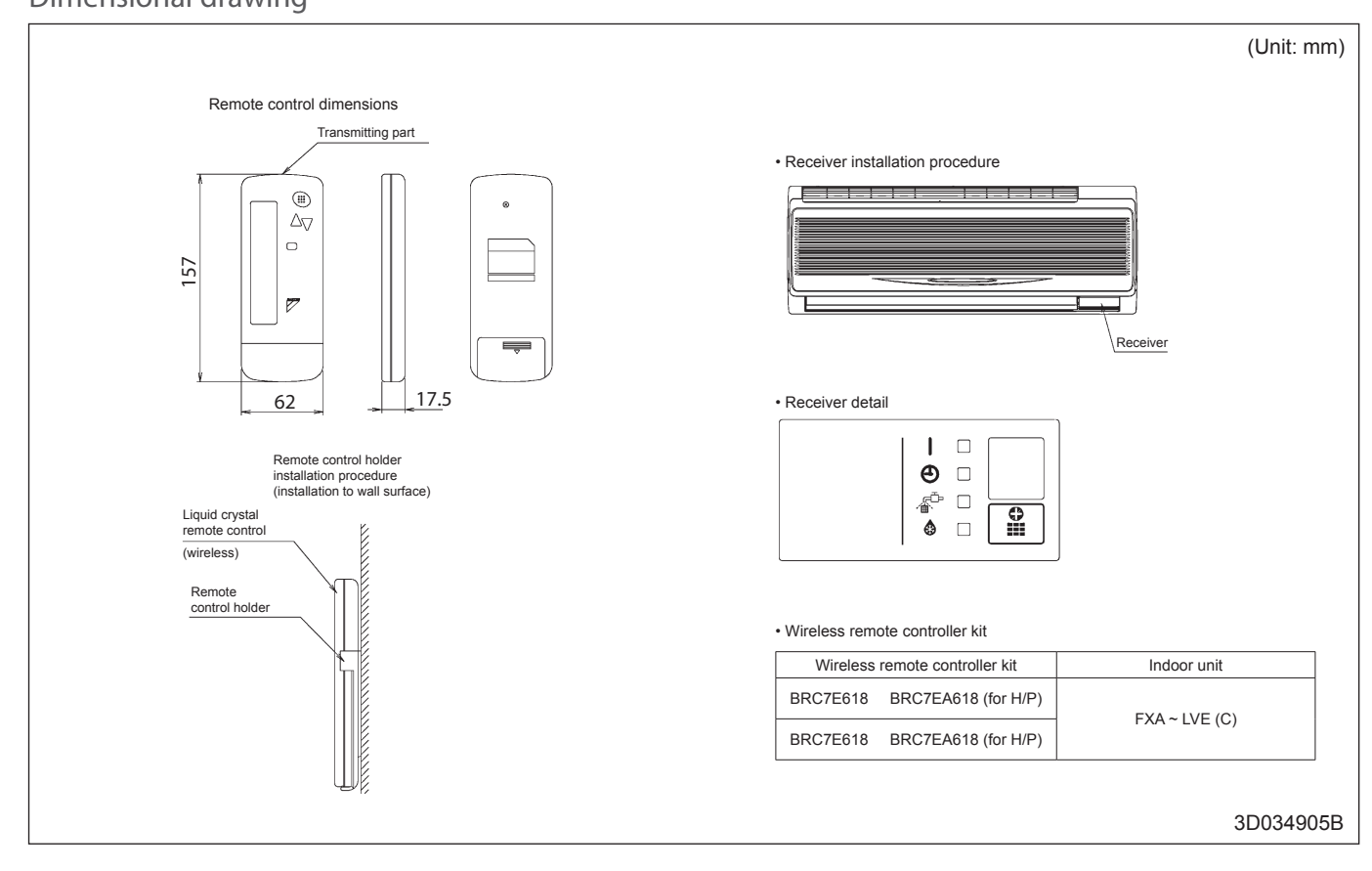

## BRC7C(A)528W - Infrared remote control Dimensional drawing

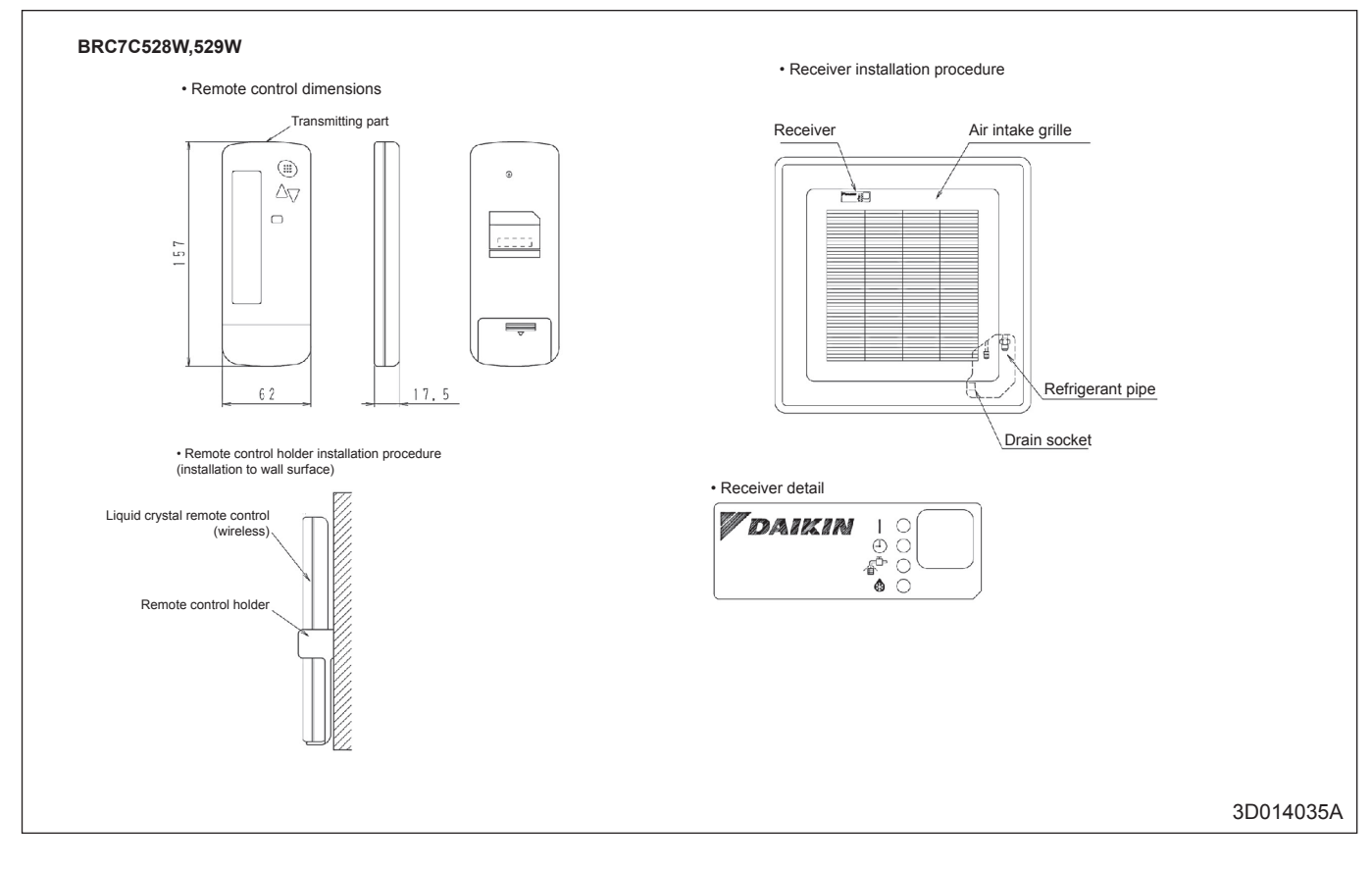

#### BRC2E52A/ BRC3E52A - Simplified remote control for hotel applications Dimensional drawing

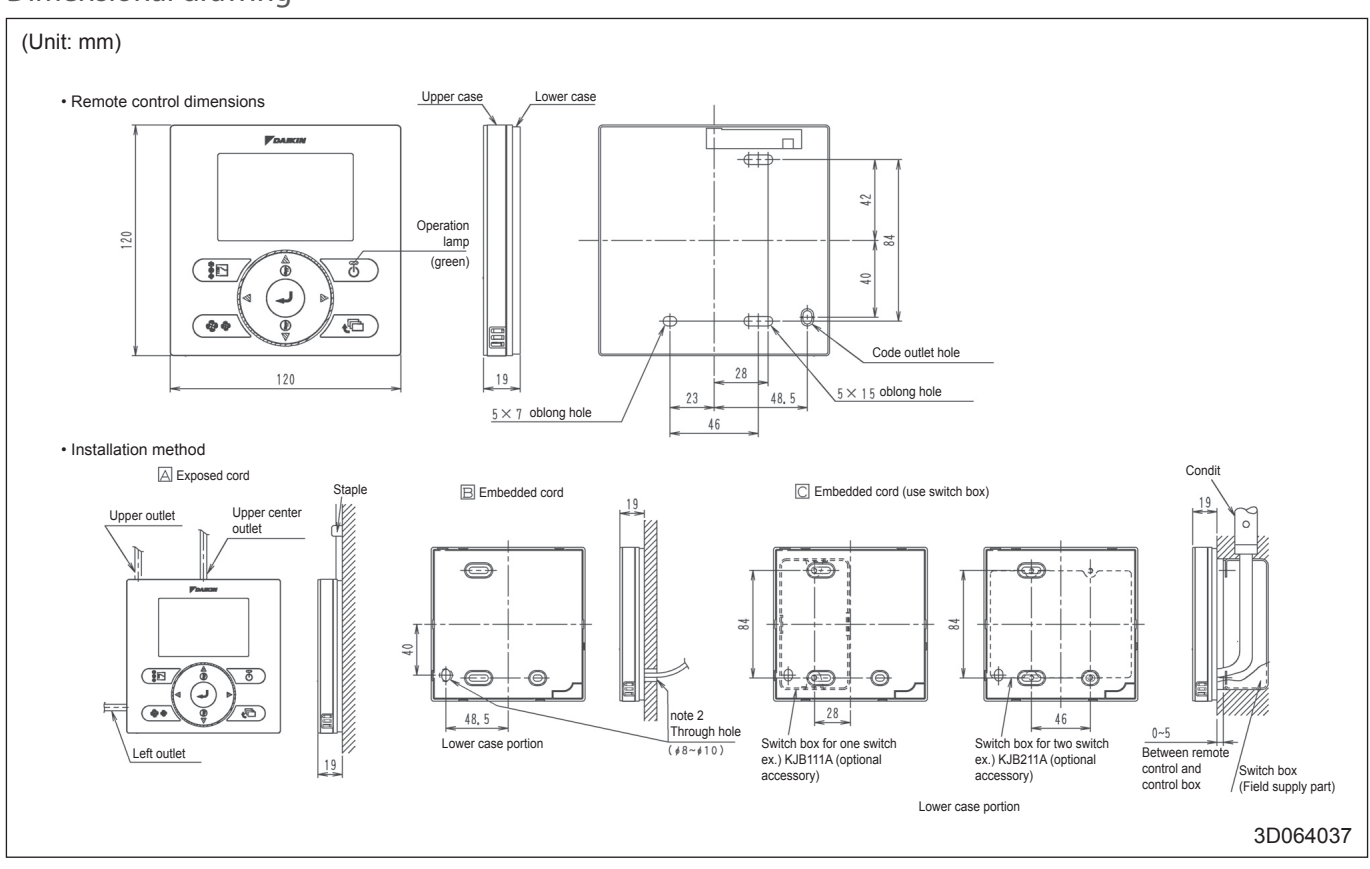

| 1 | Purpose                                                                      | 13 |
|---|------------------------------------------------------------------------------|----|
| 2 | Overview of compatible Daikin units ranges                                   | 13 |
| 3 | System layout                                                                | 14 |
|   | 3.1 Typical layout for indoor models with standard S21 connector integrated  | 14 |
|   | 3.2 Typical layout for indoor models without S21 connector                   | 14 |
| 4 | Specifications                                                               | 15 |
|   | 4.1 Technical specifications                                                 | 15 |
|   | 4.2 Available documentation                                                  | 17 |
|   | 4.3 Outlook and dimensions                                                   | 18 |
|   | 4.4 Installation method                                                      | 19 |
| 5 | Summary of features                                                          | 20 |
|   | 5.1. Basic user interface                                                    | 20 |
|   | 5.2. Operation / userinterface                                               | 20 |
|   | 5.3. Clock function                                                          | 21 |
|   | 5.4. Schedule timer function                                                 | 21 |
|   | 5.5. Energy Saving features (menu always available)                          | 22 |
|   | 5.6. Maintenance information                                                 | 22 |
|   | 5.7. Others                                                                  | 22 |
| 6 | Combination BRC073A1 & KRP928* to connect to DIII central control equipment  | 23 |
|   | 6.1 Typical layout for indoor models with standard S21 connector integrated. | 23 |
|   | 6.2 Typical layout for indoor models without S21 connector                   | 23 |
|   | 6.3 Combination BRC073A1 & KRP928* has influence on following functions      | 23 |
| 7 | Overview of compatible Daikin models                                         | 24 |

#### 1. Purpose

The wired user interface BRC073A1 allows the end user to control connected Daikin indoor units. The wired user interface uses typically the S21 connection of the indoor unit to communicate.

#### 2. Overview of compatible Daikin units ranges

Attention: Some indoor models do not have the S21 connector as standard. In this case, it is needed to install an optional PCB adapter (eg KRP980B1) with integrated S21 connector. For details see chapter 7. Overview of compatible Daikin models .

The wired userinterface can be connected to following model ranges:

|                | description    | Brand  | model range |
|----------------|----------------|--------|-------------|
| Wall mounted   | Ururu Sarara   | Daikin | FTXZ-N      |
|                | Emura          | Daikin | FTXG-LW/S   |
|                | Emura          | Daikin | FTXJ-LW/S   |
|                | Wall mounted   | Daikin | CTXS-K      |
|                | Wall mounted   | Daikin | FTXS-K      |
|                | Wall mounted   | Daikin | FTXM-K      |
|                | Wall mounted   | Daikin | FTXLS-K     |
|                | Wall mounted   | Daikin | FTXS-G      |
|                | Wall mounted   | Daikin | FTX-J       |
|                | Wall mounted   | Daikin | FTX-GV      |
|                | Wall mounted   | Daikin | FTXL-JV     |
|                | Wall mounted   | Daikin | FTX-KV      |
|                | Siesta         | Daikin | ATXS-K      |
|                | Siesta         | Daikin | ATXS-KV     |
|                | Siesta         | Daikin | ATXL-JV     |
|                | Siesta         | Daikin | ATX-J       |
| Floor standing | Nexura         | Daikin | FVXG-K      |
|                | Floor standing | Daikin | FVXS-F      |
| Flexi type     | Flexi type     | Daikin | FLXS-B(9)   |

#### 3. System layout

#### 3.1 Typical layout for indoor models with standard S21 connector integrated.

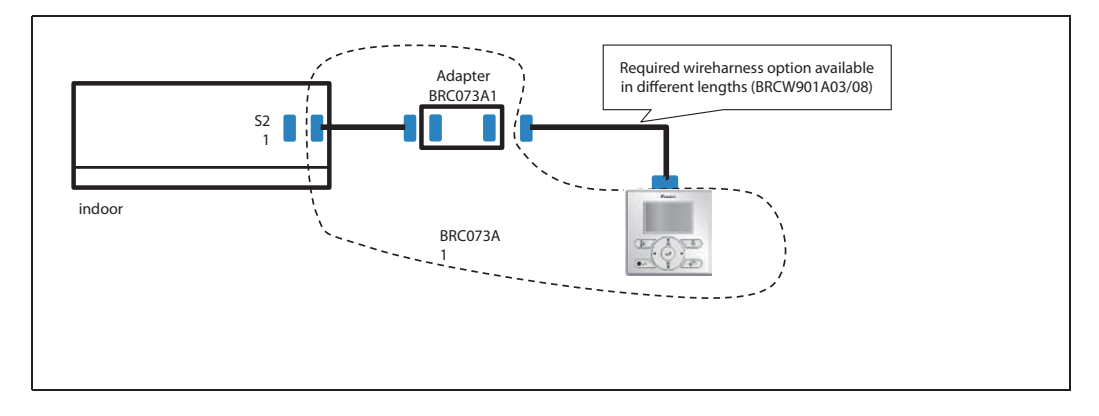

#### 3.2 Typical layout for indoor models without S21 connector

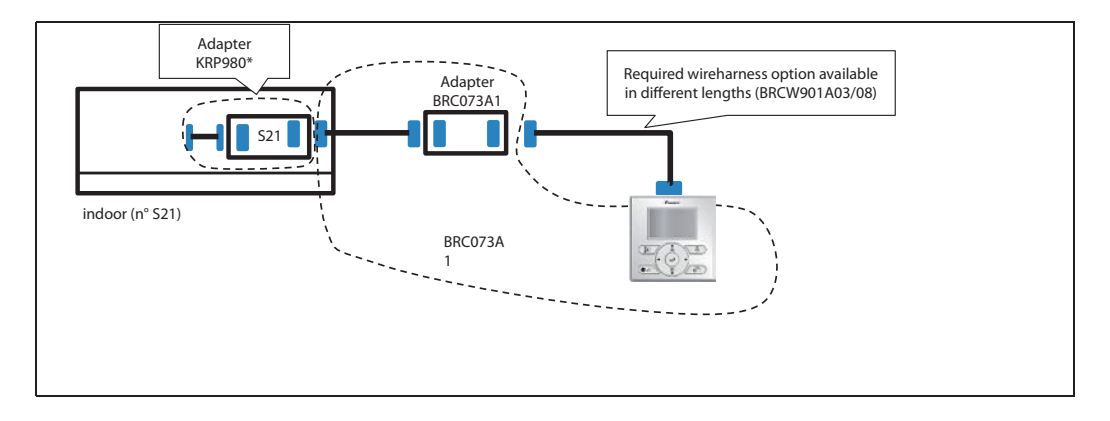

#### 4. Specifications

#### 4.1 Technical specifications

|                                                                                                    |               |                | BRC073A1                                                                                                    |
|----------------------------------------------------------------------------------------------------|---------------|----------------|----------------------------------------------------------------------------------------------------|
| Content<br>1 $2$ $3$ $4$ $5$ $2x$ $4x$ $2x$ $2x$ $7$ $8$ $9$ $3x$ $1x$ $1x$ $1x$ $1x$ $1x$ $1x$ $1x$ $1$ |               |                | <ol> <li>User interface</li> <li>wireharness S21 (to be installed between indoor<br/>unit and adapter. Length 1 meter.)</li> <li>Adapter</li> <li>Screws + plugs</li> <li>Screws</li> <li>Clamps</li> <li>Tape</li> <li>Wire retainer</li> <li>Operation and installation manual<br/>(Remark: wireharness connection between adapter<br/>and user interface is a separate required option with<br/>selectable wire length)</li> </ol> |
| Dimensions                                                                                               | packing       | h x w x d (mm) | 50 x 220 x 160                                                                                                    |
|                                                                                                    | Userinterface | h x w x d (mm) | 120 x 120 x 19                                                                                                    |
|                                                                                                    | Adapter       | h x w x d (mm) | 80 x 44 x 21.5                                                                                                    |
| Weight of userinterface                                                                                  | net weight    | g              | 290                                                                                                    |
|                                                                                                    | gross weight  | g              | 348                                                                                                    |
| Weight of packing                                                                                        | material      |                | Carton                                                                                                    |
|                                                                                                    | weight        | g              | 50                                                                                                    |
| Ambient temperature                                                                                      | operation     | °C             | -10 ~ + 50 (indoor use)                                                                                                    |
|                                                                                                    | storage       | °C             | -20 ~ + 70                                                                                                    |
| Humidity                                                                                                 |               |                | Below 95%RH                                                                                                    |
| Temperature setpoint rang                                                                                | ge cooling    | °C             | 18-32                                                                                                    |
| Temperature setpoint rang                                                                                | ge heating    | °C             | 10-30                                                                                                    |
| Temperature setpoint rang                                                                                | ge auto mode  | °C             | 18-30                                                                                                    |
| Temperature setting resolution                                                                           | ution         | °C             | 1                                                                                                    |
| color                                                                                                    |               |                | Fresh white                                                                                                    |
| button cover                                                                                             |               |                | No                                                                                                    |
| operation lamp                                                                                           |               |                | Green                                                                                                    |
| LCD size                                                                                                 |               |                | 43,2x68,85 mm                                                                                                    |
| LCD type                                                                                                 |               |                | full dot (160 x 255)                                                                                                    |
| Back light                                                                                               |               |                | Yes (white color)                                                                                                    |
| Backup for power failure                                                                                 |               |                | yes<br>(The clock will keep functioning for period<br>not exceeding 48 hours)                                                                                                    |

#### BRC073A1 Options

| Option                 | description                                                                                                    | Required/not required                        | model                                          |
|------------------------|----------------------------------------------------------------------------------------------------|----------------------------------------------|------------------------------------------------|
| Wire harness option    | Wire harness connection between adapter and user interface.                                                                                          | Required options for each instal-<br>lation. | BRCW901A03 (3 meter)<br>Or BRC901A08 (8 meter) |
| PC USB cable<br>option | To modify the standard language<br>package in combination with the up-<br>dater software. For Updater software:<br>please contact your local dealer. | Not required for each installation.          | EKPCCAB3                                       |

#### Indoor model Options

| S21 adapter Ada | apter with integrated S21 adapter. | Required option for each indoor<br>model which does not have the<br>S21 connection. For detailed<br>overview refer to<br>7. Overview of compatible Daikin<br>models | KRP980B1 &<br>EKRP067A41 & EKRP980B2<br>(specific model depending<br>on indoor model) |
|-----------------|------------------------------------|----------------------------------------------------------------------------------------------------|---------------------------------------------------------------------------------------|
|-----------------|------------------------------------|----------------------------------------------------------------------------------------------------|---------------------------------------------------------------------------------------|

#### Combination with other options that are connected to S21:

- BRC073A1 wired user interface is connected to the S21 connector of the indoor unit.
- Only one S21 option can be applied at the same time on an indoor units with S21. (Not possible to combine with different other S21 options e.g. BRP069A42 WLAN adapter ...)

#### Exception:

Due to the fact that the BRC073A1 has been designed to be able to install in combination with KRP928\*. This combination is allowed.

BRC073A1 allowed combination with other options that are connected to S21.

| Option  | description                                                                             |                                                                                                    | model   |
|---------|-----------------------------------------------------------------------------------------|----------------------------------------------------------------------------------------------------|---------|
| Adapter | Adapter to connect split type in-<br>door models to a DIII central control<br>equipment | For details refer to chapter<br>6. Combination BRC073A1 &<br>KRP928* to connect to DIII cen-<br>tral control equipment | KRP928* |

#### 4.2 Available documentation

| Document                          | Contains                                                                                   | Format                                                                                           |
|-----------------------------------|--------------------------------------------------------------------------------------------|--------------------------------------------------------------------------------------------------|
| Installation and operation manual | Installation and operation instructions                                                    | Paper (in the box)                                                                               |
| Installer reference guide         | Preparation of installation, technical specifications, reference data,                     | Digital files on: <u>http://www.daikineurope.com/</u><br>support-and-manuals/product-information |
| User reference guide              | Detailed step-by-step instructions and background information for basic and advanced usage |                                                                                                  |

For detailed instructions on how to connect the wireharness to the S21 connector for the different indoor units:

Refer to the available installation videos for each daikin unit range with similar S21 wireharness installation of Daikin online controller are available on <u>http://www.daikineurope.com/support-and-manuals/product-information</u>.

Example:

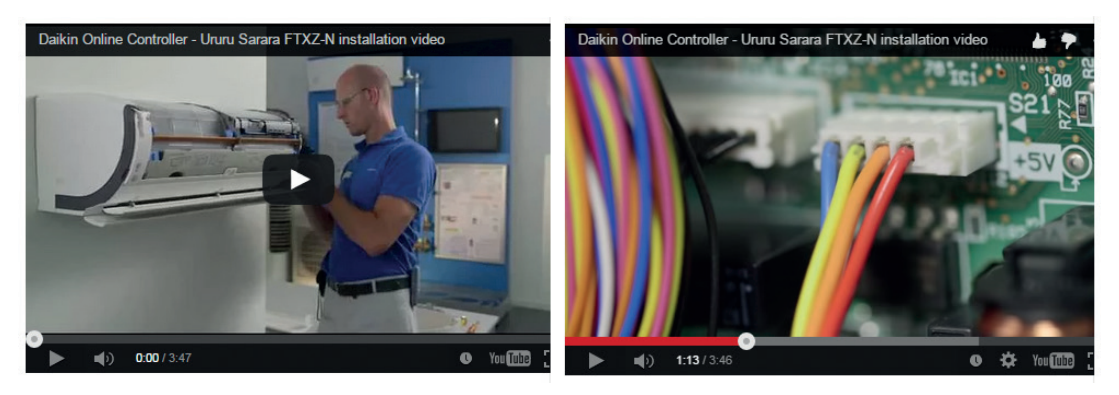

#### 4.3 Outlook and dimensions

#### 4.3.1 outlook

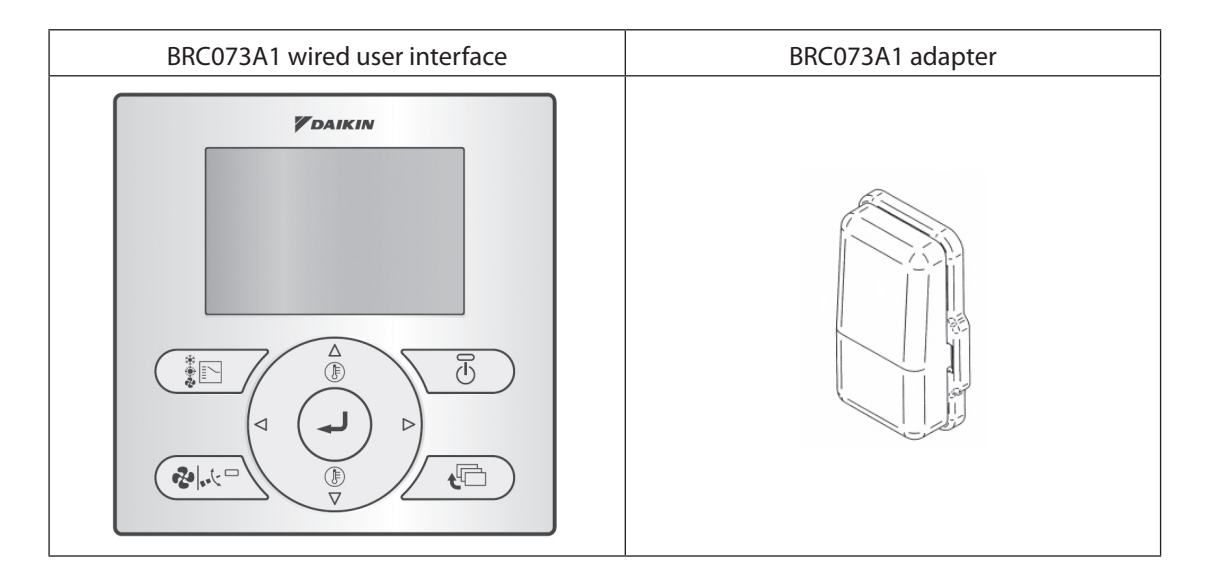

#### 4.3.2 dimensions

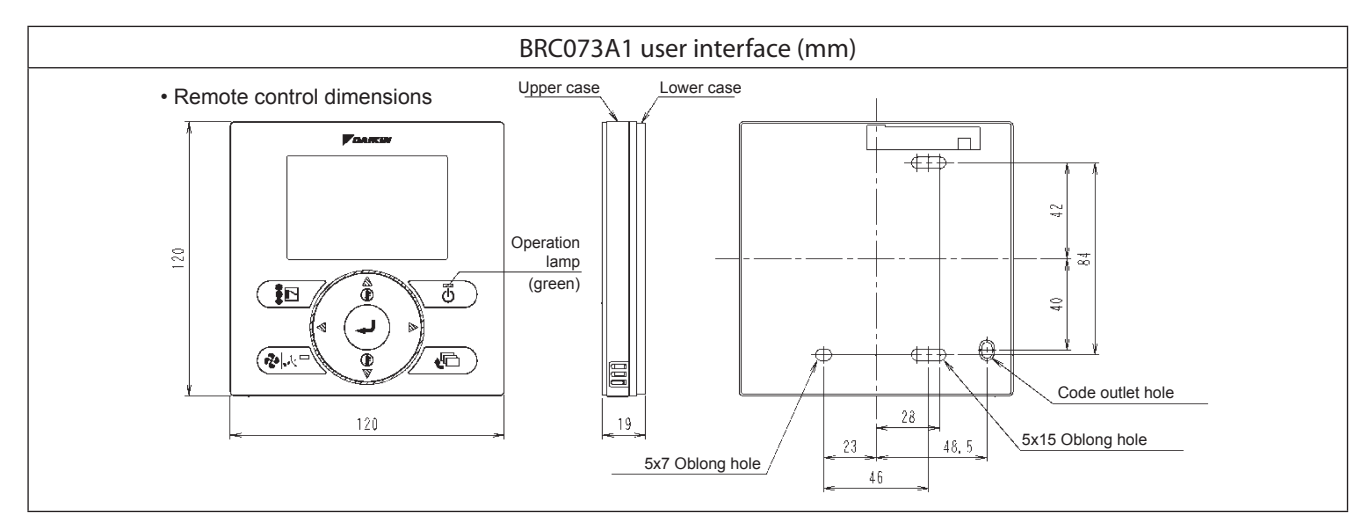

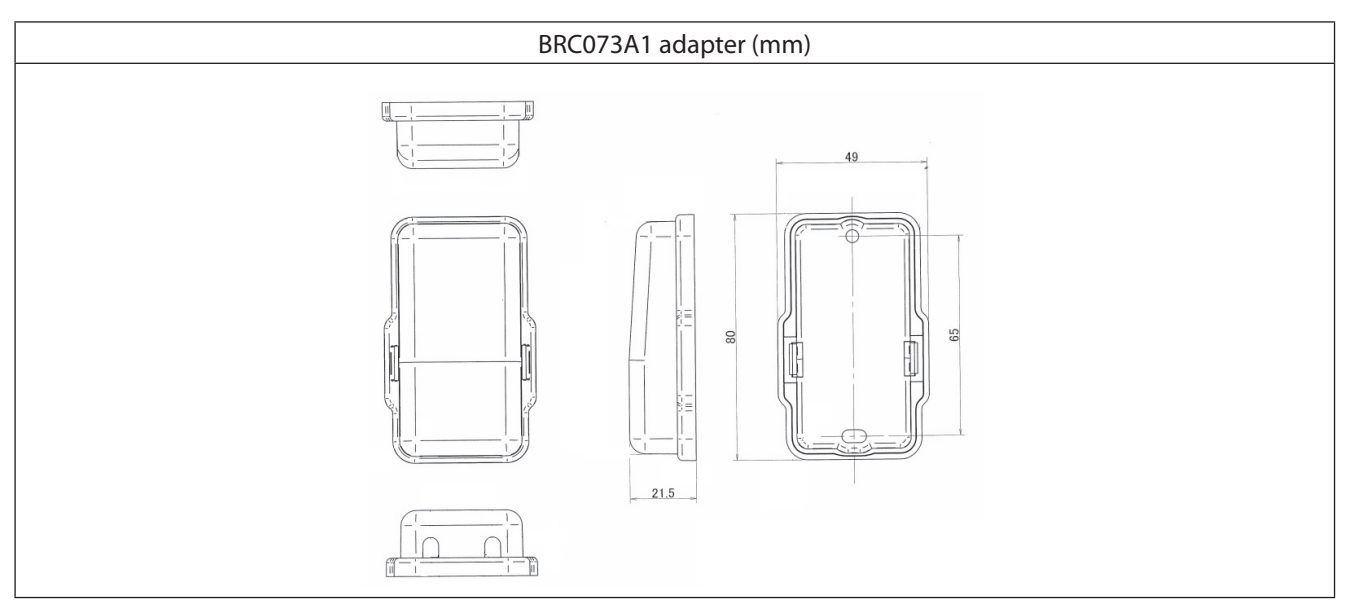

#### 4.4 Installation method

#### 4.4.1 User interface

Dimensions in mm

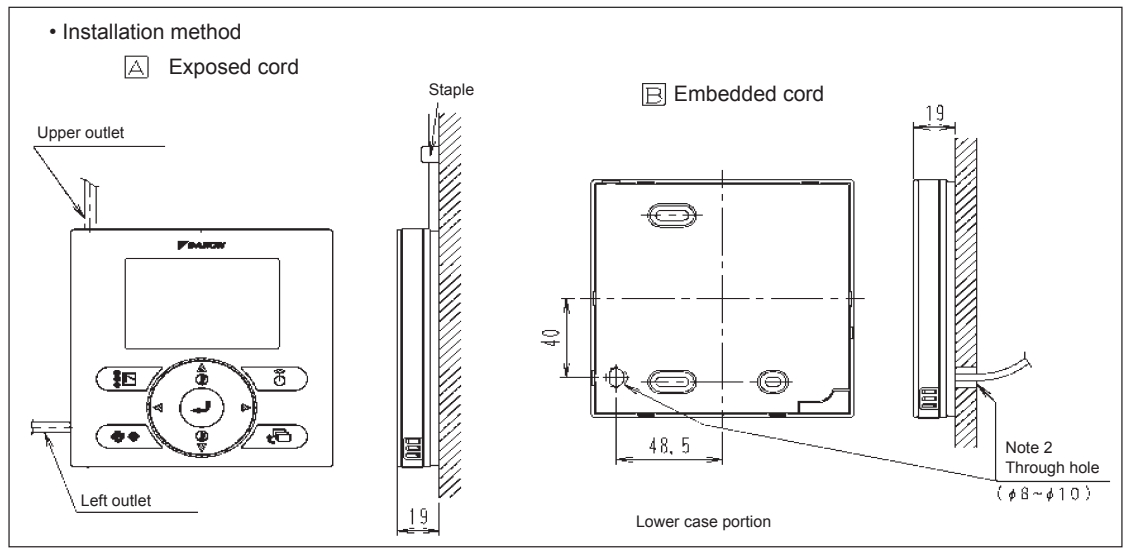

(Remark: Compared with similar BRC\*E\* casing designs, the upper center outlet installation method is not possible because the hole is to small to install the BRCW901A\* wire harness)

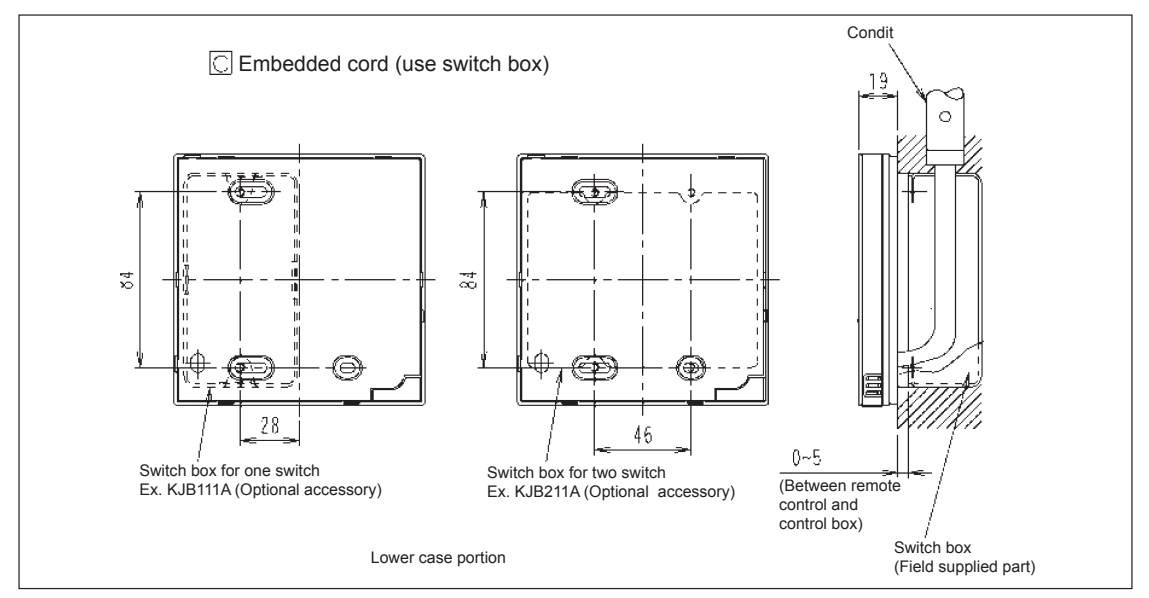

In case switch box is used: connect ground of BRCW901A\* wire harness to the metal part of switchbox.

#### 4.4.2 Adapter

#### Dimensions in mm

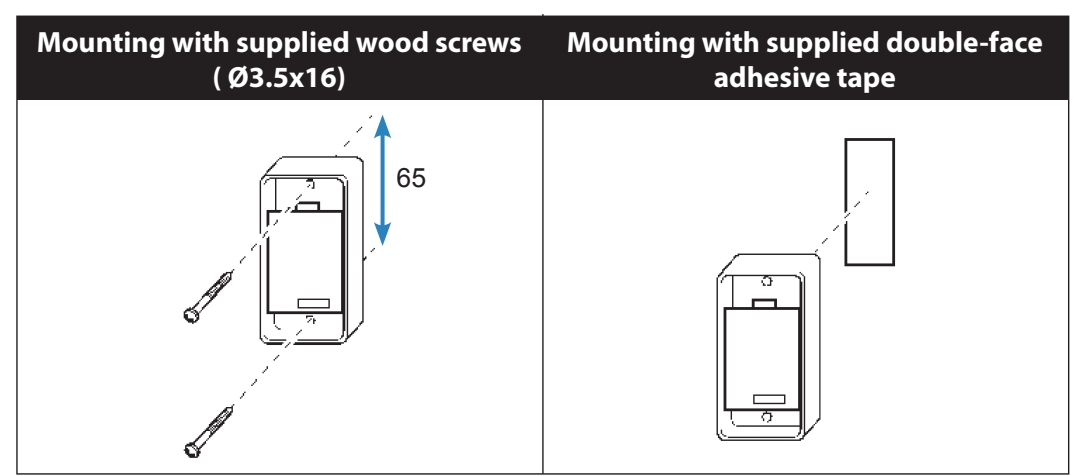

#### 5. Summary of features

Information:

- Only one user interface can be connected to each indoor unit
- Avoid using the wired userinterface and the wireless user interface at the same time. When combining usage refer to the user reference guide for the phenomena that can occur.

#### 5.1. Basic user interface

The basic user interface functions are:

- On/off

- Operation mode change-over:

Cooling/ heating or auto C/H change-over mode or fan only or dry mode

(auto C/H change-over mode: "independent" cooling and heating adjustable temperature setting)

(auto C/H change-over mode: the actual indoor unit running mode cooling or heating will also be displayed) - Temperature adjustment (°C)

(always based on measured temperature inside indoor unit)

- Fan speed adjustment

- Air flow direction adjustment

#### 5.2. Operation / userinterface

Direct buttons for:

- On/off button
- Operation mode selector button
- Temperature up/down buttons
- Fan speed/air flow direction button

Others settings selectable via menu (by default accessable)

Userinterface: different languages are included (depending on Language package)

| Language package 1  | Language package 2 | Language package 3 |
|---------------------|--------------------|--------------------|
| (standard supplied) |                    |                    |
| 7 Languages         | 7 Languages        | 7 Languages        |
| 1) English          | 1) English         | 1) English         |
| 2) German           | 2) Czech           | 2) Russian         |
| 3) French           | 3) Croatian        | 3) Greek           |
| 4) Italian          | 4) Hungarian       | 4) Turkish         |
| 5) Spanish          | 5) Slovenian       | 5) Polish          |
| 6) Portuguese       | 6) Romanian        | 6) Serbian         |
| 7) Dutch            | 7) Bulgarian       | 7) Slovak          |

Note: With EKPCCAB3 "PC USB cable" in combination with "updater" (PC software) the language package can be modified

Button permission (setting by hidden menu)

- Individual restriction of each button (on/off button, operation mode selector button, arrow buttons, fan speed/ air flow direction button)
- Individual restriction of menu function (schedule, configuration, clock & calender, etc...)
- (hidden menu) individual operation mode (Fan only, Cooling, Heating, Auto, Dry)
- Activation / de-activation and configuration by hidden menu (4 sec on menu button)
   Pushing non-operable button: no "key" icon is displayed and no message how to unlock is shown.
   (remark: In case basic screen fieldsetting is changed to "Text & symbols" then mode "key" icon is shown)
- Separately possible to activate / de-activate the menu/enter and cancel button by 4 button combination. By default the menu/enter and cancel button usage are permitted.

Typical application: hotels, etc...

Button lock function

- activation / de-activation by pushing 4 sec on menu button

pushing a non-operable button: message "key are locked" and explenation how to unlock is shown.

Typical application: child lock

Basic Screen:

#### Standard display

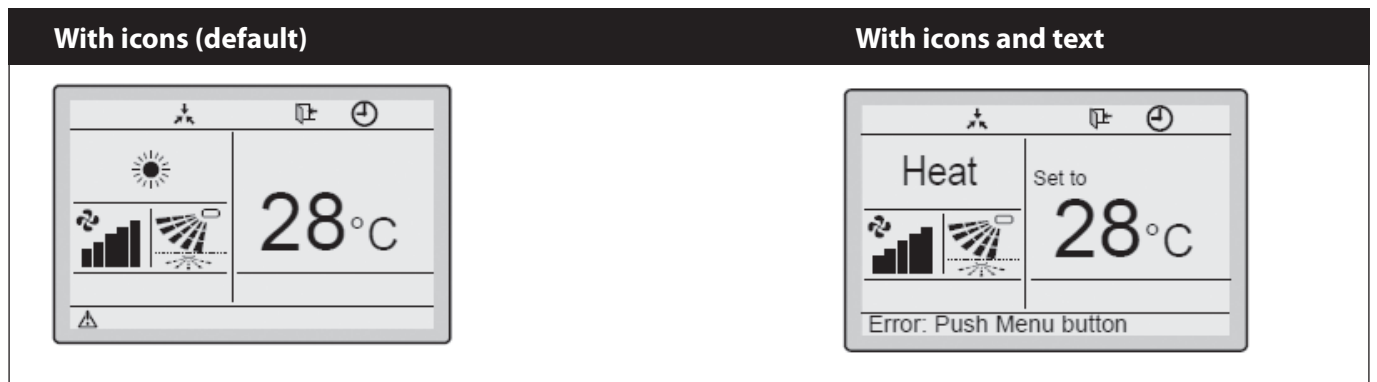

#### Detailed display

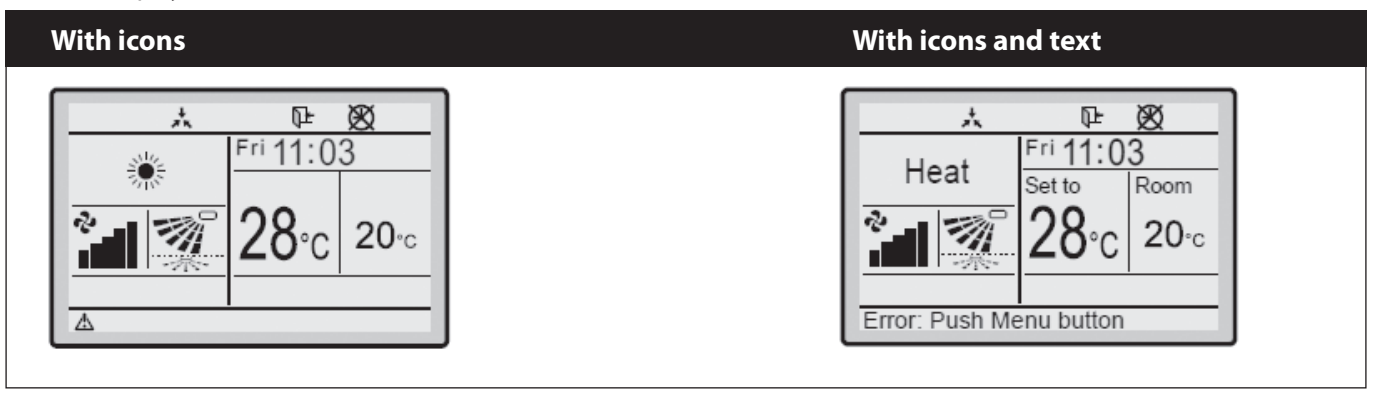

- Display Selection (standard/detailed display mode)

In detailed mode: room temperature or outdoor temperature can be displayed.

Notice: Depending on the outdoor unit model, the outdoor temp is not visible when the indoor unit is OFF. - Basic Screen: Symbols only (no text is used) (allowed to change to combination of "Text & symbols" by fieldsetting)

#### 5.3. Clock function

- Real time clock (display 12h or 24 h time format)
- Daylight saving time (Summer/ winter time automatic change over)

#### 5.4. Schedule timer function

- 3 independend schedules can be programmed: nr 1,2 & 3
- (e.g. Nr 1: summer schedule, nr 2: winter schedule, nr 3: intermediate schedule)
  - A maximum of 5 actions can be programmed for each day of the week (totalling 35 actions) Schedule timer nr 1, nr 2 or nr 3 can be enabled/disabled at any time (but manual selection) Each action linked to a Cooling and heating set temperature or OFF (with setback or without setback) operation "last command" overrules previous command until next scheduled command
- Holiday function: the schedule timer will be disabled for days that have been set as holiday

Note: Schedule timer function can be restricted in case central controller is installed via the KRP928 adapter

#### 5.5. Energy Saving features (menu always available)

- Setpoint range limitation: The setting temperature range can be restricted. Seperate range limitation in cooling mode, heating mode and auto C/H mode

- The setback feature will maintain the space temperature in a specific range during unoccupied periods.

Setback temperature range cooling 33° C till 37 °C, heating 10 °C till 15°C.

Setback is by default disabled.

Setback is possible when unit is switched off and setback is enabled

Setback is applicable during heating & cooling by default or during heating only or during cooling only Setback setpoints can be changed when unit is switched off. Setback setpoints are shown in smaller digits Setback always based indoor temp sensor

Note: Setback is not a precise control. The temperature is measured inside the air conditioner unit (during the unit is switched OFF). As there is no actual air flow, the measured temperature inside the air conditioner unit can deviate (up to  $3^{\circ}$ C) with the actual room temperature.

Note: Setback should not be enabled when a central controller is connected via the KRP928 interface adapter.

- Setting temperature auto reset:

Even if the setting temperature is changed, it returns to the preset temperature.

- Off timer: After you turn on the unit, it will automatically turn off after a certain period.

#### 5.6. Maintenance information

- Contact dealer telephone registration

- In case there is an error: The service contact telephone number will be displayed next to the error code.

#### 5.7. Others

- For multi systems only: If present, "Mode conflict" indication will be shown on unit (LED flashing) and additionally "Mode conflict" message will be displayed on the BRC073A1 wired user interface.

Note: The additionall "Mode conflict" message on the BRC073A1 wired user interface will not be displayed when a central controller is connected via the KRP928 interface adapter.

#### 6. Combination BRC073A1 & KRP928\* to connect to DIII central control equipment

- Refer to the KRP928 adapter manuals for more information concerning the installation and operation. Note 1:

To use KRP928, it is required to use a DIII Central device that supplies power on F1/F2 (e.g. ITM) It does not work with devices that do not supply power on F1/F2 (e.g. EKMBDXA7V1 Modbus interface DIII)

Note 2: In this typical layout, the BRC073A1 adapter and wire harness can be discard as they are replaced by the KRP928 adapter and wire harness.

#### 6.1 Typical layout for indoor models with standard S21 connector integrated.

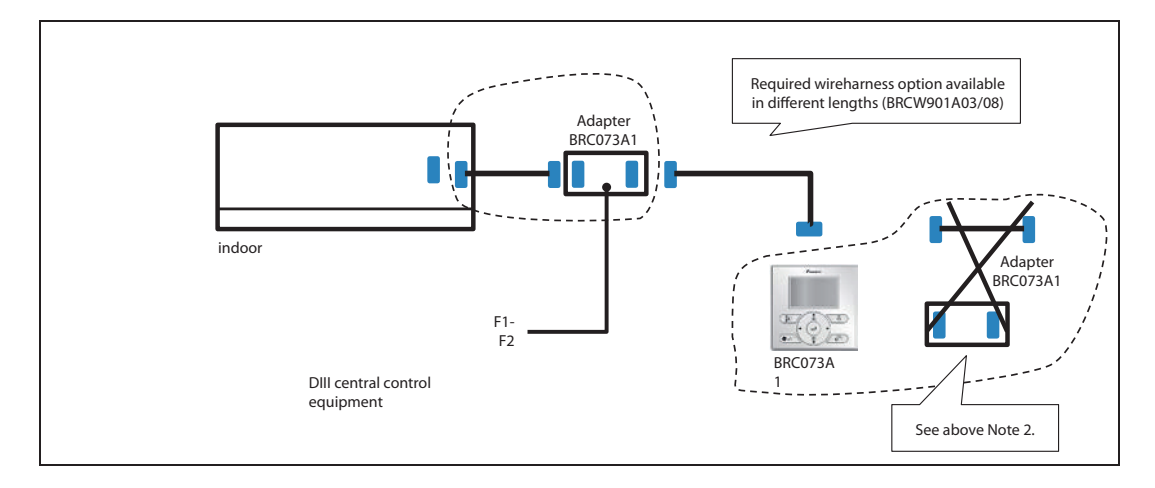

#### 6.2 Typical layout for indoor models without S21 connector

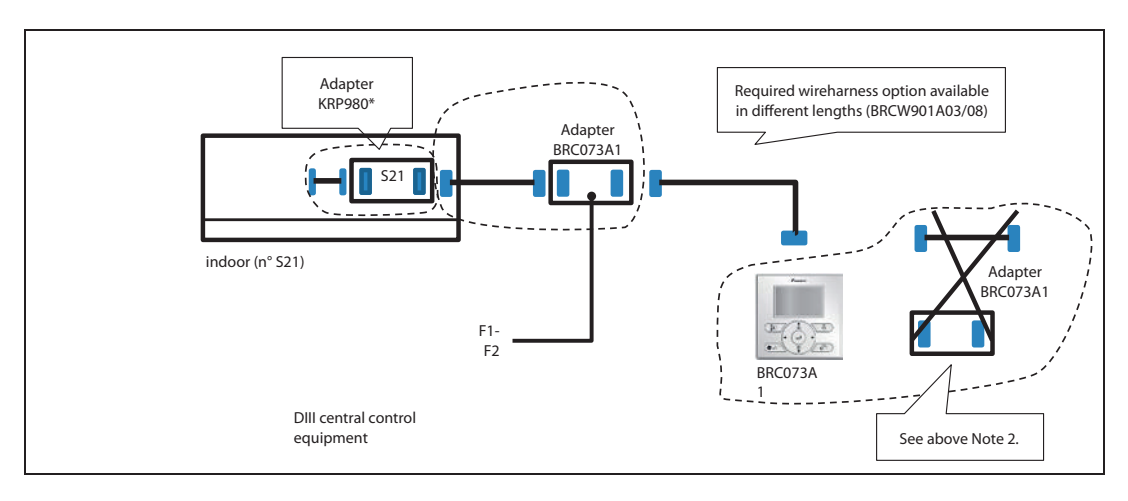

#### 6.3 Combination BRC073A1 & KRP928\* has influence on following functions

- Schedule timer function can be restricted in case central controller is installed via the KRP928 adapter
- Setback should not be enabled when a central controller is connected via the KRP928 interface adapter.
- The additionall "Mode conflict" message on the BRC073A1 wired user interface will not be displayed when a central controller is connected via the KRP928 interface adapter.

#### 7. Overview of compatible Daikin models

Attention: Some indoor models does not have the S21 connector as standard. In this case, it is needed to install an option adapter with integrated S21 connector.

|              | description  | Brand  | model range | Supported models                                                                                                |
|--------------|--------------|--------|-------------|----------------------------------------------------------------------------------------------------|
| Wall mounted | Ururu Sarara | Daikin | FTXZ-N      | FTXZ25NV1B<br>FTXZ35NV1B<br>FTXZ50NV1B                                                                          |
|              | Emura        | Daikin | FTXG-LW/S   | FTXG20LV1BW<br>FTXG25LV1BW<br>FTXG35LV1BW<br>FTXG50LV1BW                                                        |
|              |              |        |             | FTXG20LV1BS<br>FTXG25LV1BS<br>FTXG35LV1BS<br>FTXG50LV1BS                                                        |
|              | Emura        | Daikin | FTXJ-LW/S   | FTXJ20LV1BW<br>FTXJ25LV1BW<br>FTXJ35LV1BW<br>FTXJ50LV1BW                                                        |
|              |              |        |             | FTXJ20LV1BS<br>FTXJ25LV1BS<br>FTXJ35LV1BS<br>FTXJ50LV1BS                                                        |
|              | Wall mounted | Daikin | СТХЅ-К      | CTXS15K2V1B (KRP980B1 required)<br>CTXS35K2V1B (KRP980B1 required)                                              |
|              |              |        |             | CTXS15K3V1B (KRP980B1 required)<br>CTXS35K3V1B (KRP980B1 required)                                              |
|              | Wall mounted | Daikin | FTXS-K      | FTXS20K2V1B (KRP980B1 required)<br>FTXS25K2V1B (KRP980B1 required)<br>FTXS35K2V1B<br>FTXS42K2V1B<br>FTXS50K2V1B |
|              |              |        |             | FTXS20K3V1B (KRP980B1 required)<br>FTXS25K3V1B (KRP980B1 required)<br>FTXS35K3V1B<br>FTXS42K3V1B<br>FTXS50K3V1B |
|              | Wall mounted | Daikin | FTXM-К      | FTXM20K3V1B (KRP980B1 required)<br>FTXM25K3V1B (KRP980B1 required)<br>FTXM35K3V1B<br>FTXM42K3V1B<br>FTXM50K3V1B |
|              | Wall mounted | Daikin | FTXLS-K     | FTXLS25K2V1B<br>FTXLS35K2V1B                                                                                    |
|              | Wall mounted | Daikin | FTXS-G      | FTXS60GV1B<br>FTXS71GV1B                                                                                        |
|              | Wall mounted | Daikin | FTX-J       | FTX20J2V1B (KRP980B1 required)<br>FTX25J2V1B (KRP980B1 required)<br>FTX35J2V1B (KRP980B1 required)              |
|              |              |        |             | FTX20J3V1B (KRP980B1 required)<br>FTX25J3V1B (KRP980B1 required)<br>FTX35J3V1B (KRP980B1 required)              |

|                | description    | Brand  | model range | Supported models                                                                                                    |
|----------------|----------------|--------|-------------|----------------------------------------------------------------------------------------------------|
| Wall mounted   | Wall mounted   | Daikin | FTX-GV      | FTX20GV1B (KRP980B1 required)<br>FTX25GV1B (KRP980B1 required)<br>FTX35GV1B (KRP980B1 required)<br>FTX50GV1B<br>FTX60GV1B<br>FTX71GV1B                                    |
|                | Wall mounted   | Daikin | FTXL-JV     | FTXL25J2V1B (KRP980B1 required)<br>FTXL35J2V1B (KRP980B1 required)                                                                                                    |
|                | Wall mounted   | Daikin | FTX-KV      | FTX20KV1B (EKRP067A41 required)<br>FTX25KV1B (EKRP067A41 required)<br>FTX35KV1B (EKRP067A41 required)<br>FTX50KV1B (EKRP980B2 required)<br>FTX60KV1B (EKRP980B2 required) |
|                | Siesta         | Daikin | ATXS-K      | ATXS20K2V1B (KRP980B1 required)<br>ATXS25K2V1B (KRP980B1 required)<br>ATXS35K2V1B<br>ATXS50K2V1B                                                                          |
|                |                |        |             | ATXS20K3V1B (KRP980B1 required)<br>ATXS25K3V1B (KRP980B1 required)<br>ATXS35K3V1B<br>ATXS50K3V1B                                                                          |
|                | Siesta         | Daikin | ATXS-KV     | ATX20KV1B (EKRP067A41 required)<br>ATX25KV1B (EKRP067A41 required)<br>ATX35KV1B (EKRP067A41 required)                                                                     |
|                | Siesta         | Daikin | ATXL-JV     | ATXL25J2V1B (KRP980B1 required)<br>ATXL35J2V1B (KRP980B1 required)                                                                                                    |
|                | Siesta         | Daikin | ATX-J       | ATX20J2V1B (KRP980B1 required)<br>ATX25J2V1B (KRP980B1 required)<br>ATX35J2V1B (KRP980B1 required)                                                                        |
|                |                |        |             | ATX20J3V1B (KRP980B1 required)<br>ATX25J3V1B (KRP980B1 required)<br>ATX35J3V1B (KRP980B1 required)                                                                        |
| Floor standing | Nexura         | Daikin | FVXG-K      | FVXG25K2V1B<br>FVXG35K2V1B<br>FVXG50K2V1B                                                                                                    |
|                | Floor standing | Daikin | FVXS-F      | FVXS25FV1B<br>FVXS35FV1B<br>FVXS50FV1B                                                                                                    |
| Flexi type     | Flexi type     | Daikin | FLXS-B(9)   | FLXS25BAVMB<br>FLXS35BAVMB9<br>FLXS50BAVMB<br>FLXS60BAVMB                                                                                                    |

# Always in control, no matter where you are

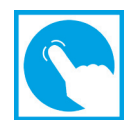

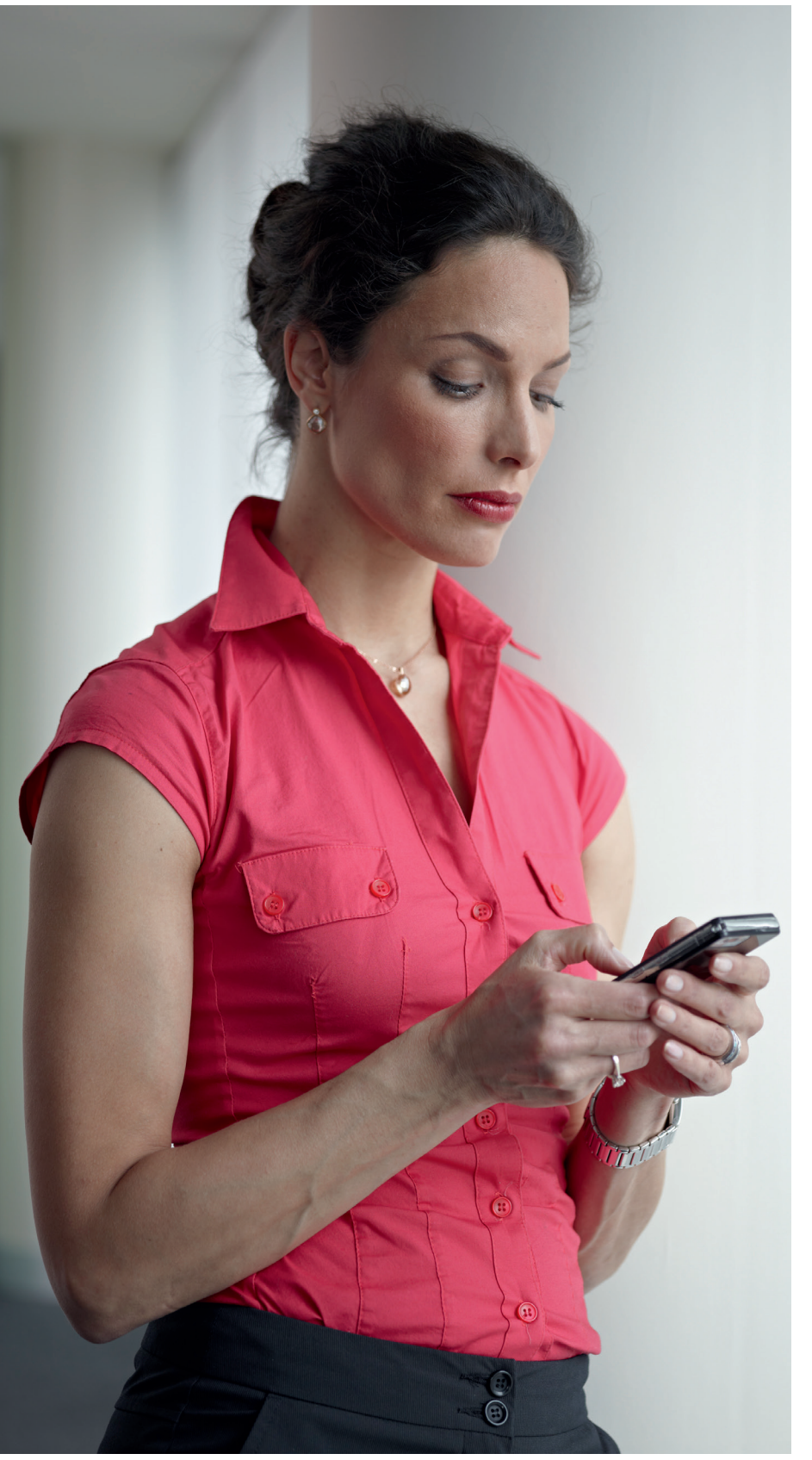

The plug-and-play Online Controller allows you to set and even schedule the temperature from anywhere using Apple or Android systems. So you can manage the unit when away from home, offering optimal climate control while saving energy.

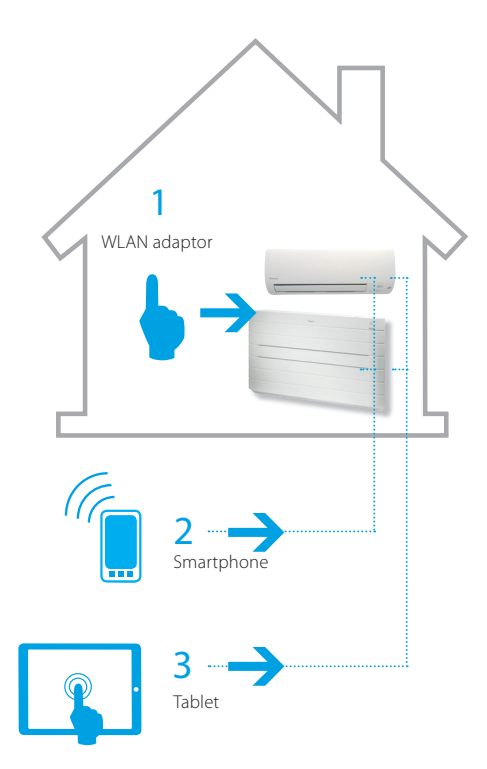

With the Daikin Online Controller application in combination with the plug-and-play wireless LAN device and an active internet connection, you can manage your unit from anywhere, offering optimal climate control while saving energy.

The Daikin Online Controller application can control and monitor the status of up to 50 units and allows you to:

- > Monitor the status of your heat pump unit
- Control the operation mode, set temperature, air flow rate and direction
- Schedule the set temperature and operation mode with up to 4 actions per day for 7 days

#### Features Online Controller

The Daikin online controller can manage your unit in several ways.

You can operate it in-home by connecting your smartphone to a private wireless network or out-of-home by connecting your smartphone to a mobile network (e.g. 3G) or an external wireless network.

#### **DAIKIN** • Individual control systems • Online controller • BRP069A41/42/43/44

|                            |                                                                                         |                                                 | WL                                              | AN adapter BR                                                                                                    | P069 combinatio                                                  | on table / featur          | e list                                                                                                    |                              |                            |                           |                                |                                                                                                    |
|----------------------------|-----------------------------------------------------------------------------------------|-------------------------------------------------|-------------------------------------------------|----------------------------------------------------------------------------------------------------|------------------------------------------------------------------|----------------------------|----------------------------------------------------------------------------------------------------|------------------------------|----------------------------|---------------------------|--------------------------------|----------------------------------------------------------------------------------------------------|
|                            | Product name group                                                                      | FTXG                                            | FTXJ                                            | FTXZ-N                                                                                                    | FTXS                                                             | FTXM                       | FTXS                                                                                                    | FTXLS                        | FTXM                       | FTXS                      | ATXS                           | ATXS                                                                                                    |
|                            | Remark                                                                                  |                                                 | R32                                             |                                                                                                    |                                                                  | R32                        |                                                                                                    | Optimized<br>heating         | R32                        |                           |                                |                                                                                                    |
| Connection betw<br>V       | veen wifi adaptor & indoor unit :<br>ia S21 connector                                   | ~                                               | ~                                               | ~                                                                                                    |                                                                  |                            | ~                                                                                                    | ~                            | ~                          | ~                         |                                | ~                                                                                                    |
| (Connection betwee         | n wifi adaptor & indoor unit : Via →)<br>[Product name]                                 |                                                 |                                                 |                                                                                                    | KRP980B1                                                         | KRP980B1                   |                                                                                                    |                              |                            |                           | KRP980B1                       |                                                                                                    |
| Ada                        | oter model: BRP069                                                                      | A41                                             | A41                                             | A42                                                                                                    | A43                                                              | A43                        | A42                                                                                                    | A42                          | A42                        | A42                       | A43                            | A42                                                                                                    |
| Product name               | 15<br>20<br>25<br>35<br>42                                                              | FTXG20LV1BW/S<br>FTXG25LV1BW/S<br>FTXG35LV1BW/S | FTXJ20LV1BW/S<br>FTXJ25LV1BW/S<br>FTXJ35LV1BW/S | FTXZ25NV1B<br>FTXZ35NV1B                                                                                                    | CTXS15K2/3V1B<br>FTXS20K2/3V1B<br>FTXS25K2/3V1B<br>CTXS35K2/3V1B | FTXM20K3V1B<br>FTXM25K3V1B | FTX535K2/3V1B<br>FTX542K2/3V1B                                                                                                    | FTXLS25K2V1B<br>FTXLS35K2V1B | FTXM35K3V1B<br>FTXM42K3V1B |                           | ATXS20K2/3V1B<br>ATXS25K2/3V1B | ATXS35K2/3V1B                                                                                                    |
|                            | 50                                                                                      | FTXG50LV1BW/S                                   | FTX 1501 V1BW/S                                 | FTX750NV1B                                                                                                    |                                                                  |                            | FTXS50K2/3V1B                                                                                                    |                              | FTXM50K3V1B                |                           |                                | ATX550K2/3V1B                                                                                                    |
|                            | 60                                                                                      |                                                 | 11/05/02/10/1/5                                 | 11/25014415                                                                                                    |                                                                  |                            | 11/050102/5110                                                                                                    |                              | 117/01/01/01/01            | FTYS60GV1B                |                                | 7117050102/5410                                                                                                    |
|                            | 71                                                                                      |                                                 |                                                 |                                                                                                    |                                                                  |                            |                                                                                                    |                              |                            | FTVC71CV1D                |                                |                                                                                                    |
| Missa ID                   | /1                                                                                      | 2501                                            | 2502                                            | 24.05                                                                                                    | 2652                                                             | 2652                       | 2012                                                                                                    | 2012                         | 2012                       | 2571                      | 2652                           | 2012                                                                                                    |
| MICON ID                   |                                                                                         | 3F81                                            | 3F82                                            | 3A85                                                                                                    | 30F3                                                             | 30F3                       | 3812                                                                                                    | 3812                         | 3812                       | 2E/1                      | 30F3                           | 3812                                                                                                    |
| Protocol version           |                                                                                         | 2                                               | 2                                               | 0                                                                                                    | 0                                                                | 0                          | 0                                                                                                    | 0                            | 0                          | 0                         | 0                              | 0                                                                                                    |
| App version support        | ed                                                                                      | 1.0.0                                           | 1.4.0                                           | 1.3.0                                                                                                    | 1.3.0                                                            | 1.4.0                      | 1.3.0                                                                                                    | 1.3.0                        | 1.4.0                      | 1.3.0                     | 1.3.0                          | 1.3.0                                                                                                    |
|                            | Operation Start                                                                         | ✓                                               | ✓                                               | ✓                                                                                                    | ✓                                                                | ✓                          | ✓                                                                                                    | ✓                            | ✓                          | ✓                         | ✓                              | ✓                                                                                                    |
|                            | Operation Stop                                                                          | ✓                                               | ✓                                               | ✓                                                                                                    | ✓                                                                | ✓                          | ✓                                                                                                    | ✓                            | ✓                          | ✓                         | ✓                              | ✓                                                                                                    |
|                            | Operation mode<br>- automatic<br>- cooling<br>- heating<br>- dry                        | ~                                               | ~                                               | ~                                                                                                    | ~                                                                | ~                          | ~                                                                                                    | ~                            | ~                          | ~                         | ~                              | ~                                                                                                    |
|                            | - fan only Operation mode                                                               | ×                                               | ×                                               | ×                                                                                                    | ×                                                                | ×                          | ×                                                                                                    | ×                            | ×                          | ×                         | ×                              | ×                                                                                                    |
|                            |                                                                                         |                                                 |                                                 |                                                                                                    |                                                                  |                            |                                                                                                    |                              |                            |                           |                                |                                                                                                    |
|                            | lemperature set point adjustment                                                        | ✓                                               | ✓                                               | ✓                                                                                                    | ✓                                                                | ✓                          | ✓                                                                                                    | ✓                            | ✓                          | ✓                         | ✓                              | ✓                                                                                                    |
| Oneration                  | Humidification setpoint                                                                 | ×                                               | ×                                               | ×                                                                                                    | ×                                                                | ×                          | ×                                                                                                    | ×                            | ×                          | ×                         | ×                              | ×                                                                                                    |
| Outside the home           | Weekly schedule timer<br>(On/off- mode -temperature)<br>4actions/day = 28 actions total | ~                                               | ~                                               | ~                                                                                                    | ~                                                                | ~                          | ~                                                                                                    | ~                            | ~                          | ~                         | ~                              | ~                                                                                                    |
|                            | Mode batting for Multi                                                                  | ✓                                               | ✓                                               | ×                                                                                                    | ✓                                                                | ~                          | <ul> <li>✓</li> </ul>                                                                                                    | ✓                            | ~                          | ~                         | ✓                              | ✓                                                                                                    |
|                            | Air flow adjustment (Fan speed)                                                         |                                                 |                                                 |                                                                                                    |                                                                  |                            |                                                                                                    |                              |                            |                           |                                |                                                                                                    |
|                            | - Auto                                                                                  | ✓                                               | ✓                                               | <ul> <li>✓</li> </ul>                                                                                                    | ✓                                                                | ~                          | ✓                                                                                                    | ~                            | ✓                          | ✓                         | ✓                              | ✓                                                                                                    |
|                            | Air flow adjustment (Fan speed)<br>- Quiet                                              | ~                                               | ~                                               | ×                                                                                                    | ×                                                                | ×                          | ×                                                                                                    | ×                            | ×                          | ×                         | ×                              | ×                                                                                                    |
|                            | Air flow direction adjustment<br>- Vertical swing                                       | ~                                               | ~                                               | ~                                                                                                    | ✓                                                                | ~                          | ~                                                                                                    | ~                            | ~                          | ~                         | ~                              | ✓                                                                                                    |
|                            | Air flow direction adjustment<br>- Horizontal swing<br>- 3D swing                       | ~                                               | ~                                               | ~                                                                                                    | ×                                                                | ×                          | ~                                                                                                    | ~                            | ~                          | ~                         | ×                              | ✓                                                                                                    |
|                            | Operation Start                                                                         | 1                                               | 1                                               | <ul> <li>Image: A second second s</li></ul> | ✓                                                                | ~                          | <ul> <li>Image: A second second s</li></ul> | ~                            | ~                          | ~                         | ×                              | ✓                                                                                                    |
|                            | Operation Stop                                                                          | 1                                               | 1                                               | 1                                                                                                    | 1                                                                | 1                          | 1                                                                                                    | 1                            | 1                          | 1                         | 1                              | 1                                                                                                    |
|                            | Operation mode<br>- automatic<br>- cooling<br>- heating<br>- dry                        | ~                                               | ~                                               | ~                                                                                                    | √                                                                | ~                          | 1                                                                                                    | √                            | ~                          | ~                         | ~                              | ~                                                                                                    |
|                            | - Tan only                                                                              |                                                 |                                                 |                                                                                                    |                                                                  |                            |                                                                                                    |                              |                            |                           |                                |                                                                                                    |
|                            | Operation mode<br>- humidify                                                            | ×                                               | ×                                               | ×                                                                                                    | *                                                                | ×                          | ×                                                                                                    | ×                            | ×                          | ×                         | ×                              | ×                                                                                                    |
|                            | remperature set point adjustment                                                        | ×                                               | ×                                               | ×                                                                                                    | ✓                                                                | <b>✓</b>                   | <b>✓</b>                                                                                                    | ✓                            | ×                          | ×                         | <b>√</b>                       | ×                                                                                                    |
| Operation                  | Humidification setpoint                                                                 | ×                                               | ×                                               | ×                                                                                                    | ×                                                                | ×                          | ×                                                                                                    | ×                            | ×                          | ×                         | ×                              | ×                                                                                                    |
| Inside the home            | Weekly schedule timer<br>(On/off- mode -temperature)<br>4actions/day = 28 actions total | ~                                               | ~                                               | ~                                                                                                    | ~                                                                | ~                          | ~                                                                                                    | ~                            | ~                          | ~                         | ~                              | ~                                                                                                    |
|                            | Mode batting for Multi                                                                  | ✓                                               | ✓                                               | ×                                                                                                    | ✓                                                                | ✓                          | ✓                                                                                                    | ✓                            | ✓                          | <ul> <li>✓</li> </ul>     | ✓                              | ✓                                                                                                    |
|                            | Air flow adjustment (Fan speed)<br>- Auto<br>- 5 steps                                  | ~                                               | ~                                               | ~                                                                                                    | ~                                                                | ~                          | ~                                                                                                    | ~                            | ~                          | ~                         | ~                              | ~                                                                                                    |
|                            | Air flow adjustment (Fan speed)<br>- Quiet                                              | ~                                               | ~                                               | ×                                                                                                    | ×                                                                | ~                          | ×                                                                                                    | ×                            | ~                          | ×                         | ×                              | ×                                                                                                    |
|                            | Air flow direction adjustment<br>- Vertical swing                                       | ~                                               | ~                                               | ~                                                                                                    | ~                                                                | ~                          | ~                                                                                                    | ~                            | ~                          | ~                         | ~                              | ~                                                                                                    |
|                            | Air flow direction adjustment<br>- Horizontal swing<br>- 3D swing                       | ~                                               | ~                                               | ~                                                                                                    | ×                                                                | ×                          | ~                                                                                                    | ~                            | ~                          | ~                         | ×                              | ✓                                                                                                    |
|                            | Current room temperature                                                                | ~                                               | ~                                               | ✓                                                                                                    | ✓                                                                | ~                          | ✓                                                                                                    | ✓                            | ~                          | ~                         | ~                              | ✓                                                                                                    |
| Information/               | Current outdoor temperature                                                             | ~                                               | ~                                               | (if unit<br>is turned on)                                                                                                    | (if unit<br>is turned on)                                        | (if unit<br>is turned on)  | (if unit<br>is turned on)                                                                                                    | (if unit<br>is turned on)    | (if unit<br>is turned on)  | (if unit<br>is turned on) | (if unit<br>is turned on)      | (if unit<br>is turned on)                                                                                                    |
| General<br>Common for both | Remote adapter software updates                                                         | ✓                                               | $\checkmark$                                    | ✓                                                                                                    | $\checkmark$                                                     | $\checkmark$               | ✓                                                                                                    | ✓                            | $\checkmark$               | ✓                         | $\checkmark$                   | ✓                                                                                                    |
| outside and inside         | Multi-language interface                                                                | ✓                                               | ✓                                               | ~                                                                                                    | ✓                                                                | ~                          | <ul> <li>✓</li> </ul>                                                                                                    | ✓                            | ~                          | ~                         | ~                              | ✓                                                                                                    |
| are none                   | Automatic time update<br>(daylight saving time)                                         | ~                                               | ~                                               | ~                                                                                                    | ~                                                                | ~                          | ~                                                                                                    | ~                            | ~                          | ~                         | ~                              | ~                                                                                                    |
|                            | Demo function                                                                           | ×                                               | ~                                               | <b>√</b>                                                                                                    | ✓                                                                | ✓                          | <ul> <li>✓</li> </ul>                                                                                                    | ✓                            | ~                          | ~                         | ~                              | <ul> <li>Image: A set of the set of the</li></ul> |

✓ available
 x not available

#### **VDAIKIN** • Individual control systems • Online controller • BRP069A41/42/43/44

|                                      |                                                                                         |                                              |                            | WLAN adap                           | ter BRP069 cc                       | mbination ta              | ble / feature l       | ist                                          |                                     |                            |                            |                           |                                       |
|--------------------------------------|-----------------------------------------------------------------------------------------|----------------------------------------------|----------------------------|-------------------------------------|-------------------------------------|---------------------------|-----------------------|----------------------------------------------|-------------------------------------|----------------------------|----------------------------|---------------------------|---------------------------------------|
|                                      | Product name group                                                                      | FTX-J                                        | FTXL-J                     | FTX-K                               | FTX-G                               | FTX-G                     | FTX-K                 | ATX-J                                        | ATX-K                               | ATXL-J                     | FVXG                       | FVXS                      | FLXS-B(9)                             |
|                                      | Remark                                                                                  |                                              | Optimized<br>heating       | BM<br>technology                    |                                     |                           | BM<br>technology      |                                              | BM<br>technology                    | Optimized<br>heating       |                            | Optimized<br>heating      |                                       |
| Connection betv<br>V                 | veen wifi adaptor & indoor unit :<br>ia S21 connector                                   |                                              |                            |                                     |                                     | ~                         |                       |                                              |                                     |                            | ~                          | ~                         | ✓                                     |
| (Connection betwee                   | n wifi adaptor & indoor unit : Via →)<br>[Product name]                                 | KRP980B1                                     | KRP980B1                   | EKRP067A41                          | KRP980B1                            |                           | EKRP980B2             | KRP980A1                                     | EKRP067A41                          | KRP980A1                   |                            |                           |                                       |
| Ada                                  | pter model: BRP069                                                                      | A43                                          | A43                        | A43                                 | A43                                 | A42                       | A44                   | A43                                          | A43                                 | A43                        | A42                        | A42                       | A42                                   |
|                                      | 15<br>20<br>25<br>35                                                                    | FTX20J2/3V1B<br>FTX25J2/3V1B<br>FTX35J2/3V1B | FTXL25J2V1B<br>FTXL35J2V1B | FTX20KV1B<br>FTX25KV1B<br>FTX35KV1B | FTX20GV1B<br>FTX25GV1B<br>FTX35GV1B |                           |                       | ATX20J2/3V1B<br>ATX25J2/3V1B<br>ATX35J2/3V1B | ATX20KV1B<br>ATX25KV1B<br>ATX35KV1B | ATXL25J2V1B<br>ATXL35J2V1B | FVXG25K2V1B<br>FVXG35K2V1B | FVXS25FV1B<br>FVXS35FV1B  | FLXS25B(A)VMA/B<br>FLXS35B(A)VMA/B(9) |
| Product name                         | 42<br>50<br>60                                                                          |                                              |                            |                                     |                                     | FTX50GV1B                 | FTX50KV1B             |                                              |                                     |                            | FVXG50K2V1B                | FVXS50FV1B                | FLXS50B(A)VMA/B                       |
|                                      | 71                                                                                      |                                              |                            |                                     |                                     | FTX71GV1B                 |                       |                                              |                                     |                            |                            |                           |                                       |
| Micon ID                             |                                                                                         | 2806                                         | 2806                       | 4882                                | 2801                                | 1C82                      | 42D2                  | 2806                                         | 4882                                | 2806                       | 3403                       | 2521                      | 1A92                                  |
| Protocol version                     |                                                                                         | 0                                            | 0                          | 2                                   | 0                                   | 0                         | 2                     | 0                                            | 2                                   | 0                          | 0                          | 0                         | 0                                     |
| App version support                  | ed                                                                                      | 1.3.0                                        | 1.3.0                      | 1.4.0                               | 1.3.0                               | 1.3.0                     | 1.4.0                 | 1.3.0                                        | 1.4.0                               | 1.3.0                      | 1.3.0                      | 1.3.0                     | 1.3.0                                 |
|                                      | Operation Start                                                                         | 1                                            | ~                          | ~                                   | ~                                   | ~                         | ✓                     | 1                                            |                                     | 1                          | ~                          | ~                         | ✓                                     |
|                                      | Operation Stop                                                                          |                                              |                            |                                     |                                     |                           | -                     |                                              | -                                   | -                          |                            |                           |                                       |
|                                      | Operation mode                                                                          | •                                            | •                          | •                                   | •                                   | v                         | •                     | •                                            | •                                   | •                          | •                          | •                         | •                                     |
|                                      | - automatic<br>- cooling<br>- heating<br>- dry<br>- fan only                            | ~                                            | ~                          | ~                                   | ~                                   | ~                         | ~                     | ~                                            | ~                                   | ~                          | ~                          | ~                         | ~                                     |
|                                      | Operation mode<br>- humidify                                                            | ×                                            | ×                          | ×                                   | ×                                   | ×                         | ×                     | ×                                            | ×                                   | ×                          | ×                          | ×                         | ×                                     |
|                                      | Temperature set point adjustment                                                        | ~                                            | ~                          | ~                                   | ~                                   | ~                         | ~                     | ~                                            | ~                                   | ~                          | ~                          | ~                         | ✓                                     |
|                                      | Humidification setpoint                                                                 | ×                                            | ×                          | ×                                   | ×                                   | ×                         | ×                     | ×                                            | ×                                   | ×                          | ×                          | ×                         | ×                                     |
| <b>Operation</b><br>Outside the home | Weekly schedule timer<br>(On/off- mode -temperature)<br>4actions/day = 28 actions total | ~                                            | ~                          | ~                                   | ~                                   | ~                         | ~                     | ~                                            | ~                                   | ~                          | ~                          | ~                         | ✓                                     |
|                                      | Mode batting for Multi                                                                  | 1                                            | ~                          | ~                                   | ×                                   | ×                         | <ul> <li>✓</li> </ul> | 1                                            | 1                                   | 1                          | ~                          | ~                         | ✓                                     |
|                                      | Air flow adjustment (Fan speed)<br>- Auto                                               | ~                                            | ✓                          | √                                   | ✓                                   | √                         | ~                     | ~                                            | ~                                   | ~                          | ~                          | ~                         | ✓                                     |
|                                      | Air flow adjustment (Fan speed)                                                         | ×                                            | ×                          | ~                                   | ×                                   | ×                         | ~                     | ×                                            | ~                                   | ×                          | ×                          | ×                         | ×                                     |
|                                      | Air flow direction adjustment                                                           | ~                                            | ✓                          | ✓                                   | ✓                                   | ✓                         | ~                     | ✓                                            | ~                                   | ~                          | ✓                          | ~                         | ✓                                     |
|                                      | Air flow direction adjustment                                                           | ×                                            | ×                          | ×                                   | ~                                   | ~                         | ×                     | ×                                            | ×                                   | ×                          | ×                          | ×                         | ×                                     |
|                                      | Operation Start                                                                         |                                              |                            |                                     |                                     |                           |                       |                                              |                                     |                            |                            |                           |                                       |
|                                      | Operation Stan                                                                          | <b>v</b>                                     | <b>v</b>                   | <b>v</b>                            | <b>v</b>                            | •<br>•                    | <b>v</b>              | <b>v</b>                                     | ▼                                   | <b>v</b>                   | <b>v</b>                   | <b>v</b>                  | ×                                     |
|                                      | Operation mode<br>- automatic<br>- cooling<br>- heating<br>- dry<br>for a rule          | ✓                                            | ✓                          | ✓                                   | ✓                                   | ✓                         | ~                     | ✓<br>✓                                       | ~                                   | ✓                          | ✓                          | ~                         | <br>✓                                 |
|                                      | Operation mode                                                                          |                                              |                            |                                     |                                     |                           |                       |                                              |                                     |                            |                            |                           |                                       |
|                                      | - humidify<br>Temperature set point adjustment                                          | ×                                            | ×                          | ×                                   | ×                                   | ×                         | ×                     | ×                                            | ×                                   | ×                          | ×                          | ×                         | ×                                     |
|                                      | Humidification setpoint                                                                 | *                                            | *                          | *                                   | *                                   | *                         | *                     | *                                            | *                                   | *                          | *                          | *                         |                                       |
| <b>Operation</b><br>Inside the home  | Weekly schedule timer<br>(On/off- mode -temperature)                                    | ~                                            | ~                          | ~                                   | ~                                   | ~                         | ~                     | ~                                            | ~                                   | ~                          | ~                          | ~                         | ✓                                     |
|                                      | Mode batting for Multi                                                                  |                                              |                            |                                     |                                     |                           |                       |                                              |                                     |                            |                            |                           |                                       |
|                                      | Air flow adjustment (Fan speed)<br>- Auto                                               | ✓<br>✓                                       | ✓<br>✓                     | ✓<br>✓                              | ~                                   | ~                         | ✓<br>✓                | ✓<br>✓                                       | ✓<br>✓                              | ✓<br>✓                     | ✓<br>✓                     | ✓<br>✓                    | <br>✓                                 |
|                                      | - 5 steps<br>Air flow adjustment (Fan speed)<br>- Quiet                                 | ×                                            | ×                          | ~                                   | ×                                   | ×                         | ~                     | ×                                            | ~                                   | ×                          | ×                          | ×                         | ×                                     |
|                                      | Air flow direction adjustment                                                           | ~                                            | ~                          | ~                                   | ~                                   | ~                         | ~                     | ~                                            | ~                                   | ~                          | ~                          | ~                         | ✓                                     |
|                                      | Air flow direction adjustment<br>- Horizontal swing                                     | ×                                            | ×                          | ×                                   | ~                                   | ~                         | ×                     | ×                                            | ×                                   | ×                          | ×                          | ×                         | ×                                     |
|                                      | Current room temperature                                                                | ~                                            | ~                          | ~                                   | ~                                   | ✓                         | ✓                     | ~                                            | ✓                                   | ~                          | ~                          | ~                         | ✓                                     |
| Information/                         | Current outdoor temperature                                                             | (if unit<br>is turned on)                    | (if unit<br>is turned on)  | √                                   | (if unit<br>is turned on)           | (if unit<br>is turned on) | ~                     | (if unit<br>is turned on)                    | ~                                   | (if unit<br>is turned on)  | (if unit<br>is turned on)  | (if unit<br>is turned on) | (if unit<br>is turned on)             |
| Common for both                      | Remote adapter software updates                                                         | ✓                                            | ✓                          | ✓                                   | ✓                                   | ✓                         | ✓                     | ✓                                            | ✓                                   | ✓                          | ✓                          | ✓                         | ✓                                     |
| the home                             | Multi-language interface                                                                | ✓                                            | ✓                          | ✓                                   | ✓                                   | ✓                         | ✓                     | ✓                                            | ✓                                   | ✓                          | ✓                          | ✓                         | ✓                                     |
|                                      | Automatic time update<br>(daylight saving time)                                         | ~                                            | ~                          | ✓                                   | ✓                                   | ✓                         | ✓                     | ~                                            | <ul> <li>✓</li> </ul>               | ×                          | ~                          | ~                         | ✓                                     |
|                                      | Demo function                                                                           | ~                                            | ~                          | ~                                   | ~                                   | ~                         | ~                     | ~                                            | ~                                   | ~                          | ~                          | ~                         | ✓                                     |

✓ available × not available Centralised control of the Sky Air and VRV system can be achieved via 3 user friendly compact.

These controls may be used independently or in combination with 1 group = several (up to 16)

indoor units in combination and 1 zone = several groups in combination.

A centralised remote control is ideal for use in tenanted commercial buildings subject to random occupation, enabling indoor units to be classified in groups per tenant (zoning).

The schedule timer programmes the schedule and operation conditions for each tenant and the control can easily be reset according to varying requirements.

#### DCS302C51

## **Centralised remote control**

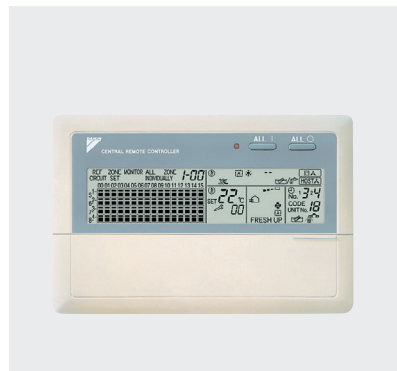

Providing individual control of 64 groups (zones) of indoor units.

- > a maximum of 64 groups (128 indoor units, max. 10 outdoor units) can be controlled
- > a maximum of 128 groups (128 indoor units, max. 10 outdoor units)
   can be controlled via 2 centralised remote controls in separate locations
   > zone control
- group control
- malfunction code display
- > maximum wiring length of 1,000m (total: 2,000m)
- > air flow direction and air flow rate of HRV can be controlled
- > expanded timer function

#### DCS301B51

### **Unified ON/OFF control**

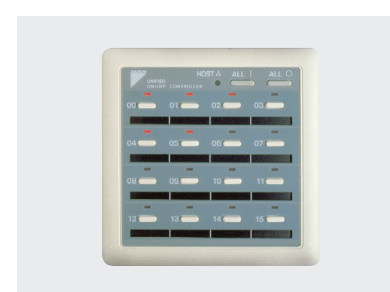

## Providing simultaneous and individual control of 16 groups of indoor units.

- > a maximum of 16 groups (128 indoor units) can be controlled
- > 2 remote controls in separate locations can be used
- > operating status indication (normal operation, alarm)
- > centralised control indication
- > maximum wiring length of 1,000m (total: 2,000m)

#### DST301B51 Schedule timer

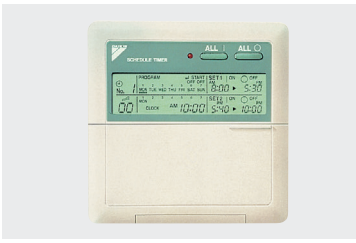

#### Enabling 64 groups to be programmed.

- > a maximum of 128 indoor units can be controlled
- > 8 types of weekly schedule
- > a maximum of 48 hours back up power supply
- > a maximum wiring length of 1,000m (total: 2,000m)

**VDAIKIN** • Centralised control systems • Centralised remote control/Unified ON/OFF / Schedule timer

## DCS302C51 - Centralised remote control Dimensional drawing

(Unit: mm) Switch box 180 16 92 Ø 5 hole CENTRAL RENOTE CONTRAL OF F1 F2 T1 T2 D1 D2 83.5 120 11 1000 E θ d-17 m-h Door closed 48.5 136 0 \_\_\_\_\_ ALL 0 CENTRAL REMOTE CONTRALEM DCS302(51+61 Door open 3D004872

## DCS301B51 - Unified on/off control Dimensional drawing

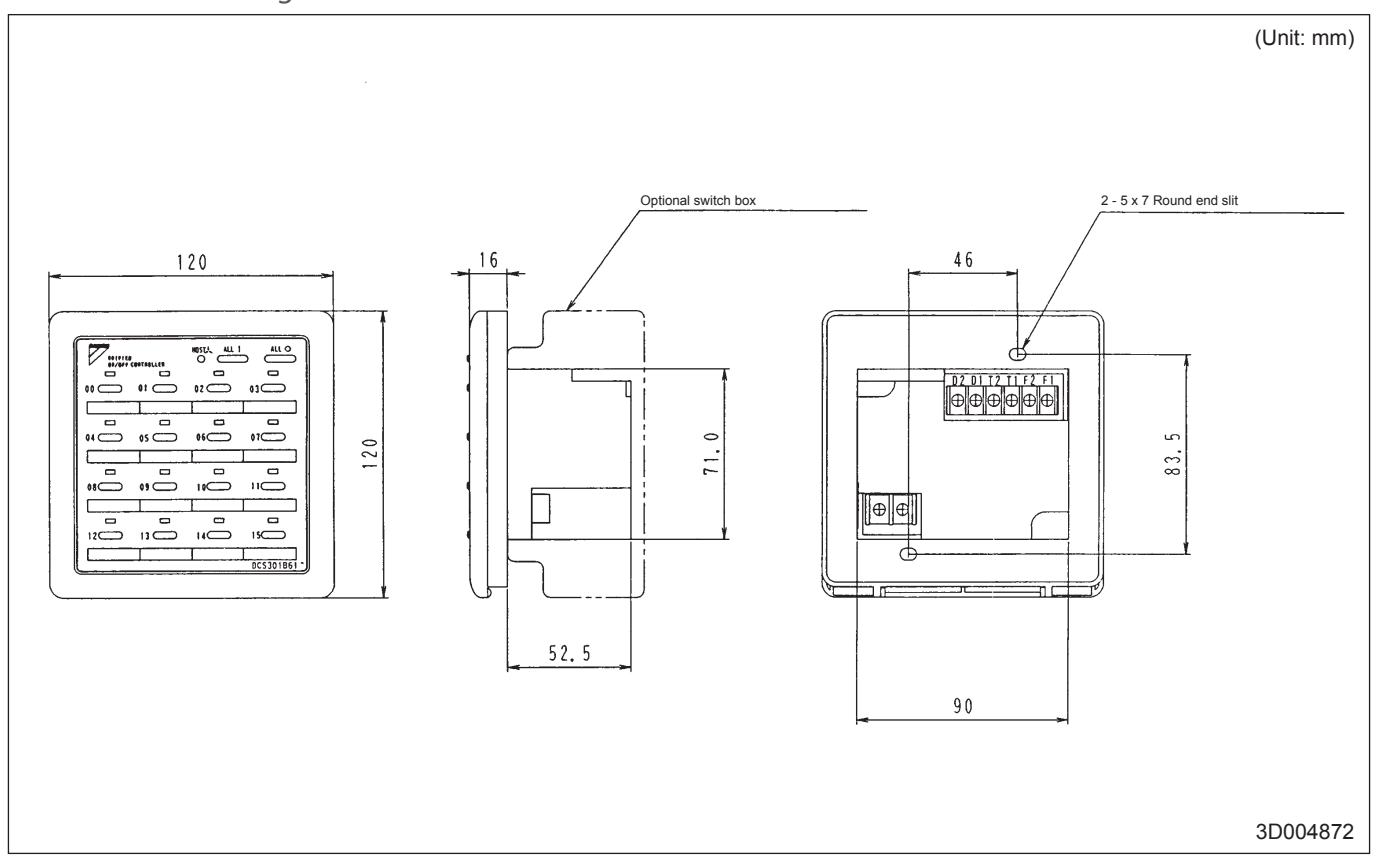

**VDAIKIN** • Centralised control systems • Centralised remote control/Unified ON/OFF / Schedule timer

## DST301B51 - Schedule timer

Dimensional drawing

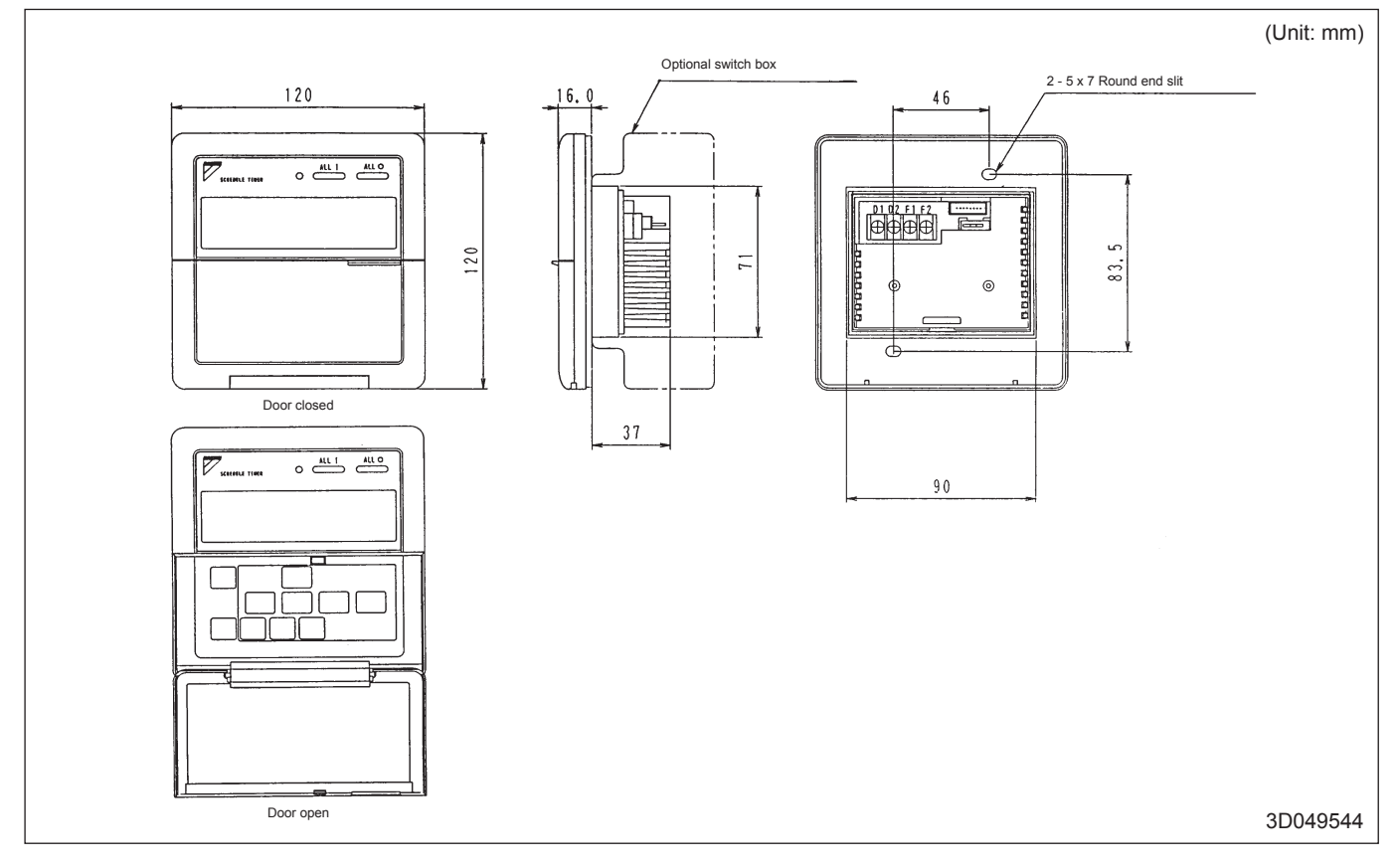

## Survey of various control systems

For more effective localized environmental control Daikin offers various control systems such as single or double remote control or centralized control. This enables the construction of a variety of operational control systems which can be adapted for various uses from remote control to building automation (BA).

| <b>Control Method</b>                                                         | Objective / use                                             | System outline                                                                                                    | Function                                                                                                    | Standard number of units                                                                                                    |
|-------------------------------------------------------------------------------|-------------------------------------------------------------|----------------------------------------------------------------------------------------------------|----------------------------------------------------------------------------------------------------|----------------------------------------------------------------------------------------------------|
| D5T301 B51<br>Schedule timer                                                  | To carry out weekly schedule<br>operation by 1-minute units | Max length of transmission wing for centralised contoci. Itm<br>an be controlled unable to react the controlled states and the controlled states are solved to the solution times and the controlled states are solved use times and the solved supply for the solved supply for the solved suppl | <ul> <li>ON/OFF time can be set by units of day,<br/>hour and minute; ON/OFF pattern can<br/>be set by time zone of twice per day<br/>in accordance with application.</li> </ul>                                                                                                    | Simultaneously controls 64 groups<br>with one schedule timer.<br>Max. 128 units                                               |
| Centralised remote<br>control DC5302B51                                       | To control all indoor<br>units from one place               | Max. length of transmission wing for centralised control: 1km<br>the point of a units by the off or the second of the order of the order   | <ul> <li>Double central control function</li> <li>Function of liquid crystal remote<br/>control can be controlled individually<br/>for each zone of the indoor unit.</li> <li>Individual/ unified operation</li> <li>Up to 8 patterns can be set for operation<br/>controlled by programmed time when used<br/>in combination with schedule timer.</li> <li>Temperature setting for each zone</li> <li>Control operation for each room<br/>during centralized control</li> <li>Remote control operation rejected command</li> <li>Sequential start function</li> </ul> | Controls up to 64 groups with one centralised remote control.<br>Max. 128 units                                               |
| Unified ON/OFF<br>control DC5301B51                                           |                                                             | Max. length of transmission wing for centralised control. 1km<br>We have a set of the transmission wing for centralised control is used by the forus of t28 units) can individual control is ontrolled by group control is the transmission wing the control is the transmission of the control of the control of th  | <ul> <li>Double central control function</li> <li>Indoor unit ON/OFF control</li> <li>Individual/unified operation</li> <li>Remote control operation rejected<br/>command. (Centralised remote control<br/>given priority when used in combination<br/>with centralised remote control.)</li> <li>Sequential start function</li> </ul>                                                                                                    | Controls up to 16 groups of indoor units<br>with one unified ON/OFF control.<br>Max. 128 units                                |
| Schedule timer<br>Centralised<br>remote control<br>Unified ON/<br>OFF control |                                                             | Supplementary of the the standing constrained of the standing constrained of the standing constrained standing constrained standing con    | <ul> <li>Respective functions of schedule timer,<br/>centralised remote control and unified<br/>ON/OFF control are possible.</li> <li>(Control mode of centralised remote<br/>control is given priority for operation<br/>of remote control for indoor unit.)</li> <li>Sequential start function.</li> </ul>                                                                                                    | Controls up to 64 groups of indoor units with 1 schedule, timer, 2 centralised remote controls and 8 unified ON/OFF controls. |

**VDAIKIN** • Centralised control systems • wiring details

## Wiring example of centralised control systems

- Be sure to connect the wiring of the central controller to (A) or (B). (Connect to (B), if it is possible.)
- Be sure to limit the number of indoor units within the limitation for each system. .
- Never connect the wire between the controllers, that are connected to different circuits. .
- In order to prevent the connection of 3 wires on the same terminal, connect to the terminal unit of (A) or (B), or use the relay terminal . (local supply).

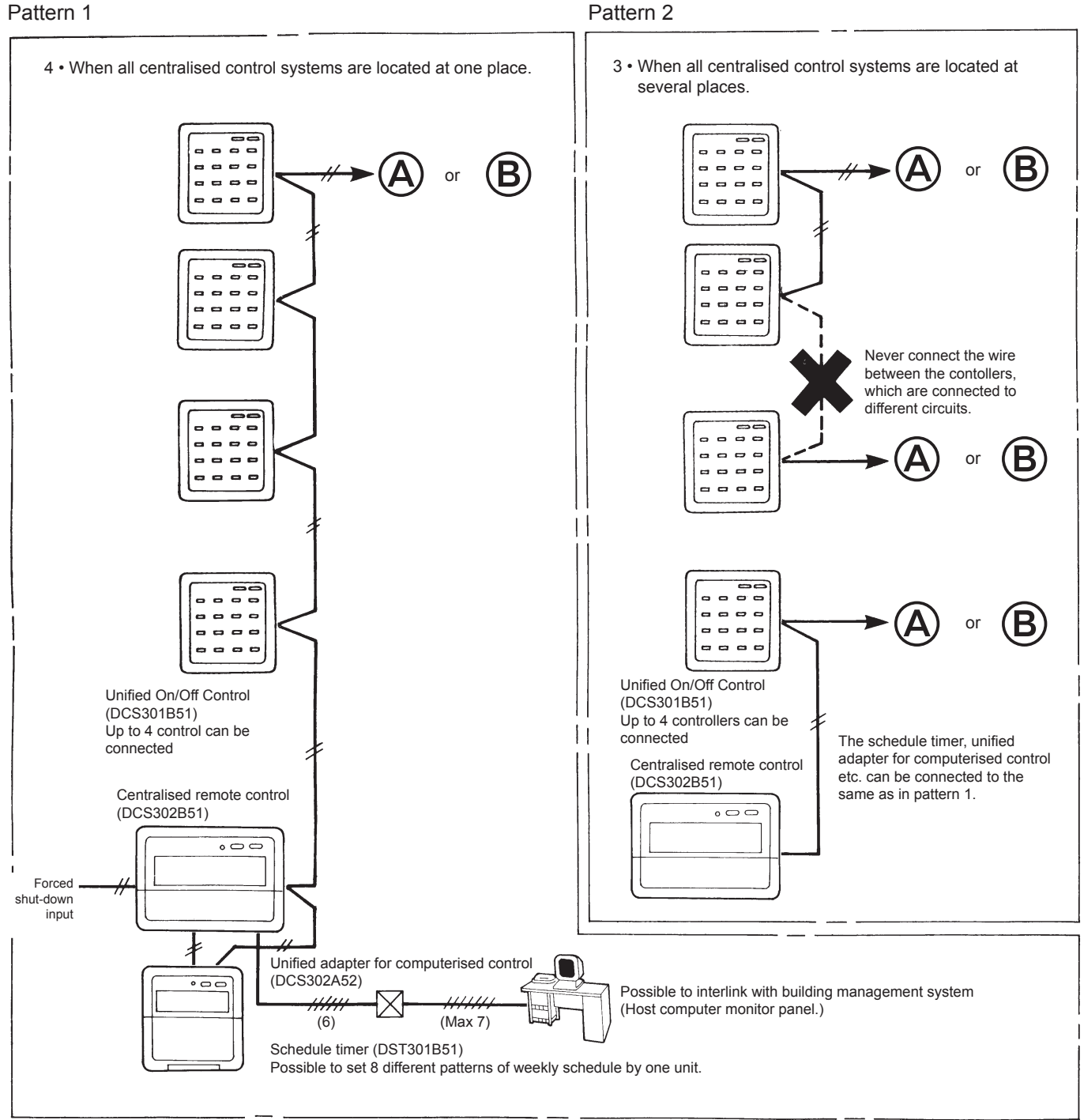

#### Pattern 2

## Wiring example of centralised control systems

- The longest wiring extension should not exceed 1,000 m.
- (Total wiring length schould not exceed 2,000 m, excluding the wiring to the remote control ).
- Up to 128 indoor units can be controlled.

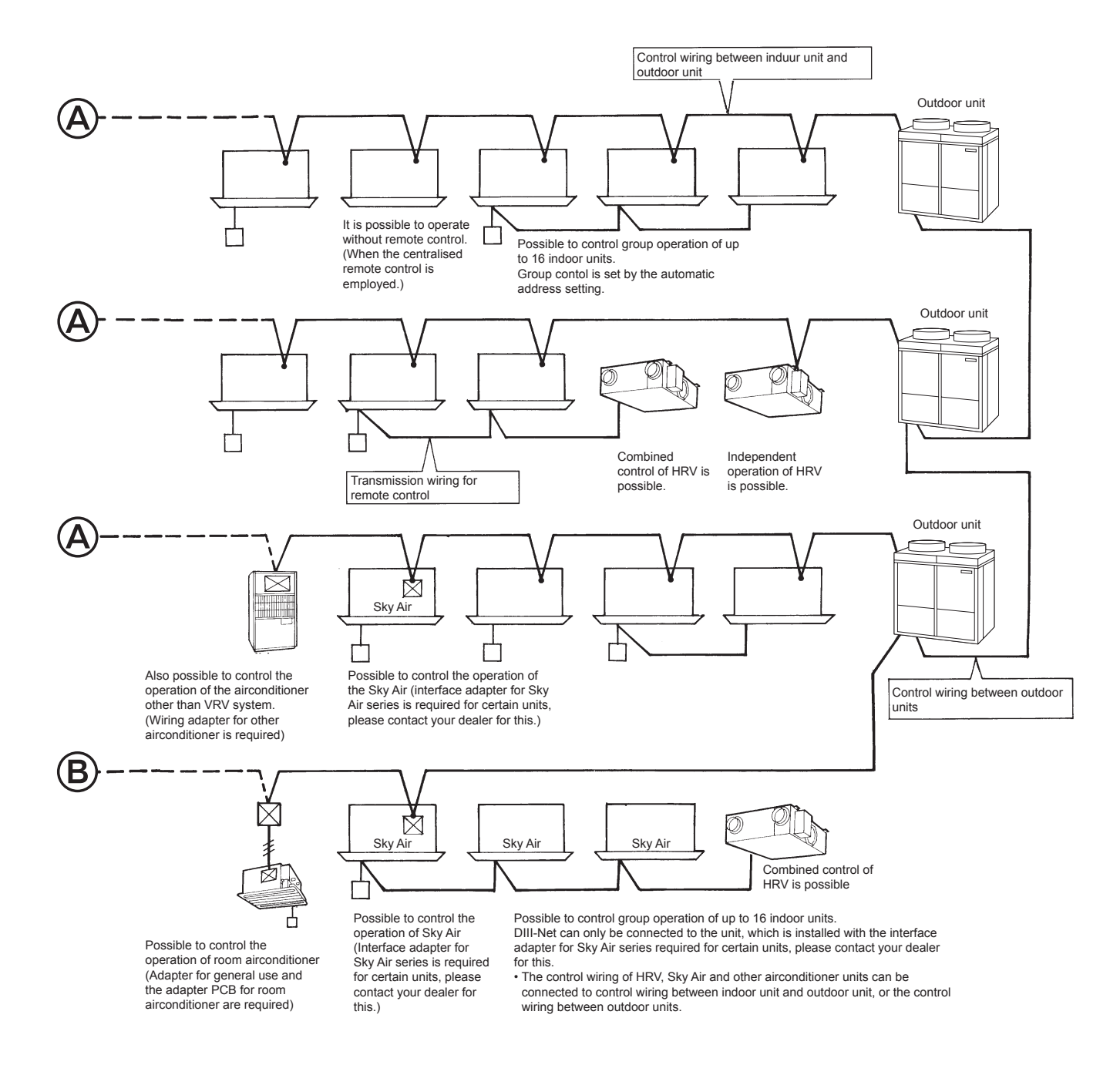

## Length of transmission wiring

The super wiring system, that integrates the control wiring between indoor unit and outdoor unit and the transmission wiring to the central controllers into one common wiring, should satisfy the following limitation.

- The longest wiring extension: Not exceeding 1,000 m
- Total wiring length: Not exceeding 2,000 m

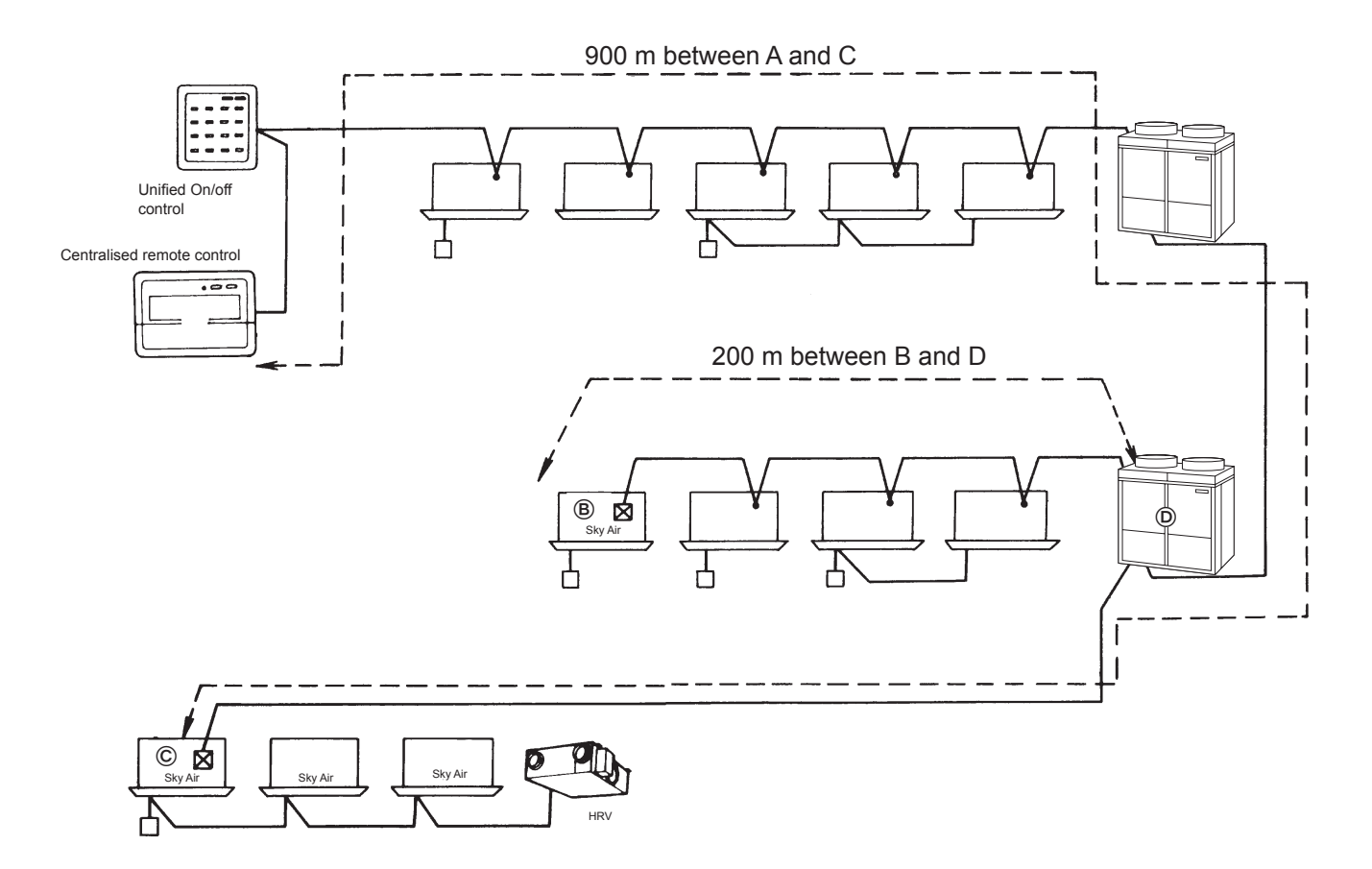

In the above system, the longest wiring extension is 900 m between A and C, which satisfies the limit of 1,000 m. The total length is 1,100 m, that is the total of 900 m between A and C and 200 m between B and C, which also satisfies the limit of 2,000 m. The central controller functions properly, only when both the longest extension and the total length of wiring satisfies the limitation, as shown above.

#### Notes

When designing the system, be sure to check both the longest extension and the total wiring length. If it exceeds the limitation, there is no other way but to split into several syste
#### System example (1)

- Branch line; line that is diverged from the main line.
- Sub-branch line: line that is diverged from the branch line.

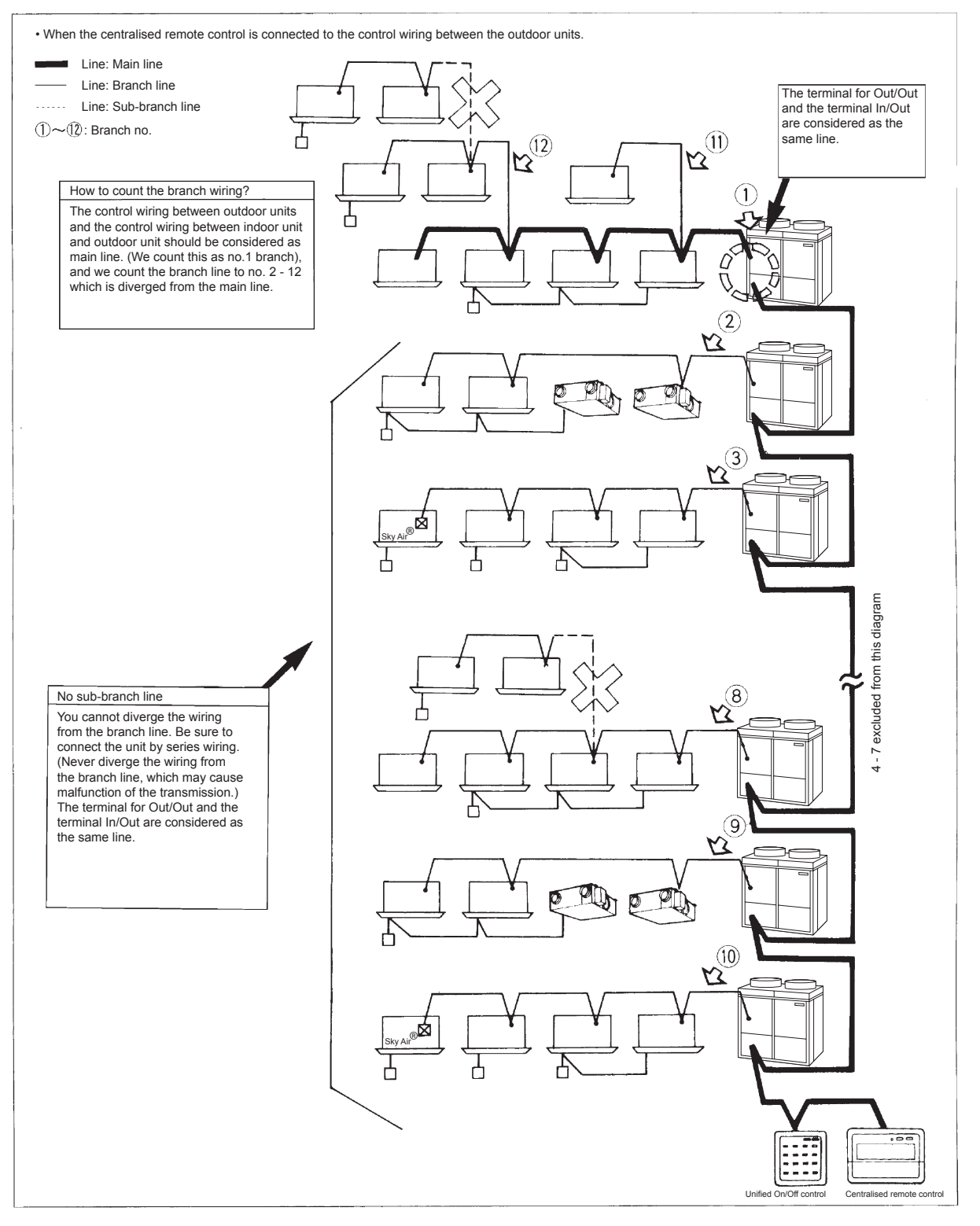

#### Notes

As shown above, the centralised remote controls schould be connected to the wiring between the outdoor units, wherever possible. (If connected to the control wiring between indoor unit and the outdoor unit, it may not be able to control the units even on the normal circuit if the circuit connected to the central control is out of order.)

#### System example (2)

- Branch line; line that is diverged from the main line.
- Sub-branch line: line that is diverged from the branch line.

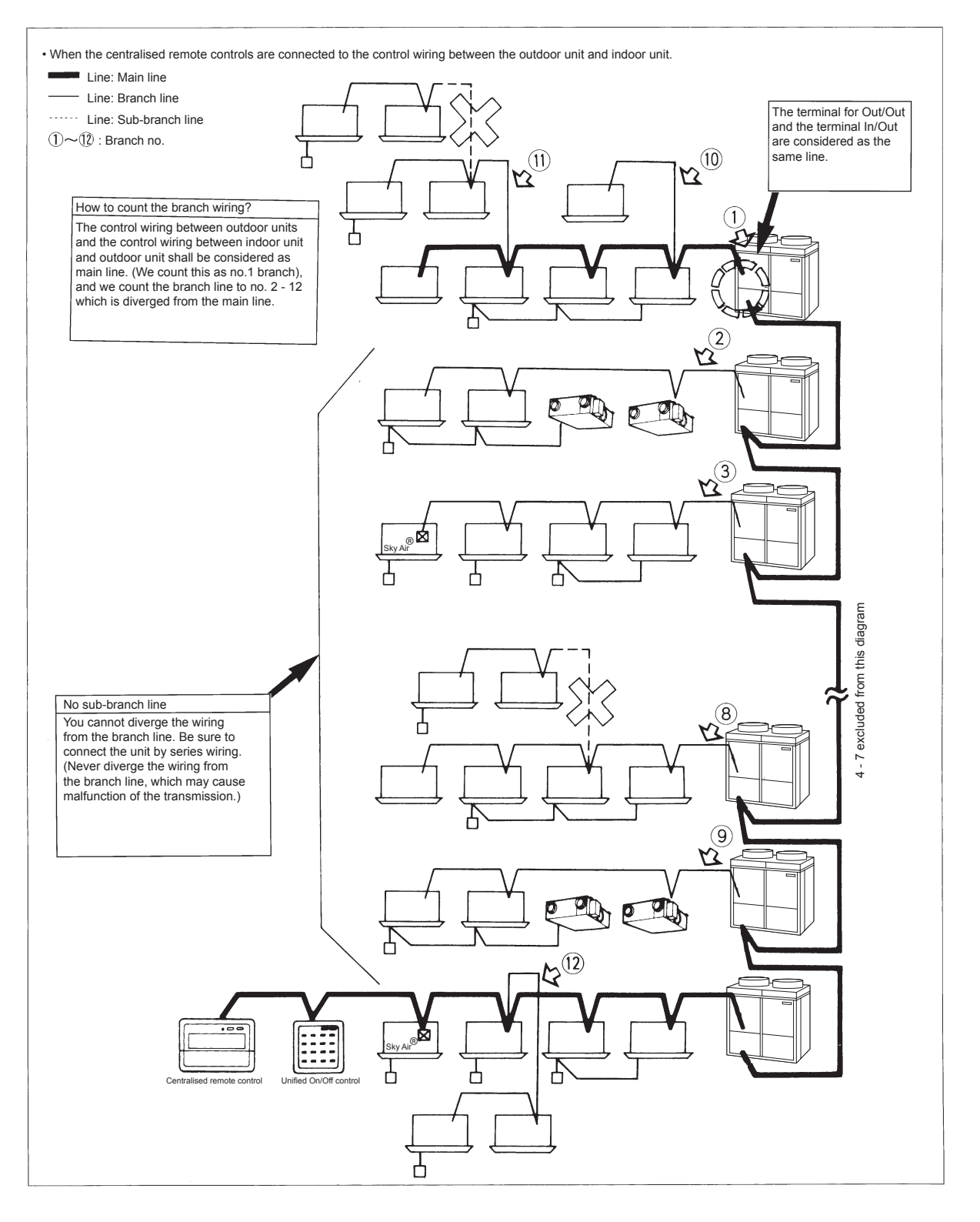

#### Notes

As shown above, if the centralised remote controls are connected to the control wiring between indoor unit and outdoor unit, it may not be able to control the units even on the normal circuit, if the circuit connected to the central controller is out of order. Be sure to connect the central controllers to the control wiring between the outdoor units.

#### Number of connectable Units

|                                 | Central control equipment                                                                                                    | Indoor unit                                                                                                    | Outdoor unit                | Other adapters                                                                                                    |
|---------------------------------|----------------------------------------------------------------------------------------------------|----------------------------------------------------------------------------------------------------|-----------------------------|----------------------------------------------------------------------------------------------------|
| Target controller (max. number) | <ul> <li>Centralised remote<br/>control (2 units)</li> <li>Unified ON/OFF control (8 units)</li> <li>Schedule timer (1 unit)</li> <li>Parallel interface (4 units)</li> </ul> | <ul> <li>VRV system</li> <li>Sky Air series (Interface adapter<br/>for Sky Air is required for<br/>certain units, please contact<br/>your dealer for this.)</li> <li>HRV unit</li> <li>Facility air-conditioner<br/>(Wiring adapter for other<br/>air-conditioner is required.)</li> <li>Room air conditioner<br/>(Wiring adapter for other air<br/>conditioner is required)</li> <li>BS unit (2)</li> <li>Wiring adapter</li> </ul> | Outdoor unit for VRV system | <ul> <li>External control adapter<br/>for outdoor unit</li> <li>Wiring adapter for<br/>electrical appendices</li> </ul> |
| Number of units                 | (note 1)                                                                                                    | Up to 128 units (note 4)                                                                                                    | Up to 10 units (note 3)     | Up to 10 units                                                                                                    |

#### Notes

1 When you connect 8 or more central control equipment, it is required to satisfy the following conditions. The following conditions are not required to be considered when the number of controller is 7 or less.

• Central control equipment + Indoor units + Outdoor units + other adapters ≤ 160 units

• Central Conversion number of central control equipment \* + Indoor units + outdoor units + other adapters  $\leq$  200 units NOTE: \* is converted one central control equipment except unified ON/OFF control as 10 units.)

- 2 When BS unit is installed, BS unit is not counted in the number. However, the indoor units after BS unit should be counted.
- 3 The outdoor unit is limited up to maximum of 10 units and also the number of function units is also limited up to 5. However, if the sequential start setting is possible, up to 10 function units can be connected.
- 4 When the parallel interface is connected, the number of indoor units is limited up to 64 groups (128 units). When you judge whether the number of the connectable units is possible, refer to the flow chart on the next page.

#### Flow chart to determine the number of units to be connected

Check sheet for number of units in one system

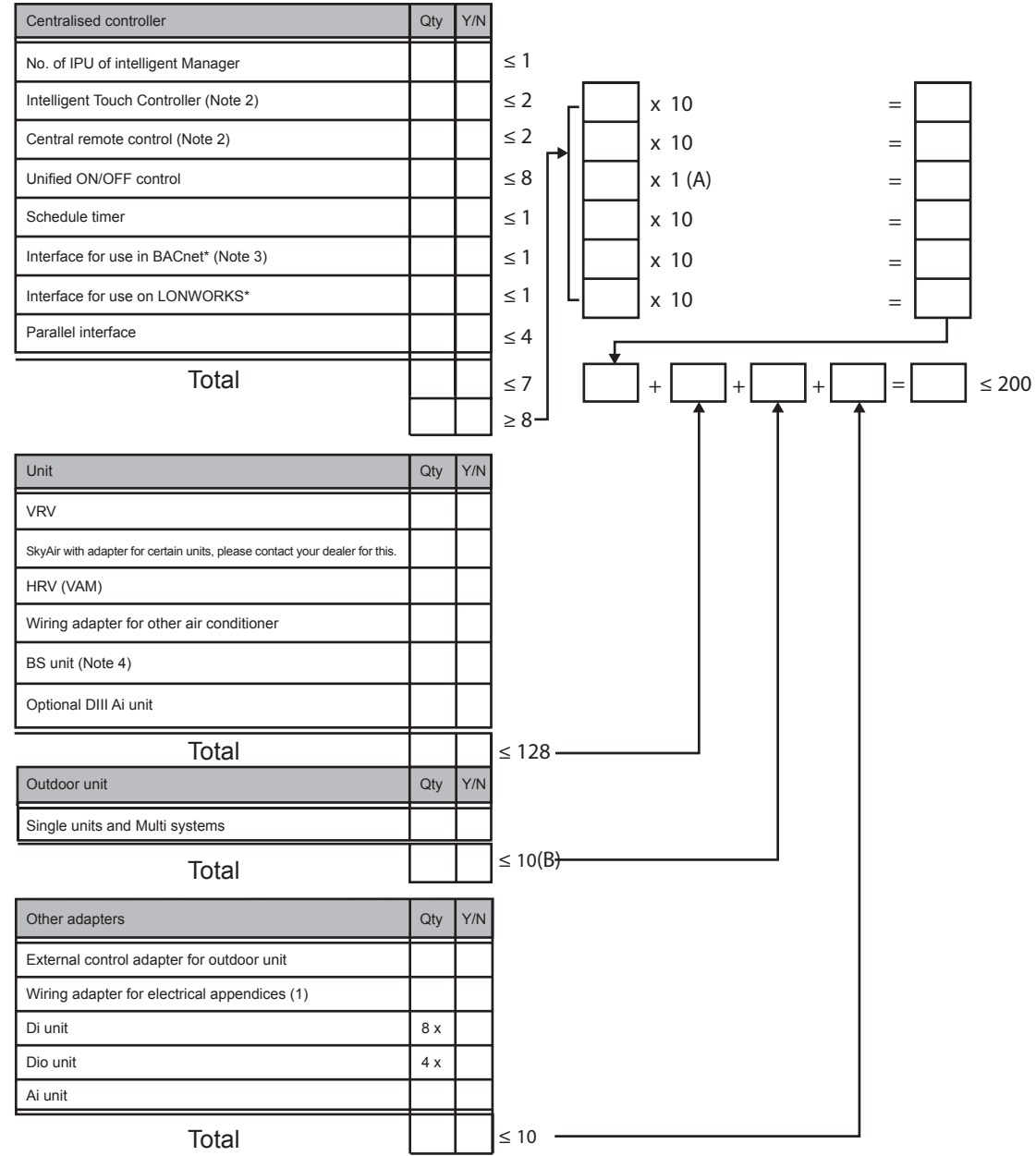

#### Notes

1 Condition

(A) means:

- Central control equipment + Indoor units + Outdoor units + other adapters £ 160 units
- Conversion number of central control equipment + Indoor units + Outdoor units + other adaptors £ 200 units (B) means:

In case of connecting to DIII-NET

• Outdoor units must be counted to one system even in case of including 3 units. (Master + Master + Master = One system)

- The outdoor units connected by terminal Ex. Q1, Q2 (excepting terminal F1, F2) are regarded as one system.
- 2 When one system is to be controlled from two locations, up to two intelligent Touch Controller (In case of combining the intelligent Touch Controller and Central Remote Controller, it is restricted to combine two Controllers in total), four Central Remote Controller and 16 unified ON/OFF Controller can be connected. However, the maximum number of units that can be controlled is 128.
- 3 When a BS unit is used, the indoor units used in its downstream are not counted.
- 4 One port of one Interface for use in BACnet can have up to 64 groups (64 master indoor units with address). In case of adopting group controlling, the circuit covered by the data station can have up to 128 indoor units including main and sub units.

**DAIKIN** • Centralised control systems • DTA113B51

## Basic solution for control of Sky Air and VRV

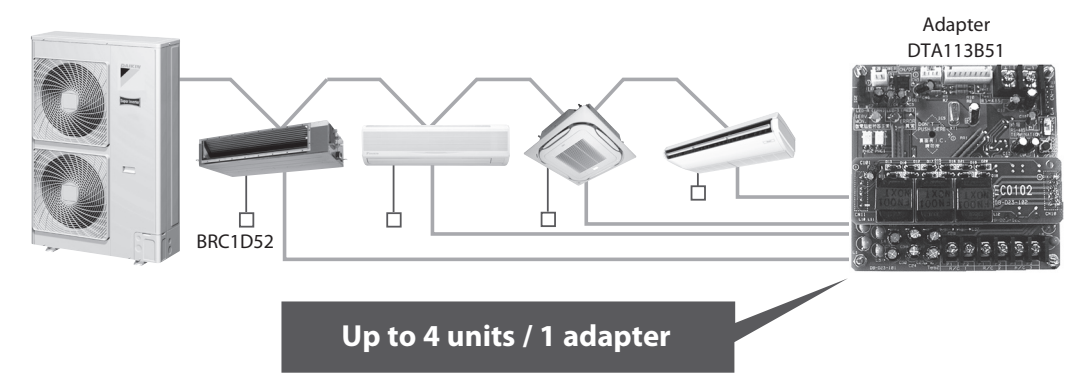

## Features & Outline

Basic solution for control and management of Sky Air and VRV systems

#### Application area

· Critical applications for centralized monitoring.

#### System functions

- Automates alarm (report messages) for any malfunctions/ errors. Immediate report of any indoor unit breakdown to the servicing company.
- Minimizes the inconvenience of not having air conditioning via rapid messages.

#### Functions via mobile phone

- Status monitoring and control (Start/Stop, Set temperature, Operation mode, Room temperature, Operation time, Error code)
- Error notification

#### Functions when standing alone

- Rotation function
- Back-up operation

## Main Functions

A single Adapter unit can monitor and control the air conditioners of up to 4 remote control groups.

The following functions of air conditioners can be monitored and controlled by mobile phone:

| ltem                            | Monitoring | Operation |
|---------------------------------|------------|-----------|
| Start/Stop                      | 0          | 0         |
| Operating mode (Fan/Cool/Heat)  | 0          | 0         |
| Temperature setting (Cool/Heat) | 0          | 0         |
| Error code                      | 0          | х         |
| O: Possible                     |            |           |

X: Impossible

## Specifications

|                                                       |  | DTA113B51                                                                   |  |
|-------------------------------------------------------|--|-----------------------------------------------------------------------------|--|
| Supply - Voltage                                      |  | DC 16V supplied from R/C line                                               |  |
| Maximum number of connectable indoor units            |  | 4 units per adapter PCB (via GSM)                                           |  |
| Forced ON/OFF input                                   |  | Non-voltage (normal) 'a' contact x each point                               |  |
| Dimensions (mm)                                       |  | 100x100x35                                                                  |  |
| Installation method                                   |  | Built into the indoor unit or placed inside a box especially built for it   |  |
| Communication functions via GSM                       |  | RS232C, GSM modem                                                           |  |
| Ambient temperature/humidity conditions for operation |  | -10 ~ 50°C, max. of 95% RH                                                  |  |
| Control functions via GSM                             |  | Start/stop, operation mode (fan/cool/heat), temperature setting             |  |
| Monitoring functions via GSM                          |  | Start/stop, operation mode (fan/cool/heat), temperature setting, error code |  |
| Malfunction monitoring functions                      |  | Malfunction reporting function                                              |  |
| Automatic alternating operation functions via GSM     |  | Yes                                                                         |  |
| Back-up operation functions via GSM                   |  | Yes                                                                         |  |

Daikin recommends the use of a Wavecom Fastrack modem

Centralised control systems • DTA113B51

## Electric wiring

The contact is constant contact. The output conditions are level reading.

- When the forced operation contact is closed, all stopped units are continuously instructed to operate.
- When the forced stop contact is closed, all operating units are continuously instructed to stop.
- Once the forced operation contact is closed, all indoor units which are stopped at that time are instructed to operate, even if the forced stop contact is closed immediately after, the indoor units will operate for a moment and then stop. (This is the same as with the remote control operation.)

The contact is to be purchased locally. The current applied when the contact is ON is approx. DC16V, 10mA. Input is via momentary A-contact. Minimum 1 second is required for turning ON. Please don't clamp with high voltage cable.

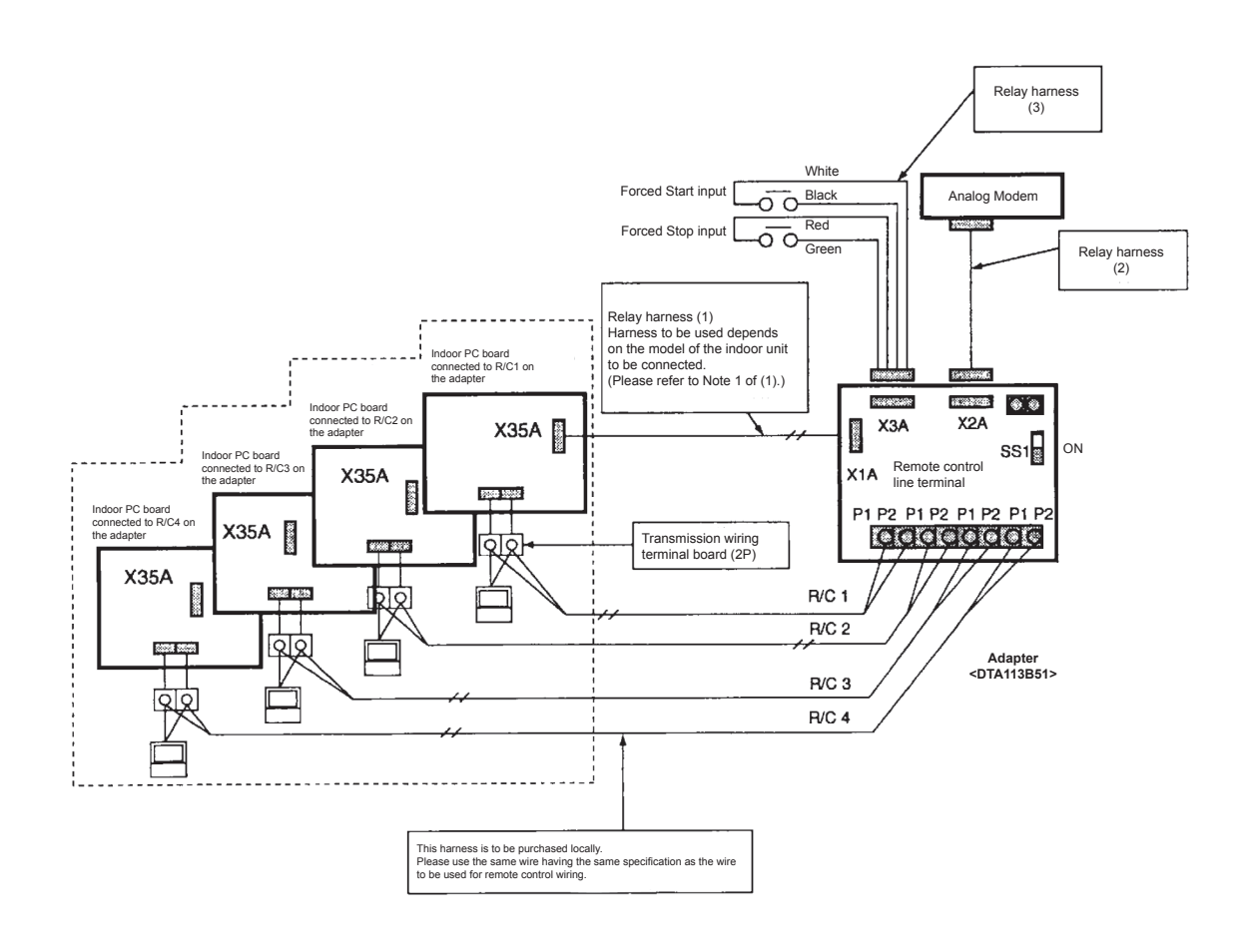

#### **Electrical wiring**

Procured on-site sheathed vinyl cord (VCTF 0.2 mm2 or 0.3 mm2)

#### Important

- The A (+) and B (-) terminals have polarity which must not be mixed up.
- Turn on SS1 (terminating resistance) for the adapter.
- Leave the adapter address of the circuit board to 0.

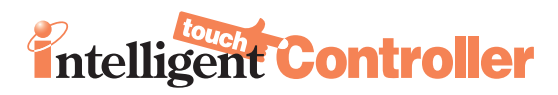

#### DCS601C51

#### Detailed & easy monitoring and operation of VRV systems (max. 64 indoor units groups).

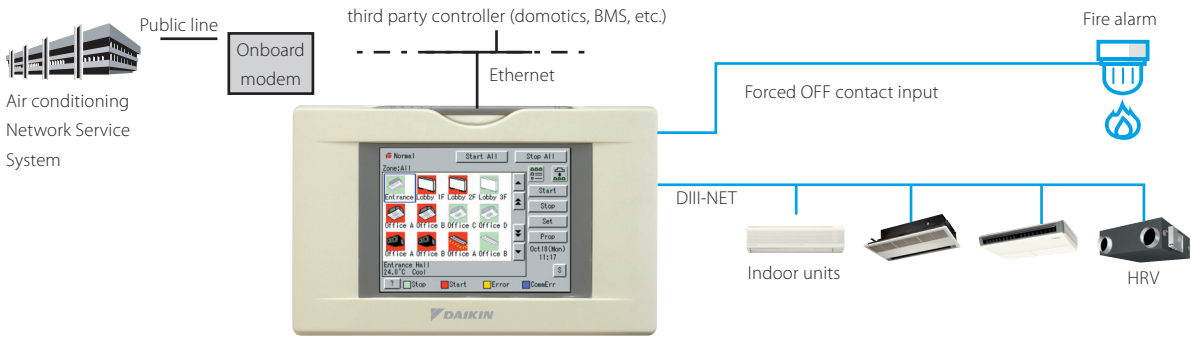

DCS601C51

#### Languages

- > English
- › French
- › German
- › Italian
- > Spanish
- > Dutch
- > Portuguese

#### System layout

- > Up to 64 indoor units can be controlled
- Touch panel (full colour LCD via icon display)

#### Management

- Easy management of electricity consumption
- > Enhanced history function

#### Control

- Individual control
- (set point, start/stop,
- fan speed)
- (max. 64 groups/indoor units)
- > Set back shedule
- > Enhanced scheduling function
- (8 schedules, 17 patterns)> Flexible grouping in zones
- Yearly schedule
- Fire emergency stop control
- Interlocking control
- Increased HRV monitoring and
- control function

  Automatic cooling / heating
- change-over
- > Heating optimization
- > Temperature limit
- Password security: 3 levels (general, administration & service)
- Quick selection and full control
- Simple navigation

#### Monitoring

- Visualisation via Graphical User Interface (GUI)
- Icon colour display change function
- Indoor units operation mode
- Indication filter replacement
- > Multi PC
- Cost performance
- > Free cooling function
- > Labour saving
- Easy installation
- Compact design: limited installation space
- > Overall energy saving

#### **Open interface**

 Communication to any third party controller (domotics, BMS, etc.) is possible via open interface (http option)

#### **Connectable to**

- > VRV
- > HRV
- > Sky Air
- > Split (via interface adapter)

## Features

### Web Application & Internet

| Type of connection                                                                                                    | When using a LAN (Intranet) within the company                                                                                                    | When using dialup                                                                                                    | When using an constant Internet connection                                                                                                    |
|----------------------------------------------------------------------------------------------------|----------------------------------------------------------------------------------------------------|----------------------------------------------------------------------------------------------------|----------------------------------------------------------------------------------------------------|
| Use<br>scenarios                                                                                                    | <ul> <li>A/C operation via the office PC</li> <li>A/C operation via PC's on each floor</li> <li>Monitoring of each office and sales branch from HQ</li> <li>Error messages via e-mail</li> </ul>                                                                                                    | <ul> <li>A/C operation and status monitoring from remote locations</li> <li>Group monitoring by connecting whenever necessary</li> <li>Error messages via e-mail</li> </ul>                                                                                                    | <ul> <li>A/C operation and status monitoring from remote locations</li> <li>Group monitoring via a constant connection (monitoring of the buildings and offices)</li> <li>PPD data can be accessed remotely via the internet</li> <li>Error messages via e-mail</li> </ul>                                                                                           |
| System<br>examples<br>examples<br>evangeured<br>environment and<br>environment of<br>environment of<br>and commercially<br>available products. | Bldg. C<br>Bldg. C<br>2 F<br>2 F<br>2 F<br>2 F<br>2 F<br>2 F<br>2 F<br>2 F                                                                                                    | 4                                                                                                    | 4F<br>4F<br>5F<br>5F<br>5F<br>5F<br>5F<br>5F<br>5F<br>5F<br>5F<br>5                                                                                                    |
| Security<br>levels for<br>the system<br>example                                                                                                | <ul> <li>Allows for security within the Intranet</li> <li>Username/password control via ITC web functions</li> <li>If information/data such as passwords are leaked, it is possible that individuals (users of the Intranet) could maliciously operate the system from within the company</li> </ul> | <ul> <li>Dialup router security function (phone number, username and<br/>password in general) as well as username/password control via the<br/>iTC web function</li> <li>If information/data such as passwords are leaked, it is possible that<br/>the A/C system could be operated by an intruder.</li> <li>When connecting to the Intranet, it is possible that someone could<br/>enter the Intranet unauthorized via a dialup environment</li> </ul> | <ul> <li>Usermame/password control via the iTC web function</li> <li>If there is no security within the constant connection environment to the web, available security is only the usermame/password control via the iTC web function.</li> <li>If information/data such as passwords are leaked, it is possible that an intruder could operation the AC.</li> </ul> |
| Proposals<br>for better<br>security                                                                                                    | <ul> <li>Users can be limited by allowing only limited PCs to be able to acces<br/>the web via the use of firewalls and the like</li> </ul>                                                                                                    | <ul> <li>Introduction of security for constant connection environment via<br/>network devices allows for a higher level of security<br/>(Example)</li> <li>Introduction of network devices, such as dialup routers, that feature<br/>strict authentization of accesses from outside the company<br/>Unauthorized acces from outside the company prevented with a virtual<br/>private network (VPN).</li> </ul>                                          | <ul> <li>Introduction of security for constant connection environment via<br/>network devices allows for a higher level of security<br/>(Example)<br/>Unautionized acces from outside the company prevented with a virtual<br/>private network (VPN).</li> </ul>                                                                                                    |

## System overview

This intelligent Touch Controller is capable of controlling/monitoring up to 64 groups of indoor units (hereafter "groups").

The main functions of the intelligent Touch Controller include:

- 1 Set back function, enabling a building's temperature to be monitored and managed during both heating and cooling seasons through a single setting.
- 2 Free cooling function, reducing the air conditioning energy consumption by actively introducing fresh air into rooms.
- 3 Collective starting/stopping of operation of the indoor units connected to the intelligent Touch Controller.
- 4 Starting/stopping of operation, temperature setting, switching between temperature control modes and enabling/disabling of operation with the hand-held remote control by zone or group.
- 5 Scheduling by zone or group .
- 6 Monitoring of the operation status by zone or group .
- 7 Display of the air conditioner operation history.
- 8 Compulsory contact stop input from the central monitoring panel (non-voltage, normally-open contact).
- 9 Power proportional distribution of the air conditioners. (With the optional software DCS002C51)
- 10 Control and Monitoring of air conditioner with personal computer by the Controller (with the optional software DCS004A51).

#### A group of indoor units include:

1 One indoor unit without a remote control.

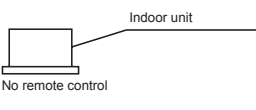

2 One indoor unit controlled with one or two remote controls.

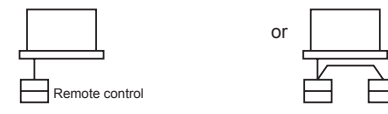

3 Up to 16 indoor units controlled with one or two remote controls.

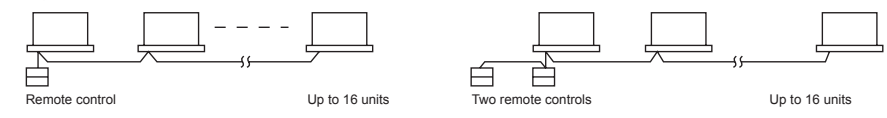

Remote control

- Zone control with the intelligent Touch Controller
- **Zone** control, which allows collective settings for more than one group, is available with the intelligent Touch Controller, which facilitates the setting operations.
- One setting makes the same setting for all of the units in one zone.

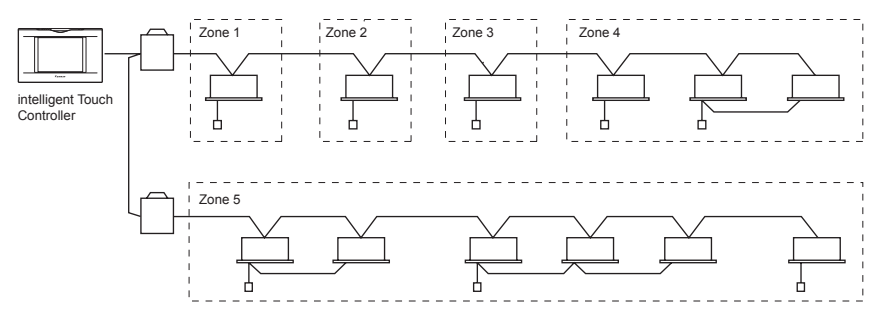

- Up to 128 zones can be set with one intelligent Touch Controller. (The maximum number of groups in one zone is 64.)
- Groups can be zoned at will with the intelligent Touch Controller.
- Units in one group can be divided into more than one zone.

## Part Names - Connection

Back

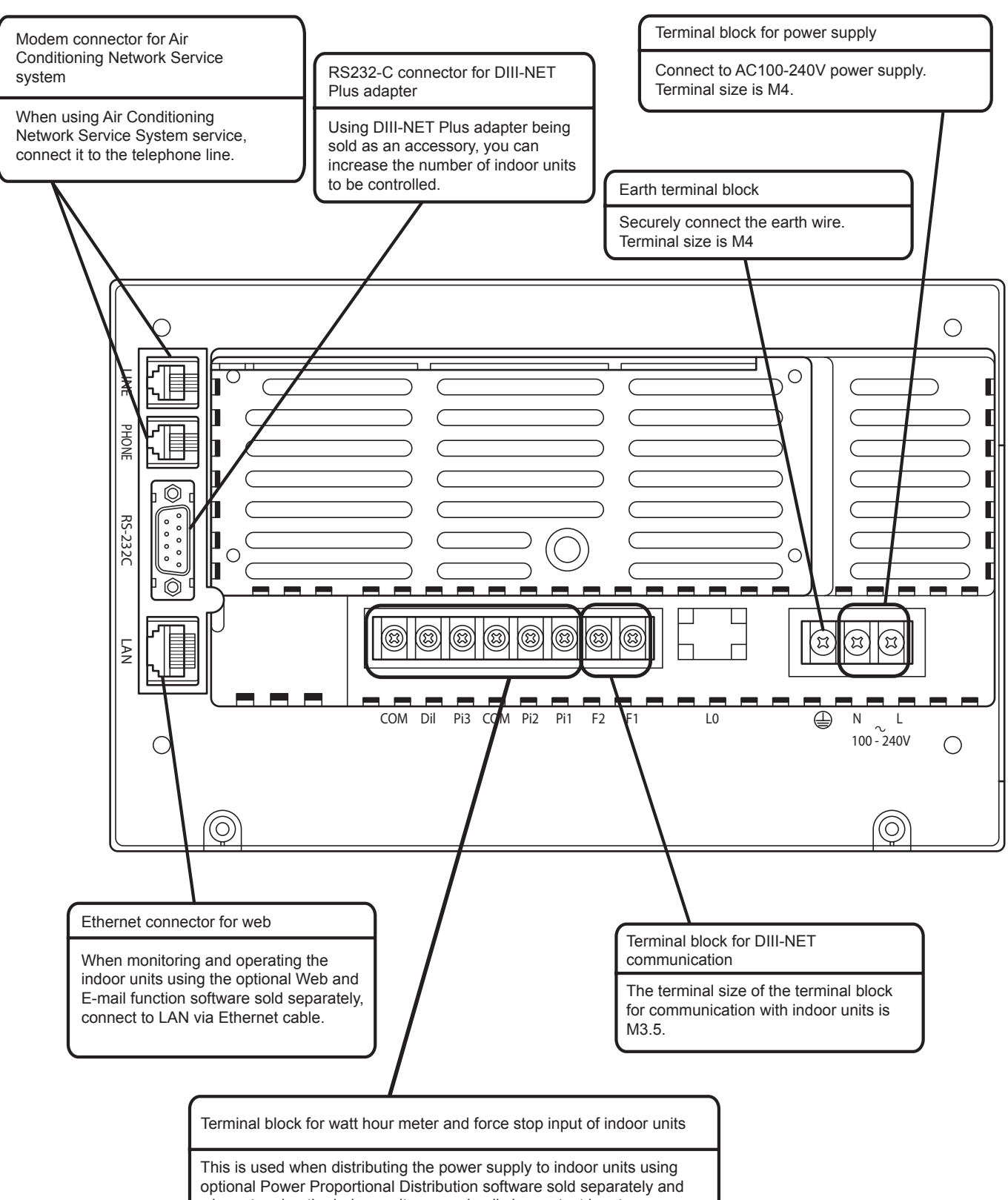

optional Power Proportional Distribution software sold separa when stopping the indoor units compulsorily by contact input. The size of terminal block is M3.5.

## Specifications

|                                             |                       |                                                                                                    |                                               | Pranter                                       |
|---------------------------------------------|-----------------------|----------------------------------------------------------------------------------------------------|-----------------------------------------------|-----------------------------------------------|
|                                             |                       |                                                                                                    | Intelligent Touch Controller                  | DIII-NET Plus adapter                         |
| Reference                                   |                       | DCS601C51                                                                                                    | DCS601A52                                     |                                               |
| Power supply                                |                       |                                                                                                    | externally supplied AC100V-240V, 50/60Hz      | externally supplied AC100V-240V, 50/60Hz      |
| Condition of installation method for use    |                       | JIS4 switchbox embedded in indoor wall                                                                                                 | -                                             |                                               |
| Operating condition                         | Surrounding temper    | ature                                                                                                    | 0°C to 40°C                                   | -10°C to 40°C                                 |
|                                             | Humidity              |                                                                                                    | less than 85 % RH (if no condensation)        | less than 90 % RH                             |
| Dimensions                                  | HxWxD                 | mm                                                                                                    | 147x230x107                                   | 190x157x42                                    |
| LCD panel Size / n° of dots / n° of colours |                       | 5.7 inches / QVGA 320x240 / 4,096 colours                                                                                              | -                                             |                                               |
| Maximum number of indoor GROUPS             |                       | 1 x 64 (2 x 64: combined with DCS601A52)                                                                                               | 1 x 64                                        |                                               |
| Maximum number of outdoor SYSTEMS           |                       | 1 x 10 (2 x 10: combined with DCS601A52)                                                                                               | 10                                            |                                               |
| PC & display                                |                       | built-in                                                                                                    | -                                             |                                               |
| Input                                       | Touch panel           |                                                                                                    | 10 bit encoded analog input                   | -                                             |
| Communication                               | DIII-NET x 1          |                                                                                                    | air conditioning equipment communication line | air conditioning equipment communication line |
| functions                                   | Ethernet              |                                                                                                    | port for web access and e-mail function       | -                                             |
|                                             | RS-232C               |                                                                                                    | DIII-NET Plus adapter                         | -                                             |
|                                             | 10BASE-T              |                                                                                                    | web option                                    | -                                             |
|                                             | Modem                 | 999121A                                                                                                    | onboard modem capability                      | -                                             |
|                                             | PCMCIA slot           |                                                                                                    | flash memory card                             | -                                             |
| Input terminals                             | Digital input Di x 1  |                                                                                                    | forced shutdown                               | -                                             |
|                                             | Pulse input Pi x 3    |                                                                                                    | power measuring pulse                         | power measuring pulse                         |
| Overseas certification                      | Safety of information | - Technology Equipment                                                                                                    | IEC60730 (including IEC60335)                 | IEC60730 (including IEC60335)                 |
|                                             | Interference (EMC)    |                                                                                                    | EN55022 Class A, EN55024                      | EN55022 Class A, EN55024                      |
| Project data & Engineering                  |                       | Configuration and engineering for each project are necessary. For further details, please consult with Daikin distributors and dealers |                                               |                                               |

## Accessories

| Description          | Reference | Comments                                                            |
|----------------------|-----------|---------------------------------------------------------------------|
| Software             | DCS002C51 | Power Proportional Distribution (PPD) Software                      |
|                      | DCS004A51 | E-mail / Web software                                               |
|                      | DCS007A51 | Http interface option                                               |
| Hardware             | DCS601A52 | DIII NET-Plus adapter                                               |
| Touch-Pen            | 1264009   | Spare part n° of Touch-Pen for Intelligent Touch Controller         |
| Interface adapters   | KRP928A2S | For connection to Split units                                       |
|                      | DTA102A52 | For connection to R-22 / R-407C Sky Air units                       |
|                      | DTA112B51 | For connection to R-410A Sky Air units                              |
| DIII-Ai              | DAM101A51 | Outdoor temperature sensor, required for free cooling changeover    |
| Digital input        | DEC101A51 | Input contacts: 8 inputs wth additional error feedback              |
| Digital input/output | DEC102A51 | Output contacts: 4 points with additional error and on/off feedback |

## Accessories

#### DEC101A51 - Digital input Dimensional drawing

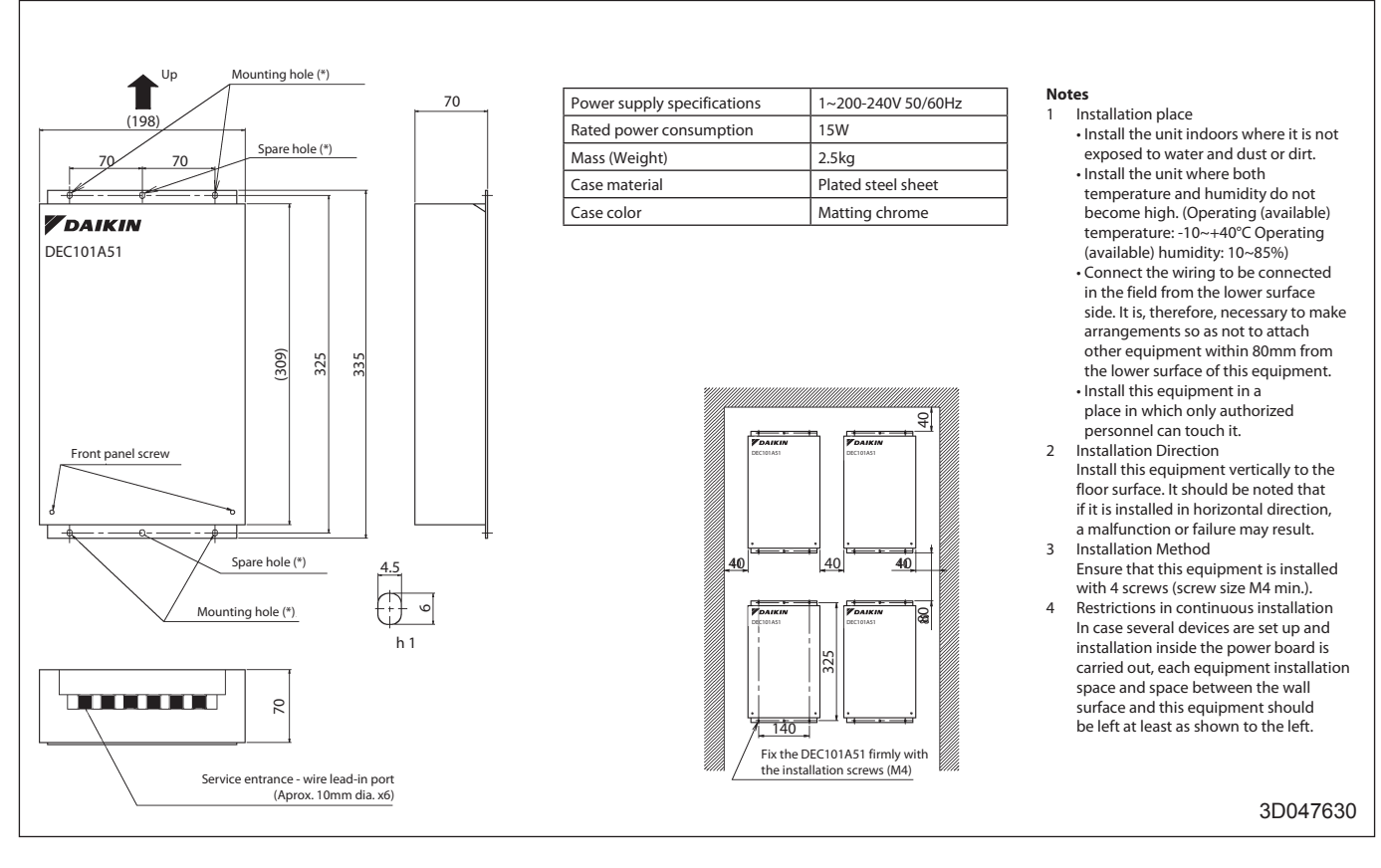

#### External connection diagram

| DEC101                                                      | A51                                                                                                    |                                                                                                    |
|-------------------------------------------------------------|----------------------------------------------------------------------------------------------------|----------------------------------------------------------------------------------------------------|
| No. *                                                       | Wiring procedure                                                                                                    | LF1,F2                                                                                                    |
| 1                                                           | <f1 f2=""> wiring between this equipment and centralized control equipment is required.</f1>                                                                                                    | Power Supply                                                                                                    |
| 2                                                           | The connection to the facility equipment and setting of various switches are required.<br>See the "Wiring with Facility equipment" paragraph.                                                                                                    |                                                                                                    |
| 3                                                           | Connect the power supply and earth.<br>See the "Power Supply & Earth wiring" paragraph.                                                                                                    | •••• centralized control<br>equipment                                                                                                    |
| 3                                                           | For the wiring connection and clamping method, refer to the "Wiring lead-in" paragraph.                                                                                                    |                                                                                                    |
|                                                             |                                                                                                    | facility equipment<br>(8 numbers max.)                                                                                                    |
| Wiring                                                      | with Facility Equipment                                                                                                    | Power Supply & Earth Wiring                                                                                                    |
| Aborm<br>When t<br>Input s<br>(The w<br>is 20 to<br>For inp | al input<br>the contact is "Open" or "Closed", "Error" is produced.<br>pecifications: No-voltage "a" contact<br>elding current is approx. 10mA when the applied voltage<br>30 V DC and the contact is "Closed".)<br>ut, use the contact to micro current. (12VDC, 1mA max.) | block (L/N) is required. The electric wire used should be 1.25 to 2.0mm2. After checking the power supply specifications, make correct connections. |
|                                                             | Facility equipment<br>operating status<br>input wiring<br>DEC101A51<br>CM<br>K1R<br>Facility equipment<br>operating status<br>Facility equipment<br>operating status<br>Facility equipment<br>operating status                                                              |                                                                                                    |
|                                                             |                                                                                                    | 3D047631                                                                                                    |

## Accessories

#### DEC102A51 - Digital input / output Dimensional drawing

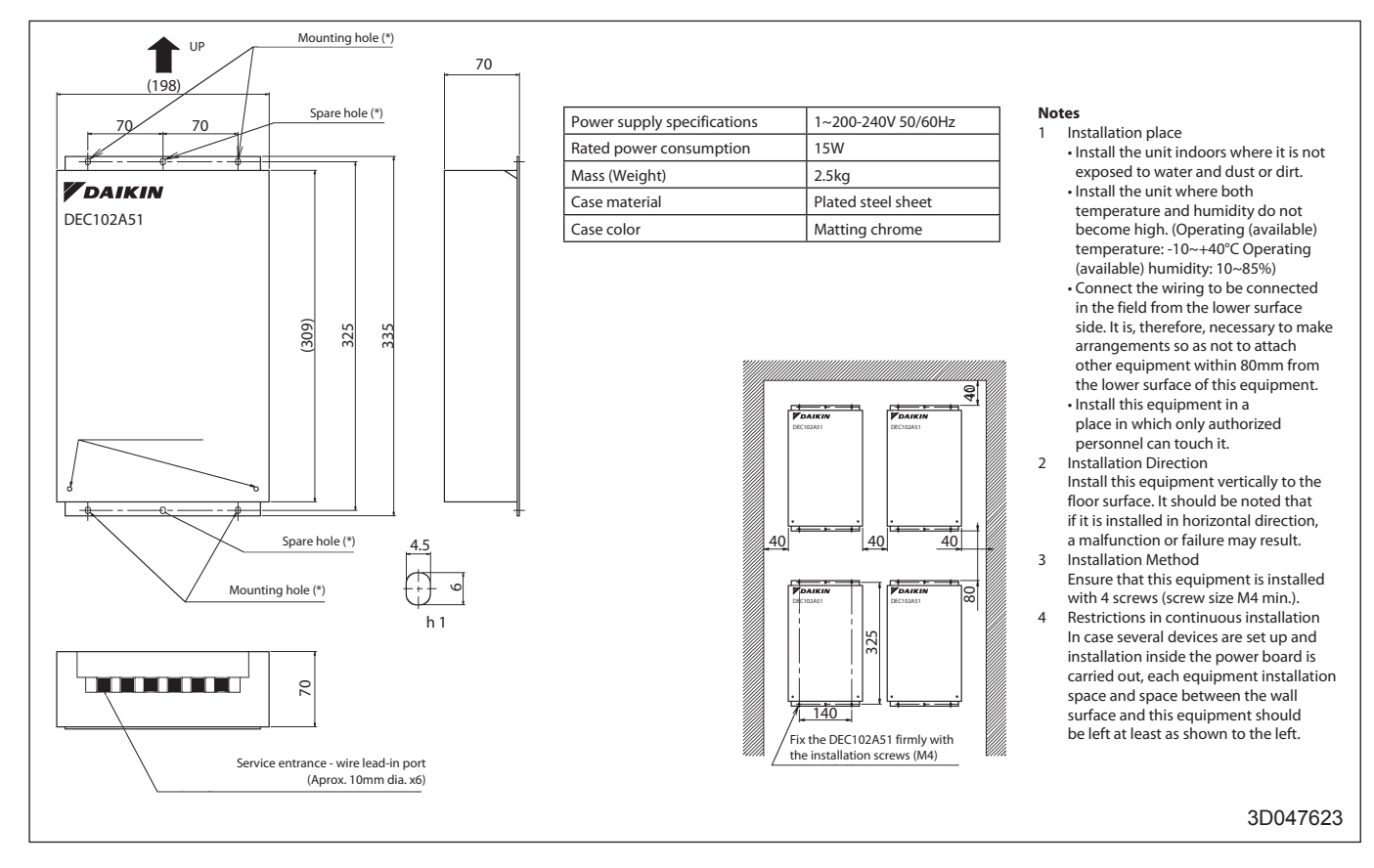

## Accessories

#### DEC102A51 - Digital input / output External connection diagram

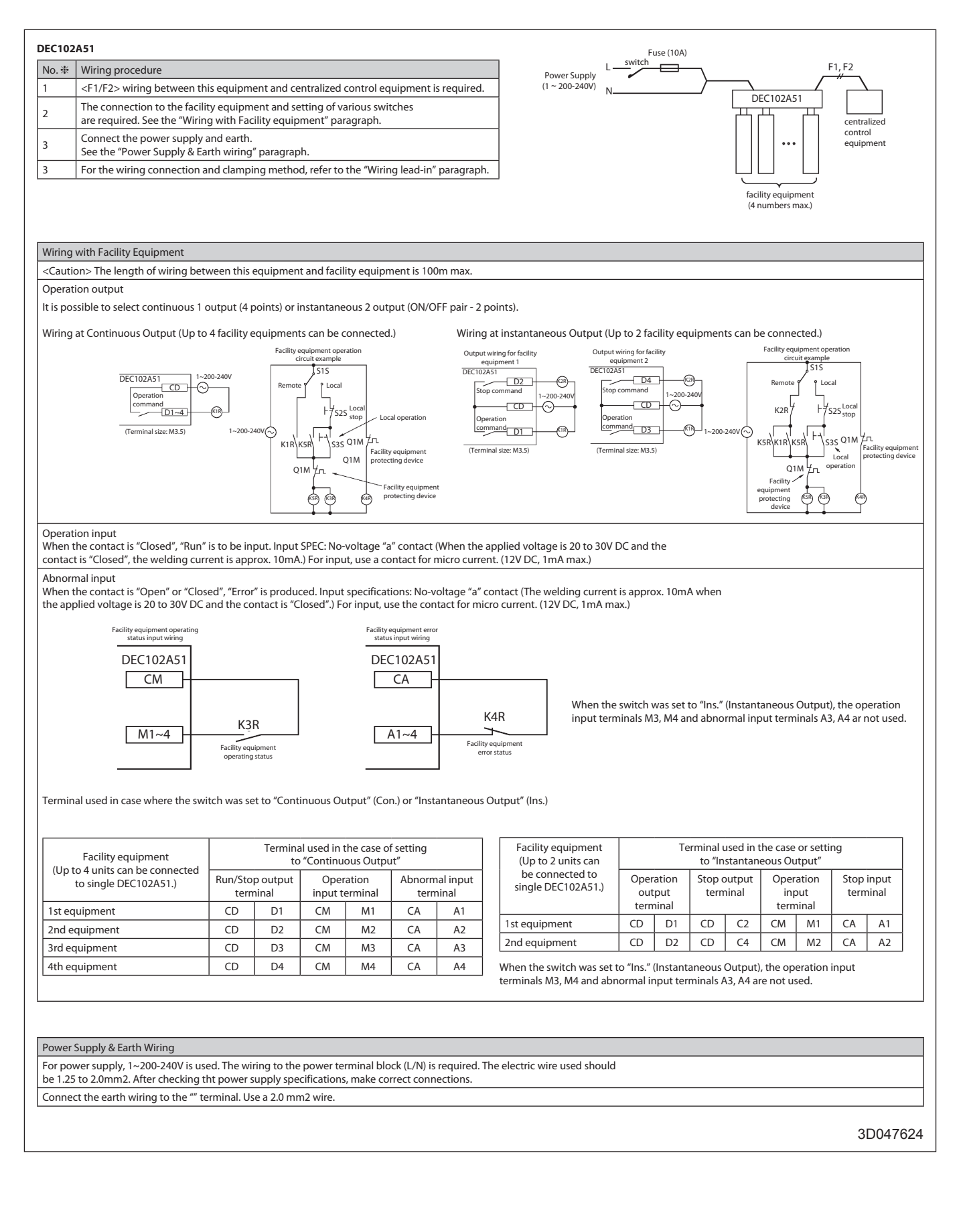

## Dimensions

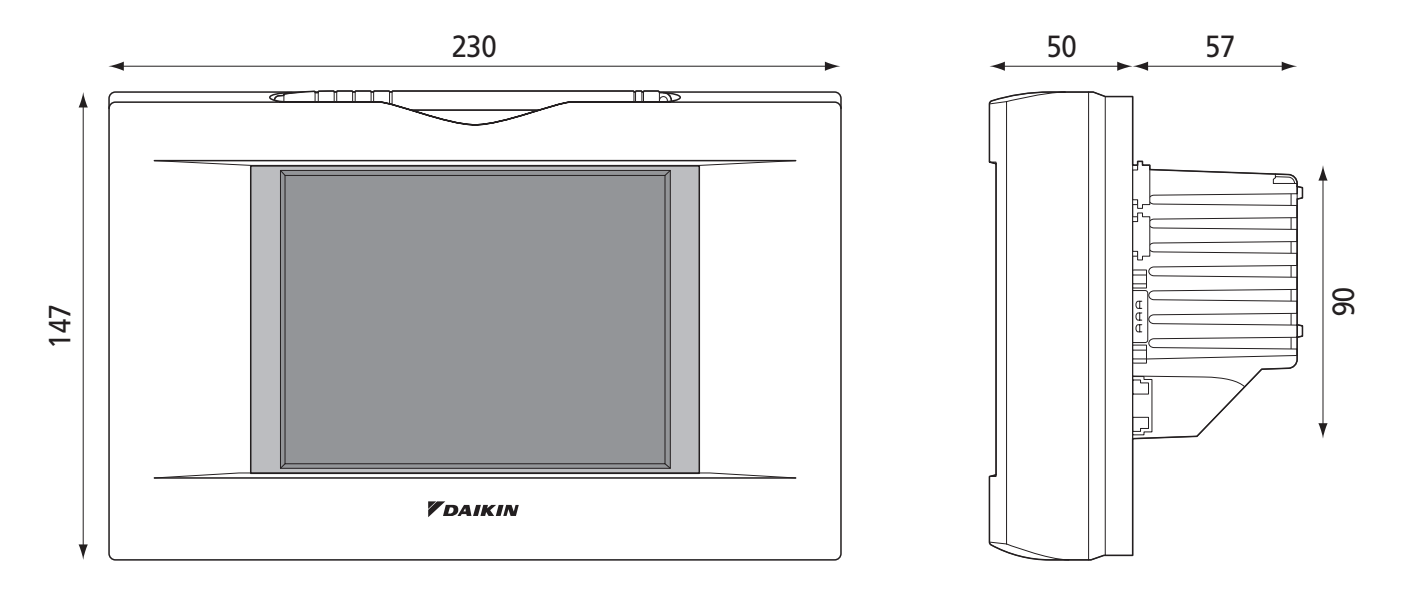

## System wiring

Connecting Unification adaptor allows using the contact for normal and abnormal operation signal and collective start/stop with a contact. For details, contact the vendor you purchased the product from.

Also, by connecting DIII-NET-plus adapter, it is possible to operate and monitor the indoor units of 64 groups (intelligent Touch Controller plus DIII-NET – plus adapter–128 groups in total) additionally.

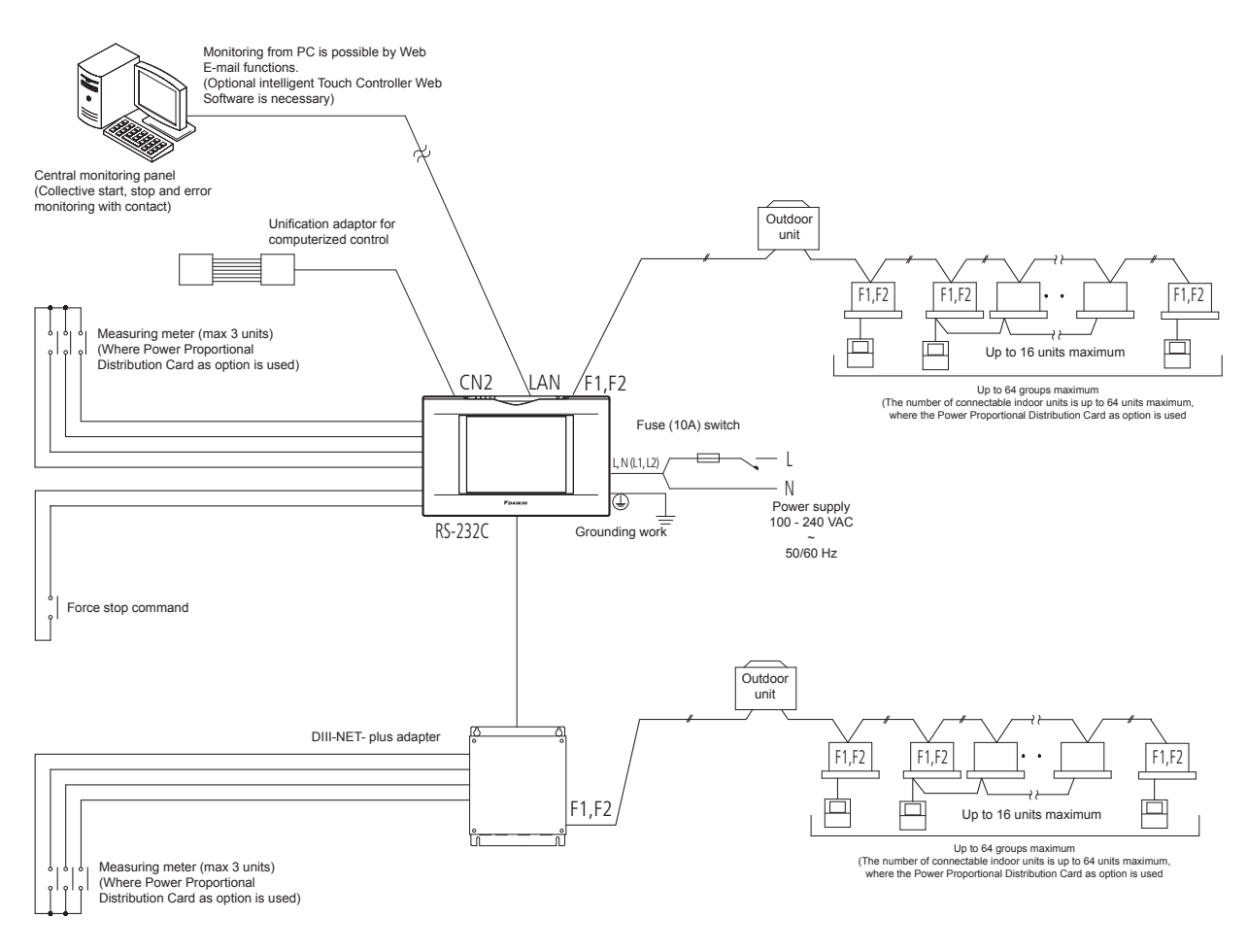

## Power Proportional Distribution Card

#### Function and Outline

Power Proportional Distribution Card, in combination with an existing intelligent Touch Controller, enables to proportionally calculate and display electricity amount used by air conditioner per indoor unit.

#### **Main Functions**

- 13 months data storage possible
- Data available per hour per indoor unit
- Power proportional distribution may be calculated for 2 x 64 indoor units at maximum.
- Power proportion distribution results data may be saved into a PCMCIA card.
   Data is saved CSV format generally applied to personal computers, so bills may be issued by use of a general purpose table calculation software package in easy manners.

(A personal computer and a general purpose table calculation software package may be available separately.)

#### Precautions

This system calculates electricity consumptions by size of indoor units, run time, expansion vales open gap, suction rate and the number of pulses from the power meters installed at the Outdoor Units.

This method is not calculated by direct measurement alone.

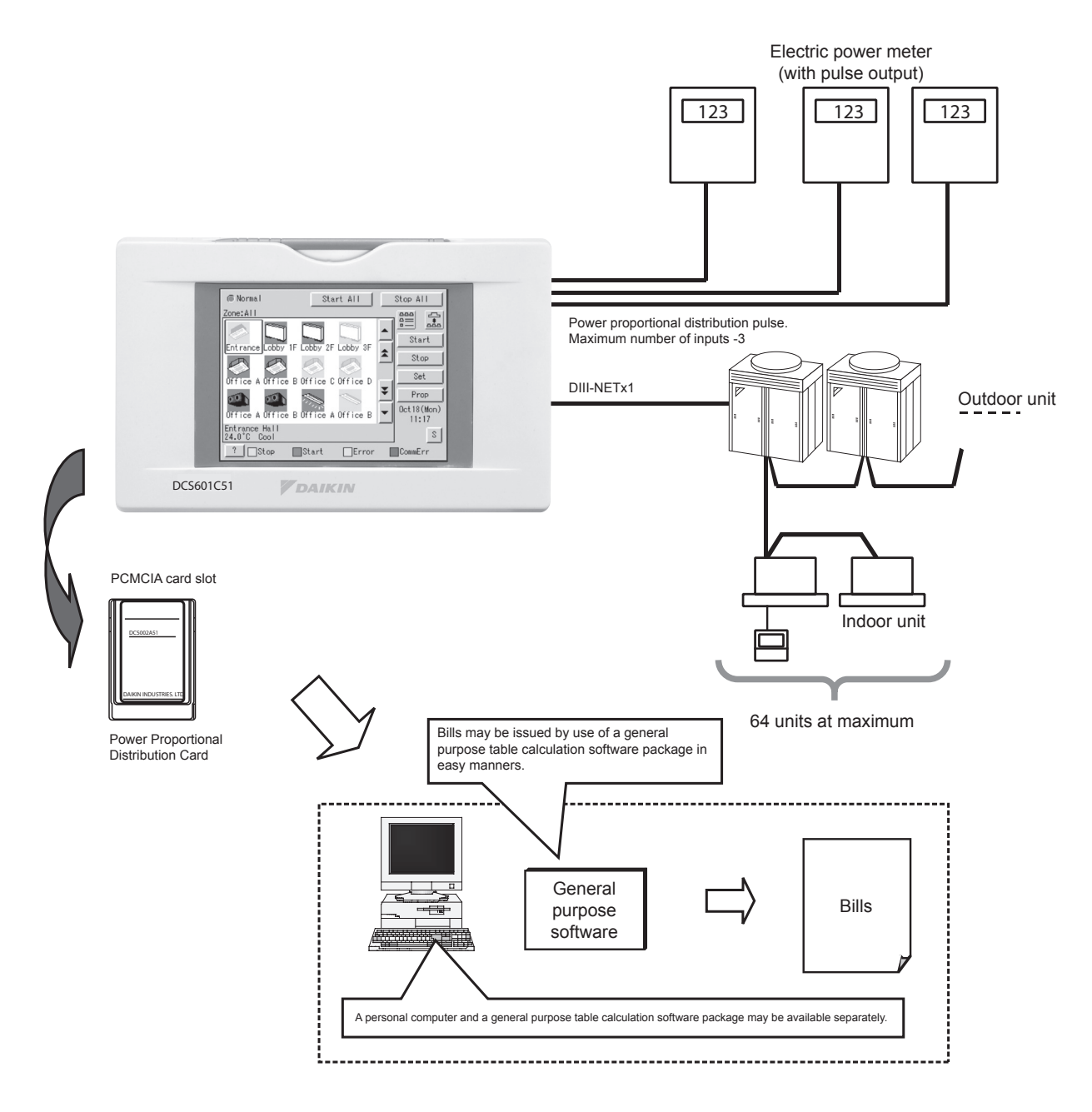

## Power Proportional Distribution Card

#### File Format

When Power Proportional Distribution Report is saved, a zone information file, an electric power information file and detailed information file are created.

#### Zone information file

This contains zone name and information of air conditioners in the zone.

(1) File name : ZONE.CSV

| (2) File format:                                                                                                    |                                                                                  |
|----------------------------------------------------------------------------------------------------|----------------------------------------------------------------------------------|
| (Example)<br>zone ID, Name<br>0, "'all"<br>1, "'Z-000"<br>2, "'Z-001"<br>3, "'Z-002"                                                                                                    | Index<br>Zone ID, zone name                                                      |
| zone ID, AC No.<br>0, 0<br>0, 1<br>1, 2<br>1, 3                                                                                                    | One line space<br>Zone ID, air conditioner number                                |
| Electric power information file<br>This file contains Power Proportional Distribution Report and information<br>(1) File name : YYYYMMDD - YYYYMMDD<br>Month and date of calculation<br>Year, month and date of calculation start | tion of air conditioners.                                                        |
| (2) File format :                                                                                                    |                                                                                  |
| (Example)                                                                                                    | lex                                                                              |
| Start day, number of days, air conditioner type (0 : normal type), Undis<br>(0 : period designation, 1 : month designation)<br>20050101, 31, 0, 0, 200501                                                                         | stributed Power Amount, period designation type                                  |
| Air conditioner number, indoor unit number, horse power code, Day<br>Idle Pwr, GasAmount.<br>0, "1:1-00", 38, 2459, 0, 0, 0, 0<br>1, "1:1-01", 38, 2718, 0, 0, 0, 0<br>60, "1:4-12", 70, 489, 0, 0, 0, 0                          | One line space<br>time used Pwr, Nighttime used Pwr, Daytime Idle Pwr, Nighttime |

# TABLE OF CONTENTS

| 1 | System overview and main features         | 54  |
|---|-------------------------------------------|-----|
| 2 | Functions & options                       | 56  |
|   | 2.1. Functions                            | 56  |
|   | 2.2. Options                              | 57  |
| 3 | Specifications                            | 59  |
|   | 3.1. Intelligent Touch Manager            | 59  |
|   | 3.1.1. Main specifications                | 59  |
|   | 3.1.2. Location of terminals and switches | 60  |
|   | 3.1.3. Required space                     | 63  |
|   | 3.1.4. Connections                        | 64  |
|   | 3.2. iTM plus adaptor                     | 71  |
|   | 3.2.1. Main specifications                | 71  |
|   | 3.2.1.1. Dimensions                       | 72  |
|   | 3.2.2. Location of terminals and switches | 72  |
|   | 3.2.3. Connections                        | 75  |
|   | 3.3. iTM integrator                       | 81  |
|   | 3.3.1. Main specifications                | 81  |
|   | 3.3.2. Location of terminals and switches | 82  |
|   | 3.3.3. Required space                     | 85  |
|   | 3.3.4. Connections                        | 86  |
| 4 | Accessoires                               | 89  |
|   | 4.1. Di unit DEC101A51                    | 89  |
|   | 4.2. Dio unit DEC102A51                   | 108 |
| 5 | Power proportional distribution           | 110 |
| 6 | DIII-net                                  | 122 |
|   |                                           |     |

## Intelligent Manager

#### DCM601A51

## Mini BMS with full integration across all product pillars

- Price competitive mini BMS
- Cross-pillar integration of Daikin products
- Integration of third party equipment

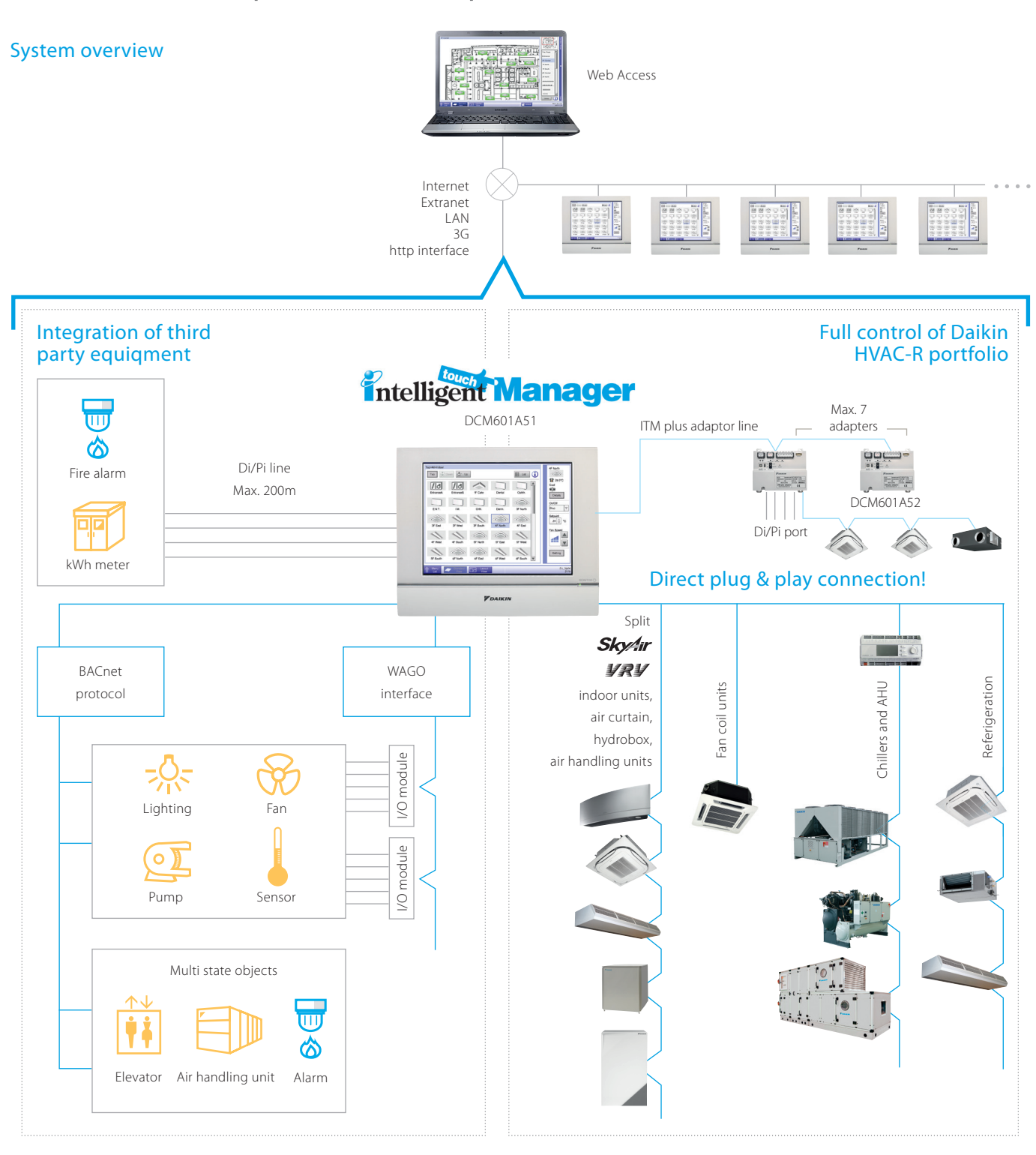

## Intelligent Manager

#### User friendliness

- > Intuitive user interface
- > Visual lay out view and direct access to indoor unit main funtions
- > All functions direct accessible via touch screen or via web interface

#### Smart energy management

- > Monitoring if energy use is according to plan
- > Helps to detect origins of energy waste
- > Powerful schedules guarantee correct operation throughout the year
- > Save energy by interlocking A/C operation with other equiment such as heating

#### Flexibility

- **NEW** > Cross-pillar integration (heating, air conditioning, applied systems, refrigeration, air handling units)
- NEW > BACnet protocol for 3rd party products integration > I/O for integration of equipment such as lights, pumps... on WAGO modules
  - > Modular concept for small to large applications
  - > Control up to 2,560 indoor unit groups

#### Easy servicing and commissioning

- > Remote refrigerant containment check preventing on site visit
- > Simplified troubleshooting
- > Save time on commissioning thanks to the pre-commissioning tool
- > Auto registration of indoor units

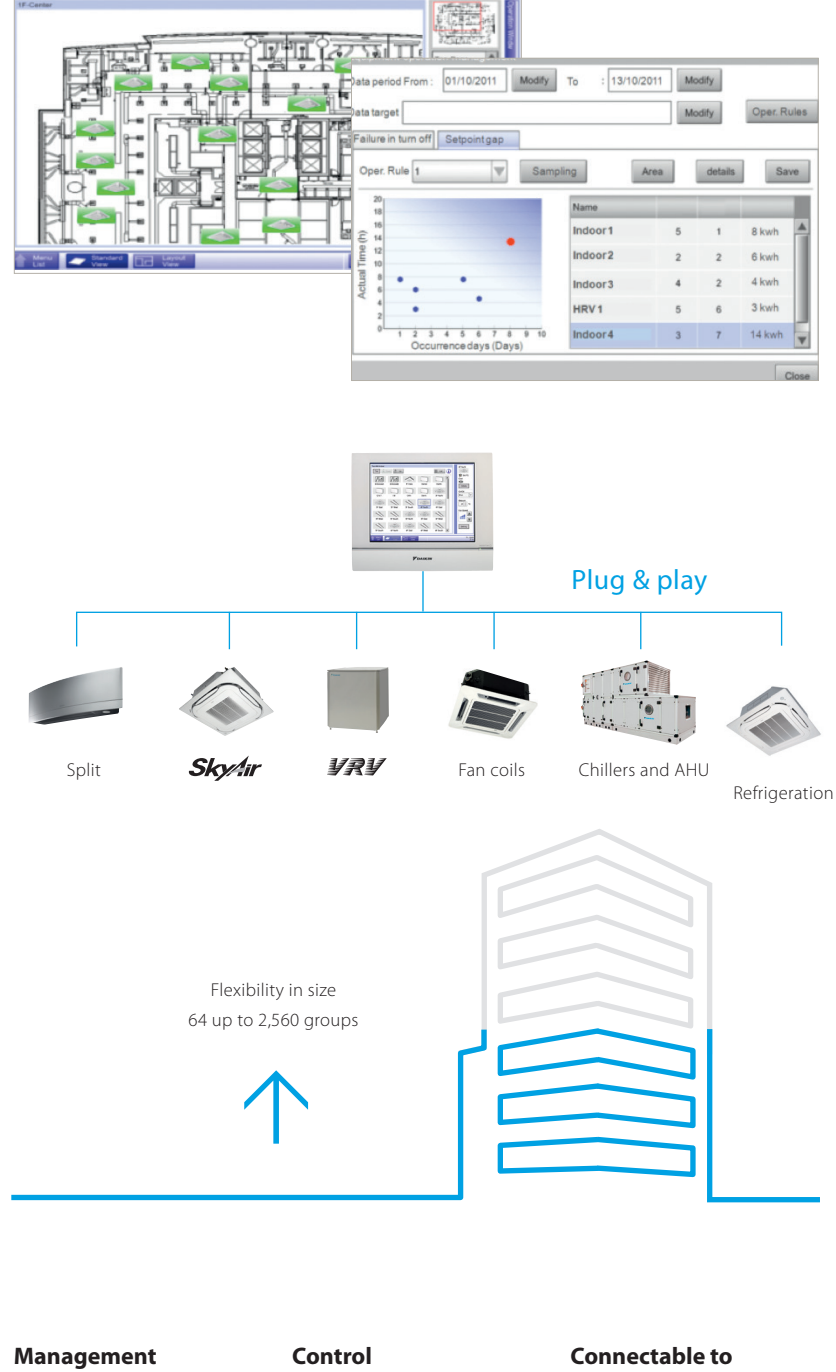

- Web access
- > Power Proportional Distribution (option)
- Operational history
- (malfunctions, operation hours, ...)
- Smart energy management
- monitor if energy use is according to plan
- detect origins of energy waste
- Setback function
- Sliding temperature

- Individual control (2,560 groups)
- Schedule setting (Weekly NEW) schedule, yearly calender, seasonal schedule)
- Interlock control

- Setpoint limitation

#### Temperature limit WAGO Interface

- Modular integration of 3rd
- party equipment
- WAGO coupler (interface
- between WAGO and Modbus)
- Di module
- Do module
- Ai module
- Thermistor module

- DX Split, Sky Air, VRV
- Chillers (via POL638.70 controller)
- Daikin AHU - Fan coils
- Daikin Altherma Flex type
- LT and HT hydroboxes
- Air curtains
- WAGO I/O
- NEW - BACnet protocol

**Functions overview** 

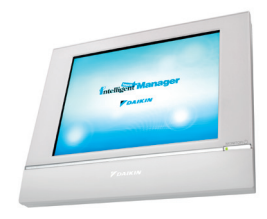

#### Languages > English

- > French
- › German
- › Italian
- Spanish
- > Dutch
- Portuguese

#### System layout

- > Up to 2,560 unit groups can be controlled (ITM plus Integrator + 7 iPU (incl. iTM adaptor)
- › Ethernet TCPIP

# **2. Functions & Options** 2.1. Functions

#### Category Function Remarks iTM plus adaptor (DCM601A52) Maximum number of adaptors: 7 Maximum number of management points: 650 Management points (Number of DIII connection management points: 512) Maximum number of areas: 650 Areas Maximum area hierarchies: 10 English, French, German, Italian, Spanish, Portuguese, Dutch, Chinese, and Japanese Supported languages **Basic functions** Icon view Icons show the operation status of equipment Monitoring screens List view Detailed information of each management point is displayed. Lavout view Up to 60 screens can be created Up to 100,000 events are recorded in history including malfunctions, operations, History automatic control, and system information. Operation origin is also recorded. Number of programmes: 100 Schedule Up to 20 actions/day can be set. Weekly schedule 7 days of the week + 5 special days can be set. Special days can be specified by date or month/week/day of the week. Yearly calendar Special day settings can be reused every year. Seasonal schedule Programmes for respective seasons can be switched by date. Number of programmes:500 Interlock Interlock is possible for on/off, malfunction, analogue value, and operation mode switching. Emergency stop Number of programmes: 31 Automatic control Automatic changeover Number of changeover groups:512 Number of temperature limit groups: 8 Temperature limit Upper limit range: 32-50°C Lower limit range: 2-16°C Number of sliding temperature groups: 8 Sliding temperature Outdoor temperature range: 18-34 °c Setpoint range: 16-32°C Heating Mode Optimisation (HMO) Unneeded heating is prevented. Timer extension Operation stop is selectable from 30, 60, 90, 120, and 180 minutes. Setback setpoint can be set for 2 patterns. Setback Temperature range: 1-7°C, -1--7°C (setpoint shift amount) Hourly Power Proportional Distribution results up to 13 months are recorded. Power Proportional Distribution The system supports data output in CSV format. Actual results of daily/monthly energy consumption are shown in graphs. Data control Comparisons can be made with predetermined values/actual results of the previous Energy Navigator vear. Inefficient operation of VRV indoor units is automatically identified, and energy waste is calculated. Web browsers can display the same type of screen as the intelligent Touch Manager. Web access Up to 4 administrators and 60 general users can be registered. Screens and operation accessible to general users can be restricted. Remote access Up to 10 e-mail addresses can be set. Addresses for sending malfunction alerts can be set by range of management points. E-mail alerts The SMTP server authentication method is selectable from no authentication, POP before SMTP, and SMTP-AUTH, Indoor units connected to DIII-NET are automatically detected, and icons for Automatic registration respective models are automatically registered. Screen lock functions are available. Security System Access restrictions can be set for each general user. Screen savers are selectable from 3 patterns. Screen savers Setting of contact information Contact information for servicing can be registered. Air Conditioning Network Service System A service agreement needs to be concluded. Air Conditioning Energy Saving Air Conditioning Network Service Network Service A service agreement needs to be concluded. System

| Category        | Function                              | Remarks                                                                                            |
|-----------------|---------------------------------------|----------------------------------------------------------------------------------------------------|
| Basic functions | intelligent Touch Manager (DCM601A51) | Maximum number of units: 5                                                                         |
|                 | Management points                     | Maximum number of management points: 3.250<br>(Number of DIII connection management points: 2.560) |
|                 | Areas                                 | Maximum number of areas: 3.250<br>Maximum area hierarchies: 10                                     |
|                 | Supported languages                   | English, French, German, Italian, Spanish, Portuguese, Dutch, Chinese, and Japanese                |

## 2.2. Options

## ■ Types of management points and target equipment/interface

| Management point   | Supported equipment                                                                                          | Number of management points |  |
|--------------------|----------------------------------------------------------------------------------------------------|-----------------------------|--|
|                    | DIII-compatible indoor units                                                                                 |                             |  |
|                    | Interface adapter for Sky Air (DTA102A52)                                                                    |                             |  |
|                    | Interface adapter for residential indoor unit (KRP928BB2S)                                                   |                             |  |
| Indoor             | Central control adapter kit (DTA107A55) Maximum: 512 *1                                                      |                             |  |
|                    | AHU connection kit (EKEQMCB, EKEQDCB, EKEQFCB)                                                               |                             |  |
|                    | Biddle Air curtain (CYVS-DK - *BN/*SN, CYVM-DK-*BN/*SN, CYVL-DK-*BN/*SN)                                     |                             |  |
|                    | Fan coil units (FWC-BT/BF, FWF-BT/BF)                                                                        |                             |  |
| Hot water hydrobox | DIII-compatible units (HXY-A, HXHD-A, EKHBRD-ACV1, EKHBRD-ACY1, EKHVMRD-A, EKHVMYD-A)                        | Maximum: 512 *1             |  |
| Outdoor            | VRV outdoor units                                                                                            | Maximum: 80                 |  |
| Ventilator         | Heat Reclaim Ventilator                                                                                      | Maximum: 512 *1             |  |
| McQuay AHU         | POL638.0 BACnet connection                                                                                   | Maximum: 512 *6             |  |
|                    | DIII-compatible air-cooled chillers (UWA/Y) / water-cooled chillers (ZUW)                                    |                             |  |
| D3 Chiller         | DIII-compatible inverter chillers (EWAQ-BAWN/BAWP, EWAQ-ADVP/ACV3/ACW1, EWYQ-BAWN/BAWP, EWYQ-ADVP/ACV3/ACW1) | Maximum: 320 *2             |  |
| Di                 | Di port of intelligent Touch Manager                                                                         | Maximum: 22 *3              |  |
|                    | Di port of <i>iTM plus adapter</i>                                                                           |                             |  |
| D3 Di              | DIII Di Unit (DEC101A51)                                                                                     | Maximum: 512 *1             |  |
| External Di        | Wago Di                                                                                                    | Maximum: 512 *4             |  |
| D2 Dio             | D III Dio unit (DEC102A51)                                                                                   | Maximum: 512 *3             |  |
|                    | General-purpose adaptor (DTA103A51)                                                                          |                             |  |
| External Dio       | Wago Di, Do                                                                                                  |                             |  |
| Di                 | Pi port of intelligent Touch Manager                                                                         | Maximum: 32 *3              |  |
|                    | Pi port of <i>iTM plus adapter</i>                                                                           | Movimum: 90                 |  |
| Internal Pi        | Energy consumption of VRV outdoor units                                                                      |                             |  |
| External Ai        | Wago Di                                                                                                    | Maximum: 512 *4             |  |
| Internal Ai        | Room temperature, setpoint<br>D3 Chiller outlet/inlet water temperatures                                     | Maximum: 512 *4             |  |
| External PI        | WAGO Pi                                                                                                    | Maximum: 512 *4             |  |
| Externa Ao         | Wago Ao                                                                                                    | Maximum: 512 *4             |  |
| BACnet Di          | BACnet connection                                                                                            | Maximum: 512 *6             |  |
| BACnet Dio         | BACnet connection                                                                                            | Maximum: 512 *6             |  |
| BACnet Ai          | BACnet connection                                                                                            | Maximum: 512 *6             |  |
| BACnet Ao          | BACnet connection                                                                                            | Maximum: 512 *6             |  |
| BACnet MSi         | BACnet connection                                                                                            | Maximum: 512 *6             |  |
| BACnet MSio        | BACnet connection                                                                                            | Maximum: 512 *6             |  |

\*1: Total of DIII connection equipment (Indoor, Ventilator, D3 Chiller, D3 Di, D3 Dio)
\*2: Maximum numer of management points for D3 Chiller only
\*3: Total of Di/Pi management points
\*4: Total of External Di, External Do, External Ai and Internal Ai
\*5: Maximum number of McQuay AHU management points.
\*6: Total of BACnet connection management points. McQuay AHU management points should be counted as 20 per management point.

## ■ DAIKIN supplied equipment

| Model     | Item                                                  |
|-----------|-------------------------------------------------------|
| DCM601A51 | intelligent Touch Manager                             |
| DCM601A52 | <i>iTM plus adapter</i> (Option)                      |
| DCM601A53 | iTM integrator (Option)                               |
| DCM002A51 | iTM power proportional distribution software (Option) |
| DCM008A51 | iTM energy navigator software (Option)                |

## ■ Locally supplied equipment

| Model                       | Item                                                                                                    |  |
|-----------------------------|----------------------------------------------------------------------------------------------------|--|
| USB memory                  | USB 2.0<br>Up to 32GB memory can use                                                                                                    |  |
| PC for Web access           | Windows XP Professional SP3 (32bit)<br>Windows VISTA Business SP3 (32bit)<br>Windows 7 Professional SP1 (32bit,64bit)<br>Monitor: 1024x768 or more<br>Web browser: Internet Explorer 8,9<br>Firefox 10.0<br>Flash Player Ver11.1                                                                                                    |  |
| WAGO I/O system             | Modbus communication unit: 750-315/000-002/<br>K190-6442<br>DC24V power supply unit: 787-712<br>DC24V power supply module: 750-613<br>Connector: 750-960<br>Terminator module: 750-600<br>Di module: 750-400, 750-432<br>Do module: 750-513/000-001<br>Di module: 750-513/000-001<br>Di module: 750-638<br>Ai module: 750-455, 750-459, 750-461, 750-461/000-<br>003, 750-461/000-004, 750-461/000-005, 750-460,<br>750-460/000-003, 750-460/000-005<br>Ao module: 750-555, 750-559, 750-554, 750-560<br>Thermistor module: 750-461/020-000 |  |
| BACnet equipment connection | DCM009A51                                                                                                    |  |

## 3. Specifications

## 3.1. Intelligent Touch Manager

#### 3.1.1. Main specifications

| Port                      | Number | Use                                                             | POWER SUPPLY: DCM601A51 AC100-240V(± 10%)(50/60Hz)<br>INPUT: 23W                                                  |  |  |
|---------------------------|--------|-----------------------------------------------------------------|----------------------------------------------------------------------------------------------------|--|--|
| DIII                      | 1ch    | D III-NET (Up to 64 groups)                                     | MASS: 2.4kg<br>FUSE AMP: 3.15A                                                                                    |  |  |
| LAN                       | 1ch    | Web Access (100BASE-TX)                                         | Operating temperature limit: -0°C - +40°C<br>Operating humidity limit: MAX. 15°C - 85%                            |  |  |
| RS485                     | 1ch    | External I/O module (Di, Dio, Ai)                               | Installation direction: Vertical direction only                                                                   |  |  |
| Di(Pi)                    | 4ch    | Emergency stop input (Di1)<br>Pulse input, contact signal input |                                                                                                    |  |  |
| plus ADP IF               | 1ch    | <i>iTM plus adaptor</i> (Up to 7 adaptors)                      |                                                                                                    |  |  |
| internal modem<br>(option | 1ch    | Air Conditioning Network<br>Service System                      |                                                                                                    |  |  |
|                           | 243mm  | 256.6mm                                                         | 4.5mm<br>4.5mm<br>4.5mm<br>4.5mm<br>4.5mm<br>4.5mm<br>4.5mm<br>4.5mm<br>4.5mm<br>4.5mm<br>4.5mm<br>4.5mm<br>4.5mm |  |  |

#### 3.1.2 Location of terminals and switches

## Understanding where terminals and switches are located

Understand the arrangement of terminals and the location of openings on the unit and plan how to route the cable and in which order to connect its wires to facilitate the installation procedure. For connection details including the cable type and terminal size, refer to "2. Connection".

#### Rear face

Most terminals are located on the rear face of the intelligent Touch Manager. However, they are covered with a terminal cover for safety reasons. Removing 2 screws to detach this cover reveals various types of terminals as shown below.

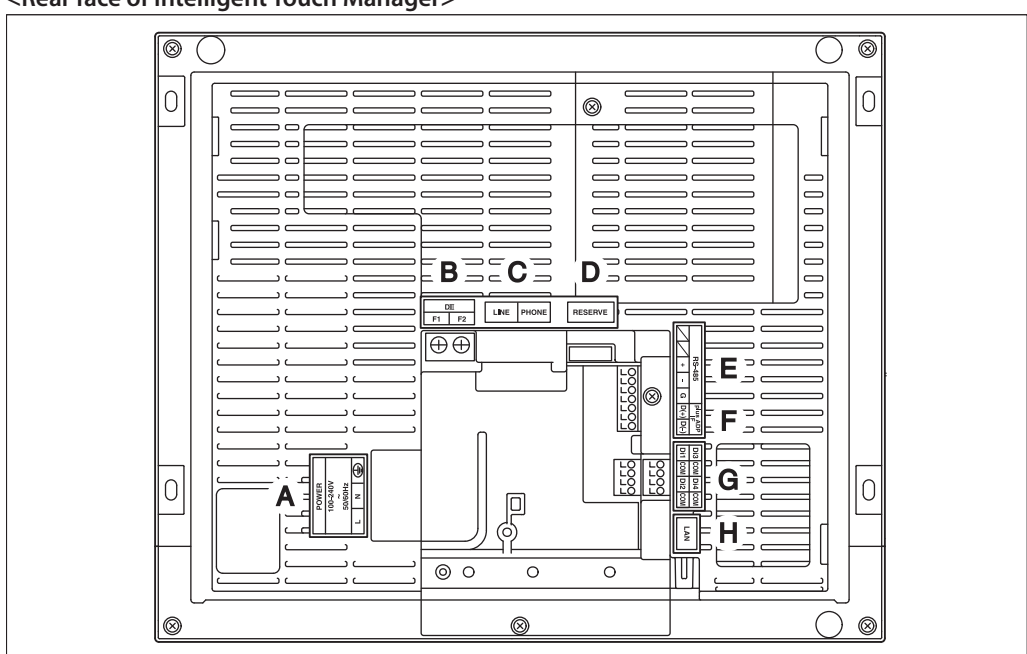

#### <Rear face of intelligent Touch Manager>

- A [POWER] The power line connection terminals. A power supply voltage of 100 to 240 VAC (at 50/60 Hz) is required. Near this terminal block, there is a blue resin cable mount used for securing the power supply cables with cable ties.
- **B** [DIII] The communication line connection terminals for "DIII-NET", which enables communications with DAIKIN's air conditioning equipment.
- **C [LINE, PHONE]** The sockets used when subscribing to the DAIKIN "Air Conditioning Network Service System" online monitoring service for air-conditioning systems. To use the "Air Conditioning Network Service System" service, you need to sign a separate maintenance contact.
- D [RESERVE] No Use.
- E [RS-485] The terminals for connecting serial equipment.
- **F** [plus ADP IF] The terminals for connecting one or more iTM plus adaptors when the intelligent Touch Manager is used to control more air conditioning devices.
- **G** [Di (1-4), COM] The terminals for connecting an external signal input device for stopping air conditioners in an emergency, or for connecting electric energy meters for calculating the electricity usage of individual air conditioners.
- H [LAN] The socket for connecting the intelligent Touch Manager to an Ethernet network.

#### Front panel

Located below the monitor display on the front panel are four LEDs that indicate the operating status of the intelligent Touch Manager. Sliding the front slide cover down and then removing a screwed cover reveals terminals used during the setup after installation or during maintenance work.

#### <Front face of intelligent Touch Manager>

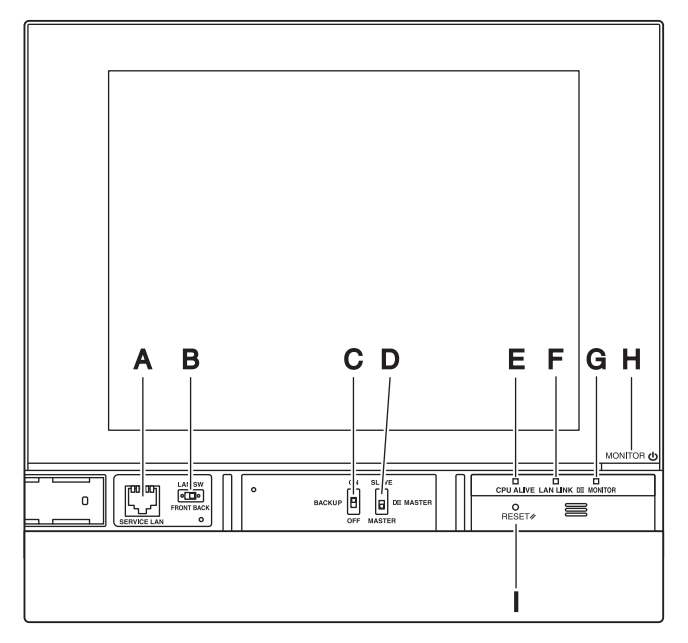

- A [SERVICE LAN] The socket for temporarily connecting the intelligent Touch Manager to a LAN from its front face, instead of its rear face, during installation or maintenance.
- **B [LAN SW]** The switch for selecting which Service LAN socket, one on the front face or one on the rear face, is to be activated. You cannot close the cover when the switch set to "FRONT". To close the cover, select "BACK".
- **C [BACKUP]** The switch for turning on/off the backup power supply for retaining the current settings.
- D [DIII MASTER] The switch used when there are two or more DIII-NET centralized controllers to select the "MASTER" or "SLAVE" controllers.
- **E [CPU ALIVE]** LED (Green) The LED that indicates that the CPU is operating normally. The CPU is operating normally when this LED is blinking and malfunctioning when it is on or off. (It takes about 10 seconds for detection of the abnormality.)

(It takes about 10 seconds for detection of the aphormalii

On: Installation failure

Off: A hardware failure occurred.

- F [LAN LINK] LED (Green) The LED that indicates whether or not the hardware connection is established normally between the intelligent Touch Manager and the equipment connected to the LAN port. It lights green when the LAN port is linked normally.
- G [DIII MONITOR] LED (Yellow) This LED blinks when data is being sent or received on DIII-NET.
- **H [MONITOR]** key and LED (Orange/Green) Each time you press this key, the monitor display turns on/off. The color of the LED also changes accordingly to the condition of the monitor display.

Off: The monitor is powered off.

On (Orange): The monitor display is off.

On (Green): The monitor display is on.

I [RESET//] The switch for restarting the intelligent Touch Manager.

#### Side face

On the left side face of the intelligent Touch Manager, a USB port cover is provided. You use this cover during setup after installation or during maintenance. You also see an attached label, bearing the model, weight, power ratings and the serial number of the intelligent Touch Manager.

#### <Side face of intelligent Touch Manager>

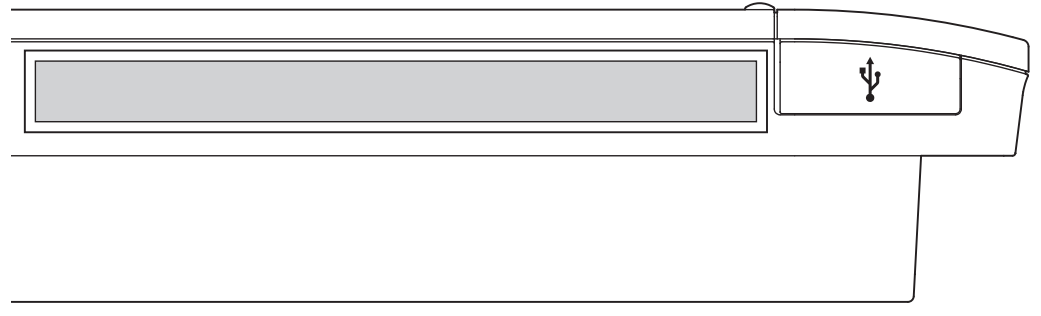

[ Pulling up the rubber cover reveals a USB socket. This socket can be raised 90 degrees, so you can plug in a USB device to it from the front direction when there is no clearance from the side edge of the unit.

#### 3.1.3. Required space

To install the intelligent Touch Manager, the following space is required. Make sure that there is a minimum clearance of 30 mm from the top edge, 100 mm from the left side edge, 30 mm from the right side edge, and 60 mm from the bottom edge of the unit.

#### <Installation space required for intelligent Touch Manager>

Required installation space

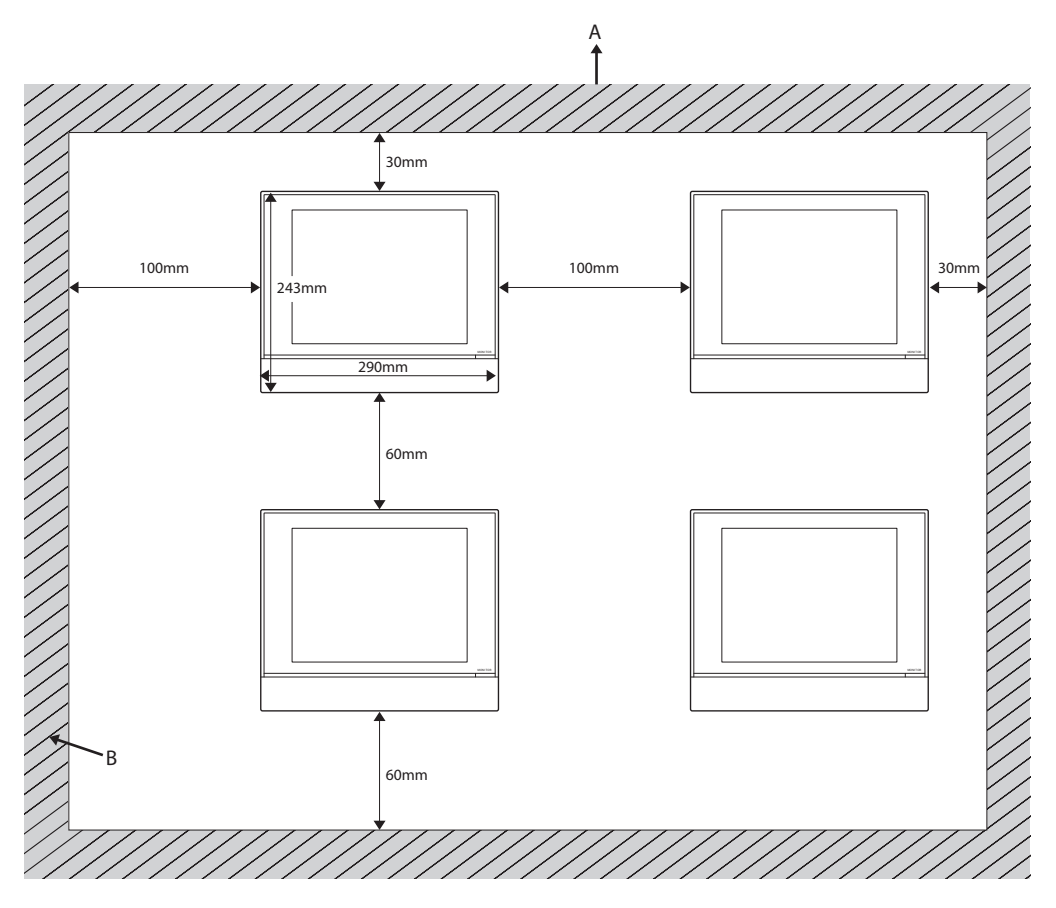

A TopB Wall

#### 3.1.4. Connections

To connect the DIII-NET communication line, use the 2 terminals F1 and F2 under the label "DIII" on the rear face. These 2 terminals have no polarity. An example of connecting more than two air conditioning devices is shown in the following conceptual connection diagram.

#### - Make sure that the wires you are connecting to the F1 and F2 terminals are not power wires. Inadvertently connecting power wires to these terminals results in a failure of the air conditioner or intelligent Touch Manager.

#### <Conceptual connection diagram with air conditioning equipment>

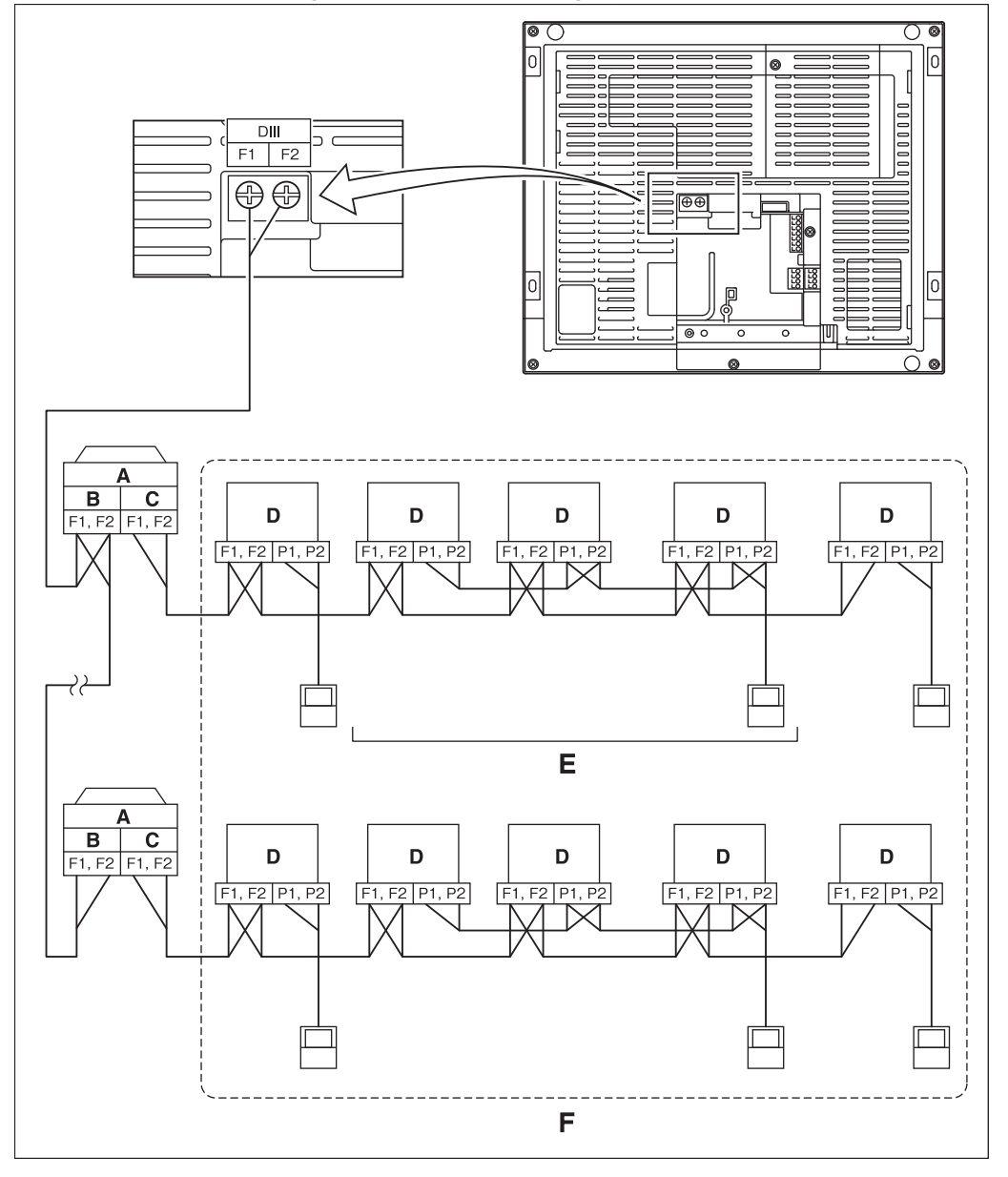

- A Outdoor unit
- B OUT OUT
- C IN OUT
- **D** Indoor unit
- **E** A maximum of 16 indoor units can be connected per remote controller group.
- **F** A maximum of 64 remote controller groups (128 indoor units) can be connected. A maximum of 64 indoor units can be connected when power distribution is enabled.

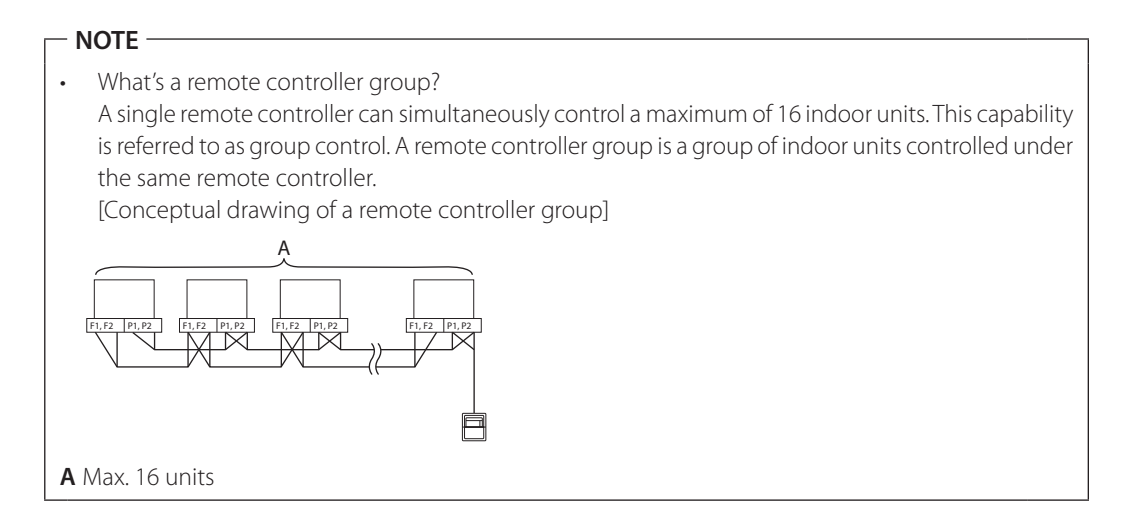

#### Requirements that must be met

Cable specifications • Cable type: 2-core vinyl-insulated vinyl-sheathed cable/vinyl cabtyre cable or 2-core shielded cable • Core thickness: 0.75mm<sup>2</sup> - 1.25mm<sup>2</sup>

• Terminal treatment: Use a round crimp-type terminal (M3.5) with insulating sleeve

Precautions

- Do not use multicore cables with three or more cores.
- When using a shielded cable, connect only one end of each shield wire to the ground.
- The maximum wire distance must be kept to 1000 meters or less. The total wire length must be limited to 2000 meters, except when using a shielded cable whose total wire length must be kept to 1500 meters or less.

#### Precautions for using multiple centralized controllers

Equipment that controls multiple air conditioners is referred to as "centralized controller". DAIKIN's product portfolio includes a wide range of centralized controllers suited to different applications or target sizes, which can be used in combination to construct an optimal air conditioning control system.

If two or more centralized controllers are used in combination in DIII-NET, you must establish a MASTER to SLAVE relationship among those controllers to prevent confusion. The MASTER authority may be assigned to one controller only. The remaining controllers must be set to SLAVE.

The intelligent Touch Manager is set to MASTER by default. Change the setting to SLAVE in any of the following cases:

- Where Interface for use in BACnet is installed in parallel.
- Where Interface for use in LONWORKS is installed in parallel.

• Where there is another MASTER intelligent Touch Manager or MASTER iTM plus adaptor, and it is connected in relations of main/sub.

#### <DIII MASTER>

To set the intelligent Touch Manager to SLAVE, use the DIII MASTER switch located under the front slide cover. Placing the DIII MASTER switch in the upper position (labeled as "SLAVE") changes it to a SLAVE.

| SLAVE  | ON SLAVE<br>DII MASTER<br>OFF MASTER |
|--------|--------------------------------------|
| MASTER |                                      |

To install multiple centralized controllers, set only the highest priority controller to MASTER and all other controllers to SLAVE according to the following order of priority:

|                  | (1) Interface for use in BACnet                               |  |
|------------------|---------------------------------------------------------------|--|
| High             | (2) Interface for use in LONWORKS                             |  |
|                  | (3) intelligent Touch Manager (Main), iTM plus adaptor (Main) |  |
| Dui suites       | (4) Central Remote Controller (Main)                          |  |
| Phonty           | (5) intelligent Touch Manager (Sub), iTM plus adaptor (Sub)   |  |
| Low              | (6) Central Remote Controller (Sub)                           |  |
|                  | (7) ON/OFF Controller (Main)                                  |  |
|                  | (8) ON/OFF Controller (Sub)                                   |  |
| Centralized      | CALCULATE UNIT                                                |  |
| controllers that | • intelligent Processing Unit                                 |  |
|                  |                                                               |  |

| cannot be installed in | Parallel Interface                                    |
|------------------------|-------------------------------------------------------|
| parallel with          | <ul> <li>Intelligent Touch Controller</li> </ul>      |
| intelligent Touch      | DIII-NET Plus Adapter                                 |
| Manager                | Residential Central Remote Controller                 |
|                        | Schedule Timer                                        |
|                        | • Wiring Adaptor for Electrical Appendices (1) (KRP2) |

#### Connecting a LAN cable

Connecting your intelligent Touch Manager with a PC network enables you to set up the operation of air conditioning system or perform maintenance work on it from a remote location.

| Do not clamp the c | ables with high-current lines such as a power cable. |  |
|--------------------|------------------------------------------------------|--|
|                    |                                                      |  |

#### - NOTE -

For how to connect the intelligent Touch Manager to a PC network, contact your network administrator.

#### Terminals location and conceptual connection diagram

Using a LAN cable, connect the LAN socket to the network hub.

<Conceptual drawing of LAN connection>

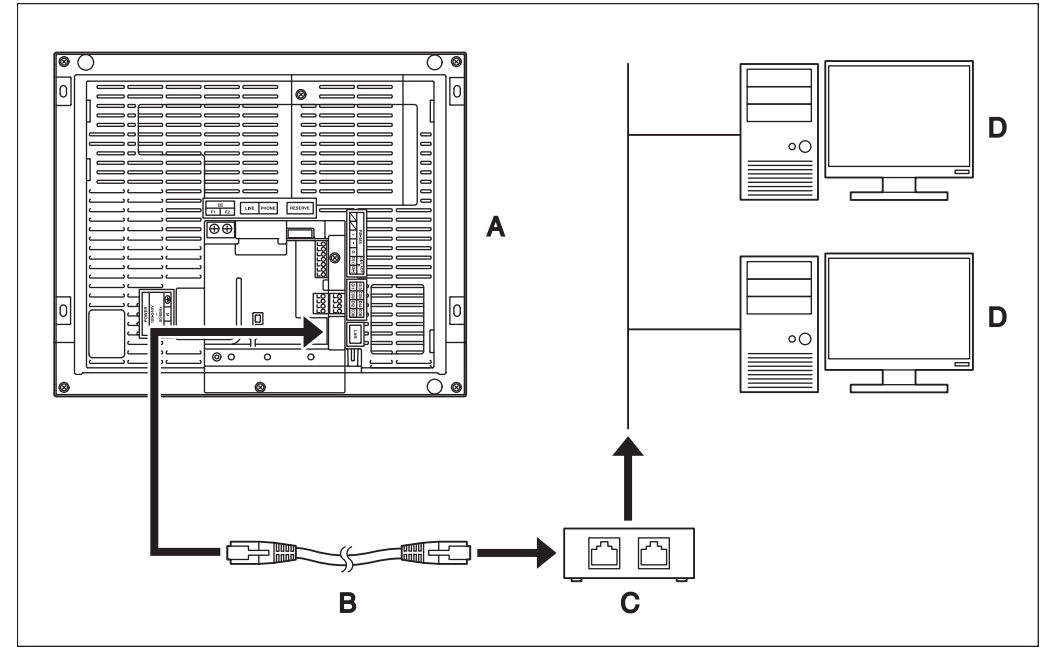

- **A** Rear face of intelligent Touch Manager
- LAN cable В
- С Hub
- D PC

#### Requirements that must be met

- Applicable cable standard: 100Base-TX or 10Base-T
- Connector standard: RJ-45

#### - NOTE -

- If you are connecting to a LAN temporarily during installation or maintenance, use the SERVICE LAN terminal located on the front face. Changing the position of the LAN SW switch to "FRONT" causes the SERVICE LAN socket to activate (enabled for use).
- You cannot close the cover when the switch set to "FRONT". To close the cover, select "BACK".

#### <SERVICE LAN socket and LAN SW switch>

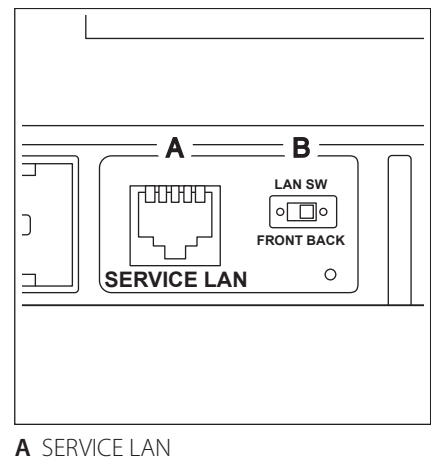

**B** LAN SW

#### Connecting I/O module

The intelligent Touch Manager can be used in conjunction with the I/O module. The I/O module provides a maximum of 960 I/O points for controlling non-DAIKIN peripheral equipment such as lighting equipment and security lock systems.

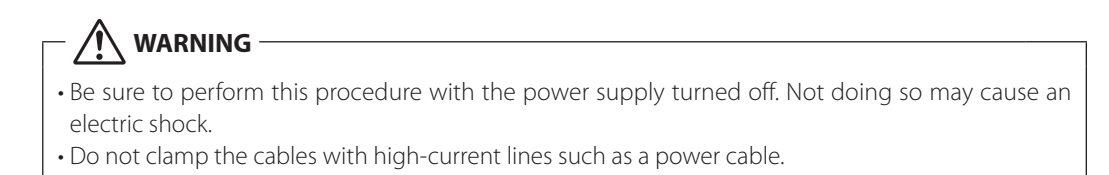

#### Terminals location and conceptual connection diagram

#### <Conceptual drawing of I/O module connection>

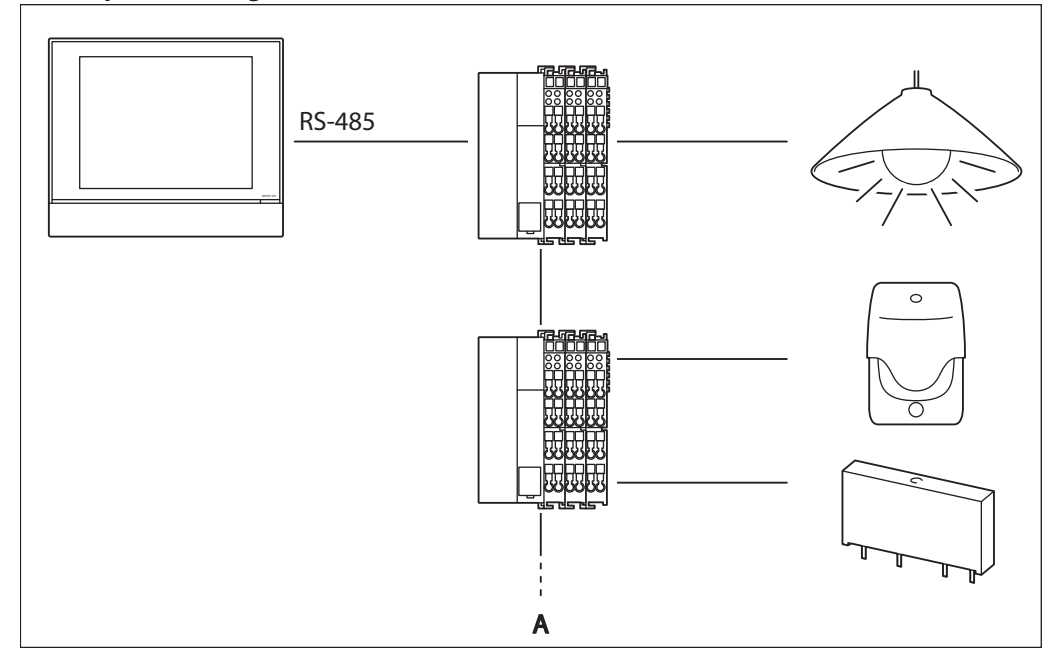

#### A Max. 30 nodes

Connect the I/O module to the RS-485 terminals located on the rear face. Be sure to connect the positive (+) core to the + (positive) terminal and the negative (-) core to the – (negative) terminal, respectively. If you are using shielded stranded wire cables, twist and connect the strands of wire to the G (Ground) terminal.

#### Requirements that must be met

- Cable type: CPEV or FCPEV cable (shielded type also acceptable)
- Cable length: 500 meters or less
- Core thickness: φ0.65 0.9mm
- Limitation in contacts per node is 120 or less. Maximum number of nodes is 30.
- The intelligent Touch Manager must be connected as a terminal to the RS-485 wiring.

#### Connecting an emergency stop input device or electric energy meters

The intelligent Touch Manager can be connected with an external signal input device for stopping air conditioners in an emergency, or with electric energy meters for calculating the electricity usage of individual air conditioners (when power distribution is enabled).

#### – 🕂 WARNING -

- Be sure to perform this procedure with the power supply turned off. Not doing so may cause an electric shock.
- Do not clamp the cables with high-current lines such as a power cable.

#### NOTE

- Power distribution is available for a maximum of 64 air conditioners (indoor units) per DIII-NET port.
- With 7 iTM plus adaptors, however, you can connect up to 512 indoor units.

#### Terminals location and conceptual connection diagram

Connect the contact input lines or pulse signal lines to the Di1, Di2, Di3, Di4, and COM terminals of the orange connector located on the rear face. Each terminal has a different function.

[Di1] Emergency stop input [Di2] [Di3] [Di4] Pulse input, contact signal input [COM] Common

This function assignment, however, may be changed at a later time. For how to change the function assignment, refer to the commissioning manual.

#### NOTE -

The COM terminals are all connected internally. So, you can use either of them. However, you can connect up to two wires simultaneously

to each COM terminal.

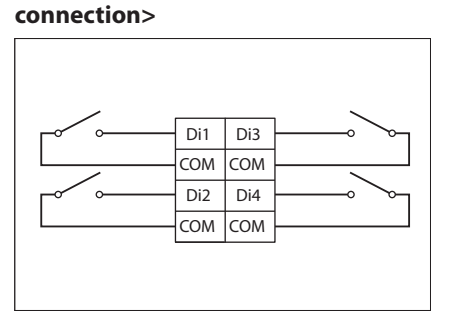

<Conceptual drawing of Di

#### Requirements that must be met

- Cable type: CPEV cable
- Core thickness: φ0.65 0.9 mm
- Cable length: 200 meters or less
- Pulse width: 20 to 400 ms Pulse interval: 100 ms or more

<Pulse width>

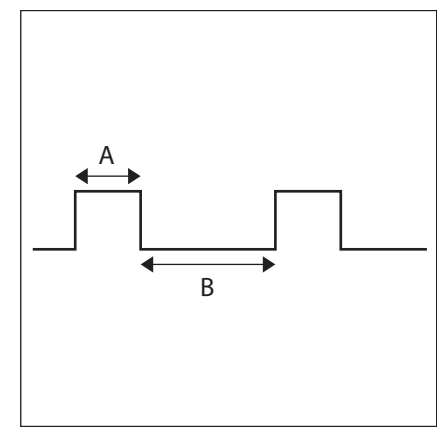

- A Pulse width: 20 to 400 ms
- B Pulse interval: 100 ms or more

- The contact connected to the contact input terminal must be capable of handling 10 mA at 16 VDC.
- If an instantaneous contact is used for triggering an emergency stop, use one that has an energization time of 200 ms or more.
- Do not clamp the cables with high-current lines such as a power cable.

#### - NOTE -

When emergency stop input signal is enabled, you cannot restart all the air conditioners unless you disable it.

## 3.2. iTM plus adaptor

#### 3.2.1. Main specifications

| Port        | Number | Use                                 |
|-------------|--------|-------------------------------------|
| plus ADP IF | 1ch    | iTM plus adaptor (Up to 7 adaptors) |
| DIII        | 1ch    | D III-NET (Up to 64 groups)         |
| Di(Pi)      | 4ch    | Pulse input, contact signal input   |

POWER SUPPLY: DCM601A52 AC100-240V(± 10%)(50/60Hz) INPUT: 6W MASS: 0.5kg FUSE AMP: 3.15A Operating temperature limit: -10°C - +50°C Operating humidity limit: MAX. 15°C - +50°C Storage temperature range : -15°C - +60°C Installation direction: Vertical direction only

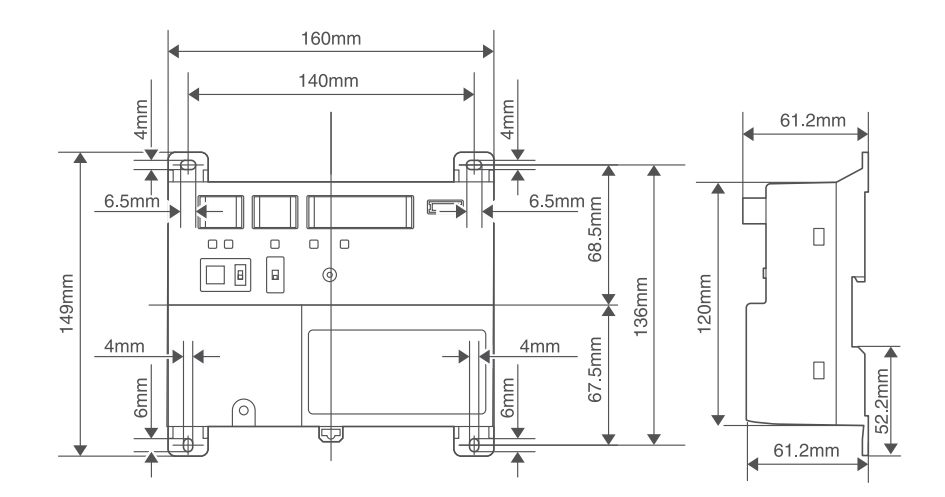
# 3.2.1.1 Dimensions

#### iTM plus adaptor body

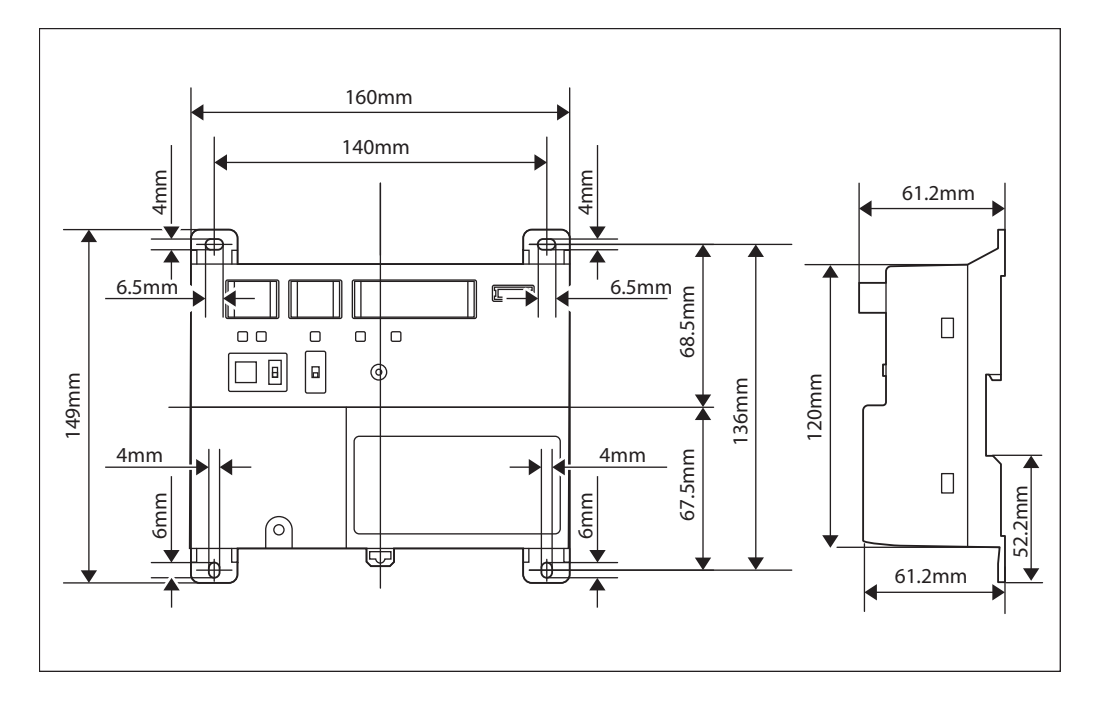

# 3.2.2 Location of terminals and switches

Understand the arrangement of terminals and switches on the unit and draw up an efficient work plan. For connection details including the cable type, terminal size, and wiring precautions, refer to "2. Connection".

## Front face of iTM plus adaptor

All the terminals used during installation are located on the front face of the iTM plus adaptor. Note that only the power terminals are covered with a terminal cover for safety. You can remove this cover by loosening a single screw.

In addition to these terminals, several switches and LEDs are also located on the front face of the iTM plus adaptor.

#### <Front face of iTM plus adaptor>

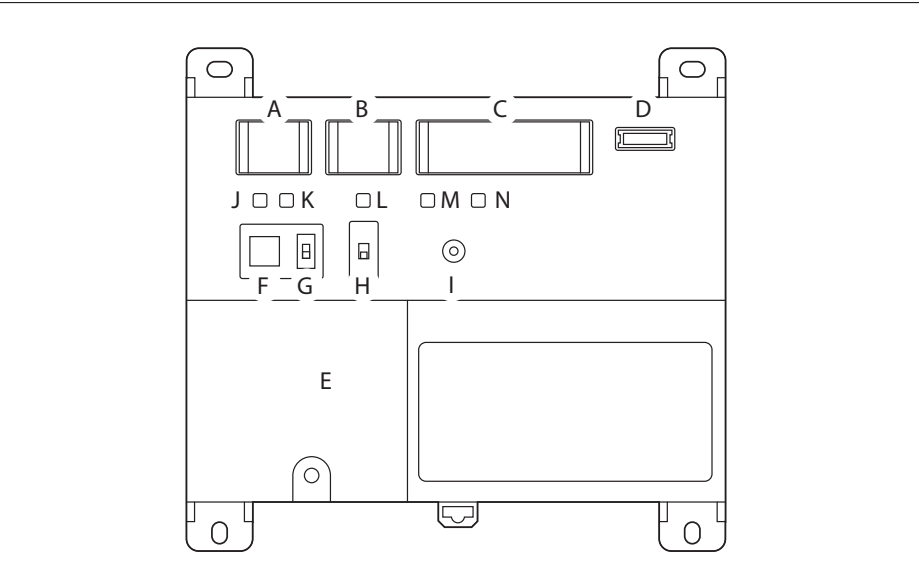

- A [plus ADP IF] The terminals for connecting an intelligent Touch Manager or iTM plus adaptor installed in parallel.
- **B** [DIII] The communication line connection terminals for "DIII-NET", which enables communications with DAIKIN's air conditioning equipment.
- C [Di] The terminals for connecting an external signal input device for stopping air conditioners in an emergency, or for connecting electric energy meters for calculating the electricity usage of individual indoor air conditioning units.
- D [RESERVE] No Use.
- E [POWER] The power line connection terminals. These terminals are covered with a protective cover. A power supply voltage of 100 to 240 VAC (at 50/60 Hz) is required. Near this terminal block, there is a blue resin cable mount used for securing the power supply cables with cable ties.
- F [plus ADP ADDRESS] The switch for selecting the address of the iTM plus adaptor. For each iTM plus adaptor, set a unique number between 2 to 8.
- **G** [TERM] The switch used when multiple iTM plus adaptors are connected in parallel for enabling the termination resistor on the furthest iTM plus adaptor from the intelligent Touch Manager.
- H [DIII MASTER] The switch used when there are two or more DIII-NET centralized controllers, such as intelligent Touch Managers, are connected for distinguishing between the "MASTER" or the "SLAVE" controllers.
- I [RESET//] The switch for restarting the iTM plus adaptor.
- J [Tx] (Green) The indicator that indicates when on that data is being sent to the intelligent Touch Manager.
- K [Rx] (Orange) The indicator that indicates when on that data is being received from the intelligent Touch Manager.
- L [DIII MONITOR] (Yellow) The indicator that indicates when on that data is being communicated with DIII-NET.
- M [CPU ALIVE] (Green) The LED that indicates that the CPU is operating normally. For the relationship between the LED status and the unit's operating condition, refer to the "LED status and operation" table below.
- N [ALARM] (Red) The LED that turns on or blinks in the event of an error. For the relationship between the LED status and the unit's operating condition, refer to the "LED status and operation" table below.

The table below shows the status of the CPU ALIVE/ALARM LED when the iTM plus adaptor is operating normally or failed.

| – NOTE                            |           |       |  |  |  |  |  |
|-----------------------------------|-----------|-------|--|--|--|--|--|
| Operating condition               | CPU ALIVE | ALARM |  |  |  |  |  |
| Normal                            | Blink     | Off   |  |  |  |  |  |
| Hardware failure                  | Off       | On    |  |  |  |  |  |
| Address failure                   | On        | On    |  |  |  |  |  |
| plus ADP IF communication failure | On        | Blink |  |  |  |  |  |

#### Determining installation place

Be sure to install the iTM plus adaptor in a place that meets the conditions described in 1.4.1 through 1.4.3.

#### Installation place and mounting direction

Note that the iTM plus adaptor must be installed in a place and in a mounting direction as described below:

Installation place: Indoor, inside control enclosure (which must be lockable or designed to be opened only with a special tool)
Mounting direction: Vertical only

#### **Required space**

To install the iTM plus adaptor, the following space is required. Also note the following:

- Make sure that there is a minimum clearance of 20 mm between each unit and wiring ducts.
- When installing two or more units side by side, they can be arranged without clearance in the horizontal direction.

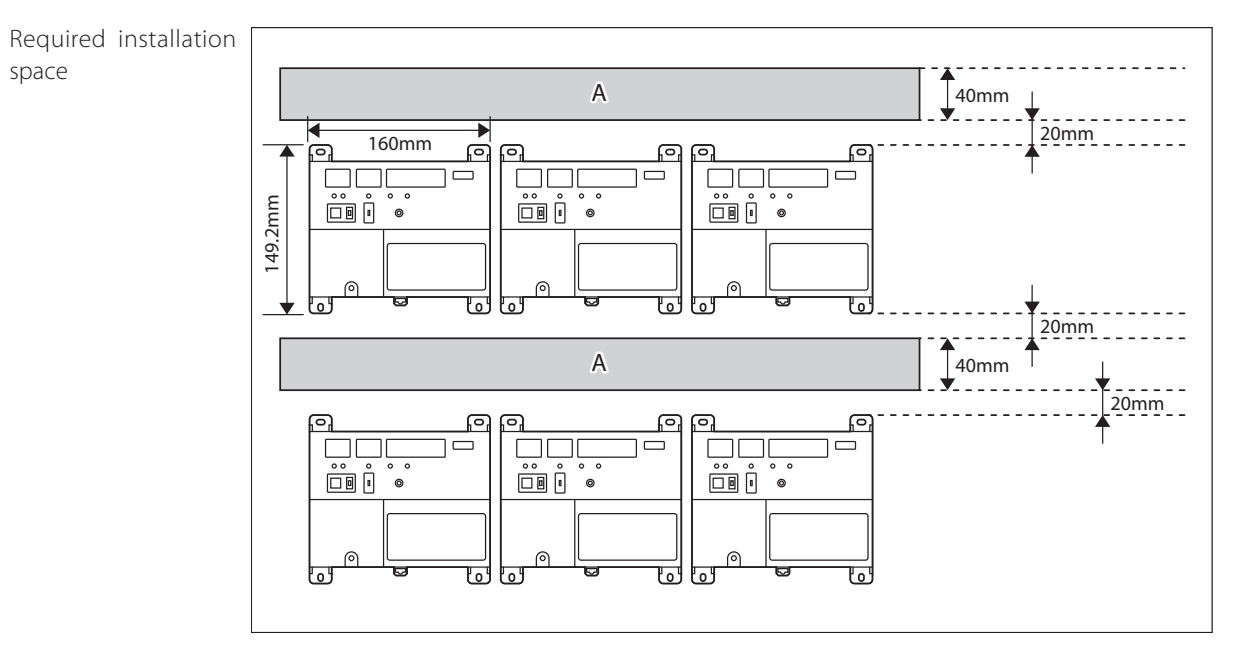

#### A Wiring duct

#### **Environmental conditions**

The installation environment must meet the following conditions:

Ambient temperature: −10 to 50 °C

Ambient humidity: 85% RH or less (without condensation)

# 3.2.3. Connections

If you have many air conditioners, use iTM plus adaptors to connect them. It is a fact that the number of indoor groups you can control using a single intelligent Touch Manager is limited to 64. By using iTM plus adaptors, however, you can connect additional 64 groups of indoor units per iTM plus adaptor. Moreover, considering that the intelligent Touch Manager can be connected with a maximum of seven iTM plus adaptors, you can control a total of 512 groups of indoor units at a maximum using a single intelligent Touch Manager.

WARNING

- Be sure to perform this procedure with the power supply turned off. Not doing so may cause an electric shock.
- Do not clamp the cables with high-current lines such as a power cable.

#### Terminals location and conceptual connection diagram

Connect an iTM plus adaptor to the plus ADP IF terminals located on the rear face. Be sure to connect the positive wire the "+" terminal and the negative wire to the "-" terminal, respectively, as these terminals have polarity.

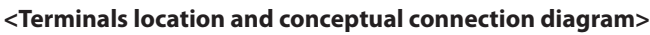

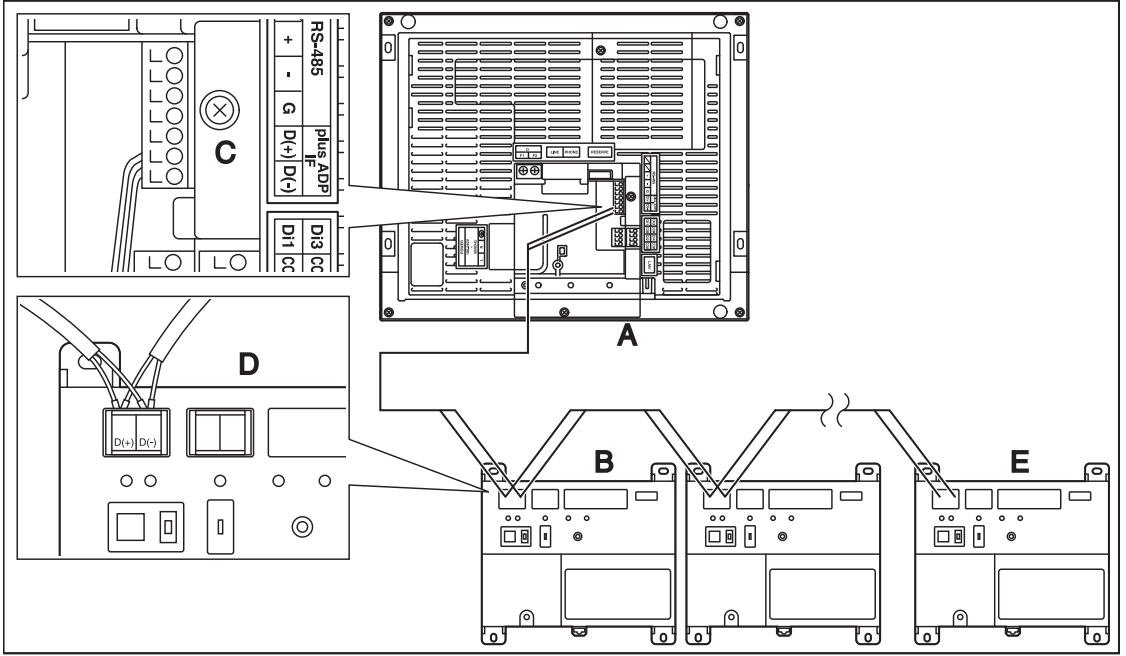

- A intelligent Touch Manager (Rear face)
- **B** iTM plus adaptor
- **C** plus ADP IF (intelligent Touch Manager)
- **D** plus ADP IF (iTM plus adaptor)
- E iTM plus adaptor on which termination resistor must be enabled

## Requirements that must be met

- Cable type: CPEV or FCPEV cable
- Core thickness: φ0.65 0.9 mm
- Cable length: 50 meters or less

# NOTE

Each air conditioner controlled via an iTM plus adaptor is also assigned a DIII address between "1-00" to "4-15". From the intelligent Touch Manager, it is recognized as "2:1-00", "3:1-02", or the like, with the DIII-NET port number prefixed.

# Connecting intelligent Touch Manager

The iTM plus adaptor is a device that enables you to control more air conditioners with the intelligent Touch Manager. It needs to be connected to an intelligent Touch Manager to provide this capability.

# Terminals location and conceptual connection diagram

Connect the terminals located in the "plus ADP IF" section of the iTM plus adaptor to the corresponding terminals located in the "plus ADP IF" section on the rear face of your intelligent Touch Manager. Note that these terminals have polarity. Be sure to connect the positive wire to the "+" terminal and the negative wire to the "-" terminal, respectively.

In addition, the intelligent Touch Manager must be connected as a terminal to the wiring.

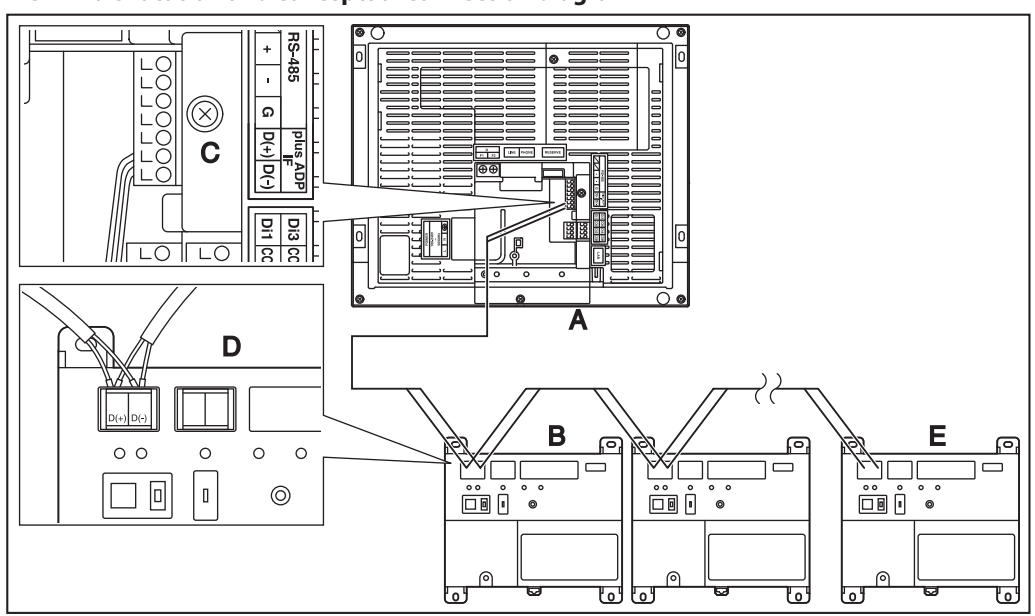

#### <Terminals location and conceptual connection diagram>

A intelligent Touch Manager (Rear face)

- **B** iTM plus adaptor
- C plus ADP IF (intelligent Touch Manager)
- **D** plus ADP IF (iTM plus adaptor)
- **E** iTM plus adaptor on which termination resistor must be enabled

## Requirements that must be met

- Cable type: CPEV or FCPEV cable
- Core thickness: φ0.65 0.9 mm
- Cable length: 50 meters or less in total for overall plus ADP IF wiring

# Terminals location and conceptual connection diagram

To connect the DIII-NET communication line, use the two terminals F1 and F2 under the label "DIII". These 2 terminals have no polarity. An example of connecting more than 2 air conditioning devices is shown in the following conceptual connection diagram.

# 

Make sure that the wires you are connecting to the F1 and F2 terminals are not power wires. Inadvertently connecting power wires to these terminals results in a failure of the air conditioner or iTM plus adaptor.

#### <Conceptual connection diagram with air conditioning equipment>

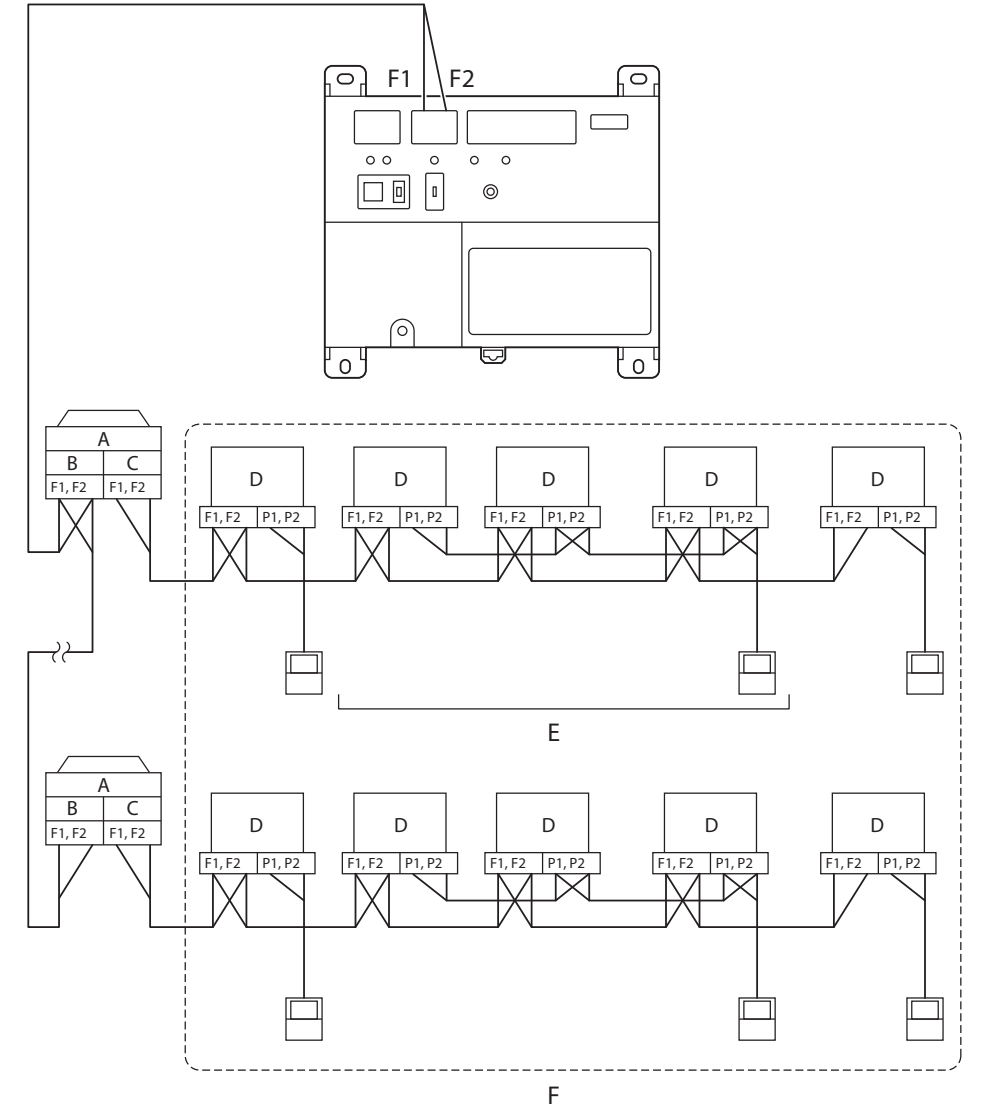

- A Outdoor unit
- B OUT OUT
- C IN OUT
- **D** Indoor unit
- **E** A maximum of 16 indoor units can be connected per remote controller group.
- **F** A maximum of 64 remote controller groups (128 indoor units) can be connected. A maximum of 64 indoor units can be connected when power distribution is enabled.

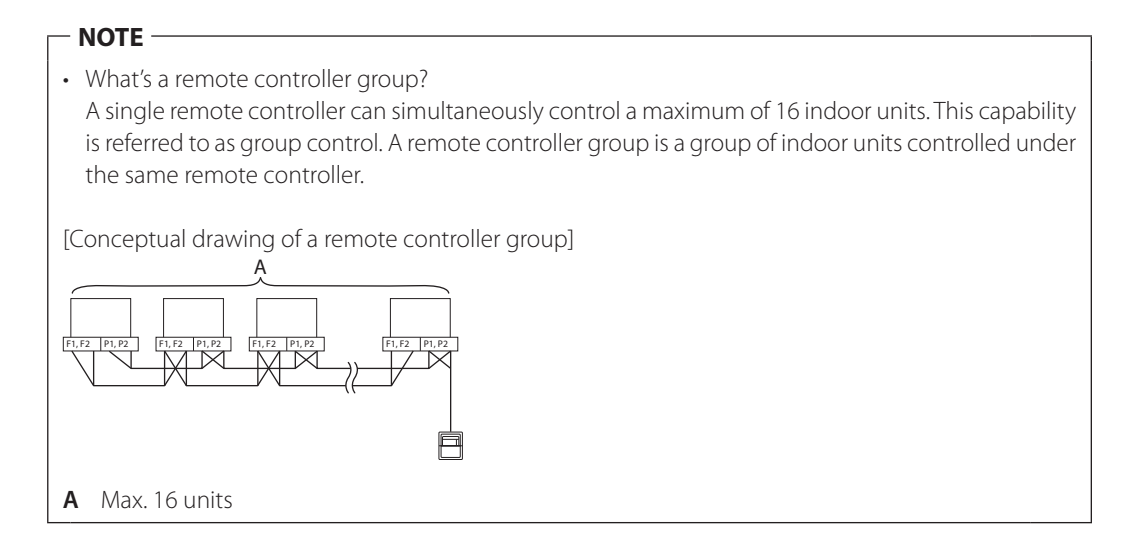

#### Requirements that must be met

Cable specifications

- Cable type: 2-core vinyl-insulated vinyl-sheathed cable/vinyl cabtyre cable or 2-core shielded cable
   Core thickness: 0.75mm<sup>2</sup> 1.25mm<sup>2</sup>
- Terminal treatment: Use a round crimp-type terminal (M3) with insulating sleeve.

Precautions

- Do not use multicore cables with three or more cores.
- When using a shielded cable, connect only one end of each steel wire to the ground.
- Keep the DIII-NET communication wiring at least 50 mm away from power supply wiring.
- The maximum wire distance must be kept to 1000 meters or less. The total wire length must be limited to 2000 meters, except when using a shielded cable whose total wire length must be kept to 1500 meters or less.

#### Precautions for using multiple centralized controllers

Equipment that controls multiple air conditioners is referred to as "centralized controller". DAIKIN's product portfolio includes a wide range of centralized controllers suited to different applications or target sizes, which can be used in combination to construct an optimal air conditioning system.

If two or more centralized controllers are used in combination in DIII-NET, you must establish a MASTER to SLAVE relationship among those controllers to prevent confusion. The MASTER authority may be assigned to one controller only. The remaining controllers must be set to SLAVE.

The iTM plus adaptor is set to MASTER by default. Change the setting to SLAVE in any of the following cases:

- Where Interface for use in BACnet is installed in parallel.
- Where Interface for use in LONWORKS is installed in parallel.
- Where there is another MASTER intelligent Touch Manager, or it is connected in relations of main/sub.
- Where there is another MASTER iTM plus adaptor, and it is connected in relations of main/sub.

#### <DIII MASTER>

To set the iTM plus adaptor to SLAVE, use the DIII MASTER switch.

Placing the switch in the upper position (labeled as "SLAVE") changes it to a SLAVE.

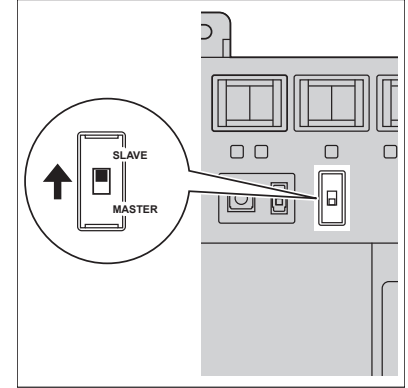

To install multiple centralized controllers, set only the highest priority controller to MASTER and all other controllers to SLAVE according to the following order of priority:

|             | (1) Interface for use in BACnet                                      |
|-------------|----------------------------------------------------------------------|
| High        | (2) Interface for use in LONWORKS                                    |
|             | (3) intelligent Touch Manager (Main), <b>iTM plus adaptor (Main)</b> |
| Driority    | (4) Central Remote Controller (Main)                                 |
| Phonty      | (5) intelligent Touch Manager (Sub), iTM plus adaptor (Sub)          |
|             | (6) Central Remote Controller (Sub)                                  |
| low         | (7) ON/OFF Controller (Main)                                         |
|             | (8) ON/OFF Controller (Sub)                                          |
|             | •                                                                    |
| Contralizod |                                                                      |

| Centralized            | CALCULATE UNIT                                        |
|------------------------|-------------------------------------------------------|
| controllers that       | <ul> <li>intelligent Processing Unit</li> </ul>       |
| cannot be installed in | Parallel Interface                                    |
| parallel with iTM plus | <ul> <li>Intelligent Touch Controller</li> </ul>      |
| adaptor                | • DIII-NET Plus Adapter                               |
|                        | Residential Central Remote Controller                 |
|                        | • Schedule Timer                                      |
|                        | • Wiring Adaptor for Electrical Appendices (1) (KRP2) |
|                        |                                                       |

Connecting contact or pulse input equipment such as electric energy meters

The iTM plus adaptor can be connected with an external signal input device for stopping air conditioners in an emergency, or with electric energy meters for calculating the electricity usage of individual air conditioners (when power distribution is enabled).

| <ul> <li>Be sure to perform this procedure with the power supply turned off. Not doing so may cause<br/>an electric shock.</li> </ul> |
|----------------------------------------------------------------------------------------------------|
| • Do not clamp the cables with high-current lines such as a power cable.                                                              |
|                                                                                                    |

#### - NOTE

Power distribution is available for a maximum of 64 air conditioners (indoor units) per DIII-NET port.

#### **VDAIKIN** • intelligent Touch Manager • ED721208

# Terminals location and conceptual connection diagram

Use the terminals located under the label "Di" to connect the pulse signal line. The iTM plus adaptor accepts four types of signals through its four channel terminals, Di1, Di2, Di3, and Di4, and two COM terminals (ground).

#### - NOTE -

The COM terminals are all connected internally. So, you can use either of them. However, you can connect up to two wires simultaneously to each COM terminal.

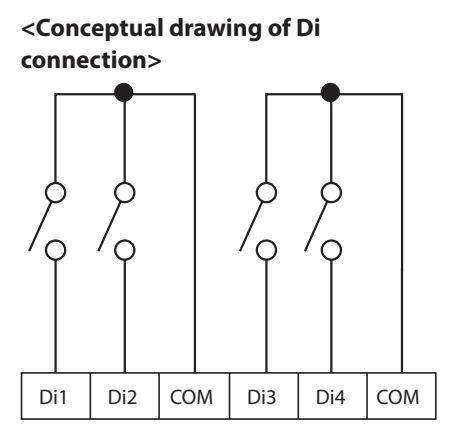

## Requirements that must be met

- Cable type: CPEV cable
- Core thickness: φ0.65 0.9 mm
  - Cable length: 200 meters or less
  - Pulse width: 20 to 400 ms Pulse interval: 100 ms or more

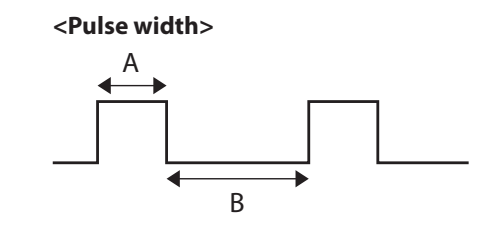

A Pulse width: 20 to 400 msB Pulse interval: 100 ms or more

# 

- The contact connected to the contact input terminal must be capable of handling 10 mA at 16 VDC.
- If an instantaneous contact is used for triggering an emergency stop, use one that has an energization time of 200 ms or more.
- Do not clamp the cables with high-current lines such as a power cable.

# 3.3. iTM Integrator

# 3.3.1. Main specifications

• iTM integrator body

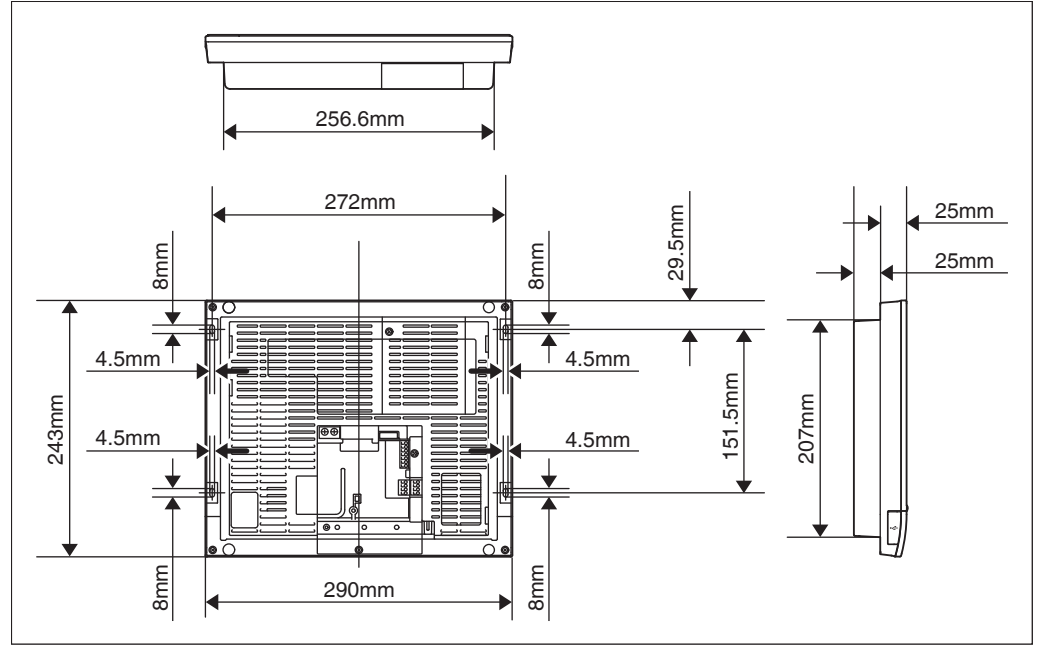

#### • Wall mounting metal plate

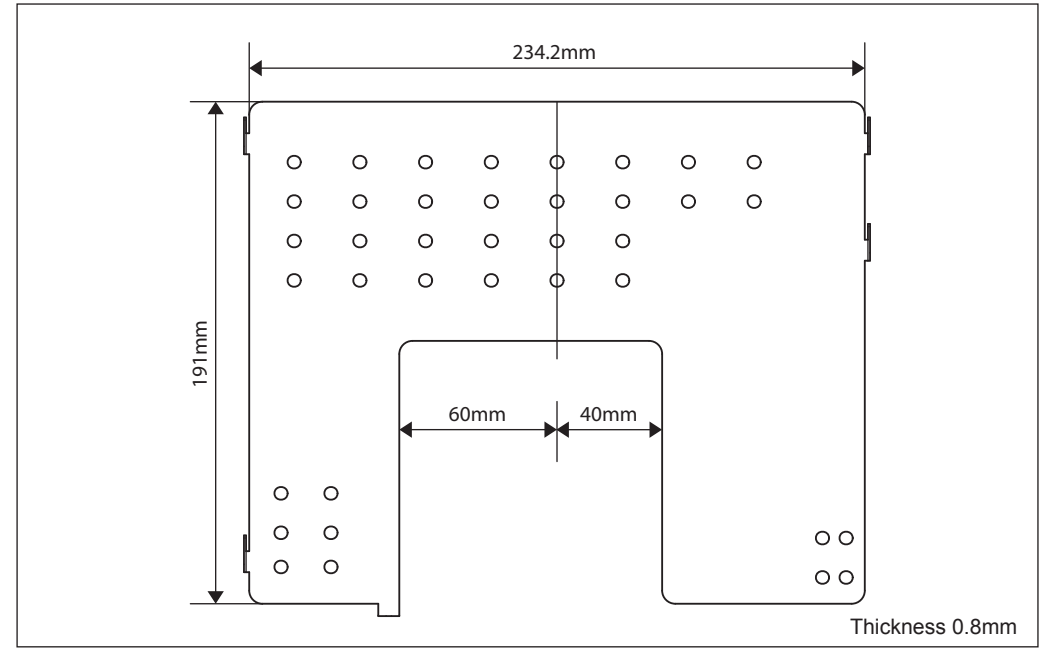

# 3.3.2. Locations of terminals and switches

Understand the arrangement of terminals and the location of openings on the unit and plan how to route the cable and in which order to connect its wires to facilitate the installation procedure. For connection details including the cable type and terminal size, refer to "2. Connection".

#### Rear face

Most terminals are located on the rear face of the iTM integrator. However, they are covered with a terminal cover for safety reasons. Removing 2 screws to detach this cover reveals various types of terminals as shown below.

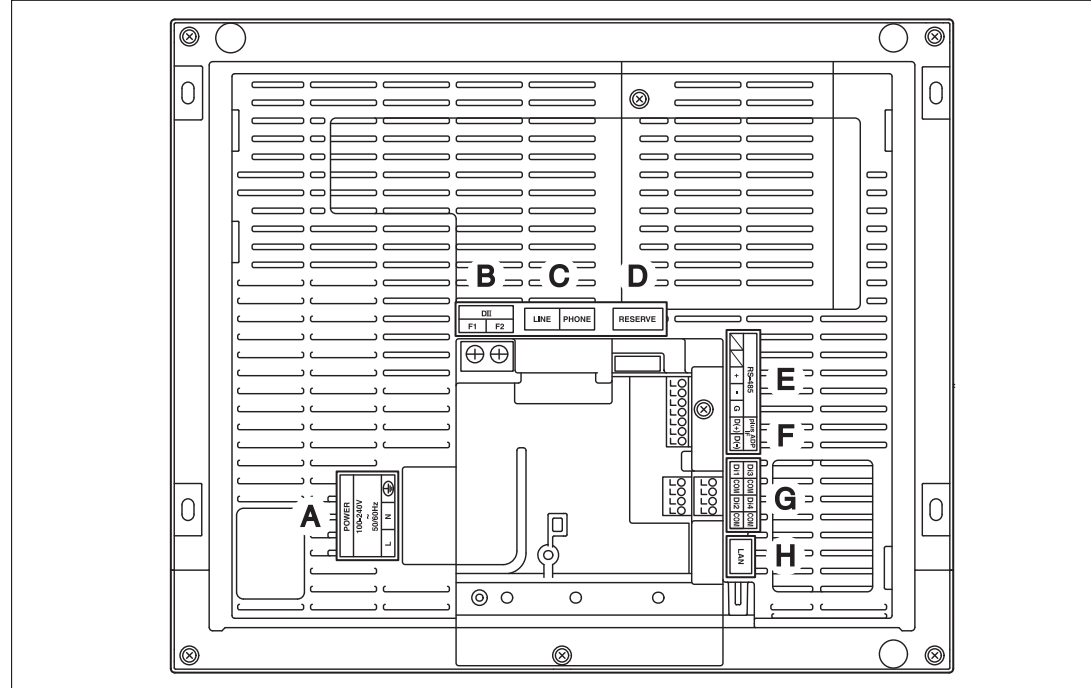

#### <Rear face of iTM integrator>

- A [POWER] The power line connection terminals. A power supply voltage of 100 to 240 VAC (at 50/60 Hz) is required. Near this terminal block, there is a blue resin cable mount used for securing the power supply cables with cable ties.
- B [DIII] No Use.
- C [LINE, PHONE] No Use.
- D [RESERVE] No Use.
- E [RS-485] No Use.
- F [plus ADP IF] No Use.
- G [Di (1-4), COM] No Use.
- H [LAN] The socket for connecting the iTM integrator to an Ethernet network.

# Front panel

Located below the monitor display on the front panel are four LEDs that indicate the operating status of the iTM integrator. Sliding the front slide cover down and then removing a screwed cover reveals terminals used during the setup after installation or during maintenance work.

#### <Front face of iTM integrator>

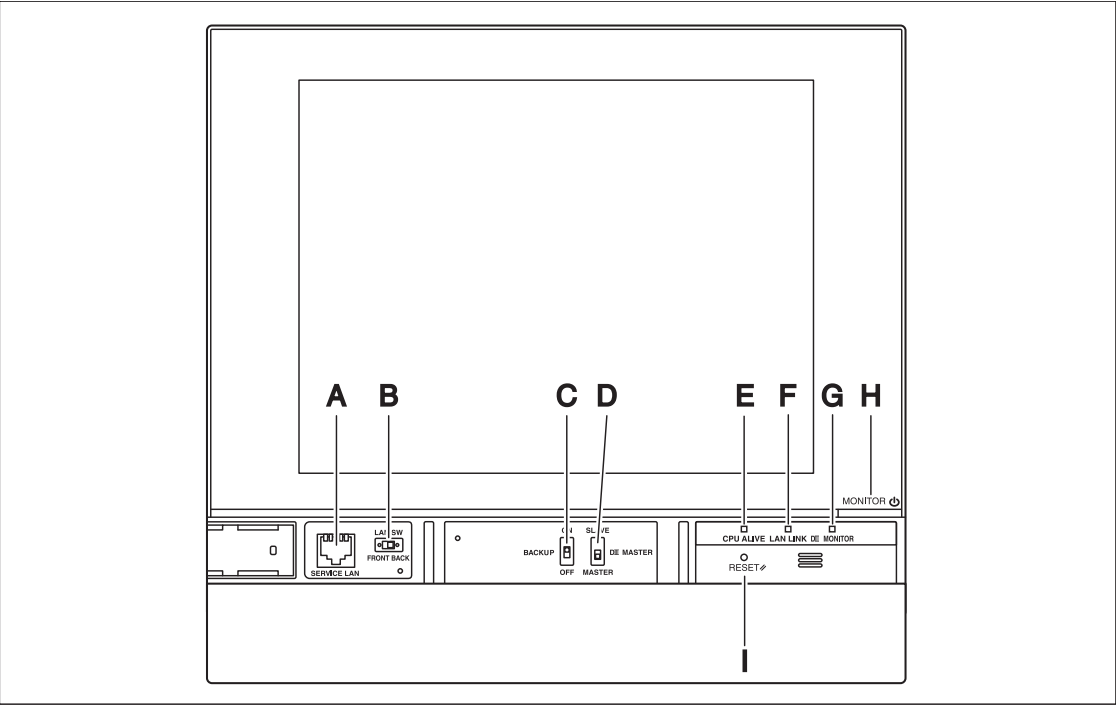

- A [SERVICE LAN] The socket for temporarily connecting the iTM integrator to a LAN from its front face, instead of its rear face, during installation or maintenance.
- **B [LAN SW]** The switch for selecting which Service LAN socket, one on the front face or one on the rear face, is to be activated. You cannot close the cover when the switch set to "FRONT". To close the cover, select "BACK".
- C [BACKUP] The switch for turning on/off the backup power supply for retaining the current settings.
- D [DIII MASTER] No Use.
- **E** [CPU ALIVE] LED (Green) The LED that indicates that the CPU is operating normally. The CPU is operating normally when this LED is blinking and malfunctioning when it is on or off.

(It takes about 10 seconds for detection of the abnormality.) On: Installation failure

Off: A hardware failure occurred.

- F [LAN LINK] LED (Green) The LED that indicates whether or not the hardware connection is established normally between the iTM integrator and the equipment connected to the LAN port. It lights green when the LAN port is linked normally.
- G [DIII MONITOR] LED (Yellow) This LED blinks when data is being sent or received on DIII-NET.
- H [MONITOR] key and LED (Orange/Green) Each time you press this key, the monitor display turns on/off. The color of the LED also changes accordingly to the condition of the monitor display.

Off: The monitor is powered off.

On (Orange): The monitor display is off.

- On (Green): The monitor display is on.
- I [RESET//] The switch for restarting the iTM integrator.

# Side face

On the left side face of the iTM integrator, a USB port cover is provided. You use this cover during setup after installation or during maintenance. You also see an attached label, bearing the model, weight, power ratings and the serial number of the iTM integrator.

#### <Side face of iTM integrator>

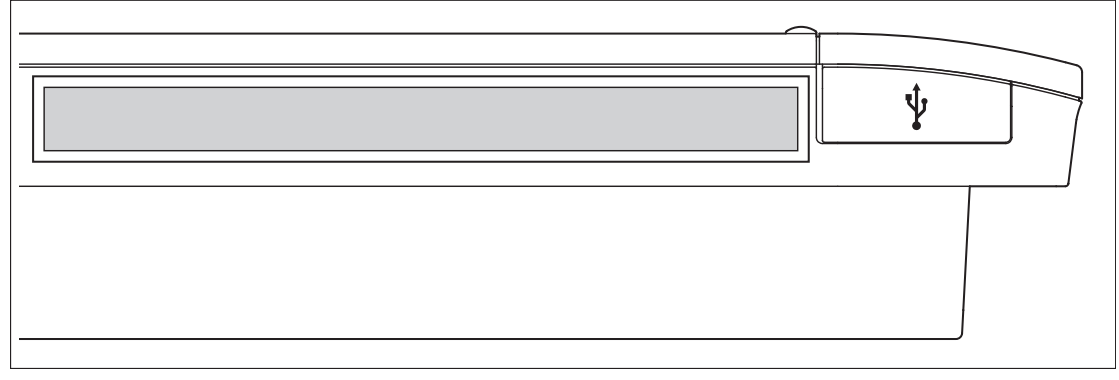

[V] Pulling up the rubber cover reveals a USB socket. This socket can be raised 90 degrees, so you can plug in a USB device to it from the front direction when there is no clearance from the side edge of the unit.

## Determining installation place

Be sure to install the iTM integrator in a place that meets the conditions described in 1.4.1 through 1.4.3 below.

#### Installation place and mounting direction

Below are the description of the installation place and mounting direction. Be sure to confirm.

- Installation place: Indoor, free from dust and water splashes
- Mounting direction: Vertical

#### **Environmental conditions**

- Make sure that the installation environment meets the following conditions.
- The ambient temperature must be 0 to 40 °C.
- The ambient humidity must be 85% RH or less (without condensation).
- There must be no electromagnetic disturbance.

# 3.3.3. Required space

To install the iTM integrator, the following space is required. Make sure that there is a minimum clearance of 30 mm from the top edge, 100 mm from the left side edge, 30 mm from the right side edge, and 60 mm from the bottom edge of the unit.

#### <Installation space required for iTM integrator>

Required installation space

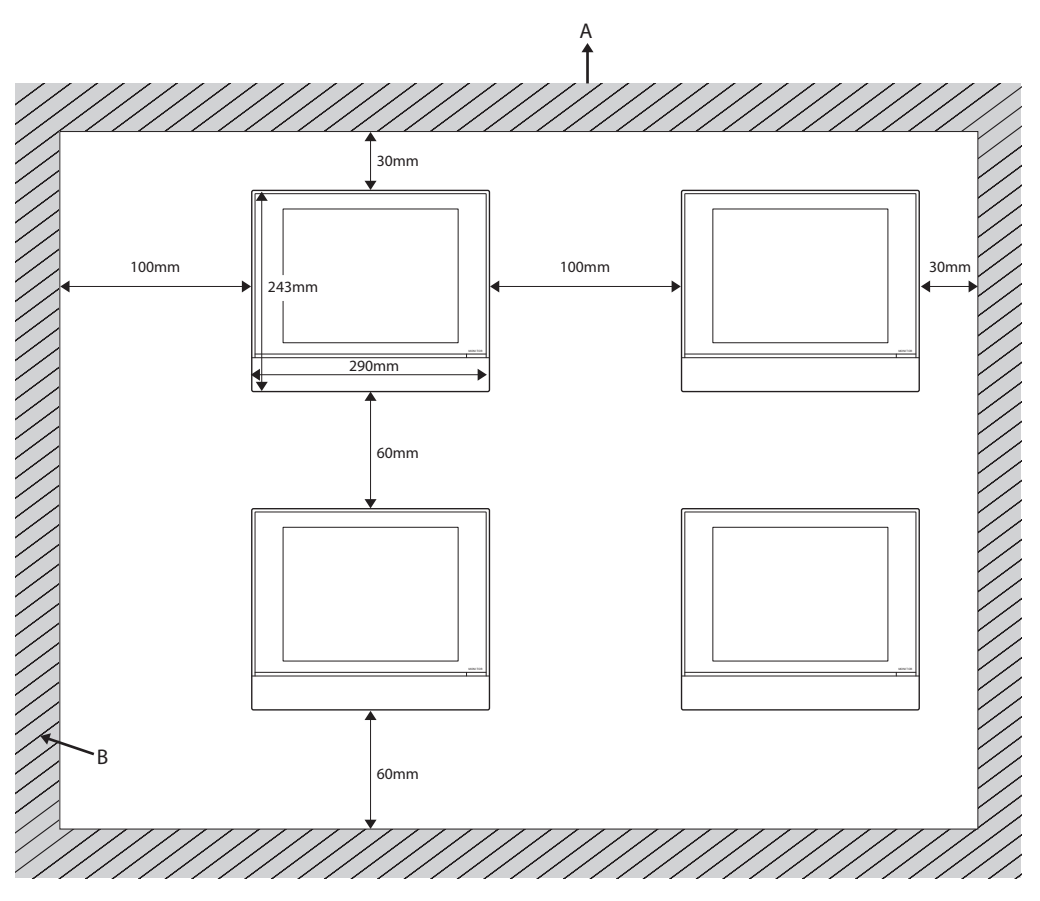

A TopB Wall

**VDAIKIN** • intelligent Touch Manager • ED721208

#### 3.3.4. Connections

This chapter describes the procedure for connecting the iTM integrator with the intelligent Touch Manager.

Required procedures • 2.3 Connecting power supply • 2.2 Connecting a LAN cable

- <u>M</u>WARNING

- Do not turn the power supply on until all connections are made. Also, make sure that the local circuit breaker, if available, is turned off. Not doing so may cause an electric shock.
- After completing connections, check again that all wires are connected correctly before turning on the power supply.
- All field supplied parts and materials, electric works must conform to local codes.
- All wiring must be performed by an authorized electrician.

#### Removing terminal cover from rear face

Before you start any of these connection procedures, remove the terminal cover from the rear face. To do so, remove two screws using a Phillips screwdriver.

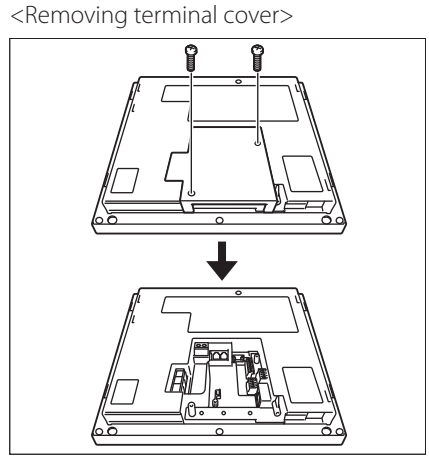

# Connecting a LAN cable

Connecting your iTM integrator with network enables you to operate the intelligent Touch Manager from iTM integrator. One iTM integrator can operate a maximum of 5 intelligent Touch Manager.

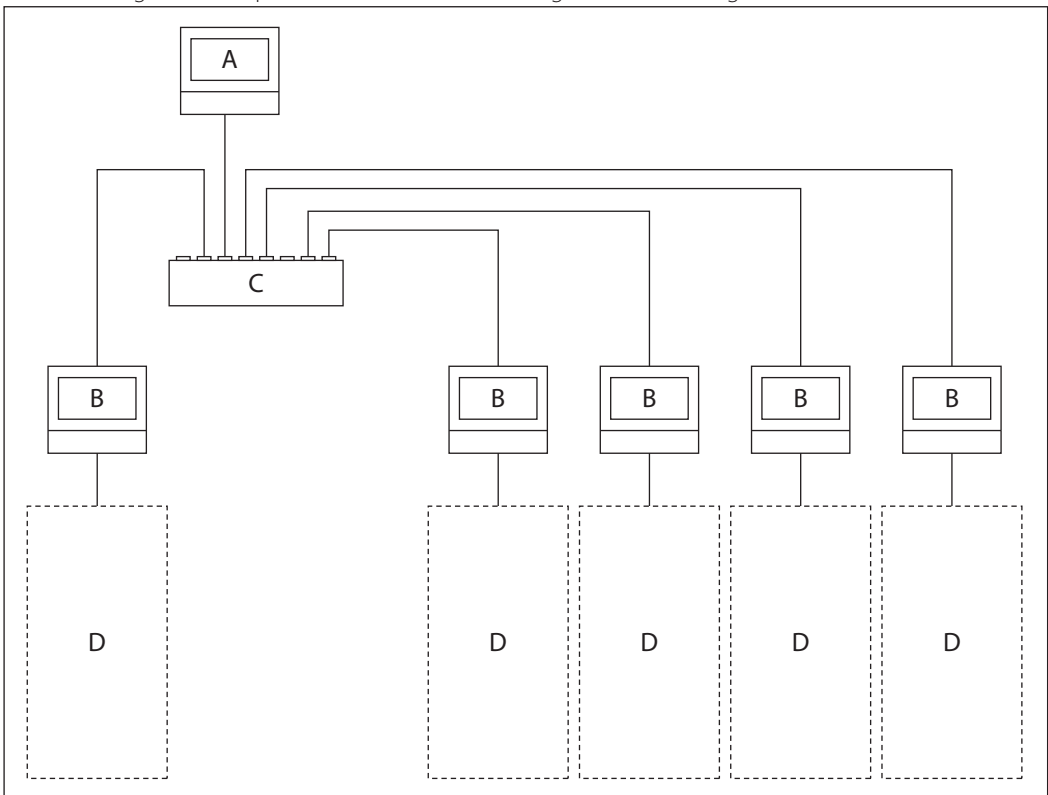

- **A** iTM integrator
- **B** intelligent Touch Manager
- C Hub
- D Air conditioners or other devices that the intelligent Touch Manager is monitoring.

# - 🕂 WARNING ------

Do not clamp the cables with high-current lines such as a power cable.

# 

For how to connect the iTM integrator to a PC network, contact your network administrator.

Terminals location and conceptual connection diagram Using a LAN cable, connect the LAN socket to the network hub.

<Conceptual drawing of LAN connection>

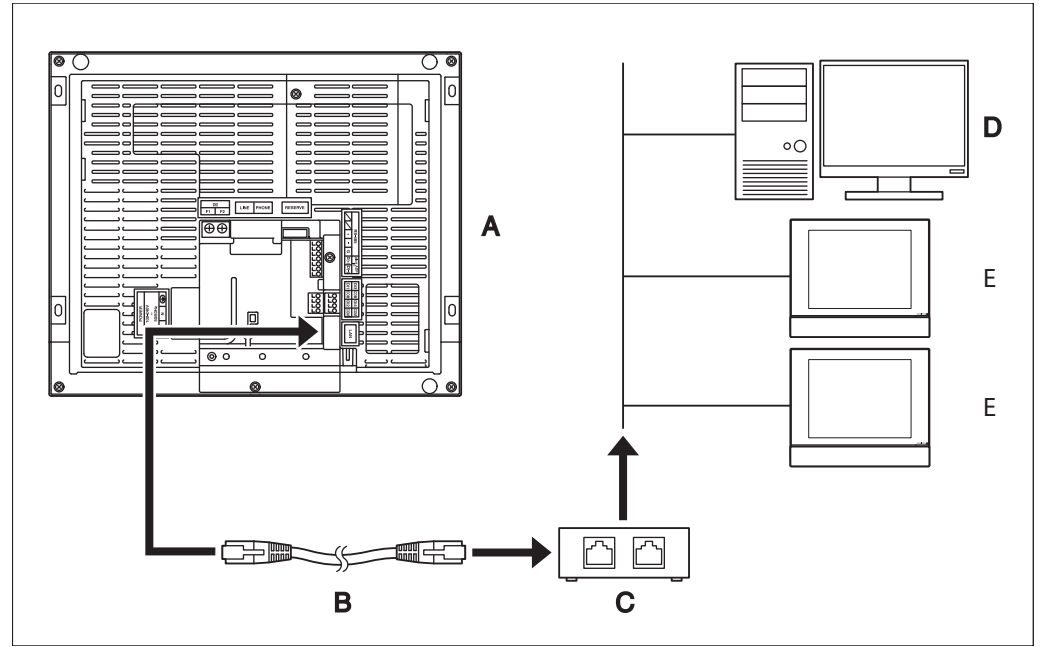

- A Rear face of iTM integrator
- **B** LAN cable
- C Hub
- D PC
- E intelligent Touch Manager

Requirements that must be met

- Applicable cable standard: 100Base-TX or 10Base-T
- Connector standard: RJ-45

## - NOTE

• If you are connecting to a LAN temporarily during installation or maintenance, use the SERVICE LAN terminal located on the front face.

Changing the position of the LAN SW switch to "FRONT" causes the SERVICE LAN socket to activate (enabled for use).

• You cannot close the cover when the switch set to "FRONT". To close the cover, select "BACK".

#### <SERVICE LAN socket and LAN SW switch>

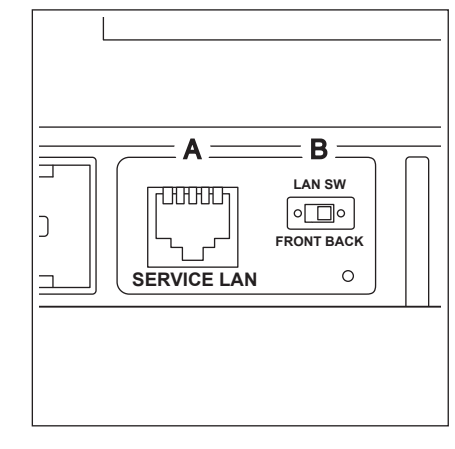

- A SERVICE LAN
- B LAN SW

# 4. Accessories

# 4.1. Di Unit <DEC101A51>

Using this unit, connection of other facilities other than air conditioner is made possible, such as power supply facility, sanitary facility, anti-disaster facility, and crime prevention facility.

#### Function

| Туре                      | BRC1C62   | DEC101A51                               |
|---------------------------|-----------|-----------------------------------------|
| Group/Zone<br>Item        | One Group | Up to 4 groups                          |
| ON/OFF                    | Possible  | Impossible                              |
| Temp. setting             | Possible  | Impossible                              |
| Airflow rate setting      | Possible  | Impossible                              |
| Airflow direction setting | Possible  | Impossible                              |
| Timer setting twice a day | Possible  | Impossible                              |
| Mode setting              | Possible  | Impossible                              |
| Filter sign reset         | Possible  | Impossible                              |
| Inspection/Test operation | Possible  | Operation & Error display only by lamps |

#### Unit (DEC101A51)

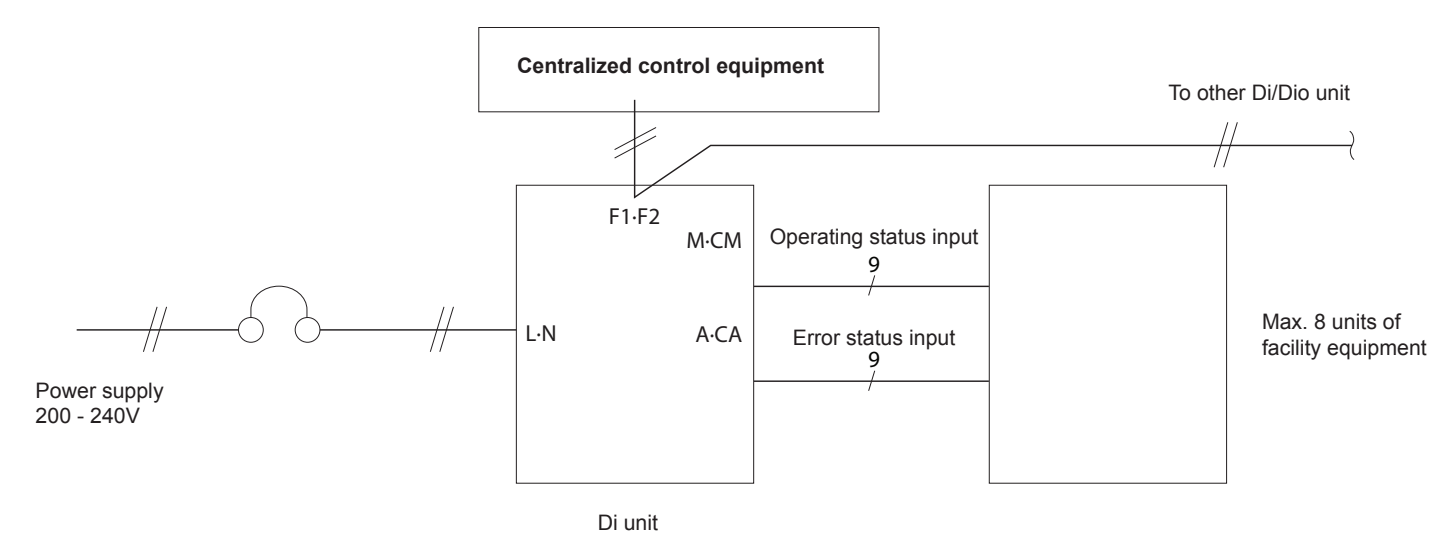

#### **Operating and error input**

When the contact is "Open" or "Closed", "Error" is produced. For changeover, refer to "**2. Initial Setting** @" Input specifications: No-voltage "a" contact

(The welding current is approx. 10mA when the applied voltage is 20 to 30VDC and the contact is "Closed".) For input, use the contact for micro current. (12VDC, 1mA max.)

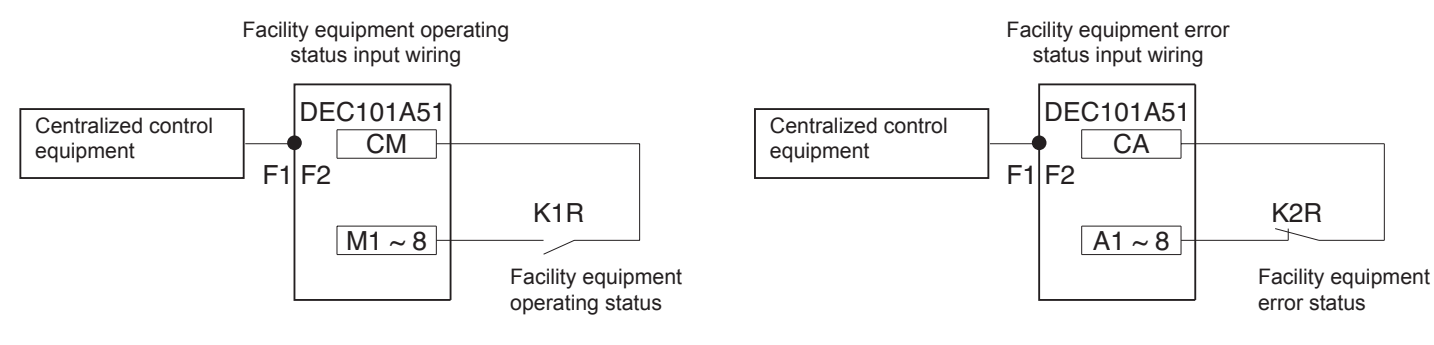

# Part Names and Functions

# Appearance

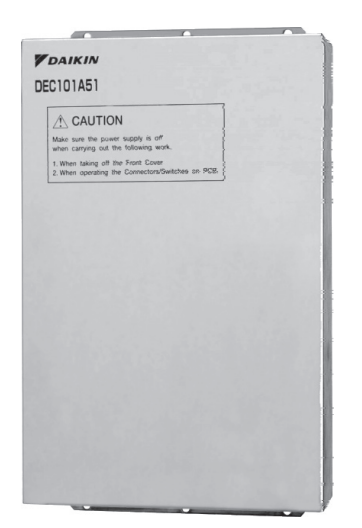

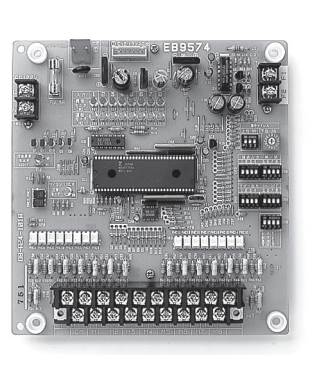

Di Unit DEC101A51

PCB in DEC101A51

#### The figure below shows the printed circuit board built in this equipment.

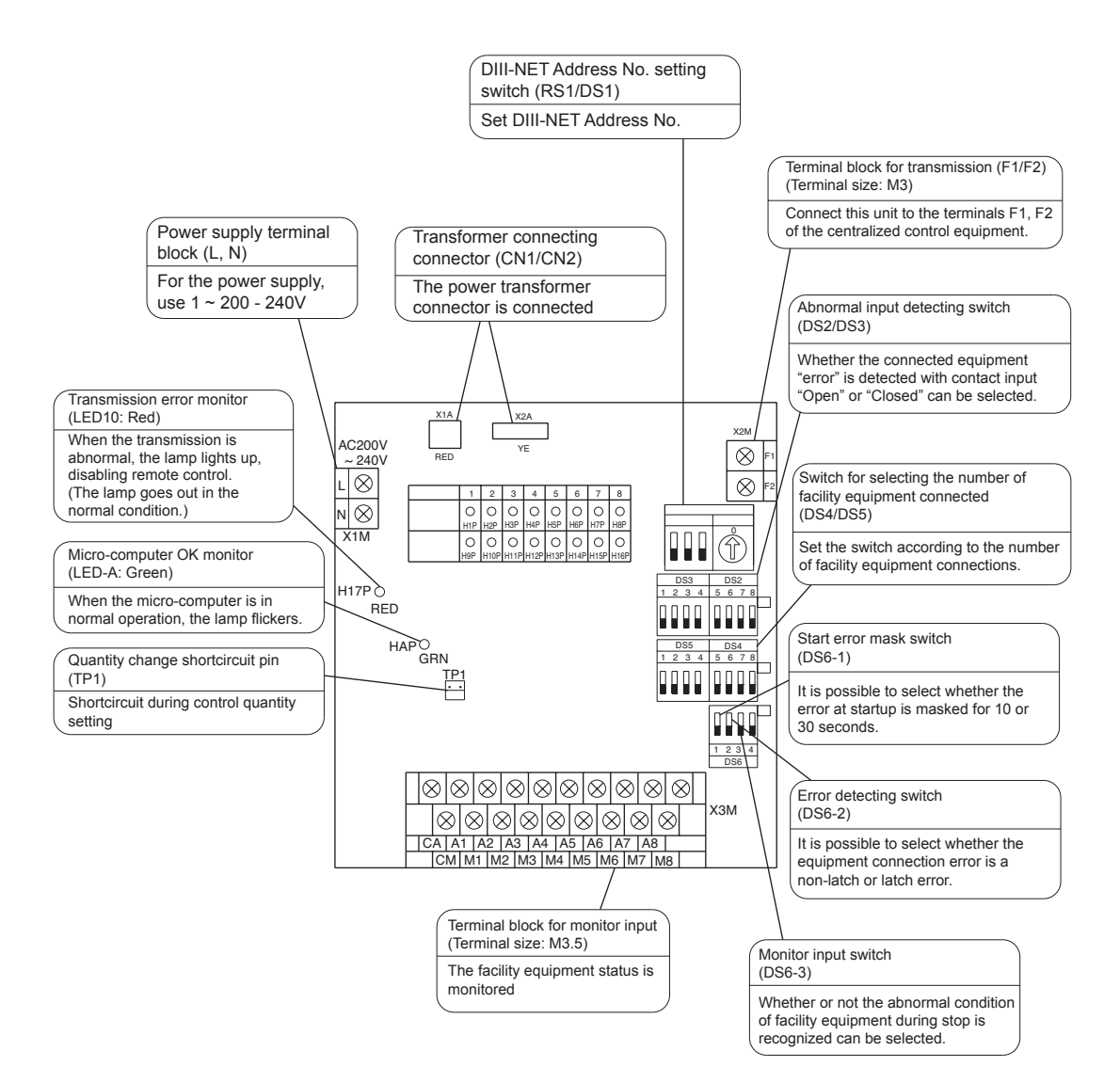

## Specifications

|                                                 |                         | Di board                                                                                                    |  |  |  |
|-------------------------------------------------|-------------------------|----------------------------------------------------------------------------------------------------|--|--|--|
|                                                 |                         | 16 points.                                                                                                    |  |  |  |
| Input contacts                                  |                         | 8 pairs based on a pair of On/Off input and abnormality input                                                                                        |  |  |  |
| input contacts                                  |                         | * Contact information(On/Off, Abnormality ) is transmitted to intellige<br>Touch Controller / intelligent Manager III through DIII-Net communication |  |  |  |
| Installation method                             |                         | Indoor installation                                                                                                    |  |  |  |
| Power supply                                    |                         | To be supplied from outside                                                                                                    |  |  |  |
| Rating                                          |                         | AC200-240V, 50/60Hz                                                                                                    |  |  |  |
| Applied Standard                                |                         | Safety standard: IEC730, EMC standard: CISPR22-A (EMI), CISPR24 (EMS)                                                                                |  |  |  |
| Environment for use                             | Outdoor air temperature | –15 to 60 °C                                                                                                    |  |  |  |
| Ambient humidity                                |                         | 95%RH or less (no condensation)                                                                                                    |  |  |  |
| Environment for storage Outdoor air temperature |                         | -20 to 60 °C                                                                                                    |  |  |  |
|                                                 | Ambient humidity        | 95%RH or less (no condensation)                                                                                                    |  |  |  |

# Installation

(Installation Place)

- Install the unit indoors where it is not exposed to water and dust or dirt.
- Install the unit where both temperature and humidity do not become high. (Operating (available) temperature: -10 ~ +40°C) (Operating (available) humidity: 10 ~ 85%)
- Connect the wiring to be connected in the field from the lower surface side. It is, therefore, necessary to make arrangements so as not to attach other equipment within 80mm from the lower surface ot this equipment.
- Install this equipment in a place in wich only the authorized personnel can touch it. (Installation Direction)
- Install this equipment vertically to the floor surface. It should be noted that if it is installed in the horizontal direction, a malfunction or failure may result.

Unit (mm)

(Installation Method)

• Ensure that this equipment is installed with 4 screws (screw size M4 min.).

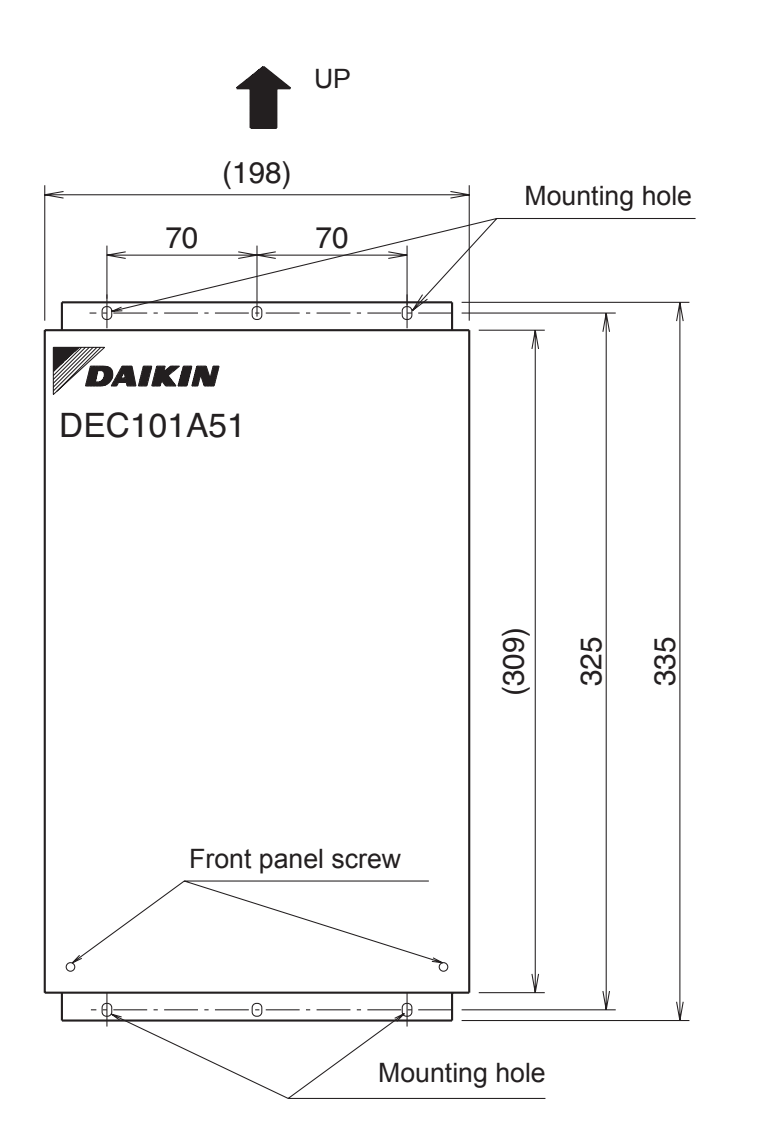

#### **Restrictions in Continuous Installation**

In case where several devices are set up and installation inside the power board is carried out, each equipment installation space and space between the wall surface and this equipment should be left at least as shown below.

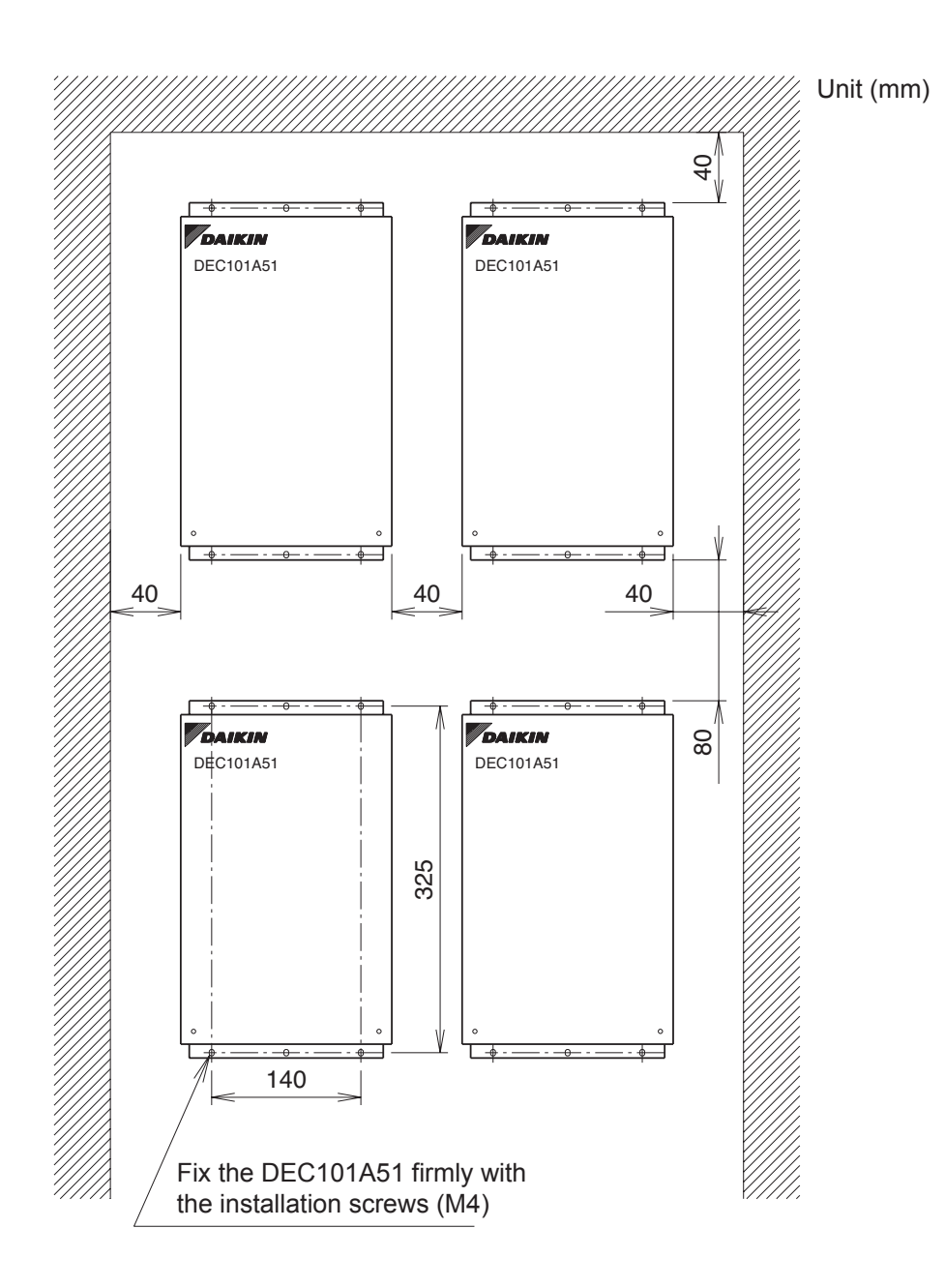

(To Remove Front Panel:)

**"1.5.4 Electric Wiring Work and Initial Setting"** should be performed with the front panel removed. The front panel can be removed by detaching 2 front panel screws shown in the figure above and sliding it lightly to the upper side. Upon completion of all wiring connections and setting operations, close the front panel as it was and screw it firmly.

# Electric Wiring Work and Initial Setting

# Electric wiring work

#### Wiring Lead-In

For wiring connection, remove the front panel (secured with 2 screws) of this equipment. Upon completion of operation given in this paragraph and "2. Initial Setting" below, close the front panel with the screws described above.

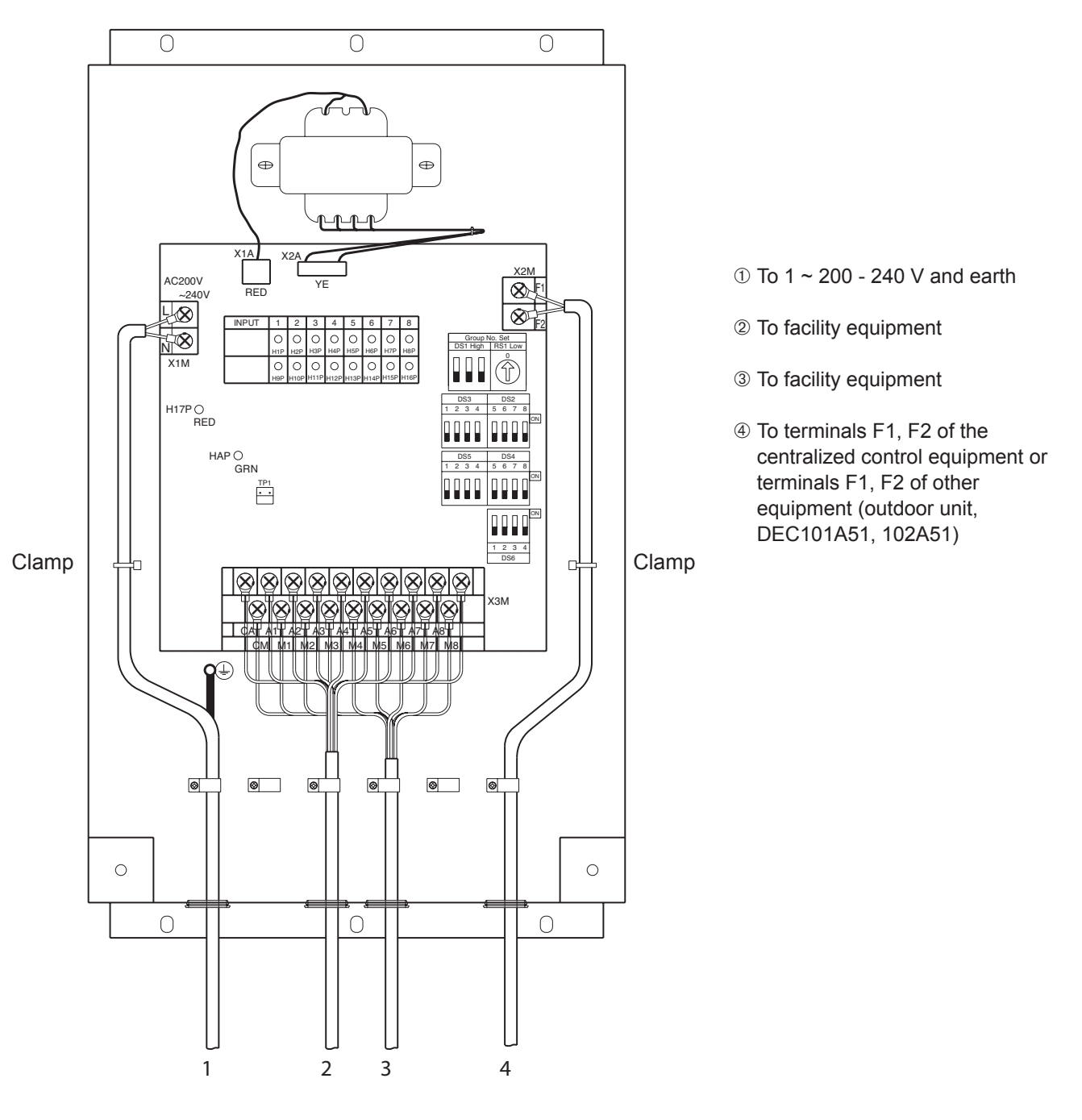

- (1) Wire connections and wire clamping should be as shown in the figure above
- (2) No simultaneous clamping is allowed for high-voltage wiring (power supply wiring (L/N) & earth wiring), low-voltage wiring <Communication wiring (F1/F2), operation input wiring (CM, M1 to 8) and abnormal input wiring (CA, A1 to 8)> since malfunctioning may result. Also, in case where the wirings described above are routed in parallel, be sure to connect the wirings at least 50 mm apart from the other.

#### Initial setting • DEC101A51 Switch Settings

|       | Name                                                                  | Operation                                                                          | OFF                | ON         |
|-------|-----------------------------------------------------------------------|------------------------------------------------------------------------------------|--------------------|------------|
| DS2   | Abnormal input detection Open/Close<br>(Concentrated address +4 to 7) | Abnormal input detection method                                                    | Open               | Close      |
| DS3   | Abnormal input detection Open/Close<br>(Concentrated address +0 to 3) | Close: Open (Normal) & Close (Abnormal)<br>Close: Open (Normal) & Close (Abnormal) | Open               | Close      |
| DS4   | Buzzer output ON/OFF (Concentrated address +4 to 7)                   | ON/OFF switching of buzzer output of buzzer unit                                   | ON                 | OFF        |
| DS5   | Buzzer output ON/OFF (Concentrated address +0 to 3)                   | upon detection of failure.                                                         | ON                 | OFF        |
| DS6-1 | Startup failure                                                       | Masking time after detecting operation input.                                      | 10 seconds         | 30 seconds |
| DS6-2 | Failure detection                                                     | Recovery method upon detection of failure.                                         | Automatic<br>reset | Retained   |
| DS6-3 | Monitor input                                                         | Detection of failure under halting status.                                         | Yes                | No         |

#### Note:

All are set to "OFF" upon shipment from factory.

 Set the top address of this equipment with the DIII-NET setting switch (DS1/RS1). Using the DIII-NET setting switch (DS1), set the range of Address No. that is set in this equipment. Address Nos. 1-00 to 1-15 are factory controlled before shipment.

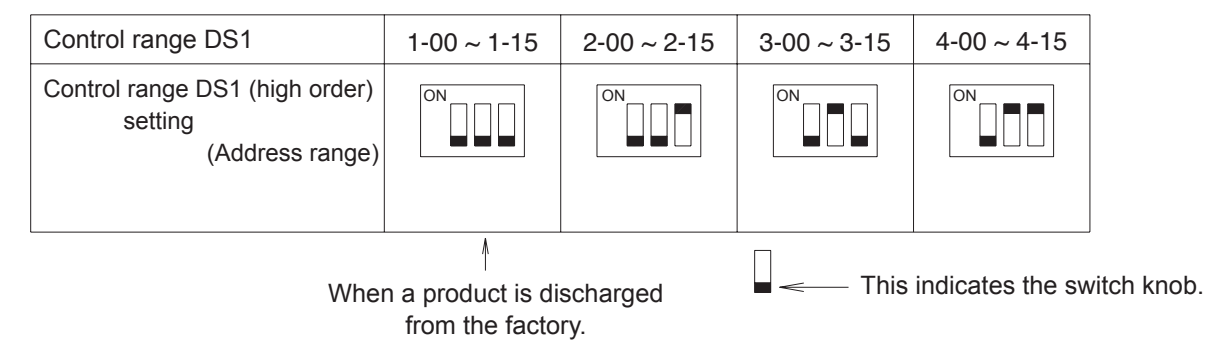

Set Address No. (low order) with the centralized address setting switch (RS1) Referring to the table below, set the address number low order. (Address Nos. are 1-00, 1-01, --- 1-15, 2-00, --- 4-15.)

RS1 Switch Setting Table

| Position    | 0  | 1  | 2  | 3  | 4  | 5  | 6  | 7  | 8  | 9  | Α  | В  | С  | D  | E  | F  |           |
|-------------|----|----|----|----|----|----|----|----|----|----|----|----|----|----|----|----|-----------|
| Address No. | 00 | 01 | 02 | 03 | 04 | 05 | 06 | 07 | 08 | 09 | 10 | 11 | 12 | 13 | 14 | 15 | Low order |

<when a product is discharged from the factory>

<Example> When Address No. is set to 1-08

DS1 RS2

High Low order: 1 order: 8 Address No. indicates the following portion in this case

1-08 High Low order order In this case, it follows that this equipment uses Address Nos.

1-08 to 1-15. (8 numbers max.) \* Number of centralized addresses used

The number of centralized addresses used is determined by the top address set in this item and the number of facility equipment connected that is set in "③ TP1 Setting (Facility equipment quantity change)".

Example 1:

When the top address was set to "1-00" and the number of facility equipment was set to "2", it follows that "1-00" and "1-01" are being used.

#### Example 2:

When the top address was set to "3-15" and the number of facility equipment was set to "8", it follows that "3-15", "4-00", "4-02", "4-03", "4-04", "4-05" and "4-06" are being used.

#### <CAUTION>

This equipment can use the addresses between "1-00" and "4-15".

(It is impossible to use Address 5-00 and subsequent addresses, and use any address in duplication. Example:

When the top address was set to "4-14", the number of facility equipment cannot be set to "8". In this case, set it to "1" or "2".)

#### 2 DS2 & DS3 Setting

This switch selects whether the input is abnormal with the abnormal input contact (A1 to A8) open or closed. OFF (factory preset before shipment) - - - - - - Abnormal in the open condition

ON ----- Abnormal in the closed condition

The relationship between each switch and abnormal input is as described below.

| •                  |
|--------------------|
| nput A1 : DS2, 3-1 |
| nput A2 : DS2, 3-2 |
| nput A3 : DS2, 3-3 |
| nput A4 : DS2, 3-4 |
| nput A5 : DS2, 3-5 |
| nput A6 : DS2, 3-6 |
| nput A7 : DS2, 3-7 |
| nput A8 : DS2, 3-8 |

③TP1 Setting (Facility equipment quantity change)

This function is used to set the number of facility equipment controllable with this equipment.

(The number of controllable facility equipment factory shipment is 8.)

(Setting Method)

- 1. Turn the power "ON" with TP1 short-circuited and change the quantity of facility equipment according to the DS4, 5 setting. The relation between DS4, 5 setting and facility equipment quantity is as per the table below.
- 2. Turn the power OFF.
- 3. Open the TP1 and turn all DS4, 5 switches "OFF".
- 4. Turn the power ON again.
- 5. Short-circuit the TP1, and check to see if the setting coincides with the number of facility equipment connected to this equipment.
- 6. Finally, open the TP1.

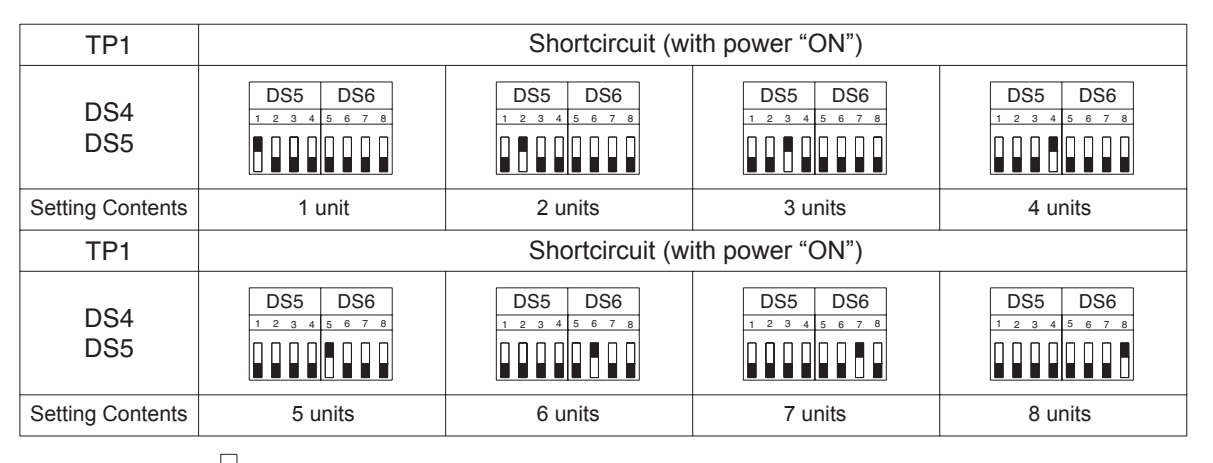

This indicates the switch knob.

By short-circuiting the quantity change TP1 in the normal operating condition, the setting status can be confirmed.

| Operation | <b>1 unit</b>           | <b>2 units</b>   | 3 units           | <b>4 units</b>    |
|-----------|-------------------------|------------------|-------------------|-------------------|
| monitor   | -☆-○ ○ ○ ○ ○ ○ ○        | ○-兴-○ ○ ○ ○ ○ ○  | ○ ○-첯-○ ○ ○ ○ ○   | ○ ○ ○-兴́-○ ○ ○ ○  |
|           | <b>5 units</b>          | 6 units          | 7 units           | 8 units           |
|           | ○ ○ ○ ○ ̈̈́́́́́́ -○ ○ ○ | ○ ○ ○ ○ ○ Ò́-○ ○ | ○ ○ ○ ○ ○ ○ Ò́́-○ | ○ ○ ○ ○ ○ ○ ○-兴́- |

-This indicates LED lighting.

#### **Electric wiring connection**

#### Wiring Procedure

①<F1/F2> wiring between this equipment and centralized control equipment is required. <sup>②</sup>The connection to the facility equipment and setting of various switches are Switch Fuse (10A) required. F1, F2 Power Supply L -See the "Wiring with Facility Equipment" paragraph. (1~200-240V)<sub>N</sub>. 3 Connect the power supply and earth. DEC101A51 See the "Power Supply & Earth Wiring" paragraph. <sup>④</sup>For the wiring connection and clamping method, refer to the "Wiring Lead-in" ... paragraph. Wiring with Facility Equipment <CAUTION> The length of wiring between this Facility equipment equipment and facility equipment is (8 numbers max.) 100m max.

#### Power Supply & Earth Wiring

- For power supply, 1 ~ 20 0-240V is used. the wiring to the power terminal block (L/N) is required. The electric wire used should be 1.25 to 2.0mm<sup>2</sup>. After checking the power supply specifications, make correct connections.
- Connect the earth wiring to the "+" terminal. Use a 2.0mm<sup>2</sup> wire.

Centralized

equipment

control

# 4.2. Dio Unit <DEC102A51>

Using this unit, connection of other facilities other than air conditioner is made possible, such as power supply facility, sanitary facility, anti-disaster facility, and crime prevention facility.

#### Function

| Туре                      | BRC1C62   | DEC102A51                               |
|---------------------------|-----------|-----------------------------------------|
| Group/Zone<br>Item        | One Group | Up to 4 groups                          |
| ON/OFF                    | Possible  | Possible                                |
| Temp. setting             | Possible  | Impossible                              |
| Airflow rate setting      | Possible  | Impossible                              |
| Airflow direction setting | Possible  | Impossible                              |
| Timer setting twice a day | Possible  | Impossible                              |
| Mode setting              | Possible  | Impossible                              |
| Filter sign reset         | Possible  | Impossible                              |
| Inspection/Test operation | Possible  | Operation & Error display only by lamps |

# • Dio Unit (DEC102A51)

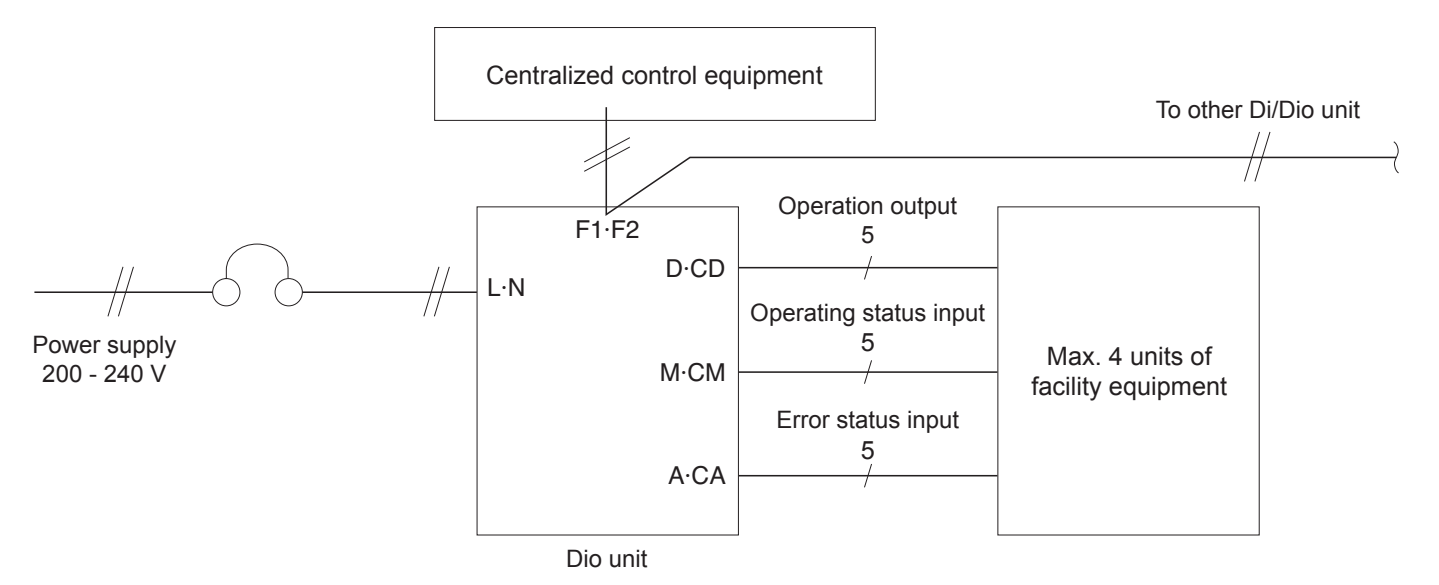

#### **Operation output**

It is possible to select continuous 1 output (4 points) or instantaneous 2 output (ON/OFF pair-2 points). For switching, refer to 2. Initial Setting @

• Wiring at Continuous Output (Up to 4 facility equipments can be connected.)

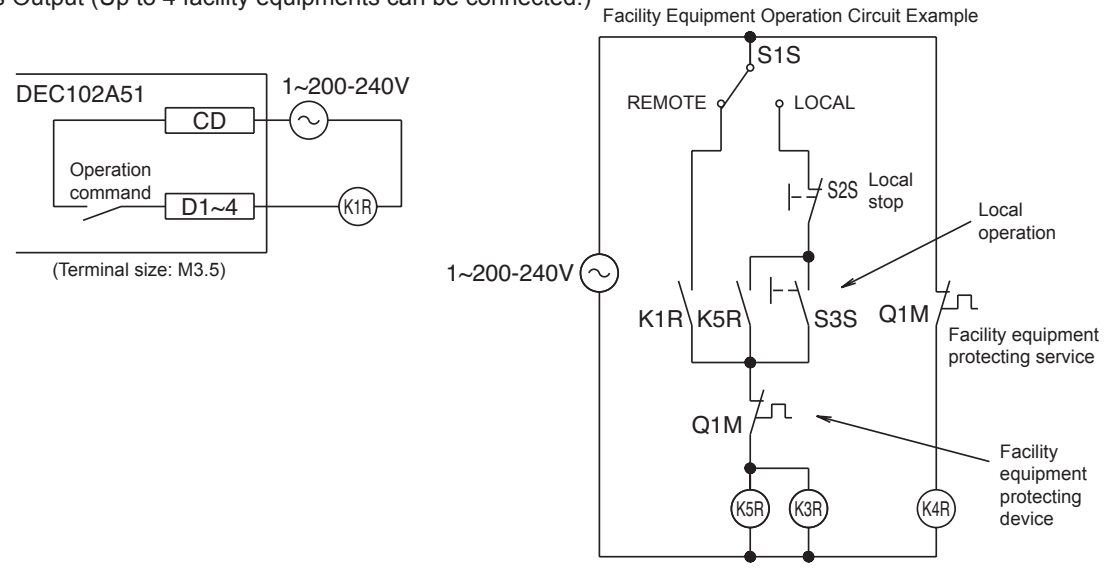

• Wiring at Instantaneous Output (Up to 2 facility equipments can be connected.)

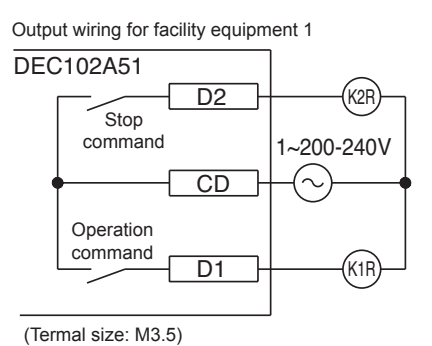

Facility Equipment Operation Circuit Example

Output wiring for facility equipment 2

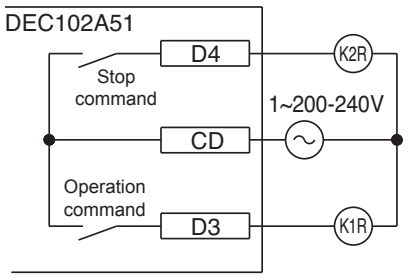

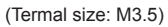

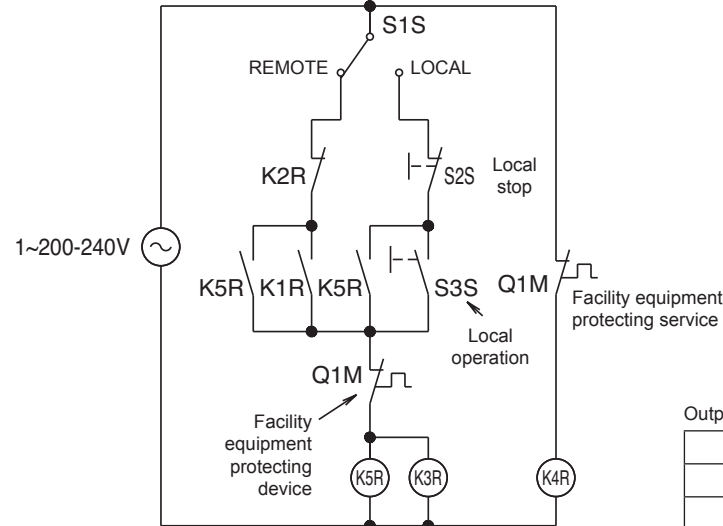

#### Output SPEC: No-voltage "a" contact

| Voltage SPEC | Maximum Current       | Minimum Current |
|--------------|-----------------------|-----------------|
| 200-240V     | 1.5A (Resistive Load) | 10mA            |
| DC5~24V      | 2A (Resistive Load)   | 10mA            |

#### **Operation input**

When the contact is "Closed", "Run" is to be inputted.

Input SPEC: No-voltage "a" contact (When applied voltage is 20 tot 30V DC and the contact is "Closed", the welding current is approx. 10mA.)

#### Abnormal input

When the contact is "Open" or "Closed", "Error" is produced. For changeover, refer to "1.5.4 Electric Wiring Work and Initial Setting"

Input specifications: No-voltage "a" contact (The welding current is approx. 10mA when the applied voltage is 20 to 30V DC and the contact is "Closed".)

For input, use the contact for micro current. (12V DC, 1mA max.)

Facility equipment operating status input wiring

Facility equipment error status input wiring

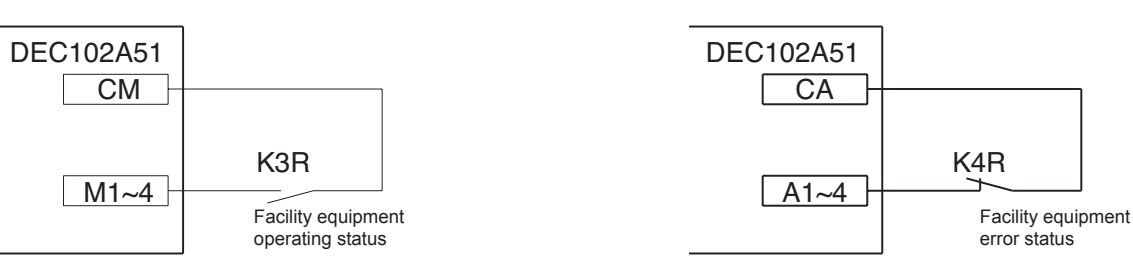

When the switch was set to "Ins." (Instantaneous Output), the operation input terminals M3, M4 and abnormal input terminals A3, A4 are not used.

Terminal used in case where the switch was set to "Continous Output" (Con.) or "Instantaneous Output" (Ins.)

| Facility equipment                                    | Terminal used in the case of setting to "Continuous Output" |    |                          |    |                            |    |  |
|-------------------------------------------------------|-------------------------------------------------------------|----|--------------------------|----|----------------------------|----|--|
| (Up to 4 units can be connected to single DEC102A51.) | Run/Stop output terminal                                    |    | Operation input terminal |    | Abnormal input<br>terminal |    |  |
| 1st equipment                                         | CD                                                          | D1 | СМ                       | M1 | CA                         | A1 |  |
| 2nd equipment                                         | CD                                                          | D2 | СМ                       | M2 | CA                         | A2 |  |
| 3rd equipment                                         | CD                                                          | D3 | CM                       | M3 | CA                         | A3 |  |
| 4th equipment                                         | CD                                                          | D4 | СМ                       | M4 | CA                         | A4 |  |

| Facility equipment                                    | Terminal used in the case of setting to "Instantaneous Output" |    |                          |    |                         |    |    |    |
|-------------------------------------------------------|----------------------------------------------------------------|----|--------------------------|----|-------------------------|----|----|----|
| (Up to 2 units can be connected to single DEC102A51.) | Operation output Stop output terminal                          |    | Operation input terminal |    | Abnormal input terminal |    |    |    |
| 1st equipment                                         | CD                                                             | D1 | CD                       | D2 | СМ                      | M1 | CA | A1 |
| 2nd equipment                                         | CD                                                             | D3 | CD                       | D4 | СМ                      | M2 | CA | A2 |

When the switch was set to "Ins." (Instantaneous Output), the operation input terminals M3, M4 and abnormal input terminals A3, A4 are not used.

#### Power Supply & Earth Wiring

- For power supply, 1~200-240V is used. The wiring to the power terminal block (L/N) is required. The electric wire used should be 1.25 to 2.0mm<sup>2</sup>. After checking the power supply specifications, make correct connections.
- Connect the earth wiring to the "(-)" terminal. Use a 2.0mm<sup>2</sup> wire.

# Part Names and Functions Appearance

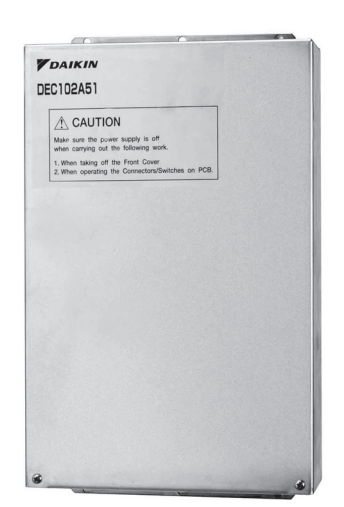

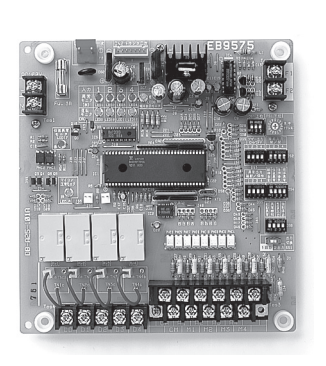

Dio Unit DEC102A51

PCB in DEC102A51

## The figure below shows the PC board built in this equipment.

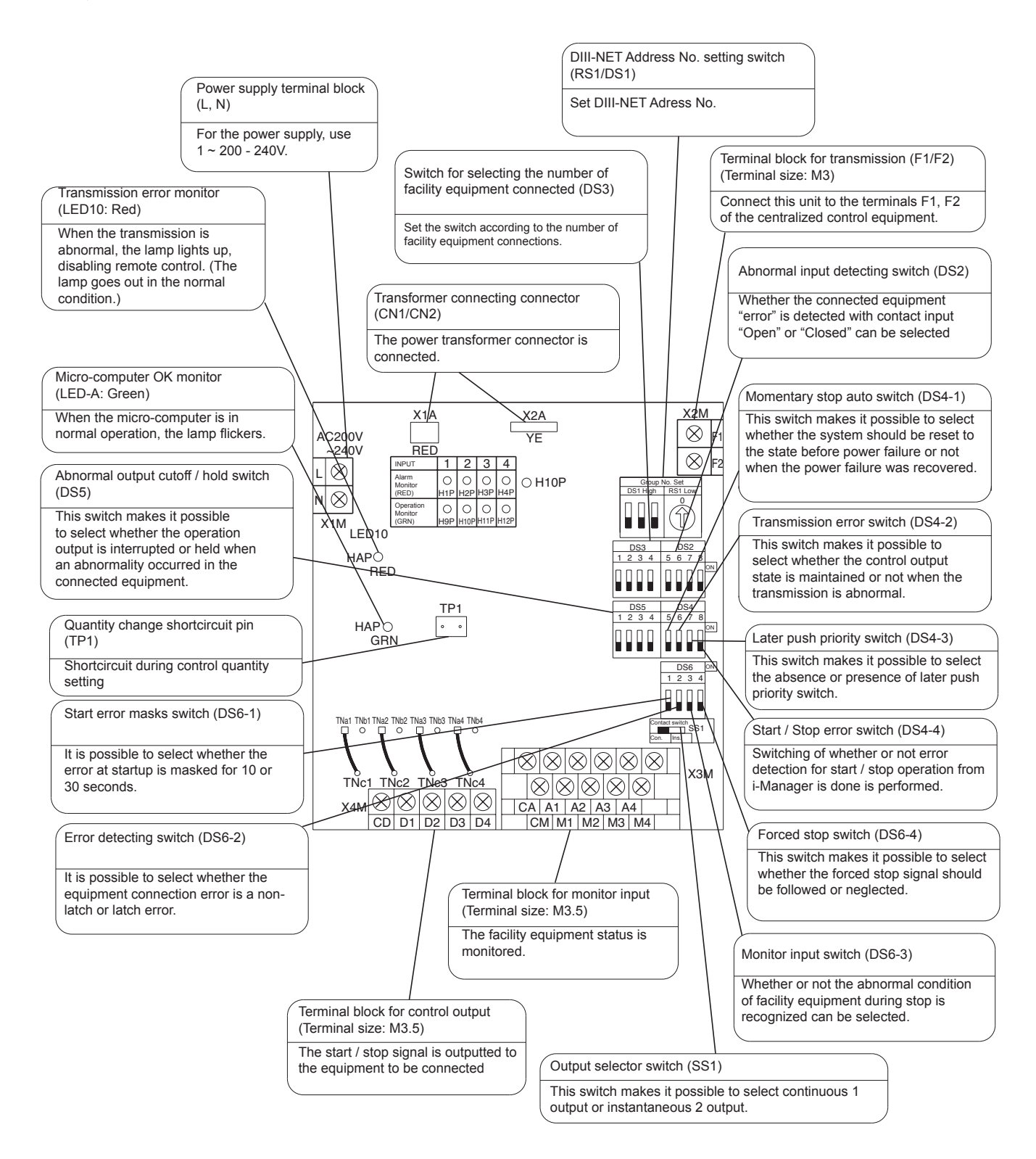

# Specifications

|                         |                         | Dio board                                                                                                    |  |  |  |
|-------------------------|-------------------------|----------------------------------------------------------------------------------------------------|--|--|--|
| Input contacts          |                         | 8 points.<br>4 pairs based on a pair of On/Off input and abnormality input                                                                                                 |  |  |  |
|                         |                         | * Contact information(On/Off, Abnormality ) is transmitted to intelligent<br>Manager III through DIII-Net communication.                                                   |  |  |  |
| Output contacts         |                         | 4 points.<br>In case of normally output, 4 units are controllable.<br>In case of instantaneous output, 2 units are controllable.                                           |  |  |  |
|                         |                         | * From intelligent Touch Controller / intelligent Manager III, On/Off and control of the equipment with the external contacts are possible through DIII-NET communication. |  |  |  |
| Installation method     |                         | Indoor installation                                                                                                    |  |  |  |
| Power supply            |                         | To be supplied from outside                                                                                                    |  |  |  |
| Rating                  |                         | AC200-240V, 50/60Hz                                                                                                    |  |  |  |
| Applied Standard        |                         | Safety standard: IEC730, EMC standard: CISPR22-A (EMI), CISPR24 (EMS)                                                                                                    |  |  |  |
| Environment for use     | Outdoor air temperature | –15 to 60 °C                                                                                                    |  |  |  |
| Environment for use     | Ambient humidity        | 95%RH or less (no condensation)                                                                                                    |  |  |  |
| Environment for storage | Outdoor air temperature | -20 to 60 °C                                                                                                    |  |  |  |
| Environment for storage | Ambient humidity        | 95%RH or less (no condensation)                                                                                                    |  |  |  |

Output specs: Voltage free "a" contact

| Voltage specs | Maximum current         | Minimum current |
|---------------|-------------------------|-----------------|
| AC200-240V    | 1.5 A (resistance load) | 10mA            |
| DC5-24V       | 2.0 A (resistance load) | 10mA            |

Input specs: Voltage free "a" contact Micro current load contact input (DC12V, 1 mA or less) Wiring length: 150 m

#### Installation

#### (Installation Place)

- Install the unit indoors where it is not exposed to water and dust or dirt.
- Install the unit where both temperature and humidity do not become high. (Operating (available) temperature: -10 ~ +40°C) (Operating (available) humidity: 10 ~ 85%)
- Connect the wiring to be connected in the field from the lower surface side.
   It is, therefore, necessary to make arrangements so as not to attach other equipment within 80mm from the lower surface of this equipment.

Unit (mm)

Install this equipment in a place in which only the authorized personnel can touch it.

#### (Installation Direction)

• Install this equipment vertically to the floor surface. It should be noted that if it is installed in the horizontal direction, a malfunction or failure may result.

#### (Installation Method)

- Install in container box or in panel.
- Ensure that this equipment is installed with 4 screws (screw size M4 min.).

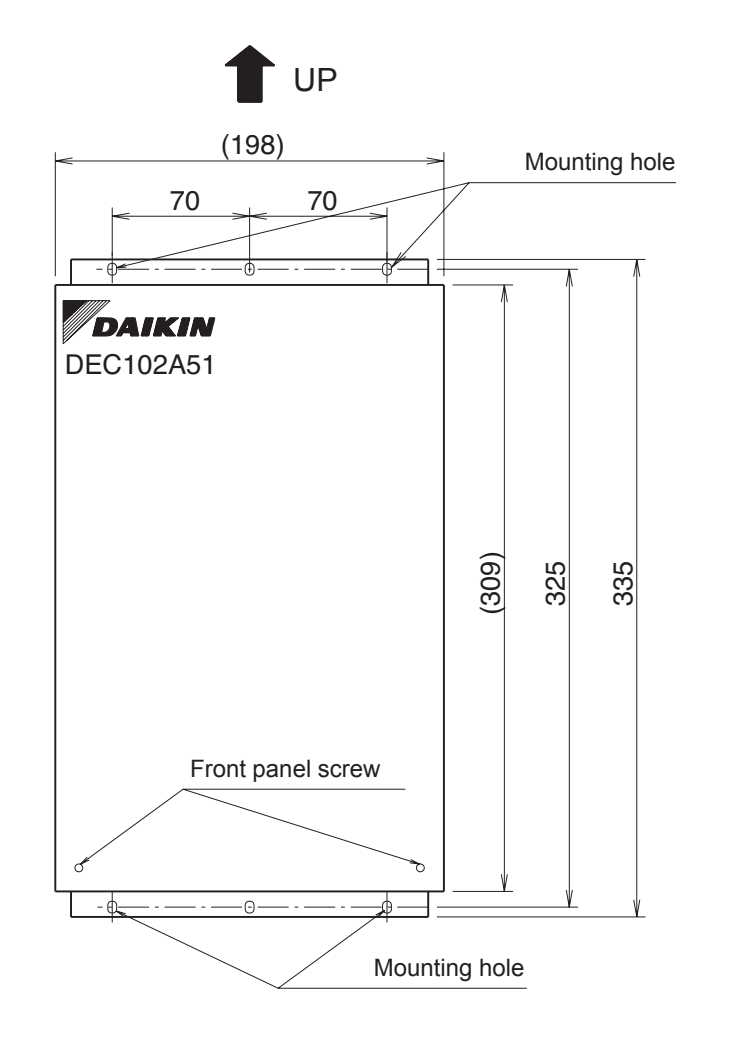

#### **Restrictions in Continuous Installation**

In case where several devices are set up and installation inside the power board is carried out, each equipment installation space and space between the wall surface and this equipment should be left at least as shown below.

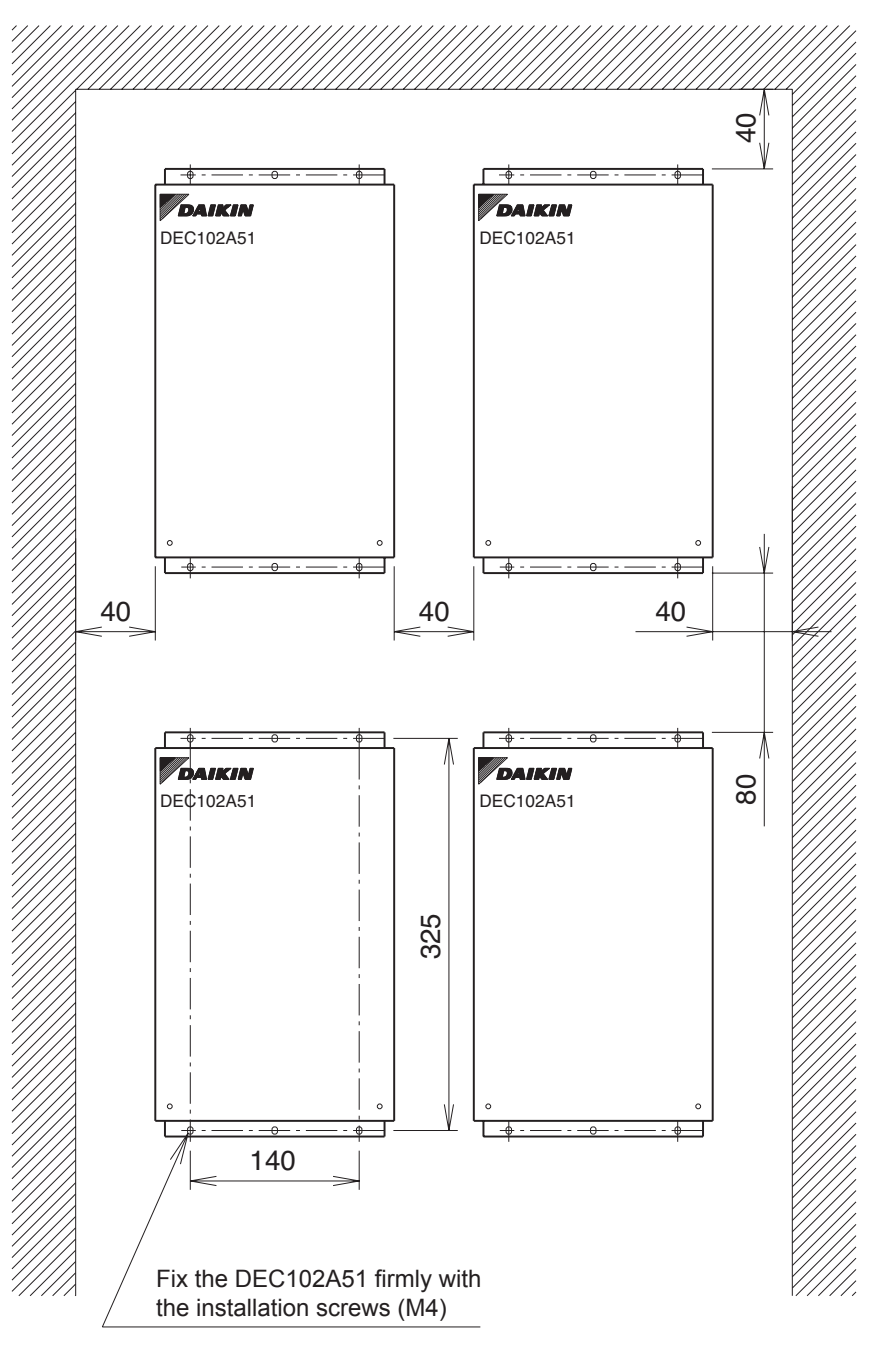

(To Remove front Panel:)

"1.4.4 Electric Wiring Work and Initial Setting" should be performed with the front panel removed.

The front panel can be removed by detaching 2 front panel screws shown in the figure above and sliding it lightly to the upper side. Upon completion of all wiring connections and setting operations, close the front panel as it was and screw it firmly.

# Electric Wiring Work and Initial Setting Electric Wiring Work

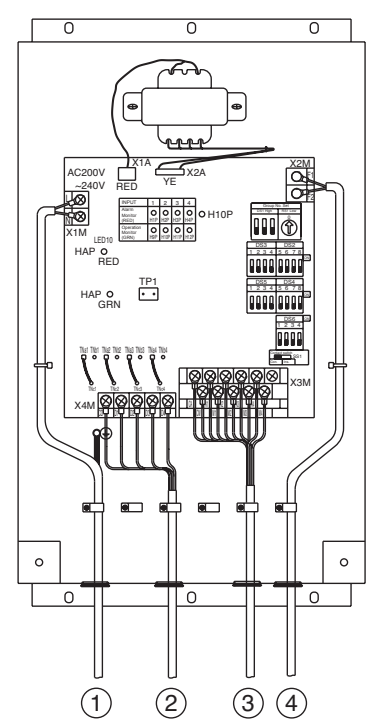

No simultaneous clamping is allowed for high-voltage wiring <power supply wiring (L/N), earth wiring, relay output wiring (CD, D1 to 4)>, low-voltage wiring <communication wiring (F1/F2), operation input wiring (CM, M1 to 4) and abnormal input wiring (CA, A1 to 4)> since malfunctioning may result. Also, in case where the wirings described above are routed in parallel, be sure to connect the wirings at least 50mm apart from the other.

- 1 To 1~200-240V and earth
- 2 To facility equipment
- ③ To facility equipment
- ④ To terminals F1, F2 of the centralized control equipment or terminals F1, F2 of other equipment

(outdoor unit, DEC101A51, 102A51)

| Initial settin | g      |          |
|----------------|--------|----------|
| • DEC102A51    | Switch | Settings |

|       | Name                                   | Operation                                                                                              | OFF                  | ON                   |
|-------|----------------------------------------|----------------------------------------------------------------------------------------------------|----------------------|----------------------|
| SS1   | Output switching                       | Switching control output                                                                               | Always<br>output "1" | Always<br>output "2" |
| DS2   | Abnormal input detection<br>Open/Close | Failure detection<br>Open: Close (Normal) Æ Open (Abnormal)<br>Close: Open (Normal) Æ Close (Abnormal) | Open                 | Close                |
| DS3   | Buzzer output ON/OFF                   | ON/OFF switching of buzzer output of buzzer unit upon detection of failure.                            | ON                   | OFF                  |
| DS4-1 | Instantaneous automatic recovery       | Recover control output after power failure to status before the power failure.                         | No                   | Yes                  |
| DS4-2 | Transmission failure                   | Shut off control output upon detecting transfer failure.                                               | Yes                  | No                   |
| DS4-3 | Last command priority                  | Allowing start/stop control from facility.                                                             | Yes                  | No                   |
| DS4-4 | Start/stop failure                     | Detecting start/stop failure. (*1)                                                                     | No                   | Yes                  |
| DS5   | Abnormal output shutoff/retain         | Shut off control output upon detecting failure.                                                        | Yes                  | No                   |
| DS6-1 | Startup failure                        | Masking time after detecting operation input.                                                          | 10<br>seconds        | 30<br>seconds        |
| DS6-2 | Failure detection                      | Operation upon recovery from failure.                                                                  | Automatic<br>reset   | Retained             |
| DS6-3 | Monitor input                          | Detecting failure under halting status.                                                                | Yes                  | No                   |
| DS6-4 | Forced termination                     | Ignoring forced stop signal.                                                                           | No                   | Yes                  |

#### Note:

1. All are set to "OFF" upon shipment from factory.

2. \*1 If operating feedback input is not detected within 10 seconds after 1 operation input is received, it results in start/stop failure.

# Factory preset before shipment

C/C : Centralized control equipment C/D : Connectable Devices or Facility equipment

| Switch | Condition                                                     | Factory preset before shipment |
|--------|---------------------------------------------------------------|--------------------------------|
| DS1    | Range of address No.                                          | 1-00, 01, 02, 03               |
| DS2    | A1 - AM                                                       | Abnormal in the open condition |
| DS4-1  | Power failure, then after power recovery                      | Stop                           |
| DS4-2  | Communication abnormal                                        | Stop                           |
| DS4-3  | Last command priority or C/C only                             | Last command priority          |
| DS4-4  | Operation commands from C/C reach to C/D , but no operation.  | No abnormality signal to C/C   |
| DS5    | Of abnormal in C/D,                                           | CD- D1~4 is "turned off".      |
| DS6-1  | Mask time for abnormal input after operation command from C/C | 10 seconds                     |
| DS6-2  | After error of C/D is recovered                               | Automatic reset                |
| DS6-3  | Abnormal input + stop state of C/D                            | Error display on C/C           |
| DS6-4  | Forced stop command from C/C                                  | C/D stop                       |
| SS1    | Continuous output "Con" / Instantaneous output "Ins"          | Continuous output              |
| TNa    | "a" contact or "b" contact for CD- D1~4                       | "a" contact                    |
| DS3    | Number of C/D                                                 | 4                              |

"a" contact: make-contact, "b" contact: break-contact
① Set the top address of this equipment with the DIII-NET setting switch (DS1/RS1). Using the DIII-NET setting switch (DS1), set the range of Adress No. that is set in this equipment. Address Nos. 1-00 to 1-15 are factory controlled before shipment.

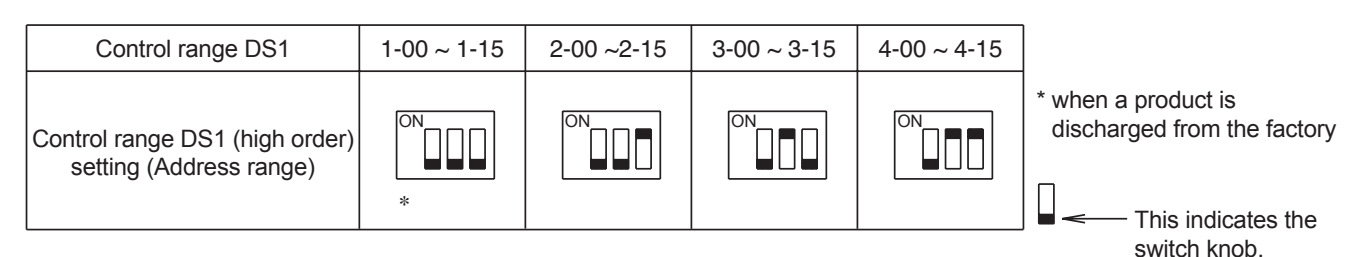

Set Address No. (low order) with the centralized address setting switch (RS1). Referring to the table below, set the address number low order. (Address Nos. are 1-00, 1-01, -- 1-15, 2-00, --- 4-15.)

**RS1** Swith Setting Table

\* When a product is discharged from the factory

| Position    | 0  | 1  | 2  | 3  | 4  | 5  | 6  | 7  | 8  | 9  | А  | В  | С  | D  | Е  | F  |
|-------------|----|----|----|----|----|----|----|----|----|----|----|----|----|----|----|----|
| Address No. | 00 | 01 | 02 | 03 | 04 | 05 | 06 | 07 | 08 | 09 | 10 | 11 | 12 | 13 | 14 | 15 |

In this case, it follows that this equipment uses Address Nos. 1-08 to 1-11. (4 numbers max.)

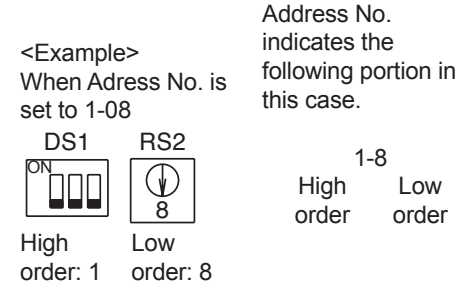

#### \* Number of centralized addresses used

The number of centralized adresses used is determined by the top address set in this paragraph and the number of facility equipment connected that is set in "<sup>⑤</sup> TP1 setting (Facility equipment quantity change)" paragraph.

Example 1: When the top address was set to "1-00" and the number of facility equipment was set to "2", it follows that "1-00" and "1-01" are being used.

Example 2: When the top address was set to "3-15" and the number of facility equipment was set to "4", it follows that "3-15", "4-00", "4-01" and "4-02" are being used.

#### <CAUTION>

This equipment can use the addresses between "1-00" and "4-15".

(It is impossible to use Address 5-00 and subsequent addresses, and use any address in duplication.

- Example: When the top address was set to "4-14", the number of facility equipment cannot be set to "4". In this case, set it to "1" or "2".)
- ② DS2 Setting

 This switch selects whether the input is abnormal with the abnormal input contact (A1 to A4) oper or closed.

 OFF (factory preset before shipment) --- Abnormal in the open condition

 ON --- Abnormal in the closed condition

 The relationship between each switch and abnormal input is as described below.

 Input A1: DS2-1
 Input A2: DS2-2

 Input A3: DS2-3
 Input A4: DS2-4

③ DS4-1 Setting

This switch selects the control output status after power failure occurred in this equipment and the power was recovered. OFF (factory preset before shipment) --- The control to power after power recovery is handled as stop output. ON --- The control output after power recovery is handled as output before power failure. ④ DS4-1 Setting

This switch selects continuous output or instantaneous output for control outputs (D1 to D4) commanded to the facility equipment. Set to "Con." side (factory preset before shipment) --- Continuous output (Contacts D1 to D4 at the time of operation command from the centralized control equipment: ON-Contacts D1 to D4 at stop command: OFF)

|        |                 | Operatio  | n command | Stop command |
|--------|-----------------|-----------|-----------|--------------|
| output | Contact D1 ~ D4 | ON<br>OFF | ¥         | V            |

(Contact D1 or D3 at the time of operation command from the centralized control equipment: ON for one second only-Contact D2 or D4 at stop command: ON for one second only)

Contact D1 (1st facility equipment) Contact D3 (2nd facility equipment)

Contact D2 (1st facility equipment) Contact D4 (2nd facility equipment)

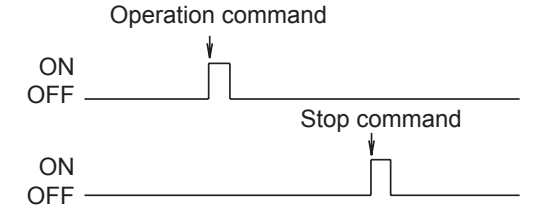

⑤ TP1 Setting (Facility equipment quantity change)

Set to "Ins." side --- Instantaneous

This function is used to set the number of facility equipment controllable with this equipment. (The number of controllable facility equipment factory preset before shipment is 4.)

(Setting Method)

- 1. Turn the power "ON" with TP1 short-circuited and change the quantity of facility equipment according to the DS3 setting. The relation between DS3 setting and facility equipment quantity is as per the table below.
- 2. Turn the power "OFF".
- 3. Open the TP1 and turn all DS3 switches "OFF".
- 4. Turn the power ON gain.
- 5. Short-circuit the TP1, and check to see if the setting coincides with the number of facility equipment connected to this equipment.
- 6. Finally, open the TP1.

\* The number of connectable facility equipment is 4 max. at continuous output, and 2 max. at instantaneous output.

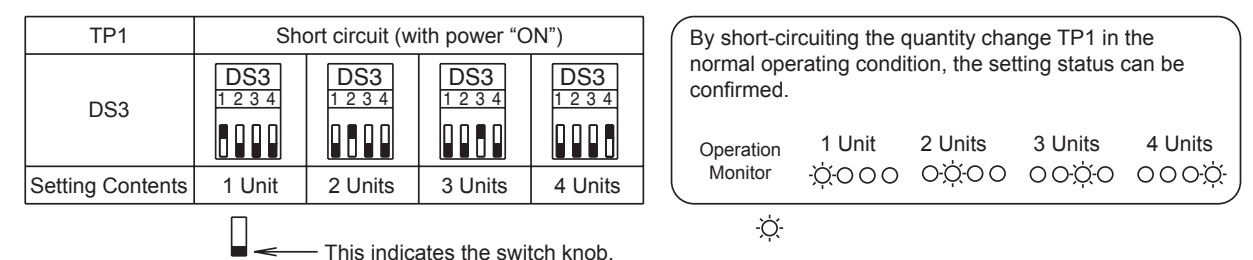

### Electric wiring connection

### Wiring Procedure

①<F1/F2> wiring between this equipment and centralized control equipment is required.

<sup>®</sup>The connection to the facility equipment and setting of various switches are required.

- See the "Wiring with Facility Equipment" paragraph.
- ③Connect the power supply and earth. See the "Power Supply & Earth Wiring" paragraph.

④For the wiring connection and clamping method, refer to the "Wiring Lead-in" paragraph.

### Wiring with Facility Equipment

<CAUTION> The length of wiring between this equipment and facility equipment is 100m max.

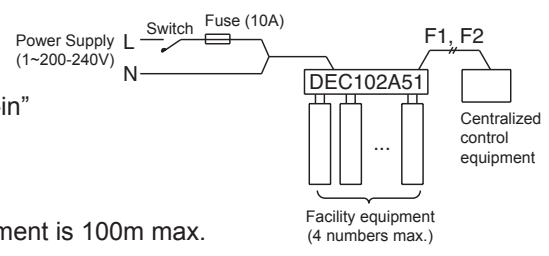

## 5. Power proportional distribution

### System Architecture

### Confirmation of Watthour Meter

For distribution of electric energy, the integrating watthour meter with pulse transmitter is required.

It is important to confirm that the specifications coincide with each other, and also to confirm with the division in charge (normally, electrical work division, not air-conditioning div.).

### Specifications of watthour meter to be connected to intelligent Manager

- a) To be an integrating watthour meter with pulse transmitter.
- b) The output pulse unit (pulse weight) is to be from 0.1 kWh/pulse to 10 kWh/pulse.
- c) The pulse width is to be within 20~400 msec and pulse interval have to be more than 100 msec.
- d) The semiconductor relay is to be used for pulse output, and it to be no-voltage output.

### If the specifications are not coincident, there is a possibility that the following imperfections are caused:

- If the pulse width is not within 20~400 msec.
   If it is less than 20 msec, the pulse input cannot be detected, and the result of calculation is smaller than the real value.
   In addition, if more than 400 msec, more than 2 pulses is detected for 1-pulse input, and the result of calculation is larger than the real value.
- If use of contact other than electronic type relay. If it is a mechanical relay, the pulse may not accurately be detected due to relay chattering.

### Confirm the following items for the construction process.

- Construction of pulse signal line is kept away from power cables
   For this pulse signal line, the voltage DC16V should be applied from the intelligent Manager side. It should be constructed separating from the power cables.
- Max. distance to be 200 m Confirm that the distance with the watthour meter~intelligent Manager is within 200 m.

### **Design Precautions**

### **Calculation Condition**

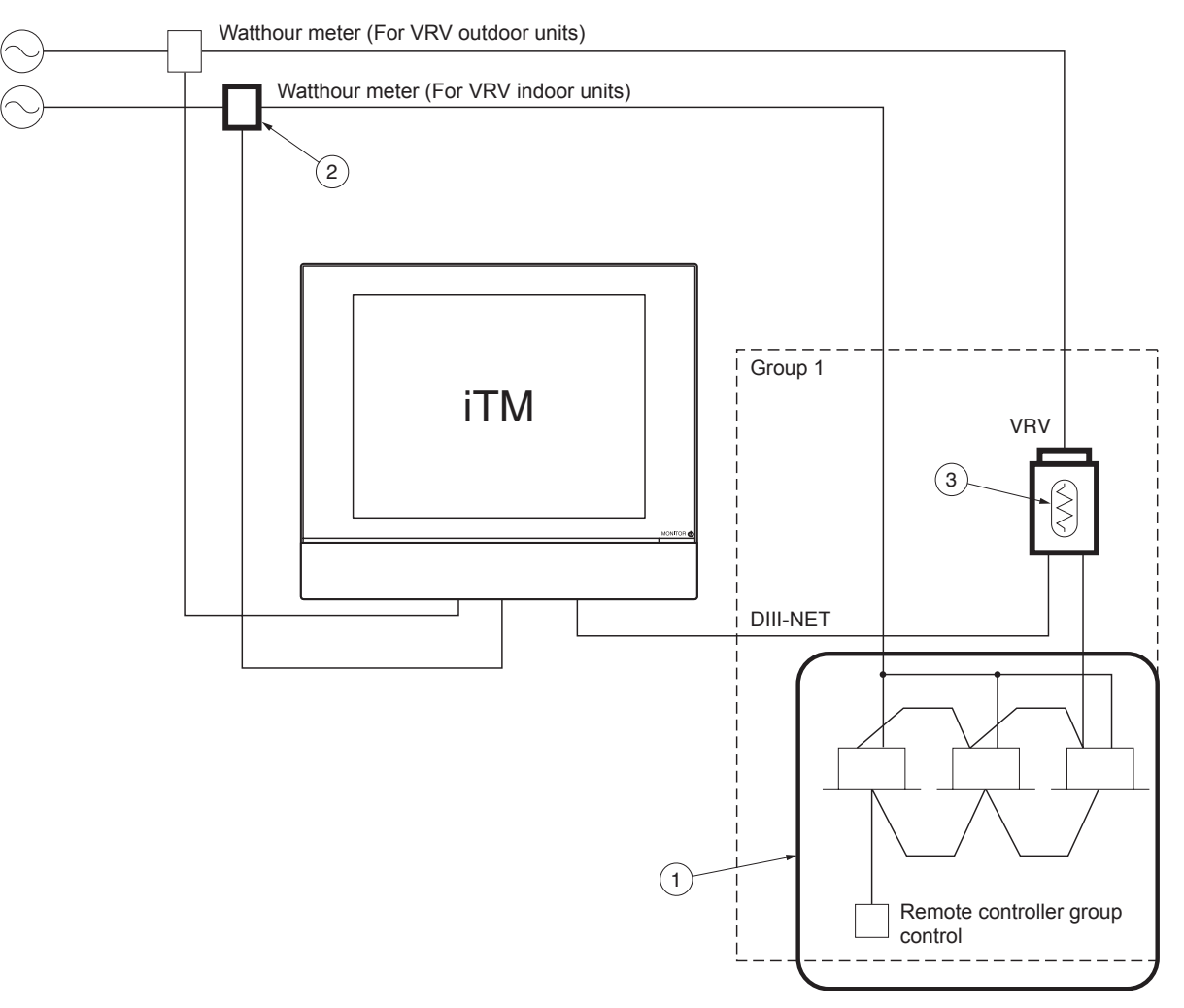

### (1) Remote controller group

Also in the indoor unit (sub-unit) with remote controller group, set the group address for correct electric energy distributing. (The group address for sub-unit can be set in the site set mode "30" of the remote controller.

However, after setting with "30", if set with "00", the sub-unit address will be deleted.)

An imperfection in case collective distribution is done with main-unit running state without setting of group address at sub-unit Even if the remote controller group control is done, each indoor unit has different thermostat state depending on its installation place. Therefore, the distribution result will differ depending on the decision which indoor unit is to be as main unit.

### (2) In case power consumption of indoor unit to be included $\ensuremath{\textcircled{}}$

It is necessary to connect the watthour meter to the power supply line of the indoor unit and input its pulse to iTM. In this case, "included power of Fan" has to be set to "Yes" in the PPD setup tool.

### (3) Calculation of electric power (Crankcase heater / PCB power consumption) at stopping $\ensuremath{\textcircled{3}}$

1. In case of calculation for crankcase heater and PCB when not in operation.

- (1) The electric power consumed by crankcase heater of the outdoor unit is divided by the capacity of each indoor unit.
  - **Note:** The calculation also includes the indoor units which are not in operation. (eg.vacant) In this case, "included power during STOP" has to be set to "Yes" in the PPD setup tool.

2. In case of not calculating for crankcase heater and PCB when not in operation.

 It is possible to exclude the power consumed by crankcase heater and PCB. Therefore the power will not be added to each indoor unit. In this case, "included power during STOP" has to be set to "No" in the PPD setup tool.

### Setting of Each Electric Power Group

Watthour meters have to be installed for Heat Pump type VRV and Heat Recovery type VRV respectively as shown below figure and make power groups respectively.

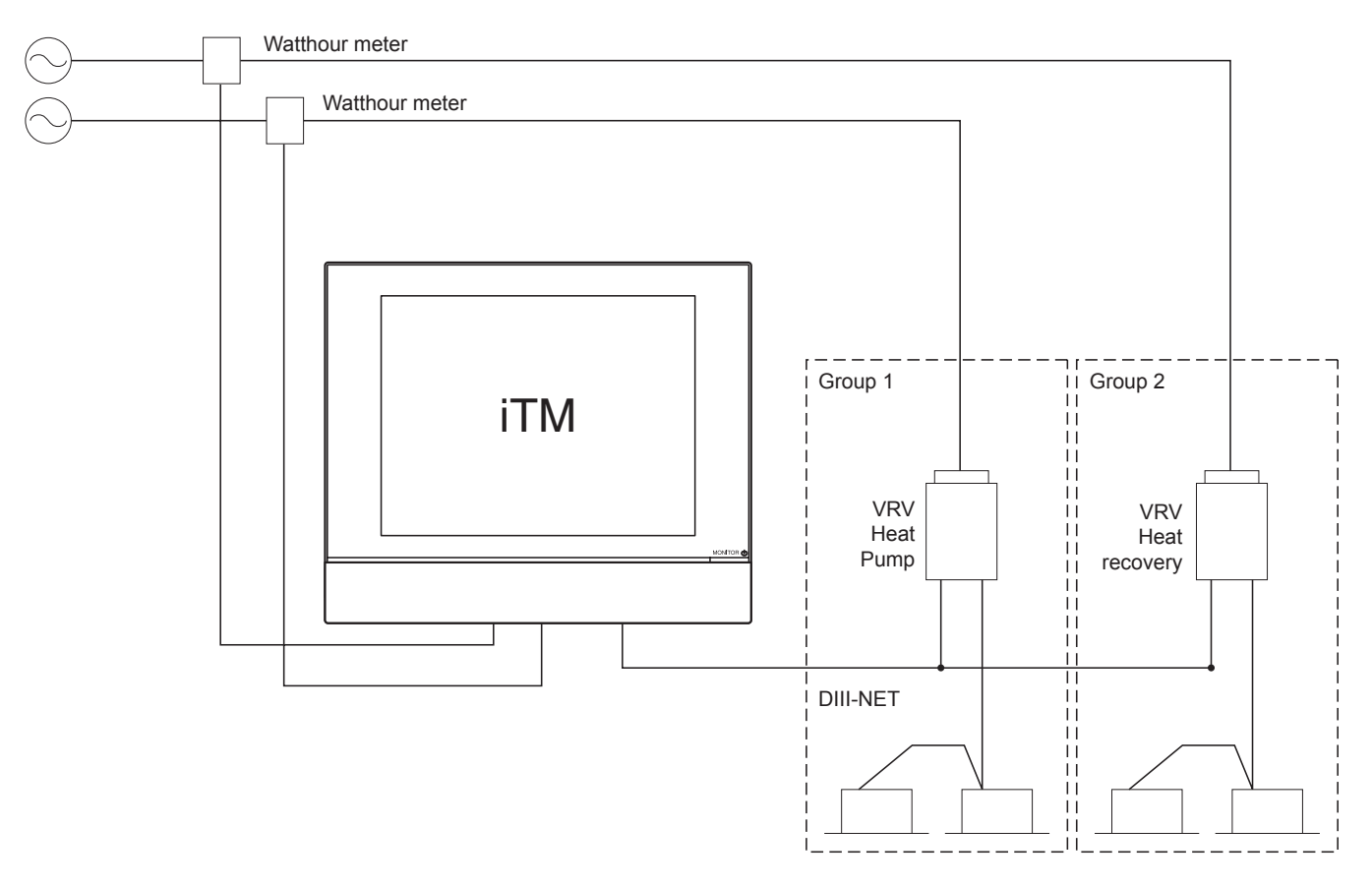

### **DAIKIN** • intelligent Touch Manager • ED721208

### The Reason why VRV Heat Recovery must not be Included

#### For Heat Recovery outdoor units, the watthour meter must be independently installed.

- (1) For heat recovery, there is a case that the power consumption is less than VRV and VRV Plus.
- (2) However, if different systems are put on the one meter, the electric power distribution would be calculated by constant counting, and the calculation result would then more than the actual value on all indoor units.

Therefore, it is necessary to install the watthour meter independently as shown in Fig. 2. In addition, the power port No. in Address Table must be different from others. (To be set at test operation)

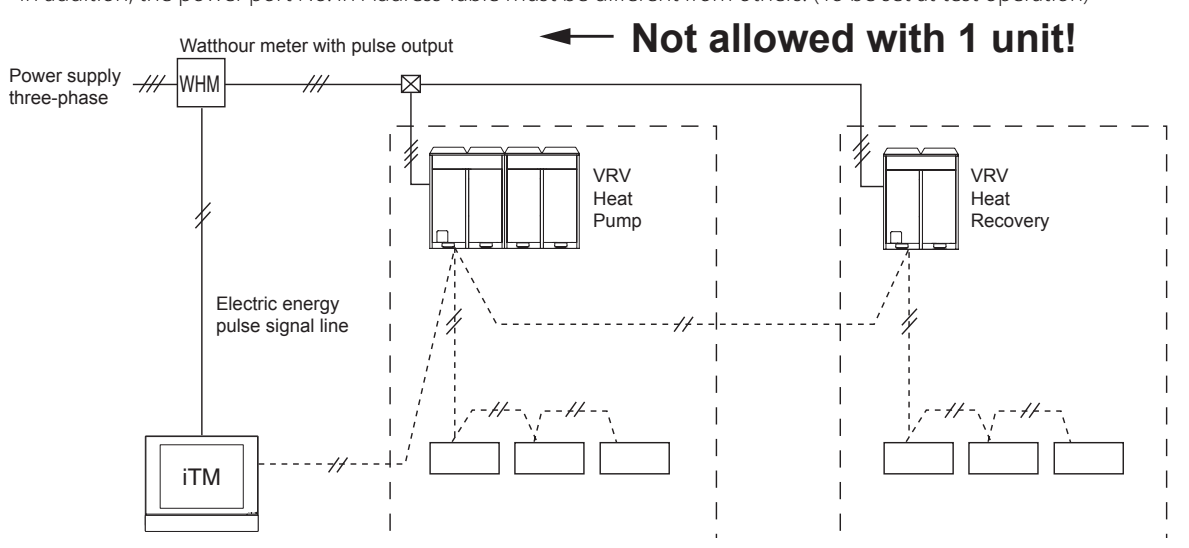

Fig.1 Not Recommended : Watthour meter is shared.

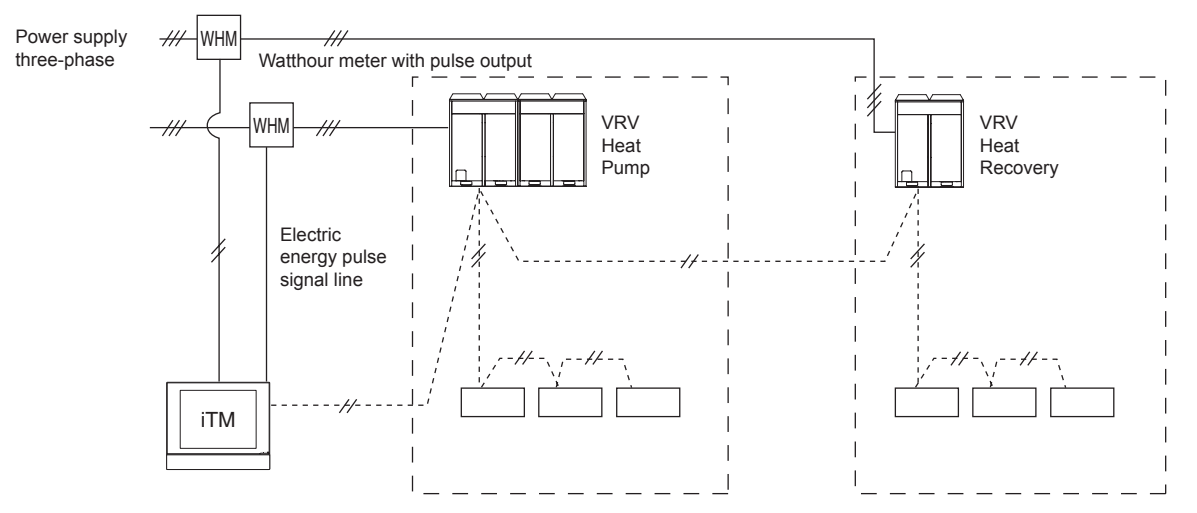

Fig.2 Recommended : Heat Recovery and other system watthour meter are separated.

### Caution:

It is possible to register to the same electric power group for the following combination.

- 1. VRV, VRVII Heat Pump (R-22, R-407C)
- 2. VRV Heat Recovery (R-22, R-407C)
- 3. VRVII, VRVIII Heat Pump (R-410A)
- 4. VRVII, VRVIII Heat Recovery (R-410A)

When the combination of the above-mentioned is not observed, a correct power proportional distribution calculation cannot be done.

### Explanations of Power Proportional Distribution

What is the Power Proportional Distribution (PPD)

(System Ex. : Normal VRV)

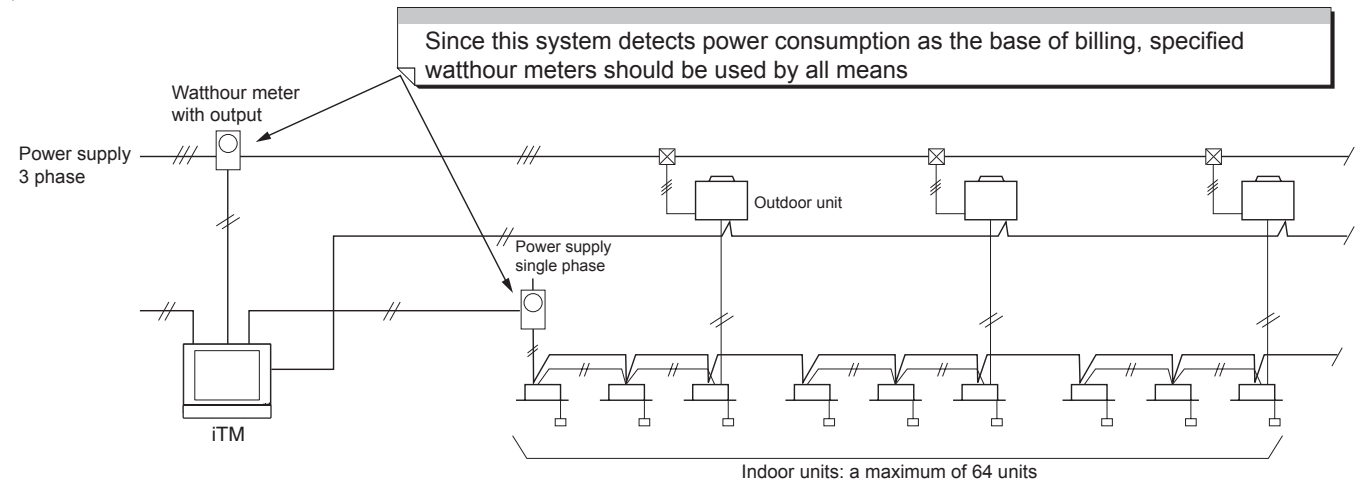

Previously the general way for requesting the electricity charge at tenant buildings was that a management staff read a watthour meter and billed the tenants by manual-account based on the operation time which were counted through time-counters. However, this method takes a lot of time for the management staff. In addition, as air-conditioning consumes much different electricity for either the operation of air-conditioning (thermostat-ON) or the operation of fan only (thermostat-OFF), it might cause to give unfair sense to the tenants inhabited in the spaces with different heat load, though "operation-time" itself is the same.
 For instance, even if a certain higher set temperature is applied in summer for energy saving, fee for air-conditioning may equal to the fee without set temperature so far as it is counted based on the operation time.

• Electric energy distributing function of iTM carries out the proportional division computation in consideration of those thermostat-ON and thermostat-OFF operations and saves time for building management staffs to read watthour meters, and also supplies tenants printed data useful for making the bills.

Namely, iTM is the product created by the concept to help the assignment of bill-issuing and offers users the reasonable price of the products.

• Yet, since the iTM is constantly assuming each indoor unit's power consumption based on the data which is transferred from indoor units, it should be noticed that the iTM is not which complies with the Weight and Measure Act as shown in the catalogue. The details of the cause to count error is described at chapter 1.3.2.

### (1) Count method (for a conventional VRV system)

1) The following proportional division calculation is carried out every one hour and assigns the power consumption of air-conditioning system to each indoor unit.

Heat load depending on the operation conditions of air-conditioner = power consumption of indoor unit's fan

- + power consumption of optional heater
- + the rated power consumption in cooling (\*1)  $\times a$
- + the rated power consumption in heating (\*1) ×b

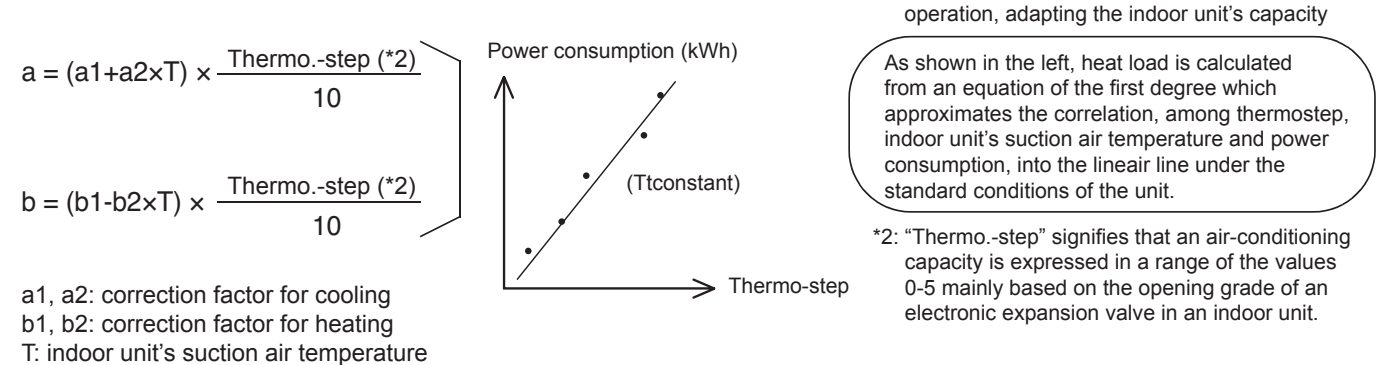

Heat load by one hour calculated through the operating of air-conditioner N

\*1: The value which is registered at the test

Indoor units N's power consumption (kWh) = total pulse input from wattmeters x  $\frac{\partial P}{\partial t}$ 

total heat load by one hour calculated through the operating conditions of all the air-conditioners 2) Counting the electricity at the stopped condition of the unit

Even if a VRV is stopped or in the condition of thermostat -OFF (the condition that the compressors are stopped as the temperature in the space where all the indoor units are installed falls down to the set temperature), the VRV consumes energy due to the energy consumption mainly by the crankcase heater in the outdoor unit.

When the iTM is used, the rated power consumption of the crankcase heater is divided by the number of indoor units in usual connection (for instance, two indoor units of 2.5 HP are connected to an outdoor unit of 5 HP etc.) and the value is registered at the test operation, adapting each indoor unit's capacity.

(Example)

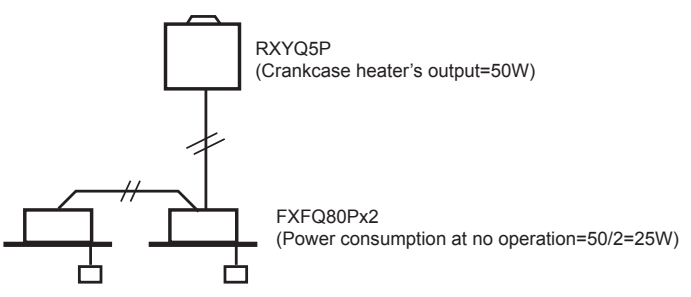

The iTM counts the indoor unit's operating conditions every 20 seconds.

Since the indoor units send ON/OFF data of the crankcase heater to iTM, it adds one(+1) to the power counter inside iTM at no operation of the air-conditioner when the crankcase heater is ON.

When this counter reaches 180, it judges that the crankcase heater was ON for one hour, and in case of the above mentioned indoor unit, the counter goes back to zero after 25 Wh is added to the counting result.

This calculation process is conducted separately from the proportional division computation mentioned on this section, and this input is got rid of from the pulse input of the watthour meter. Because of this procedure, the power consumption in the space where the air-conditioner is not used at all is counted constantly every month.

(However, as this air-conditioning system is a multi-system, in case that one outdoor unit is shared to another tenant, the count output can be seen in lower value rather than the crankcase heater's power consumption registered, because the crankcase heater does not actuate when another tenant operates the VRV.)

### Count Accuracy

#### (1) Cause of error (System example)

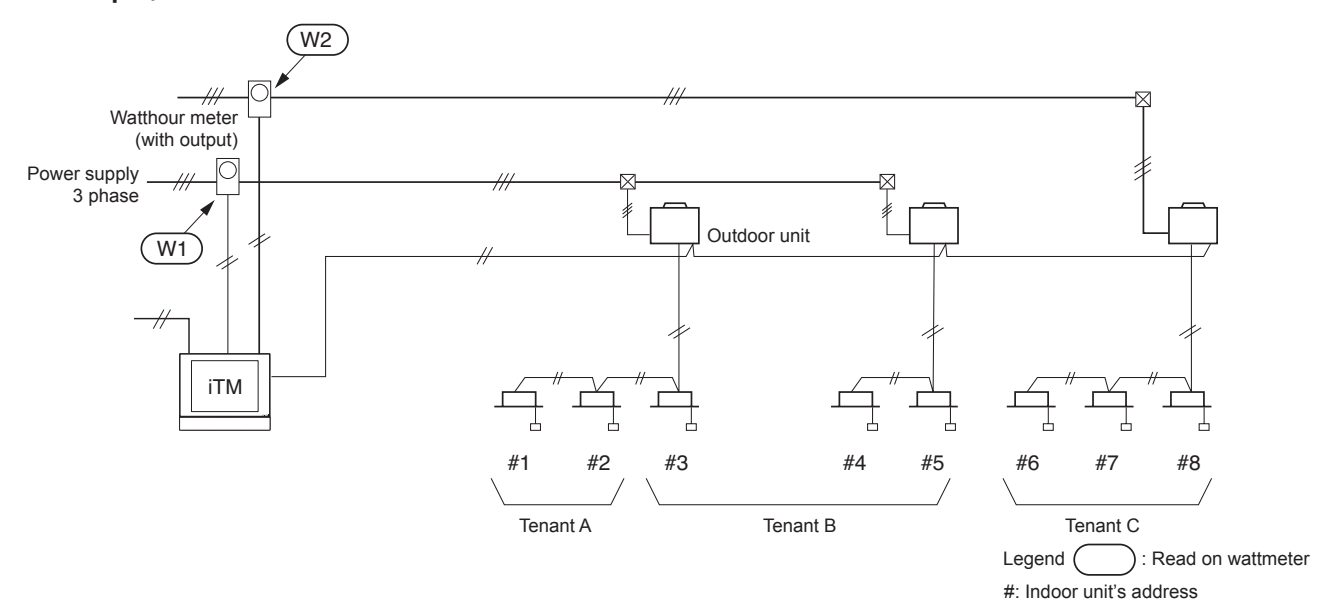

#### <Case of arising error>

- (W1) + (W2) = Count conclusive total for indoor unit #1~#8 → Refer to the "REASON"
- ② (W1) ≠ Count conclusive total for indoor unit #1~#5
  - (W2) ≠ Count conclusive total for indoor unit #6~#8 → Refer to the next page
- $(W_1) + (W_2) =$  Count conclusive total for indoor unit  $\#1 \sim \#8^*$ : The reason to get and the error size

### REASON

iTM counts every one hour's power consumption.

Though fraction in case of computation occurs at this time, it is computed after leaving off a 1-W figure to avoid the risk for the owners. As a result, the error by the leaving-off occurs by 0.5W/ hour in average value as per each indoor unit.

### (Calculation example)

- (1) Count for errors in 8-day Tenant A + B : 0.5 (Wh) × 24 hr × 8 days × 5 units = + 0.48 kWh Tenant C : 0.5 (Wh) × 24 hr × 8 days × 3 units = + 0.288 kWh total = + 0.768 kWh
- (2) Assuming that the reads on watthour meters are as follows:
   W1: read on watthour meter = 490 kWh
   W2: read on watthour meter = 200 kWh
   total = 690 kWh
- (3) Finally it is concluded as total error =  $0.768 / 690 \times 100 = 0.11\%$

2  $(W1) \neq$  Count conclusive total for indoor unit #1~#5 :

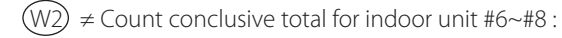

iTM counts the power consumption as the following conditions (1)~(6) for the standards. So, the gap to be raised from these conditions may cause the error. Since these errors vary depending on the surrounded situations, the worst error value cannot be drawn out from the computing.

| (1) Combination rate of indoor units connected to an outdoor unit | (100%)  |
|-------------------------------------------------------------------|---------|
| (2) Outdoor air temperature                                       | (35°C)  |
| (3) Indoor unit's suction air temperature                         | (19°C)  |
| (4) Piping length                                                 | (5m)    |
| (5) Level difference                                              | ( 0m)   |
| (6) Pipe diameter                                                 | (f22.2) |
|                                                                   |         |

#### (2) The way to reduce errors

The error **O** cannot be reduced, however this error is small and negligible, therefore so it can generally clear troubles if excusing the reason caused to tenants.

The way to reduce the error **2** will be described as follows.

As shown in the drawing below, when the relation between a watthour meter and indoor units are clear, "Power group setting" for each watthour meter can reduce the error.

On the above example, watts at W1 and watts at W2 are shared by indoor units #1~#5 and indoor units #6~#8, respectively. The above setting results in the followings:

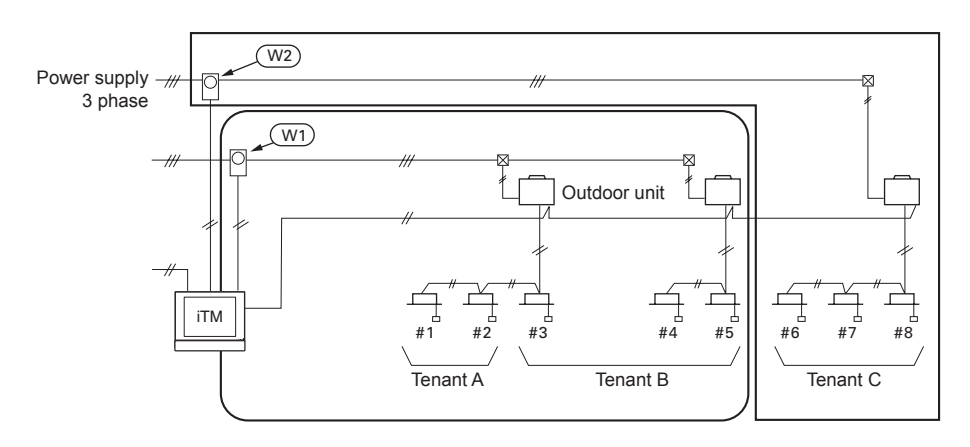

(W1) = Count conclusive total for indoor unit #1~#5

```
(W2) = Count conclusive total for indoor unit #6~#8
```

### Caution:

If management staff checks the watts in the procedure mentioned below, they would find the calculation to be incorrect due to an uncompleted cycle.

### Example:

- (1) May/24th, read watthour meter and records the watts at 10:00 am
- (2) June/24th, read watthour meter and records the watts at 10:00 am
- (3) When the count in a period of May/24th to June/23rd is printed out, the total value does not meet the value detected mentioned above on (2) (1).

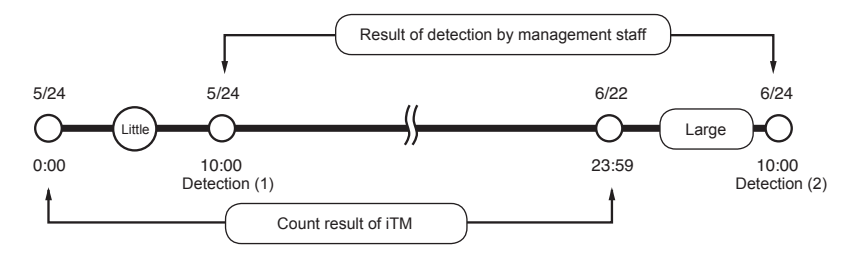

iTM stores the information collected in a period of 0:00 am through 23:59 pm as one day information as shown above.

It results in the fact that there are ten hours gaps between on the first day of the counting and on the last day of the count in the above mentioned column of "Result of detection by management staff" and "Count result".

As shown in the figure above, this error increases in the season from the intermediate forwarding to the season in which air-conditioning is highly required.

For more accuracy, it is necessary to compare with the value detected at 0:00 am.

### Notes

### • It is not possible to apportion power consumption for the VRV series indoor unit FXUQ (ceiling suspended cassette type).

### (Reason)

VRV and Sky Air use different methods to calculate thermo step, which is a parameter necessary for power consumption apportionment. For the VRV, the indoor unit calculates thermo step. Whereas for the Sky Air, the outdoor unit calculates thermo step. Although FXUQ is a Sky Air-based indoor unit, it cannot gather thermo step information from the outdoor unit because of an intervening BEV unit. Therefore, power consumption apportionment is not possible.

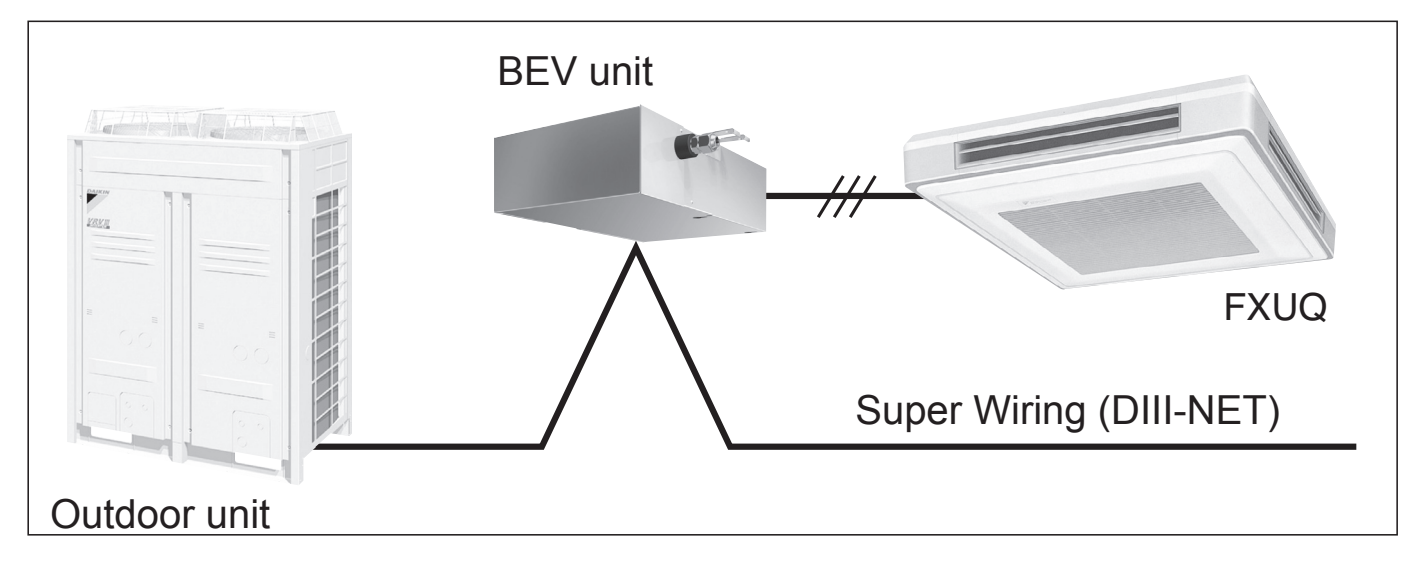

## **Reference** Material

### Case Examples

(1) A value on a wattmeter of each outdoor unit system does not correspond to PPD result.

### Electric power of wattmeter A is nearly the same as that of wattmeters B + C + D. However, the PPD result of outdoor unit system 1 (4 indoor units) does not correspond to the value on wattmeter B.

### [Reason]

An intersystem difference causes this problem.

The PPD function does not recognize how many outdoor units exist in an electric power group. It regards outdoor units as one big unit to perform PPD calculation.

### [Countermeasure]

If each outdoor unit system has a watthour meter, make a power group for each outdoor unit system.

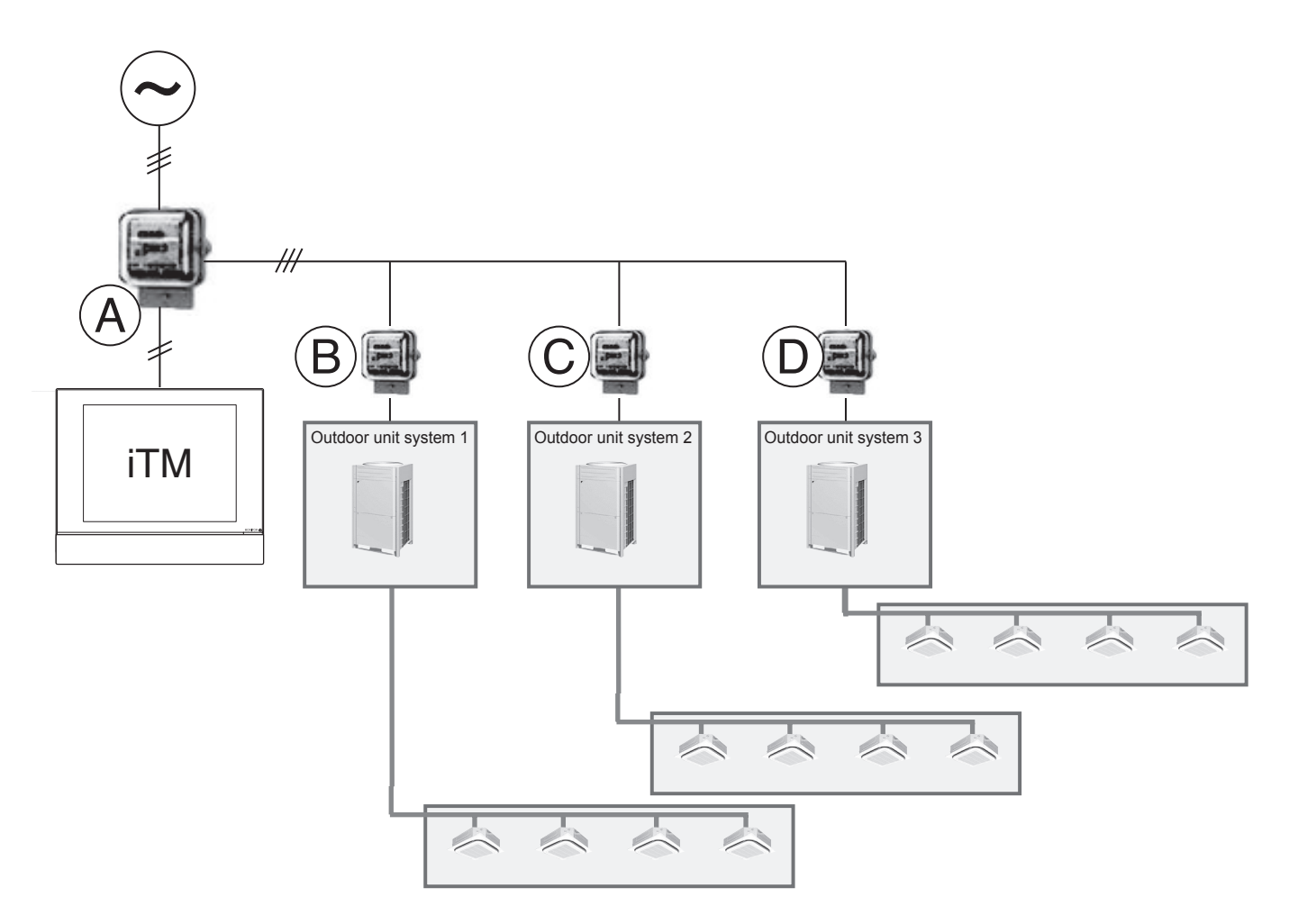

### (2) A group address is not set to a slave indoor unit with remote controller group.

iTM cannot control slave indoor units (Indoor units B, D, G, and H in the following figure) in remote controller group. In general, the setting of a group address is not required for control with a remote controller group. However, it is necessary to set a group address even to slave indoor units and register it with a power group at PPD setup because a thermo. step and a suction air temperature for each slave indoor units are required for PPD.

If a group address is not set, electric power is not distributed to the indoor unit. Electric power is distributed among indoor units whose group addresses are registered.

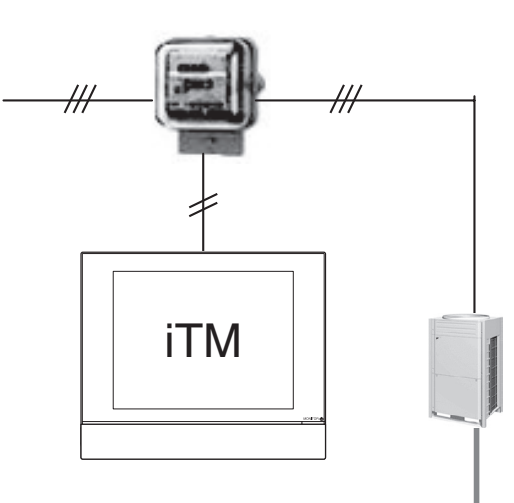

Set a group address to B, D, G, and H for PPD. This setting can be configured in the field setting No. 30 by remote controller. The setting method is described in Page 332. Slave indoor units can not be displayed on the screen of iTM if they are removed from registration at a management point because iTM cannot control the slave indoor units.

Even if slave indoor units are not displayed on the iTM screen , electric power can be distributed to the indoor units as long the group addresses are registered with a power group at PPD setup.

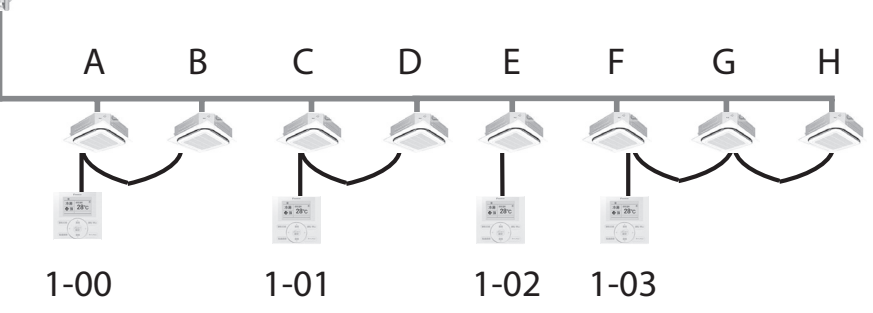

### (3) A PPD calculation result for a certain tenant is excessively large.

iTM distributes electric power based on operation data from an indoor unit.

If only one VRV indoor unit is in operation, electric power consumed by an outdoor unit increases because a compressor is turned ON only for one indoor unit in operation.

Stopped indoor units do not consume energy power at stopping (standby electricity) because the compressor is turned ON and the crankcase heater is turned OFF.

If accidentally keeping an air conditioner ON at a certain tenant, the power consumption will increase.

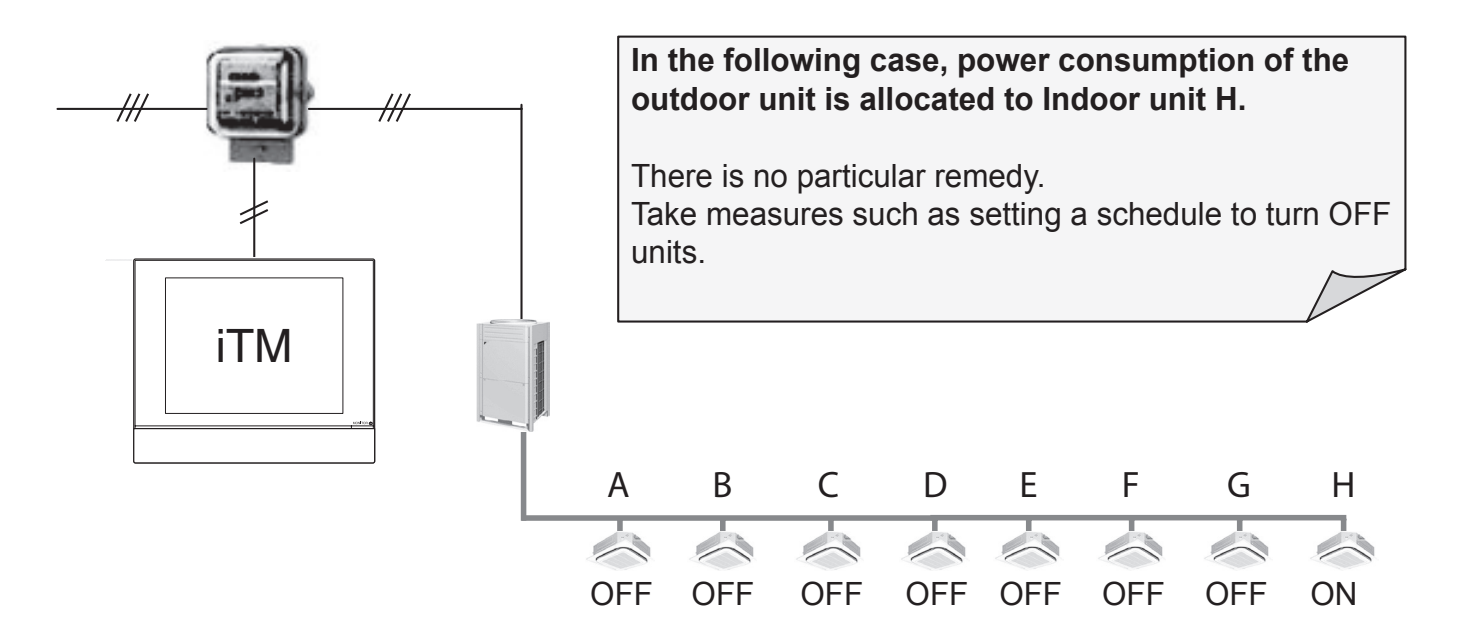

### (4) When setting the Excluded Time, is there a way to get to know a PPD result of the time?

A power pulse and a thermo. step are not counted during the excluded time.

There is no way to get to know a PPD result or a power pulse inputted during the excluded time.

# 6. Design of DIII-NET

### Features of DIII-NET

### What is DIII-NET?

DIII-NET is a proprietary high-speed communication method developed by Daikin, with which huge amount of information can be transmit at high speed and various facilities of a building, such as air conditioners, can be freely connected via networks in accordance with the usage, scale, and conditions.

- Various types of air-conditioners installed in a whole building are integrated, and detailed monitoring and control are provided.
- The non-polar 2-wire system reduces the number of required cables inside a building. It also reduces mis-connection, facilitating the connection operation.
- Post-installation can be done easily. Wiring up to 2km in total extension is available.
- Various control devices can be freely connected, and hierarchical risk diversification system can be established as well.
- Comprehensive management of our Heat Reclaim Ventilator and heat source devices is also available.

### Terminal Number

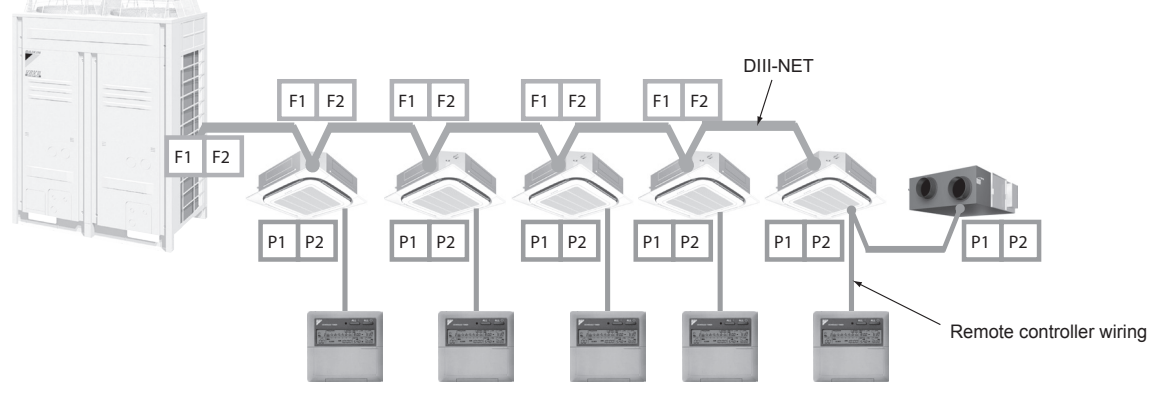

Just for operation with each remote controller

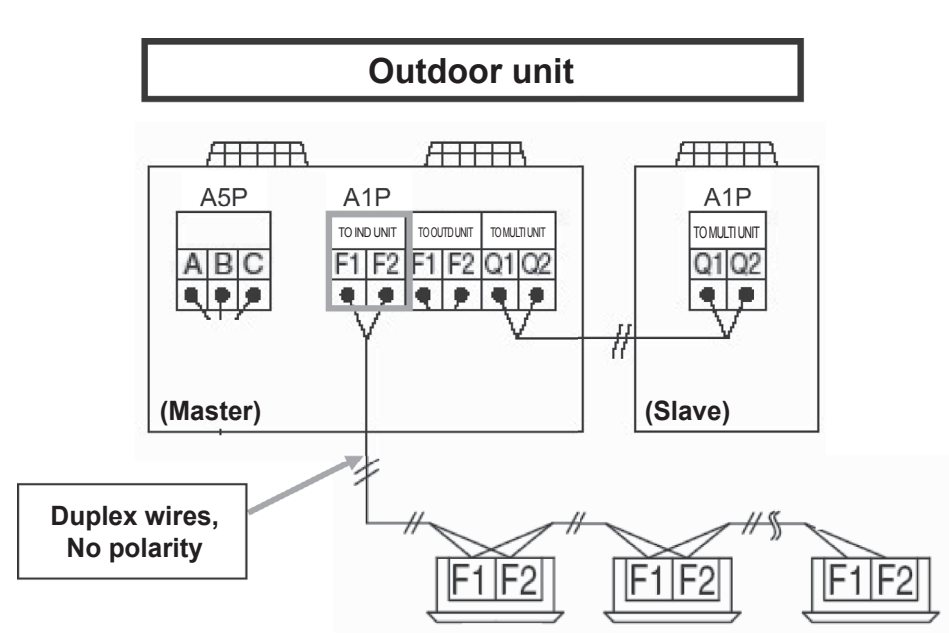

Detail of Outdoor Unit Terminal No.

### Connection Method

### **Correct Wiring**

Series wiring method only should be used.
 [Example]

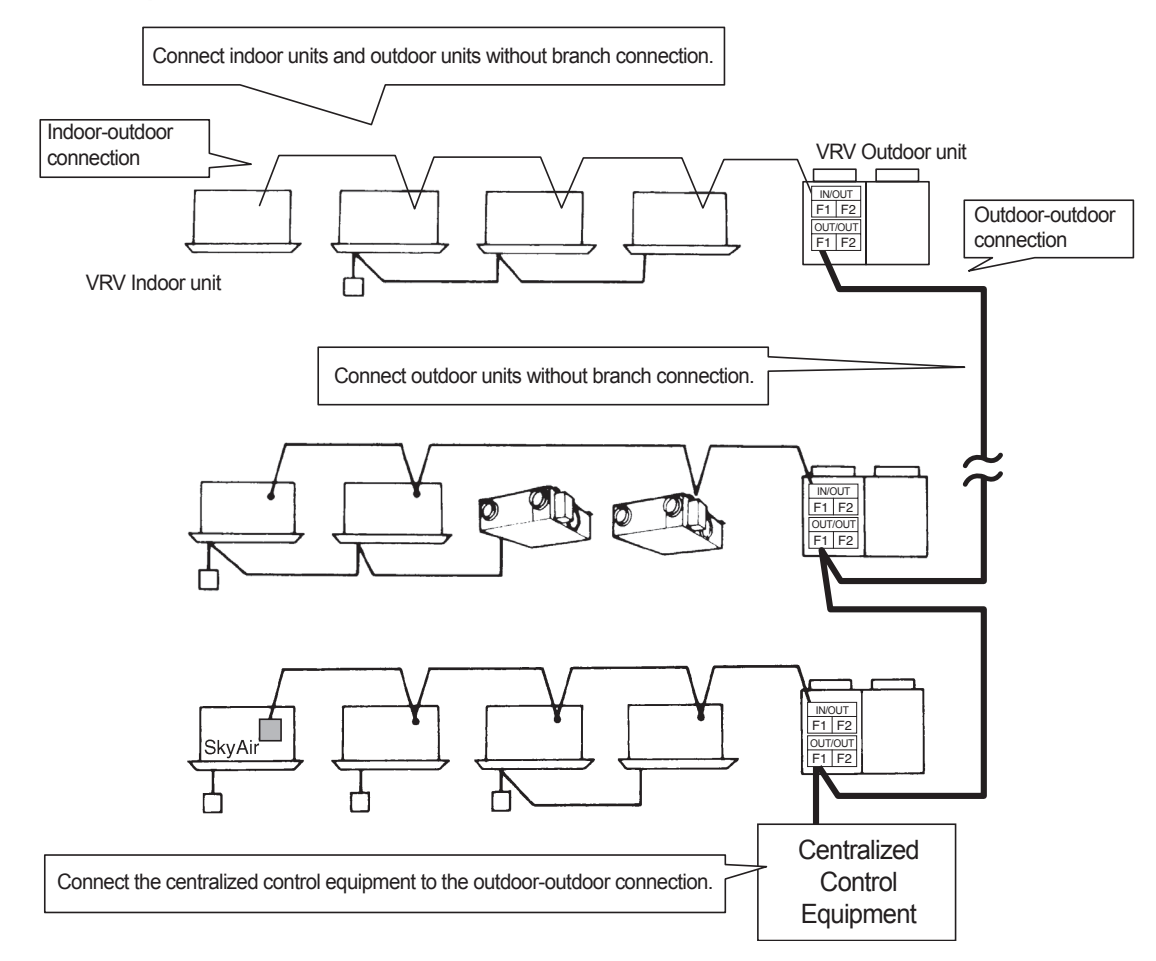

### Caution:

Be sure to have indoor-outdoor control wiring and that of refrigerant system coincide. Crossed wiring will cause malfunctioning.

### Wiring Example

### **Example of Control Wiring**

- Be sure to connect the wiring of the centralized control equipment to control wiring between outdoor units.
   When wiring connections are made between indoor and outdoor units, there may be cases where control over normal systems may become impossible if one of the connected systems should happen to fail.
- Be sure to prevent the connection of three wires on the same terminal.

<Pattern 1>

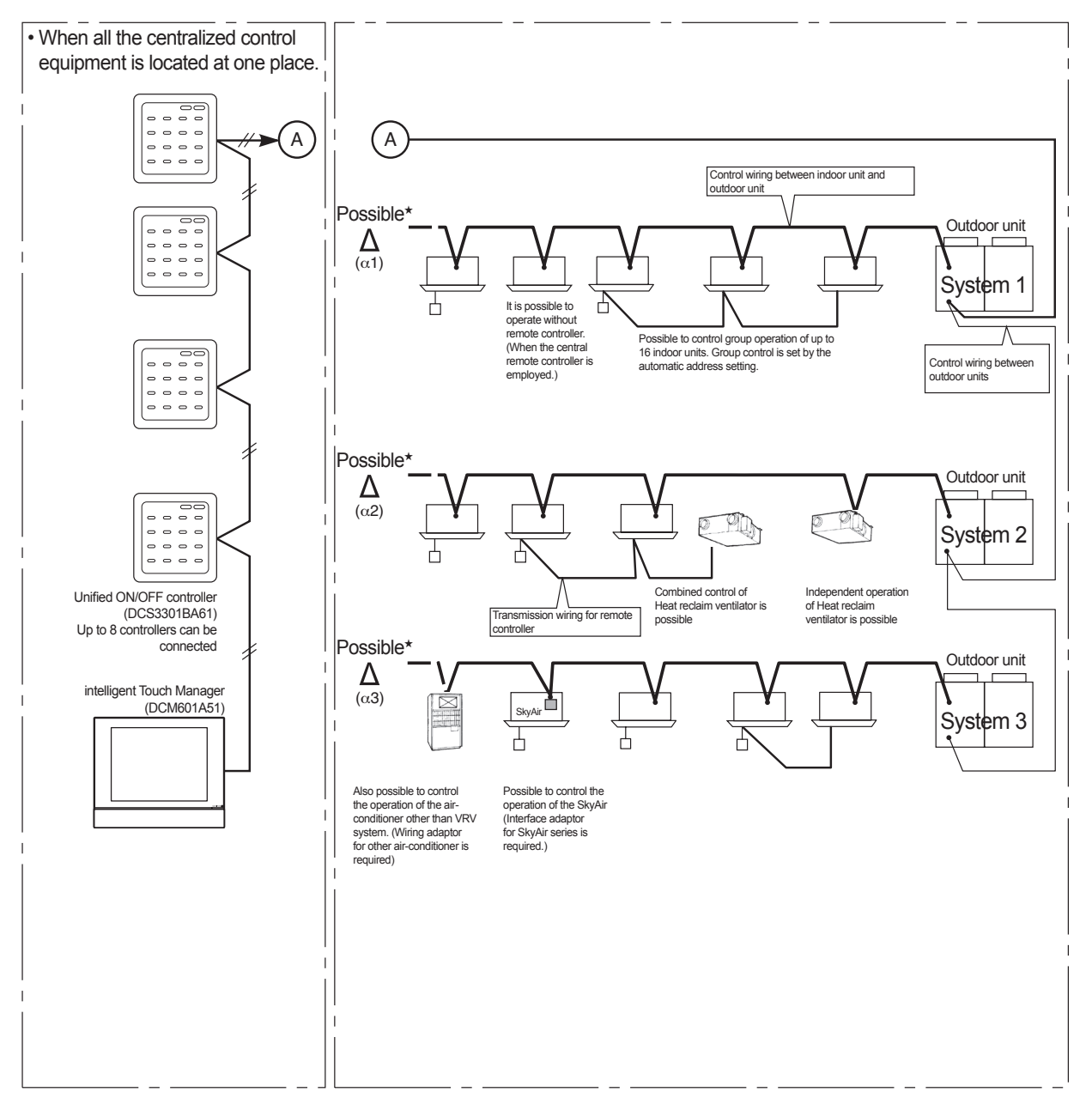

The advantages when the centralized control equipment are connected to A.

• If the centralized control equipment are connected to A, it is still possible to have a centralized control, even if the power supply of other circuit connected to the centralized control equipment is shut off. (even if the power is shut off due to long vacation etc.)

#### **Caution:**

★ 1. It is not recommended to connect the centralized control equipment on (a1), (a2), (a3), as there is a risk to loose control over all systems.

Ex.; If intelligent Touch Manager (iTM) is connected on (a1), and System1 shut down, control over System2 and System3 units is lost.

<Pattern 2>

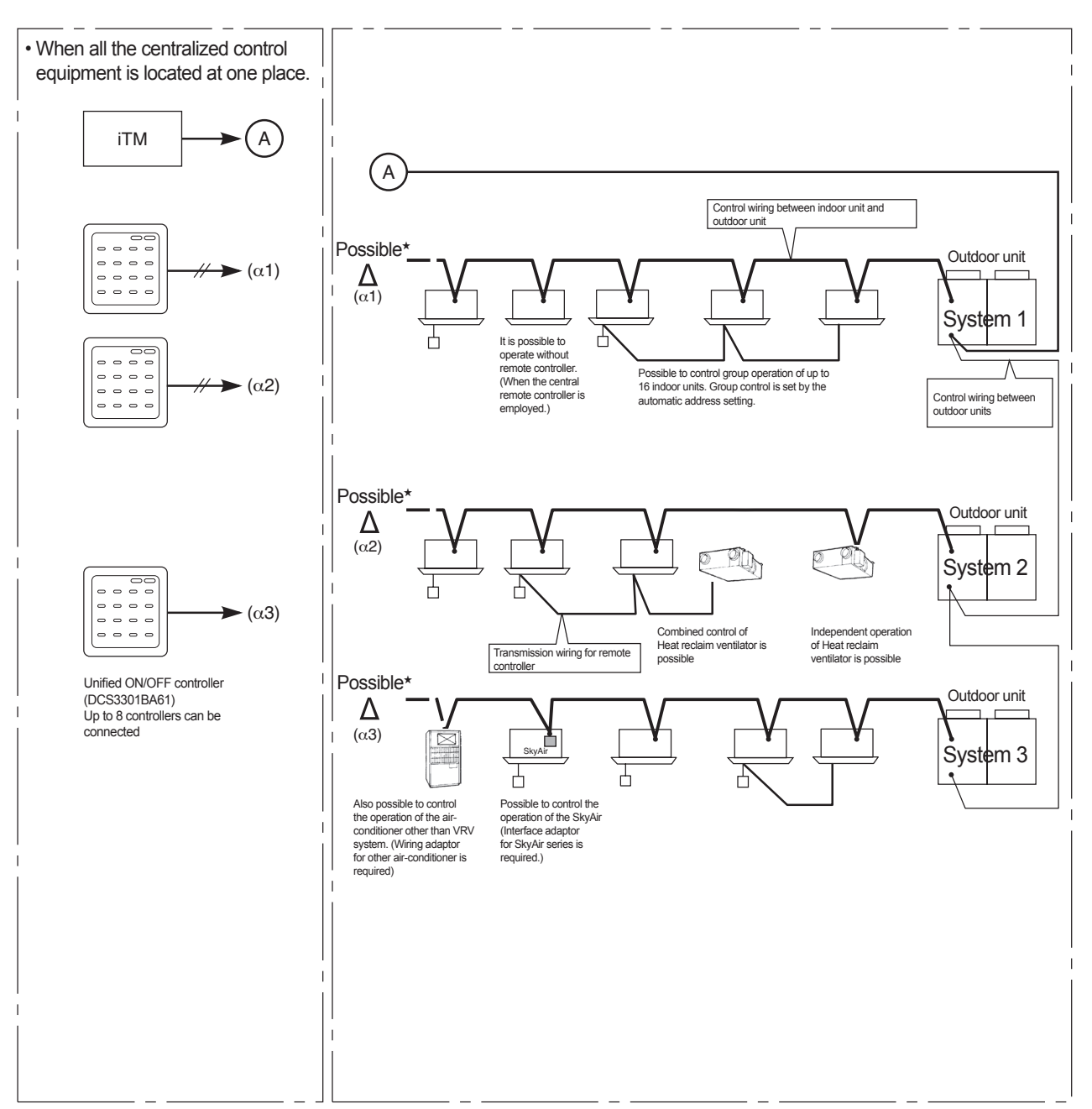

### The advantages when the centralized control equipment are connected to A.

• If the centralized control equipment are connected to A, it is still possible to have a centralized control, even if the power supply of other circuit connected to the centralized control equipment is shut off. (even if the power is shut off due to long vacation etc.)

### Caution:

★ 1. It is not recommended to connect the centralized control equipment on (a1), (a2), (a3), as there is a risk to loose control over all systems.

Ex.; If intelligent Touch Manager (iTM) is connected on (a1), and System1 shut down, control over System2 and System3 units is lost.

### Wiring Length

- Total length must be 2000m or less. (The total wiring length is 1500m when shielded wire use.)
- Max. length must be 1000m or less.

### [Example]

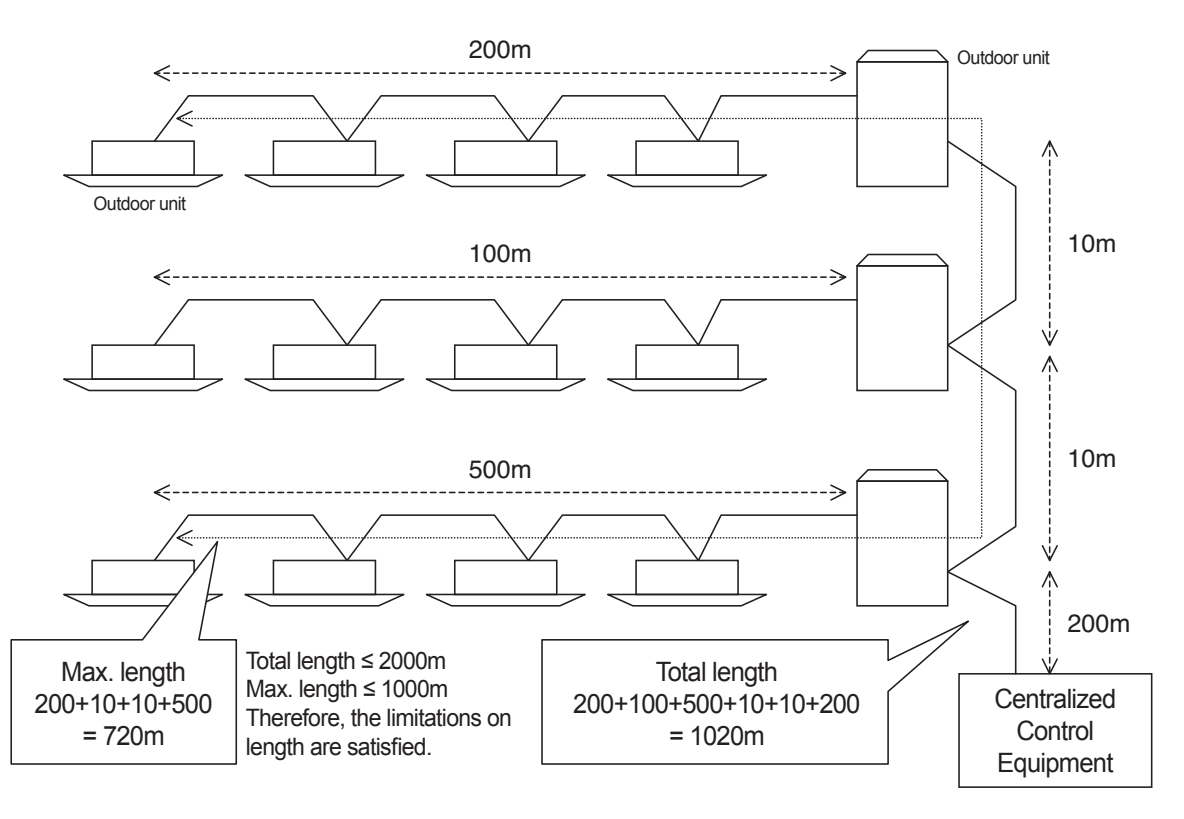

### Recommendation of Installation DIII-NET Expander Adaptor

Intelligent buildings in recent years have increased in the amount of communication equipment and power supply wiring and this may have an effect on DIII-NET communications. In the cases listed below, it is recommended that the "DIII-NET Expander Adaptor" (DTA109A51) be installed.

JISC3312

- Where there are 8 or more outdoor unit systems
- Where it is not possible to verify that restrictions on DIII-NET wiring length, branched wiring and wire types are observed

### Wiring Specifications of DIII-NET

### Be sure to use either 2-core sheathed vinyl cord or cable as mentioned below.

| • | Vinyl cab tire round cord                         | VCTF | JISC3306 |
|---|---------------------------------------------------|------|----------|
| • | Vinyl insulated, vinyl sheathed cable for control | CVV  | JISC3401 |
| • | Round vinyl sheathed cable for control            | CVS  | JISC3401 |
| • | Round vinyl insulated, vinyl sheathed cable       | VVR  | JISC3342 |

- 600V vinyl cab tire cable
   VCT
- Polyethylene insulated vinyl sheathed cable
   CPEV(★)
- Mesh insulated cable
   MVVS(★)

 $\star$ When the shield wire is used, be sure to ground the one side of the shield wire.

- $\star$  Do not use the shield wire with other type of wire in the same system.
- The total wiring length is 1500m when shielded wire is used.

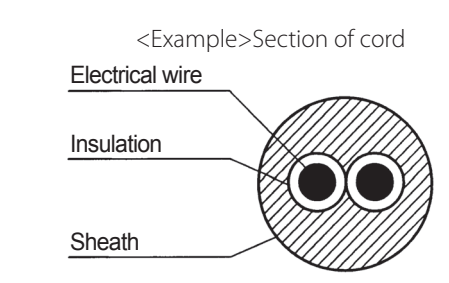

### **Cautions:**

- 1. Never use a 3 or more core of cord or cable.
- 2. The size of wire should be 0.75~1.25  $\rm mm^2$ .

3. Never bundle the cable or cord of transmission line.

### 4. Be sure to keep the transmission wiring distant from power wiring as shown below to prevent electrical noise.

| Capacity of power wiring |              | Distance between Power wiring and control wiring |                        |  |  |
|--------------------------|--------------|--------------------------------------------------|------------------------|--|--|
|                          | bower winng  | Daikin air-conditioner (★1)                      | Other air-conditioners |  |  |
|                          | 10A or less  |                                                  | 300mm or more          |  |  |
| 2201/ ar less            | 50A or less  |                                                  | 500mm or more          |  |  |
| 220V of less             | 100A or less | Summ or more (H <b>X</b> )                       | 1000mm or more         |  |  |
| -                        | 100A or more |                                                  | 1500mm or more         |  |  |

### Note:

- 1. ★1 .....VRV system, SkyAir series and other air-conditioner.
- 2. ★2 .....VRV system or other Daikin air-conditioner produces less electrical noise, so that the distance of 50mm or more is sufficient. For control wiring, never use the shield wire together with other sheathed vinyl cord in the same system, which may cause the malfunction in transmission.

### [Example]

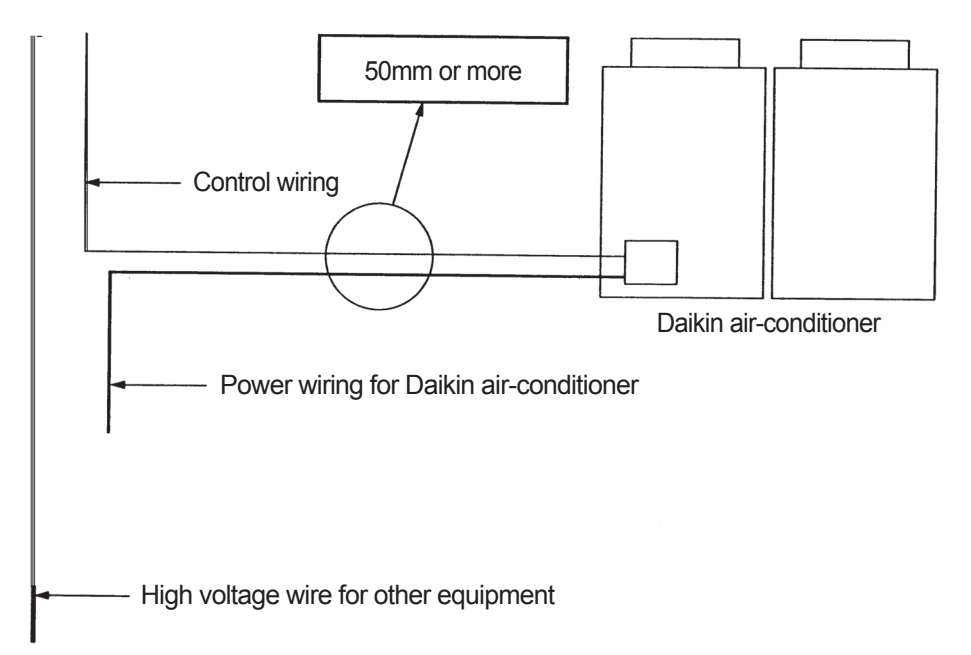

### Unit and Group

| Indoor Unit and R/C                                                                                         | No. of Group | No. of Indoor Unit |
|----------------------------------------------------------------------------------------------------|--------------|--------------------|
| Indoor Unit                                                                                                 | 1            | 1                  |
| Indoor Unit<br>$P1 \cdot P2^{\bullet}$<br>I/U<br>I/U<br>R/C<br>$P1 \cdot P2^{\bullet}$<br>I/U<br>I/U<br>I/U | 1            | 3                  |

| Outdoor Unit                                                                                                    | No. of Outdoor Unit |
|----------------------------------------------------------------------------------------------------|---------------------|
| 10HP<br>F1·F2<br>I/U<br>I/U<br>I/U<br>I/U                                                                                                    | 1                   |
| 18HP<br>F1·F2<br>I/U<br>I/U<br>I/U                                                                                                    | 1                   |
| 28HP<br>F1·F2<br>F1·F2 | 1                   |
| 28HP<br>F1·F2 0/U Q1·Q2 0/U F1·F2 I/U I/U I/U I/U I/U I/U I/U I/U I/U I/U                                                                                                    | 2                   |

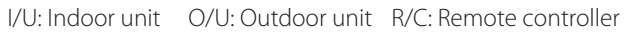

### Number of Connectable Units

### Number of Units to be Connected [VRV] (Supplementary Explanation)

• Up to 10 VRV outdoor units can be connected to DIII-NET. - In case of VRVII and VRVIII, an outdoor unit which consists of multiple modules is counted as one unit.

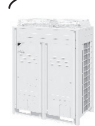

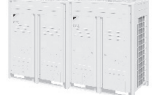

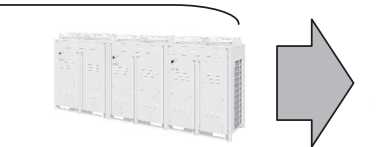

Each module is counted as 1 unit

2-unit module

3-unit module

Up to 64 VRV indoor unit groups can be connected to DIII-NET.

- If you create remote control groups of indoor units, up to 128 units can be connected. (Max. number of groups is 64.)
- In case of power proportional distribution, the number of indoor units that can be connected is 64 units at the maximum even if you create remote control groups.

### [Example]

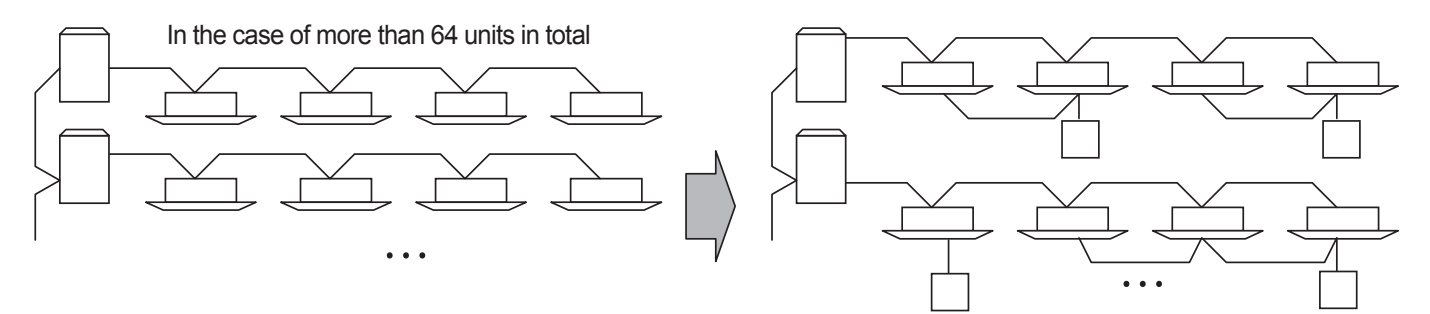

All the units can be connected by integrating them into 64 groups using remote control groups.

### Connection of Devices other than VRV

- You can connect adaptors and other devices (Sky Air adapter, Split adapter, Di/Dio units, etc.), which are not VRV, to either indooroutdoor connection or outdoor-outdoor connection.
- You cannot connect a chiller (which accommodates DIII-NET) to the same DIII-NET to which VRV, Sky Air, and Split are connected.
- If you connect a chiller which accommodates DIII-NET to intelligent Manager III, divide the DIII-NET for VRV use and for the chiller.

### [Example]

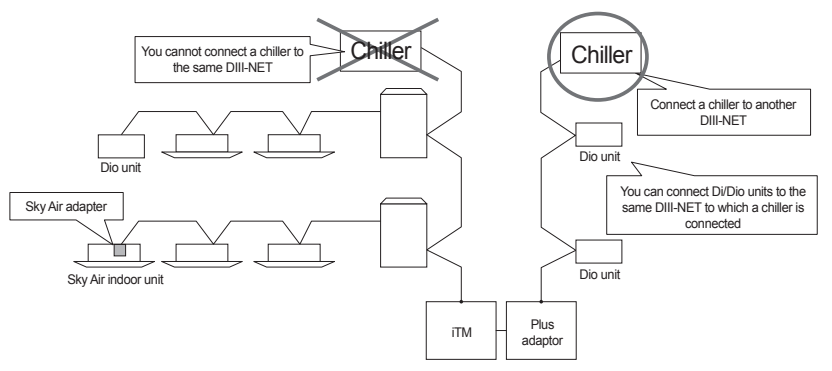

- The maximum number of adaptors, except VRV indoor units, to be connected is 64 groups including VRV indoor untis.
  - One air-conditioner connecting adaptor (Sky Air adapter, etc.) is counted as one group.
  - One Di unit is counted as 8 groups.
  - One Dio unit is counted as 4 groups.
  - When the output of Dio unit is set to an instant contact point, one unit is counted as 2 groups.
  - \* Regarding Di/Dio units, if you specify the number of groups to be connected to each unit, you can reduce the number of groups connected to one unit.

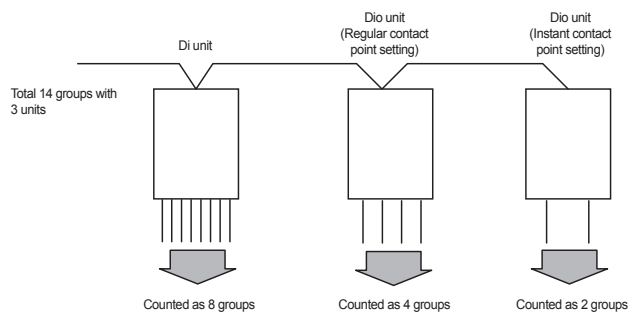

### Centralized control equipments which can use with intelligent Touch Manager

### Following centralized control equipments can connect to the same DIII-NET with an intelligent Touch Manager.

| Centralized control equipment                                                                                         | Description                                                                                                    |
|----------------------------------------------------------------------------------------------------|----------------------------------------------------------------------------------------------------|
| DMS502B51(Interface for use in BACnet®) or<br>DMS504B51(Interface for use in LONWORKS®)                               | One of these interfaces can connect to the same DIII-NET.<br>DIII MASTER switch of intelligent Touch Manager should be set to "SLAVE".                                                                                                    |
| DMS601A51 (intelligent Touch Manager) or<br>DMS601A52 (iTM plus adaptor) or<br>DCS302CA61 (Central remote controller) | One of these controllers can connect to the same DIII-NET.<br>- DIII MASTER switch of DMS601A51 and DMS601A52 should be set to "SLAVE".<br>- DIII Master connector of DCS302CA61 should be removed.<br>- These controllers have to be set to "SLAVE". |
| DCS301BA51 (Unified On/Off controller)                                                                                | Totally 8 DCS301BA51 can connect to the same DIII-NET.<br>Refer to DCS301BA51 installation manual for setting.                                                                                                    |

### **Modbus Interface**

### RTD

### **RTD-RA**

 Modbus interface for monitoring and control of residential indoor units

### **RTD-RA/SMART**

- Modbus interface for monotoring and control of residential indoor units
- Limits the consumption or switches off the air conditioning whenever the total house consumption is too high
- > Can be used with Split and multi split systems

### **RTD-NET**

 Modbus interface for monitoring and control of Sky Air, VRV, VAM and VKM

#### RTD-10

- Advanced integration into BMS of Sky Air, VRV, VAM and VKM through either:
- Modbus
- Voltage (0-10V)
- Resistance
- > Duty/standby function for server rooms

### RTD-LT/CA

- Modbus interface for monitoring and control of Daikin Altherma low temperature (EHVH(X)-C / EHBH(X)-C)
- > Voltage and resistance control
- > Photovoltaic operation signal for energy saving

### RTD-20

- Advanced control of Sky Air, VRV, VAM/VKM and air curtains
- > Clone or independent zone control
- $\rightarrow$  Increased comfort with integration of  $\rm CO_2$  sensor for fresh air volume control
- Save on runningcosts via
- pre/post and trade modeset point limitation
- overall shut down
- PIR sensor for adaptive deadband

### **RTD-HO**

- Modbus interface for monitoring and control of Sky Air, VRV, VAM and VKM
- > Intelligent hotel room controller

### **RTD-W**

 Modbus interface for monitoring and control of Daikin Altherma Flex Type, VRV HT hydrobox and small inverter chiller

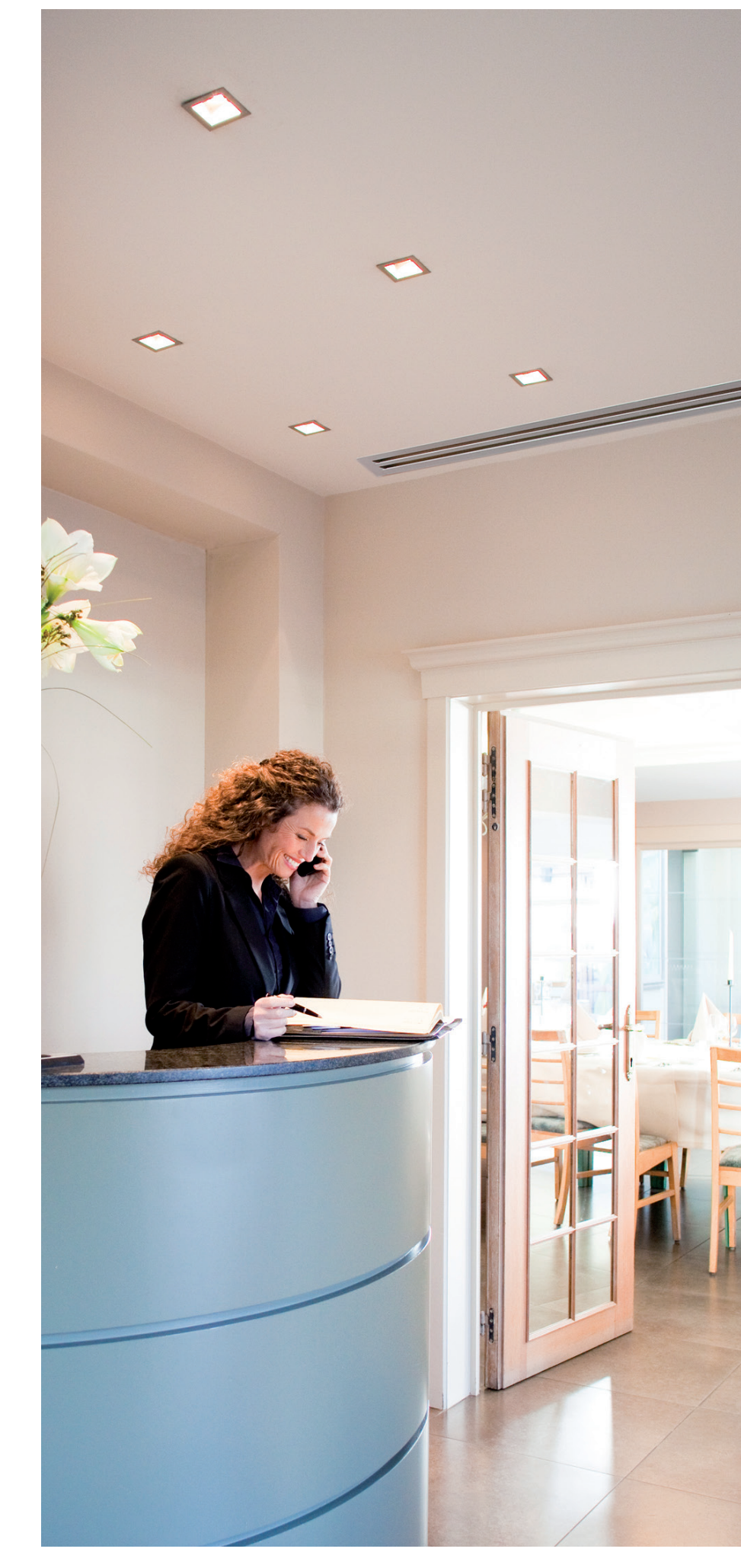

### **VDAIKIN** • Standard protocol interfaces • RTD - modbus interface

| $\sim$ |      |      | c   | 1.1   |   |
|--------|------|------|-----|-------|---|
| ()     | verv | าคพา | tun | ction | 5 |
| ~      |      |      |     |       | - |

| Overview functions                                                  |                |                | The second second secon | A STATE       | C. C. C. C. C. C. C. C. C. C. C. C. C. C | CARLES . |
|---------------------------------------------------------------------|----------------|----------------|----------------------------------------------------------------------------------------------------|---------------|------------------------------------------|----------|
| Main functions                                                      | RTD-RA         | RTD-RA/SMART   | RTD-NET                                                                                                    | RTD-10        | RTD-20                                   | RTD-HO   |
| Dimensions H x W x D mm                                             | 80 x 80 x 37,5 | 80 x 80 x 37,5 |                                                                                                    | 100 x100 x 22 |                                          |          |
| Key card + window contact                                           |                |                |                                                                                                    |               |                                          | ✓        |
| Set back function                                                   | √              | ✓              |                                                                                                    |               |                                          | ✓        |
| Prohibit or restrict remote control functions (setpoint limitation, | .) 🗸           | ✓              | √                                                                                                    | ✓             | ✓**                                      | ✓        |
| Modbus (RS485)                                                      | √              | ✓              | √                                                                                                    | ✓             | ✓                                        | ✓        |
| Group control                                                       | √(1)           | √(1)           | √                                                                                                    | ✓             | ✓                                        | ✓        |
| 0 - 10 V control                                                    |                |                |                                                                                                    | ✓             | ✓                                        |          |
| Resistance control                                                  |                |                |                                                                                                    | ✓             | ✓                                        |          |
| IT application                                                      | √              | √              |                                                                                                    | ✓             |                                          |          |
| Heating interlock                                                   |                |                |                                                                                                    | ✓             | ✓                                        |          |
| Output signal (on/defrost, error)                                   |                |                |                                                                                                    | ✓             | √****                                    | √        |
| Retail application                                                  |                |                |                                                                                                    |               | ✓                                        |          |
| Partitioned room control                                            |                |                |                                                                                                    |               | ✓                                        |          |
| Air curtain                                                         |                |                | √***                                                                                                    | √***          | ✓                                        |          |
| (1): By combining RTD-RA devices                                    |                |                |                                                                                                    |               |                                          |          |

| Control functions           | RTD-RA | RTD-RA/SMART | RTD-NET | RTD-10 | RTD-20 | RTD-HO |
|-----------------------------|--------|--------------|---------|--------|--------|--------|
| On/Off                      | M,C    | M,C          | M       | M,V,R  | M      | M*     |
| Set point                   | M      | M            | M       | M,V,R  | M      | M*     |
| Mode                        | M      | M            | M       | M,V,R  | M      | M*     |
| fan                         | M      | M            | M       | M,V,R  | M      | M*     |
| Louver                      | M      | M            | M       | M,V,R  | M      | M*     |
| HRV Damper control          |        |              | M       | M,V,R  | M      |        |
| Prohibit/Restrict functions | M      | M            | M       | M,V,R  | M      | M*     |
| Forced thermo off           | M      | M            |         |        |        |        |

| Monitoring functions                      | RTD-RA | RTD-RA/SMART | RTD-NET | RTD-10 | RTD-20 | RTD-HO |
|-------------------------------------------|--------|--------------|---------|--------|--------|--------|
| On/Off                                    | M      | M            | M       | M      | M      | M      |
| Set point                                 | М      | М            | М       | М      | М      | M      |
| Mode                                      | М      | M            | M       | M      | М      | M      |
| fan                                       | M      | M            | M       | M      | M      | M      |
| Louver                                    | М      | M            | M       | M      | M      | M      |
| RC temperature                            |        |              | M       | M      | М      | M      |
| RC mode                                   |        |              | M       | M      | M      | M      |
| nbr units                                 |        |              | M       | M      | М      | M      |
| Fault                                     | М      | M            | M       | M      | М      | M      |
| Fault code                                | M      | M            | M       | М      | M      | M      |
| Return air temperature (Average /Min/Max) | М      | M            | M       | М      | M      | M      |
| Filter alarm                              |        |              | M       | М      | M      | M      |
| Termo on                                  | M      | M            | M       | М      | M      | M      |
| Defrost                                   |        |              | М       | М      | М      | M      |
| Coil In/Out temperature                   | М      | M            | М       | М      | М      | M      |

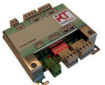

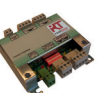

| Nain functions                                      | RTD-W     | RTD-LT/CA    |
|-----------------------------------------------------|-----------|--------------|
| nensions H x W x D mm                               | 100x1     | 100x22       |
| off prohibition                                     | √         | √            |
| bus RS485                                           | √         | ✓            |
| contact control                                     | √         | √            |
| ut signal (operation error)                         | √         | √            |
| e heating / cooling operation                       | √         | √            |
| lestic hot water control                            | √         | √            |
| Grid control                                        |           | $\checkmark$ |
| trol functions                                      |           |              |
| Iff Space heating/cooling                           | MC        | MCV          |
| point leaving water temperature (beating / cooling) | MV        | MRV          |
| temperature setpoint                                | M         | M            |
| ation mode                                          | M         | M            |
| ation mode                                          | IVI       | IVI<br>MCV   |
| stic Hot Water one                                  | MC        | IVI,C,V      |
| stic Hot Water reheat satisaint                     | IVI,      | MI,C         |
| stic not water reneat setpoint                      | M         | IVI,R,V      |
| stic not water storage                              | M         |              |
| 2stic Hot water booster setpoint                    |           | M            |
| mode                                                | M,C       | M,C          |
| her dependent setpoint enable                       | M         | M            |
| her dependent curve shift                           | M         | M            |
| pump info relay choice                              |           | R            |
| ol source prohibition                               | Μ         | M            |
| art grid mode control                               |           |              |
| it Space heating/cooling                            |           | С            |
| ait DHW                                             |           | C            |
| at Electric heaters                                 |           | C C          |
| bit All operation                                   |           | C            |
| pilable for storage                                 |           | C C          |
| ful boost                                           |           | C            |
| nitaring functions                                  |           |              |
| Intering functions                                  | ME        | 14C          |
| n Space nearing/COUIIIg                             | IVI,      | NI,C         |
| Jin leaving water temperature (T/C)                 | IVI<br>h4 | I IVI        |
| temperature setpoint                                | M         | M            |
| ition mode                                          | M         | M            |
| 2stic Hot water reneat                              | M         | M            |
| stic Hot water storage                              | M         | M            |
| er of units in the group                            | M         | M            |
| .ge leaving water temperature                       | M         |              |
| pcon room temperature                               | M         | M            |
|                                                     | M,C       | M,C          |
| code                                                | M         | M            |
| ation pump operation                                | M         | M,C          |
| rate                                                |           | M            |
| pump operation                                      |           | M            |
| pressor status                                      | M         | M            |
| fection operation                                   | Μ         | M            |
| ck operation                                        | M         |              |
| st/ start un                                        | M         | M            |
| art                                                 | 191       | NA NA        |
| ar Heater operation                                 |           | 1V1          |
| n neater operation                                  |           | IVI          |
| valve status                                        | M         | I M          |
| running nours accumulated                           | IVI       | M            |
| ressor running nours accumulated                    |           | M            |
| leaving water temperature                           | M         | M            |
| I return water temperature                          | M         | M            |
| al DHW tank temperature (*)                         | M         | M            |
| al refrigerant temperature                          |           | M            |
| reingerant temperature                              |           |              |

### **KNX** interface

**KLIC-DD KLIC-DI** 

### Integration of Split, Sky Air and VRV in HA/BMS systems

### Connect split indoor units to KNX interface for Home Automation system

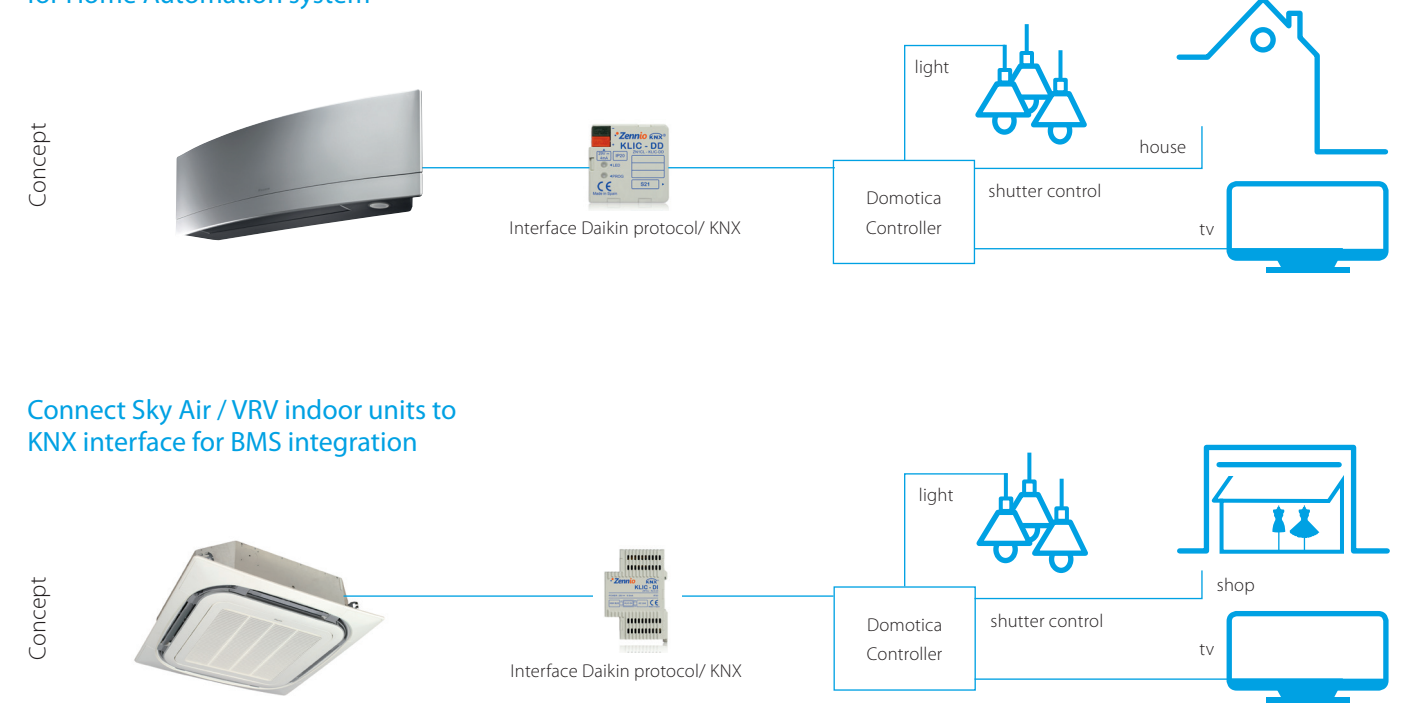

### KNX interface line-up

The integration of Daikin indoor units through the KNX interface allows monitoring and control of several devices, such as lights and shutters, from one central controller. One particularly important feature is the ability to programme a 'scenario'

- such as "Home leave" - in which the end-user selects a range of commands to be executed simultaneously once the scenario is selected. For instance in "Home leave", the air conditioner is off, the lights are turned off, the shutters are closed and the alarm is on.

| KNX interface for              |                            | KLIC-DI Size 90x60x35mm                  |                              |  |
|--------------------------------|----------------------------|------------------------------------------|------------------------------|--|
|                                | KLIC-DD Size 45x45x15mm    |                                          |                              |  |
|                                | Split                      | Sky Air                                  | VRV                          |  |
| Basic control                  |                            |                                          |                              |  |
| On/Off                         | •                          | •                                        | •                            |  |
| Mode                           | Auto, heat, dry, fan, cool | Auto, heat, dry, fan, cool               | Auto, heat, dry, fan, cool   |  |
| Temperature                    | •                          | •                                        | •                            |  |
| Fan speed levels               | 3 or 5 + auto              | 2 or 3                                   | 2 or 3                       |  |
| Swing                          | Stop or movement           | Stop or movement                         | Swing or fixed positions (5) |  |
| Advanced functionalities       |                            |                                          |                              |  |
| Error management               | Com                        | Communication errors, Daikin unit errors |                              |  |
| Scenes                         | •                          | •                                        | •                            |  |
| Auto switch off                | •                          | •                                        | •                            |  |
| Temperature limitation         | •                          | •                                        | •                            |  |
| Initial configuration          | •                          | •                                        | •                            |  |
| Master and slave configuration |                            | •                                        | •                            |  |

## **BACnet Interface**

Integrated control system for seamless connection between VRV, applied systems, air handling units and BMS systems

- > Interface for BMS system
- Communication via BACnet protocol (connection via Ethernet)
- > Unlimited sitesize
- > Easy and fast installation
- PPD data is available on BMS system (only for VRV)

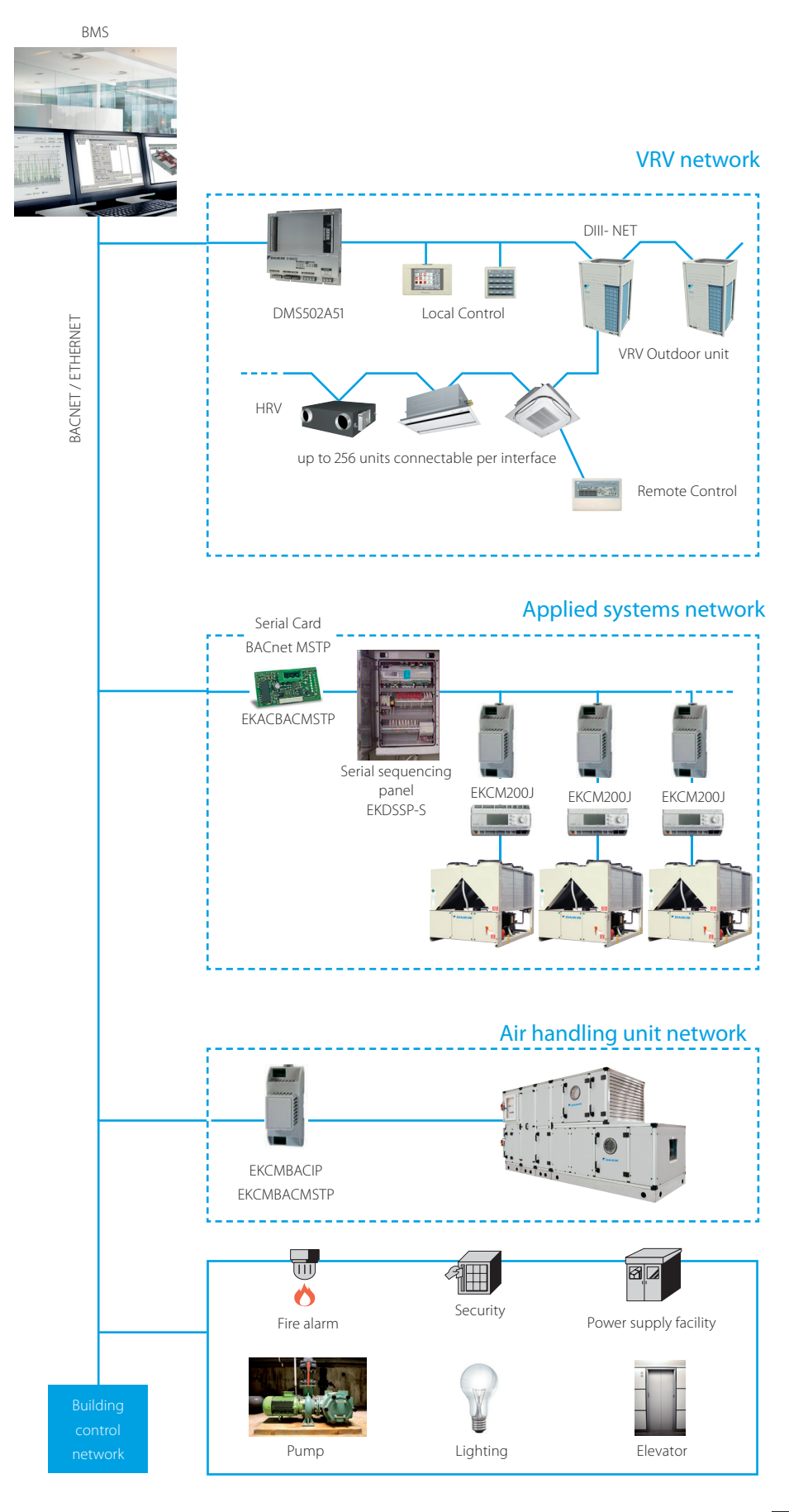

## BACnet interface for VRV

### Compatibility with leading BMS systems

| Manufacturer*                         | Туре                      |              |  |
|---------------------------------------|---------------------------|--------------|--|
| Andover Controls                      | Continuum ver. 1.6        | 1.6          |  |
| Cinmetrics Sauter                     | OPC Server                |              |  |
| Honeywell                             | EBI                       | V2.0         |  |
| Iconix Sauter                         | OPC Server                |              |  |
| Invensys<br>(Sacthwell)<br>Polar Soft | System Manager<br>BACdoor |              |  |
| Johnson Controls                      | Metasys BSI               | V9.01C       |  |
| Johnson Controls                      | Metasys N30               |              |  |
| Priva                                 |                           |              |  |
| Reliable Systems                      | Mach                      |              |  |
| Siemens                               | System 600 Apoaee Insight | V3.2         |  |
| Siemens                               | System 600 Apoaee Insight | V3.4         |  |
| Siemens                               | Desigo Insight            | V1.01        |  |
| Siemens                               | PX Desigo Insight         | V2.2         |  |
| TAC Pacific                           | OPC Server                |              |  |
| Trane                                 | Tracer Summit             |              |  |
| Trend                                 |                           |              |  |
| Tridium                               | Niagara Framework         | 2.301.321.v1 |  |
| Trilogy                               |                           |              |  |

(\*) Please contact your Daikin distributor for further details or other manufacturers concerning compatibility.

### Specifications

| BACnet Interface (DMS502A51)      |                             | Description                        |  |
|-----------------------------------|-----------------------------|------------------------------------|--|
| Rated Electrical conditions       | Rated Voltage and Frequency | Single Phase AC 200-240, 50/60 Hz  |  |
|                                   | Rated Power                 | Maximum 20 W                       |  |
| Conditions for Use                | Power Supply Fluctuation    | ±10% of the Rated Value            |  |
|                                   | Ambient Temperature         | -10~+50°C                          |  |
|                                   | Ambient Humidity            | 0~98° (Sweating is not acceptable) |  |
|                                   | Preservation Temperature    | -20~+60°C                          |  |
| Performance Insulation Resistance |                             | 50MW or more by DC500 megohmmeter  |  |
| Mass                              |                             | 2.8 kg                             |  |

#### Components

The following parts are attached to this unit. Make sure to check them before installation.

### Accessories

| Item                  |           | Description                                           |
|-----------------------|-----------|-------------------------------------------------------|
| DIII board            | DAM411B51 | Extension of 2 x DIII lines (2 x 64) indoor groups    |
| Digital input /output | DAM412B51 | In case of PPD to provide up to 12 pulse input points |
| Interface adapters    | KRP928B2S | For connection to Split units                         |
|                       | DTA102A52 | For connection to R-22/R-407C Sky Air units           |
|                       | DTA112B51 | For connection to R-410A Sky Air units                |

### Dimensions

### BACnet Interface (DMS502A51)

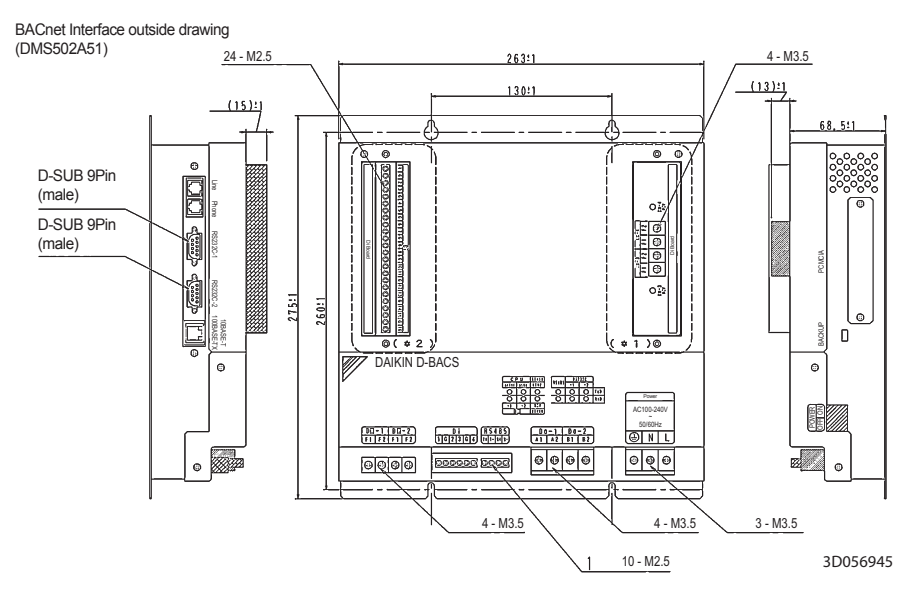

### Option DIII board (DAM411B51)

This kit is for adding 2 ports to the DIII-NET communication port by installing it on the BACnet Interface DMS502A51. The kit can not be solely used.

(8.5)

Outside dimensions of PCB

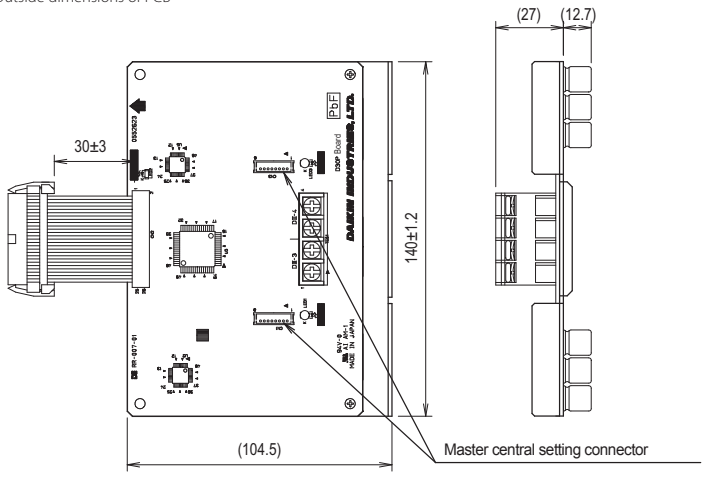

C:1P191165B

### Option Digital Input / Output (DAM412B51)

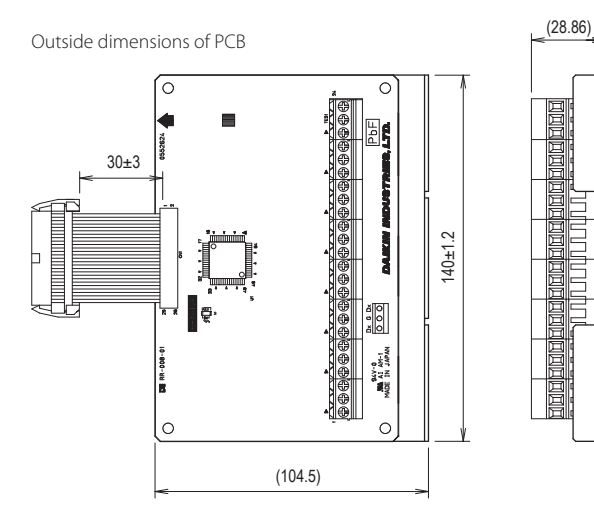

C:1P191166C

### Communications Check Sheet

### BACnet object list

|             |                                                            |                                    |          | Unit                 | ]                      |        |        |
|-------------|------------------------------------------------------------|------------------------------------|----------|----------------------|------------------------|--------|--------|
| Memner Name | Object name<br>(XXX: Air Con Logical Group Number)         | Object type                        | Inactive | Active               |                        |        |        |
| number      |                                                            | (Not All con Edgical Gloup Namber) |          | Text-1               | Text-2                 | Text-3 | Text-4 |
| 1           | Start/stop (setting) (Note 2)                              | Start stop command_XXX             | BO       | Stop                 | Operation              |        |        |
| 2           | Start/stop (status)                                        | Start stop status_XXX              | BI       | Stop                 | Operation              |        |        |
| 3           | Alarm                                                      | Alarm_XXX                          | BI       | Normal               | Malfunction            |        |        |
| 4           | Malfunction code                                           | Malfunction code_XXX               | MI       | Normal               | Manufacturer specific  |        |        |
| 5           | Air conditioner mode (Setting) (Note 2)                    | AirConModeCommand_XXX              | MO       | Cooling              | Heating                | Fan    | Auto   |
| 6           | Air-conditioning mode (status)                             | AirConModeStatus_XXX               | МІ       | Cooling              | Heating                | Fan    |        |
| 7           | Air flow rate level (setting) (Note 2)                     | Air flowRate command_XXX           | MO       | Low                  | High                   |        |        |
| 8           | Air flow rate level (status)                               | AirFlowRateStatus_XXX              | МІ       | Low                  | Gigh                   |        |        |
| 9           | Measured room temperature (Note 1)                         | Roomtemp_XXX                       | AI       | °C                   |                        |        |        |
| 10          | Set room temerature (Note 2)                               | TempAdjust_XXX                     | AV       | °C                   |                        |        |        |
| 11          | Filter sign signal                                         | FilterSign_XXX                     | BI       | No                   | Yes                    |        |        |
| 12          | Filter sign segnal reset                                   | FilterSignReset_XXX                | BV       | Reset                |                        |        |        |
| 13          | Remote control enable /<br>disable (start / stop)          | RemoteControlStart_XXX             | BV       | Enabled              | Disabled               |        |        |
| 14          | Remote control enable / disable<br>(air-conditioning mode) | RemoteControlAirConModeSet_XXX     | BV       | Enabled              | Disabled               |        |        |
| 15          | Blank                                                      |                                    |          |                      |                        |        |        |
| 16          | Remote controller enable /<br>disable (set temperature)    | RemoteControlTempAdjust_XXX        | BV       | Enabled              | Disabled               |        |        |
| (*)17       | Central control 'lower<br>central control disable)         | CL_Rejection_XXX                   | BV       | Enabled              | Disabled               |        |        |
| 18          | Blank                                                      |                                    |          |                      |                        |        |        |
| 19          | Accumulated power                                          | ElecTotalPower_XXX                 | BV       | Enabled              | Disabled               |        |        |
| 20          | Communication status                                       | CommunicationStatus_XXX            | BI       | Normal communication | Communication<br>error |        |        |
| (*)21       | Forced system stop                                         | SystemForcedOff_XXX                | BV       | Clearance            | Forced stop            |        |        |
| 22          | Air direction (setting) (Note 2)                           | AirDirectionCommand_XXX            | AV       |                      |                        |        |        |
| 23          | Air direction (status)                                     | AirDirectionStatus_XXX             | AI       |                      |                        |        |        |
| 24          | Forced thermostat disble (setting)                         | ForcedThermoOFFCommand_XXX         | BO       | Clearance            | Set                    |        |        |
| 25          | Forced thermostat disable (status)                         | ForcedThermoOFFStatus_XXX          | BI       | Clearance            | Set                    |        |        |
| 26          | Energy saving (setting)                                    | Energy EfficiencyCommand_XXX       | BO       | Clearance            | Set                    |        |        |
| 27          | Energy saving (status)                                     | EnergyEfficiencyStatus_XXX         | BI       | Clearance            | Set                    |        |        |
| 28          | Thermostat status                                          | ThermoStatus_XXX                   | BI       | OFF                  | ON                     |        |        |
| 29          | Compressor status                                          | CompressorStatus_XXX               | BI       | Stop                 | Operation              |        |        |
| 30          | Indoor fan status                                          | IndoorFanStatus_XXX                | BI       | Stop                 | Operation              |        |        |
| 31          | Heater operation status                                    | HeaterStatus_CCC                   | BI       | Stop                 | Operation              |        |        |

Central control (lower central control disable) and orced systemm stop are obly available for 000, 064, 128, and 192.

#### Notes

1 The room temperature is measured with the suction air. Since the indoor unit fan stops when the thermostat is disabled or the air conditioner is stopped, or in z special operation such as defrosting, temperature measurement may be affected by the heat exchanger, and may detect and transmit a different temperature from the actual room temperature, For this reason, this value should be considered as a reference for the room temperature.

If the building management system manufacturer uses this value for system control (e.g., switching the airconditioning mode or preset temperature), the manufactureer must take on the whole responsibility.

2 The air conditioner saves the settings for the temperature, start/stop status, air-conditioning mode, air direction, and air flow rate in the nonvolatile memory each time they are changed, so that the settings will not be lost when a power cut occurs. This nonvolatile memory has a write count limit and may cause a failure if it is written exceeding the limit count.

Therefore when the temperature, start / stop status, air-conditioning mode, air direction, and air flow rate of each indoor unit are automatically controlled from the central monitoring panel, be sure that the number of changes for each setting **should not exceed 7,000 timer per year.** 

### Function

### Outline of functions

- This BACnet Interface enables interfacing between the VRV system and central monitoring board.
- Data of up to 256 groups of air conditioner (when the option DIII board is used) are controllable by the BACnet Interface.
- Air conditioners are operable and the state can be monitored from the central monitoring board by BACnet communication.

### Main functions

The BACnet Interface can monitor and control air conditioners from a maximum of 256 groups, on a unit by unit basis. Major features are listed below.

- 1. Switches the ON/OFF operation and monitors operational state.
- 2. Monitors indoor units for malfunctions.
- 3. Monitors and changes temperature.
- 4. Monitors indoor unit temperature.

- 5. Monitors and resets filter clean sign.
- 6. Switches the operation mode.
- 7. Sets remote control operation
- 8. PPD data is available on BMS-system

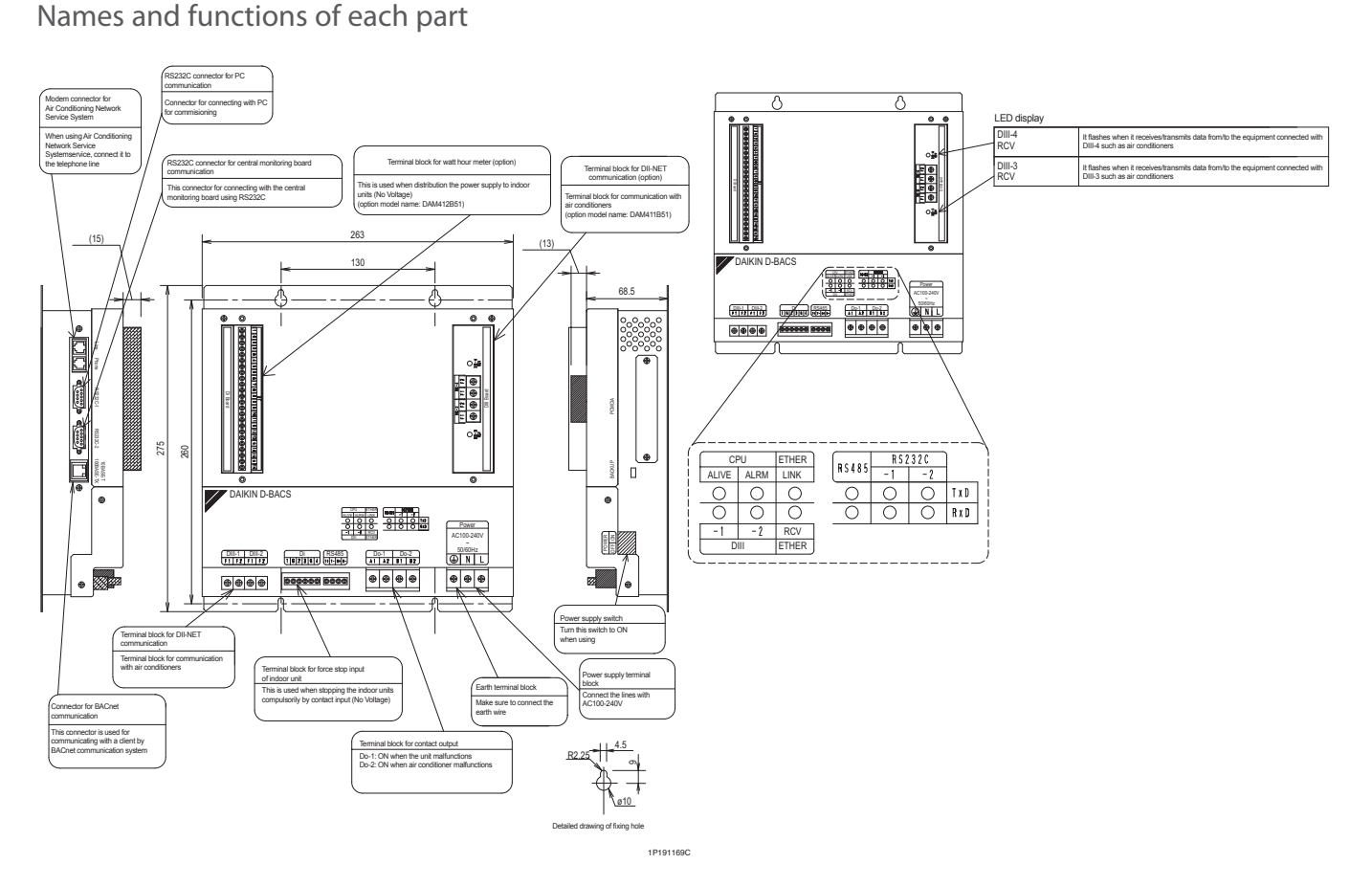

#### LED display

| CPU ALIVE       | It flashes when the unit is in normal operation.                                                                   |
|-----------------|----------------------------------------------------------------------------------------------------|
| CPU ALRM        | It flashes when the unit is abnormal operation.                                                                    |
| D III -1        | It flashes when it receives/transmits data from/to the equipment<br>connected with DIII-1 such as air conditioners |
| DIII-2          | It flashes when it receives/transmits data drom/to the equipment                                                   |
|                 | connected with DIII-2 such as air conditioners                                                                     |
| Ether RCV       | It flashes when it receives/tranmits data from/to BACnet client.                                                   |
| Ether link      | It lights when the 10BASE-T acable or 100BASE-TX cable                                                             |
| RS485 (TxD)     | This LED display cannot be used with this unit                                                                     |
| RS485 (RxD)     | This LED display cannot be used with this unit                                                                     |
| RS232C-1 (TxD)  | It flashen when it tramits data to PC                                                                              |
| RS232C0-1 (RxD) | It flashen when it receives data from PC                                                                           |
| RRS232C-2(TxD)  | It flashes when it tranmits data to the central minitoring board.                                                  |
| RS232C-2(RxD)   | It flashes when it receives data from the central minotoring board.                                                |

### Function

### Major functions of air-conditioner devices

|                                                       | Air-conditioning equipment |                                                           |     |                                                 |                                                                                                    |
|-------------------------------------------------------|----------------------------|-----------------------------------------------------------|-----|-------------------------------------------------|----------------------------------------------------------------------------------------------------|
| Function                                              | VRV Inverter<br>series     | Interface adapter<br>for Sky Air series<br>(SA Heat Pump) | HRV | Wiring adapter<br>for other<br>air-conditioners | Remarks                                                                                                    |
| Start/stop control and monitoring                     | 0                          | 0                                                         | 0   | 0                                               |                                                                                                    |
| Air-conditioner error notification                    | 0                          | 0                                                         | 0   | 0                                               |                                                                                                    |
| Indoor air temperature monitoring                     | 0                          | 0                                                         | Х   | Х                                               |                                                                                                    |
| Temperature setting and monitoring                    | 0                          | 0 16~32                                                   | Х   | Х                                               |                                                                                                    |
| Air-conditioning mode setting and monitoring          | 0                          | 0                                                         | х   | х                                               | Air-conditioning mode switching is effective only for indoor units for which cool/heat selection is permitted. |
| *1 Remote control mode setting and monitoring         | 0                          | 0                                                         | Х   | Х                                               |                                                                                                    |
| Filter sign monitoring and reset                      | 0                          | Х                                                         | Х   | Х                                               |                                                                                                    |
| Cumulative power value monitoring                     | 0                          | Х                                                         | Х   | 0                                               |                                                                                                    |
| Thermostat status monitoring                          | 0                          | Х                                                         | Х   | Х                                               |                                                                                                    |
| Compressor operation status monitoring                | 0                          | Х                                                         | Х   | Х                                               |                                                                                                    |
| Indoor fan operation status monitoring                | 0                          | Х                                                         | Х   | Х                                               |                                                                                                    |
| Heater operation status monitoring                    | 0                          | Х                                                         | Х   | Х                                               |                                                                                                    |
| Air direction setting and monitoring                  | 0                          | Х                                                         | Х   | Х                                               |                                                                                                    |
| Air flow rate setting and monitoring                  | 0                          | Х                                                         | Х   | Х                                               |                                                                                                    |
| Forced thermostat off setting and monitoring          | 0 *2                       | Х                                                         | Х   | Х                                               |                                                                                                    |
| Forced thermostat on setting and monitoring           | 0 *2                       | 0 *2                                                      | Х   | Х                                               |                                                                                                    |
| Energy efficiency command (Setting temperature shift) | 0                          | Х                                                         | Х   | Х                                               |                                                                                                    |

### Notes

1 \*1: Remote control mode is for acceptance or rejection of on/off operation, temperature setting and air conditioning mode setting by remote control.

2 \*2: If set locally, the host is not notified. Thus, monitoring cannot be accomplished from the host.

3 The meaning of 0, C are as follows

0: Possible functions

C: Impossible functions

### Wiring and Setting Procedures

System Wiring

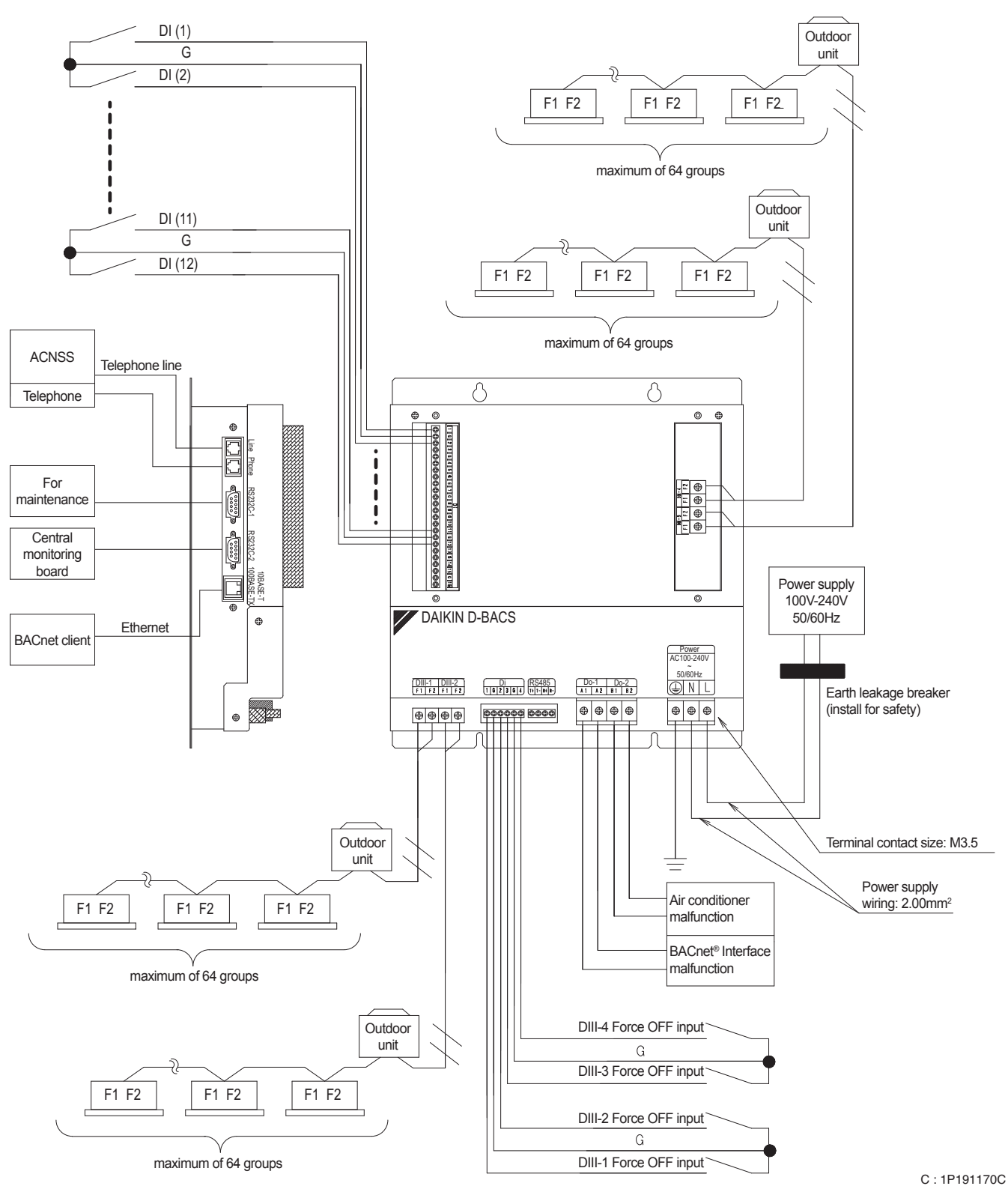

### [DIII-NET master] setting

Make sure to connect the unit with [DIII-NET master]. Do not remove the master central setting connector. Remove the master central setting connectors of the centralised management controllers or ON/OFF controllers when using togheter with other centralised controllers such as centralised management controllers or ON/OFF controllers.

### Wiring and Setting Procedures

### External wiring

Everything relating with field wiring must be supplied in the field.

#### Ethernet communication wiring

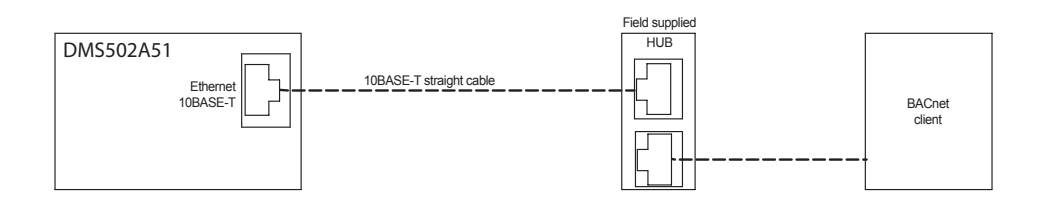

#### **DIII-NET** wiring

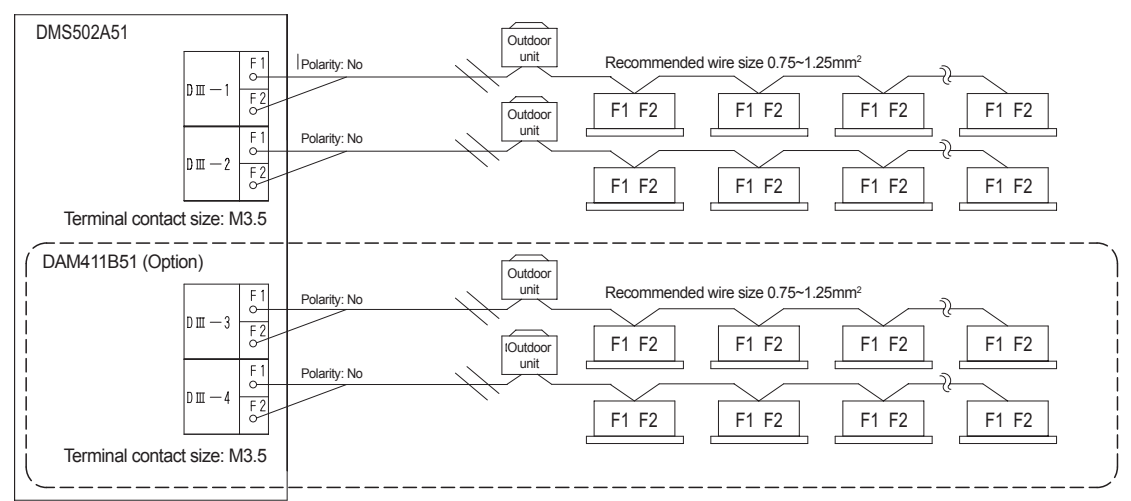

#### Cautions

- 1 Do not use multicore cables with three or more cores.
- 2 Use wires of sizes between 0.75 mm2 and 1.25 mm2.
- 3 Wire length: Max 1,000 m
- 4 Do not bind the wire for DIII-NET
- 5 Wirings for DIII-NET must be isolated from the power lines.

#### Do-1 and 2

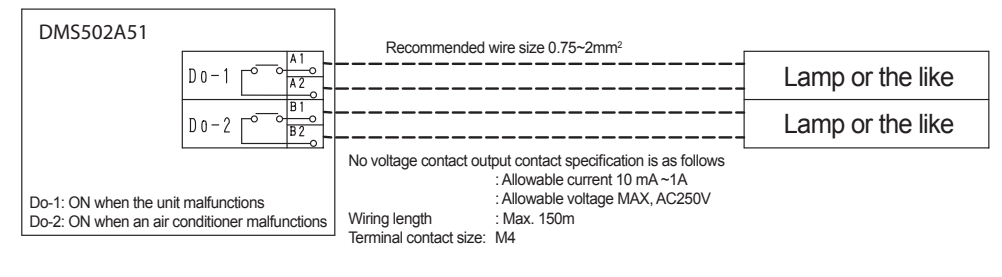

| Main specifications |                            |
|---------------------|----------------------------|
| Temperature range   | -10~50°C                   |
| Humidity range      | 0~98% (No frost formation) |
| Power supply        | 1~AC200-240V 50/60Hz       |
| Power consumption   | Max.20 W                   |
| Weight              | 4.0 Kg                     |

## LonWorks Interface

Open network integration of VRV and applied systems monitoring and control functions into LonWorks networks

- Interface for Lon connection to LonWorks networks
- Communication via Lon protocol (twisted pair wire)
- > Unlimited sitesize
- > Quick and easy installation

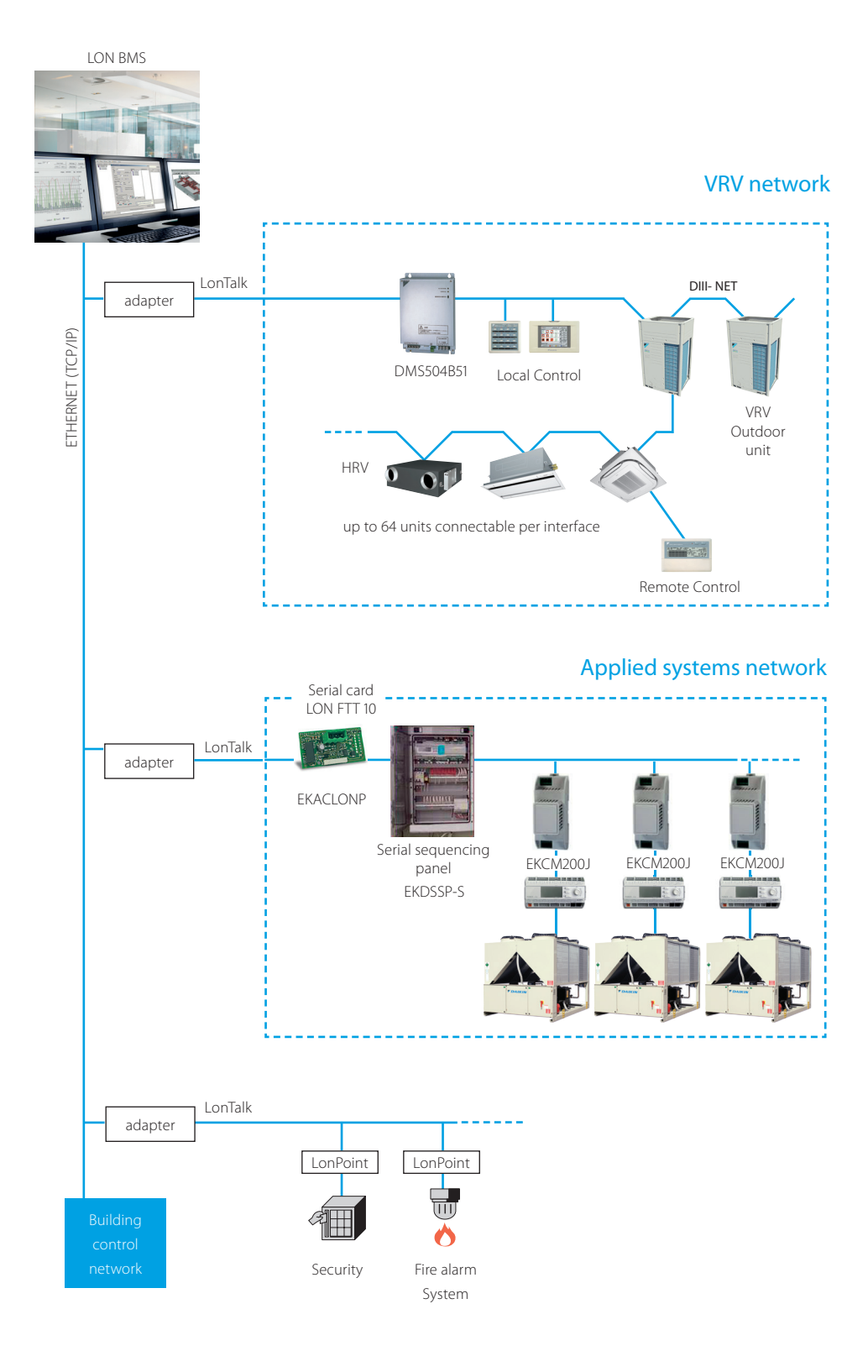
**ZDAIKIN** • Standard protocol interfaces • LonWorks Interface

# LowWorks Interface for VRV

## Survey of Functions

|                   | Function                                                      | Description                                                                                                    |  |  |  |  |  |
|-------------------|---------------------------------------------------------------|----------------------------------------------------------------------------------------------------|--|--|--|--|--|
|                   | ON/OFF Command                                                | Starts/stops air conditioner operation.                                                                                              |  |  |  |  |  |
|                   | Operation Mode Setting                                        | Sets operation mode (heating/cooling/ventilation/auto).                                                                              |  |  |  |  |  |
|                   | Temperature Setting                                           | Sets room temperature.                                                                                                    |  |  |  |  |  |
|                   | Airflow Rate Setting                                          | Sets airflow rate.                                                                                                    |  |  |  |  |  |
|                   | Filter Sign Reset                                             | Resets filter sign.                                                                                                    |  |  |  |  |  |
|                   | Forced Thermostat OFF Setting                                 | Sets forced thermostat OFF.                                                                                                    |  |  |  |  |  |
| Controlling items | Remote ON/OFF Control Rejection                               | Sets whether permit/prohibit ON/OFF control rejection of the<br>air conditioner with a hand-held remote control.                     |  |  |  |  |  |
|                   | Remote Operation Mode Control Rejection                       | Sets whether permit/prohibit operation mode control rejection of the air conditioner with a hand-held remote control.                |  |  |  |  |  |
|                   | Remote Temperature Setting Control Rejection                  | Sets whether permit/prohibit room temperature setting control<br>rejection of the air conditioner with a hand-held remote control.   |  |  |  |  |  |
|                   | System Forced OFF Setting                                     | Forcibly stops the air conditioner connected to the DIII-<br>NET /Resets the Forced OFF setting.                                     |  |  |  |  |  |
|                   | Sub Group Address Control Rejection Setting                   | Permits/prohibits controlling of the centralized device connected to the DIII-NET.                                                   |  |  |  |  |  |
|                   | ON/OFF Status Report                                          | Monitors ON/OFF status of the air conditioner.                                                                                       |  |  |  |  |  |
|                   | Operation Mode Status Report                                  | Monitors operation mode status (heating/cooling/ventilation) of the air conditioner.                                                 |  |  |  |  |  |
|                   | Temperature Setting Report                                    | Monitors the set room temperature.                                                                                                   |  |  |  |  |  |
|                   | Room Temperature Report                                       | Monitors the room temperature.                                                                                                    |  |  |  |  |  |
|                   | Airflow Rate Setting Report                                   | Monitors the set airflow rate.                                                                                                    |  |  |  |  |  |
|                   | Filter Sign Report                                            | Checks limit of filter use and monitors if it has reached the limit.                                                                 |  |  |  |  |  |
|                   | Error Status Report                                           | Monitors error status of the air conditioners.                                                                                       |  |  |  |  |  |
|                   | Error Code Report                                             | Displays the manufacturer-specified error codes if any errors occur.                                                                 |  |  |  |  |  |
|                   | Thermostat Status Report                                      | Monitors whether the air conditioner's thermostat is working.                                                                        |  |  |  |  |  |
|                   | Forced Thermostat OFF Setting Status Report                   | Monitors the forced thermostat OFF status.                                                                                           |  |  |  |  |  |
| Monitoring items  | Remote ON/OFF Operation Rejection Report                      | Monitors the status if the air conditioner is permitting/prohibiting<br>remote ON/OFF control with a hand-held control.              |  |  |  |  |  |
|                   | Remote Control Operation Mode Setting Rejection Report        | Monitors the status if the air conditioner is permitting/prohibiting<br>remote control operation mode with a hand-held control.      |  |  |  |  |  |
|                   | Remote Control Temperature Setting Operation Rejection Report | Monitors the status if the air conditioner is permitting/prohibiting<br>remote control temperature setting with a hand-held control. |  |  |  |  |  |
|                   | System Forced OFF Setting Report                              | Monitors the status of the forced OFF setting of the air<br>conditioner connected to the DIII-NET.                                   |  |  |  |  |  |
| -                 | Sub Group Address Control Operation Rejection Setting Report  | Monitors the status if the air conditioner is permitting/prohibiting<br>control of a centralized device connected to the DIII-NET.   |  |  |  |  |  |
|                   | A/C Communication Status Report                               | Monitors the communication status (No Occupancy/ Communication normal/ Communication error) of the air conditioner.                  |  |  |  |  |  |

## Applicable Models

|                                                |            | Air Conditioners       |                                  |                                                  |                          |                                    |  |  |  |  |  |  |
|------------------------------------------------|------------|------------------------|----------------------------------|--------------------------------------------------|--------------------------|------------------------------------|--|--|--|--|--|--|
| Function                                       | VRV        | Large Sky Air<br>Multi | Sky Air<br>(Adapter for Sky Air) | Facility A/C<br>(Centralized<br>control adapter) | HRV                      | RA<br>(General purpose<br>adapter) |  |  |  |  |  |  |
| ON/OFF operation and monitoring                | <b>A</b>   | <b>A</b>               |                                  | <b>A</b>                                         | <b>A</b>                 | <b>A</b>                           |  |  |  |  |  |  |
| A/C error report                               | <b>A</b>   | <b>A</b>               |                                  | <b>A</b>                                         | <b>A</b>                 | <b>A</b>                           |  |  |  |  |  |  |
| Room temperature monitoring                    | <b>A</b>   | <b>A</b>               |                                  | <b>A</b>                                         | Х                        | Х                                  |  |  |  |  |  |  |
| Temperature setting and monitoring             | <b>A</b>   | <b>A</b>               |                                  | <b>A</b>                                         | Х                        | Х                                  |  |  |  |  |  |  |
| Operation mode setting and monitoring (Note 3) | <b>A</b>   | <b>A</b>               |                                  | <b>A</b>                                         | Х                        | Х                                  |  |  |  |  |  |  |
| Remote control mode setting and monitoring     | <b>A</b>   | <b>A</b>               |                                  | <b>A</b>                                         | <b>A</b>                 | Х                                  |  |  |  |  |  |  |
| Filter sign monitoring and reset               | <b>A</b>   | <b>A</b>               |                                  | Х                                                | <b>A</b>                 | Х                                  |  |  |  |  |  |  |
| Thermostat status Monitoring                   | <b>A</b>   | <b>A</b>               |                                  | Х                                                | Х                        | Х                                  |  |  |  |  |  |  |
| Airflow rate setting and monitoring            | <b>A</b>   |                        |                                  | Х                                                | Only monitoring (Note 2) | Х                                  |  |  |  |  |  |  |
| Forced thermostat OFF setting and monitoring   | ▲ (Note 1) |                        |                                  | Х                                                | Х                        | Х                                  |  |  |  |  |  |  |

#### Notes

1 When this is set from a remote control, it is not reported to the upper system and, therefore, this setting cannot be monitored by the upper system.

2 The triangle (G) denotes a function that is only available for some models.

3 Operation mode can be changed only on indoor units that allow a selection between heating and cooling.

## Specifications

| Item                      |    | Specifications                       |  |  |  |
|---------------------------|----|--------------------------------------|--|--|--|
| Model                     |    | DMS504B51                            |  |  |  |
| Dimensions                | mm | 168 (W) x 260 (H) x 50 (D) mm        |  |  |  |
| Weight                    | kg | 1.5 kg                               |  |  |  |
| Power supply              |    | Single phase AC100-240V 50/60Hz      |  |  |  |
| Power consumption         |    | Max. 5W                              |  |  |  |
| Operation range           |    | –10 to 50 °C                         |  |  |  |
| Storage temperature range |    | –20 to 60 °C                         |  |  |  |
| Humidity                  |    | Up to 95% (no condensation)          |  |  |  |
| Protocol                  |    | LonTalk                              |  |  |  |
| Transmission speed        |    | 78Kbps                               |  |  |  |
| Installation              |    | Mounted to indoor distribution board |  |  |  |
| Topology                  |    | FTT-10A (Free topology)              |  |  |  |
| Transmission medium       |    | Twisted pair wire                    |  |  |  |
| Contact input             |    | Forced OFF x 1 (A/Cs en bloc)        |  |  |  |

### Accessories

| ltem               |           | Description                                 |
|--------------------|-----------|---------------------------------------------|
| Interface adapters | KRP928A2S | For connection to Split units               |
|                    | DTA102A52 | For connection to R-22/R-407C Sky Air units |
|                    | DTA112B51 | For connection to R-410A Sky Air units      |

## Dimensional drawing

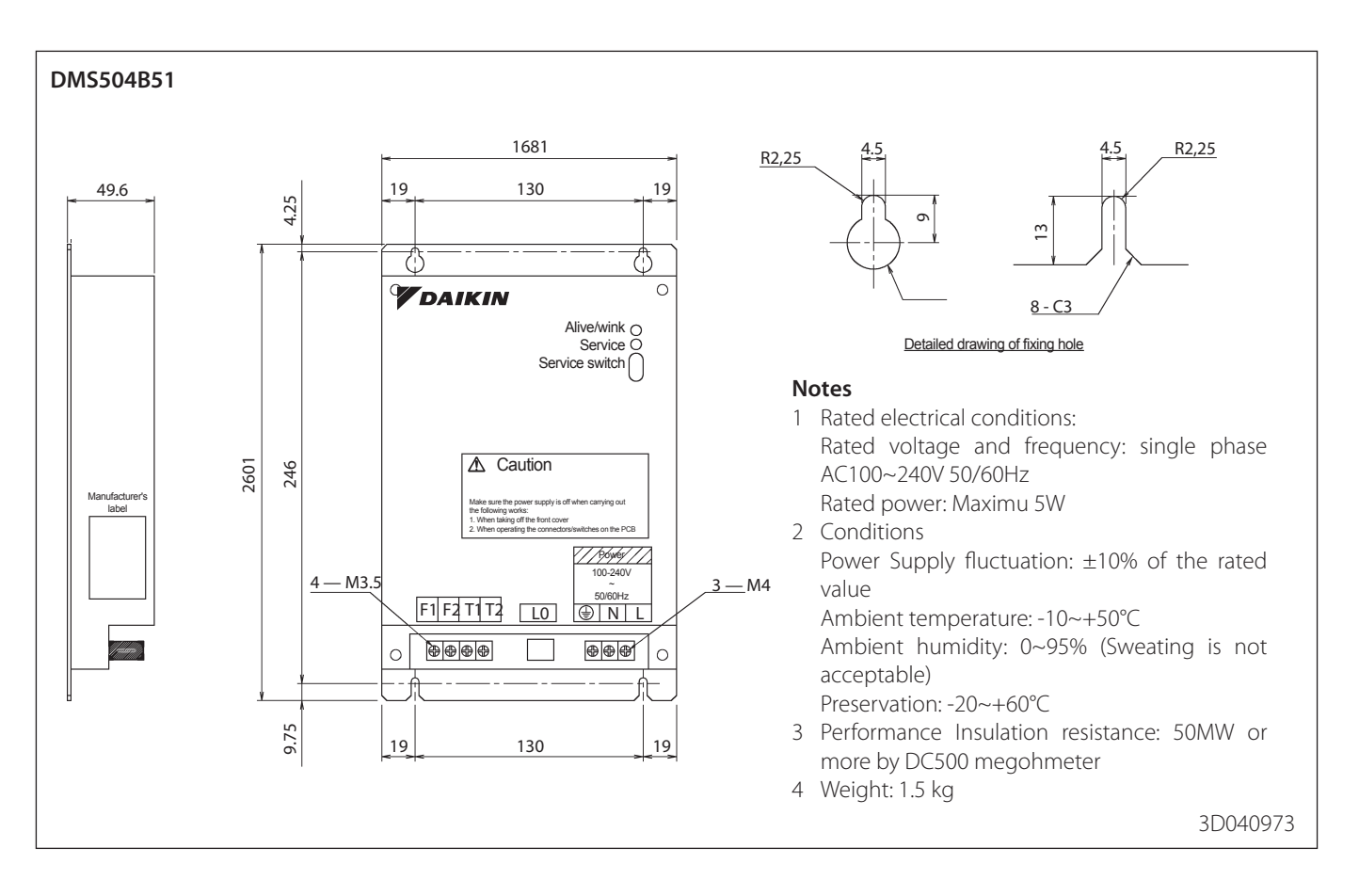

## External connection diagram

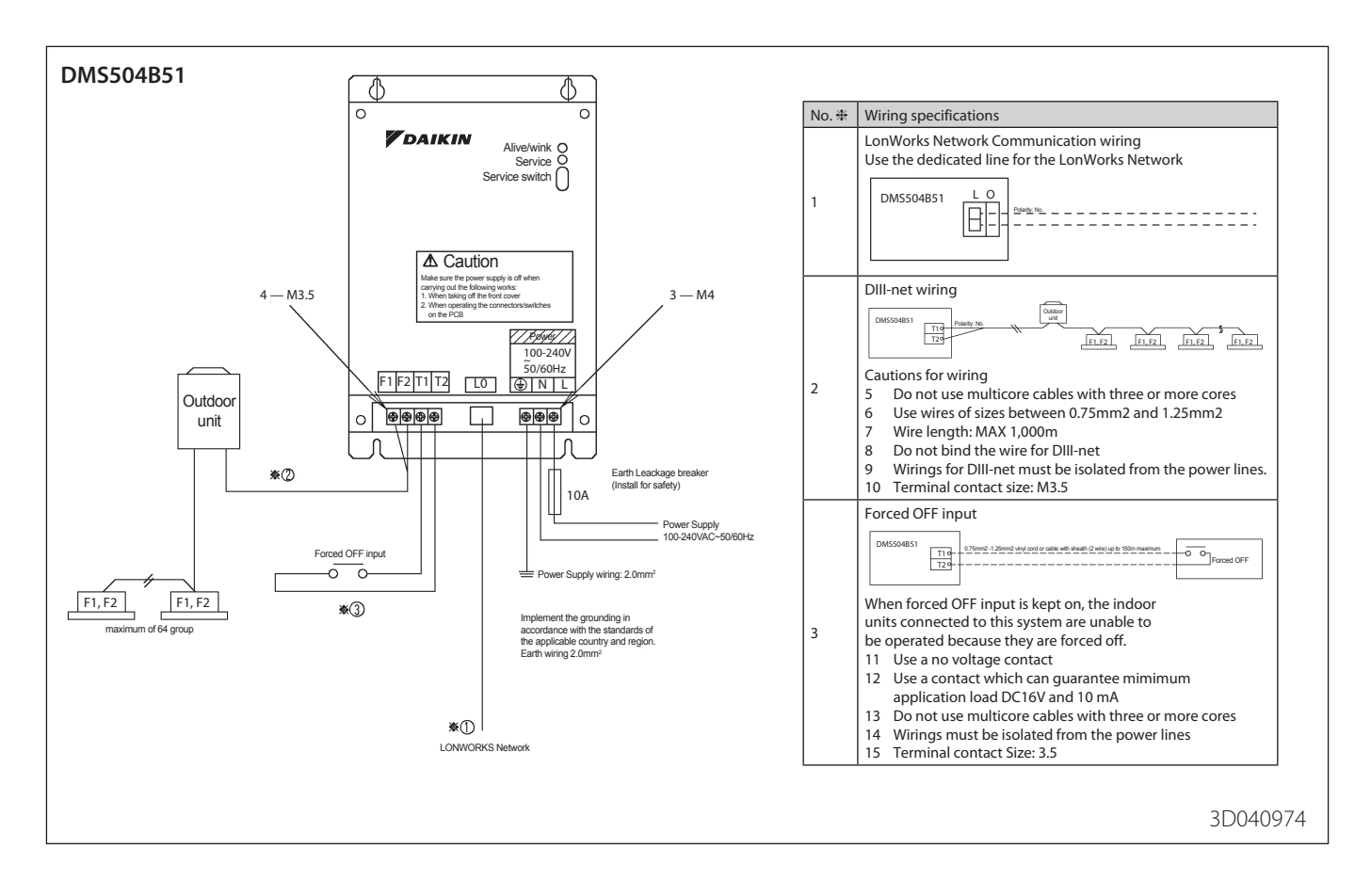

## Definition of LED and switch

LED

| ALIVE/WINK | CPU normal monitor | Green  | Normal                 | Blinking every 0.4 sec           |
|------------|--------------------|--------|------------------------|----------------------------------|
|            |                    | Red    | WINK command reception | Blinking every 0.2 sec.          |
| SERVICE    | LON status         | Yellow | Normal                 | Light off                        |
|            |                    |        | Unconfigurate state    | Blinking every 0.5 sec           |
|            |                    |        | SERVICE SW on          | Light on                         |
|            |                    |        | Error                  | Blinking/flashing every 0.84 sec |

### Switch

SERVICE SW: Neuron ID is sent upon pushing this switch

# What is I-Net? A service based on our global remote monitoring technology, keeping your system trouble-free and working with top efficiency.

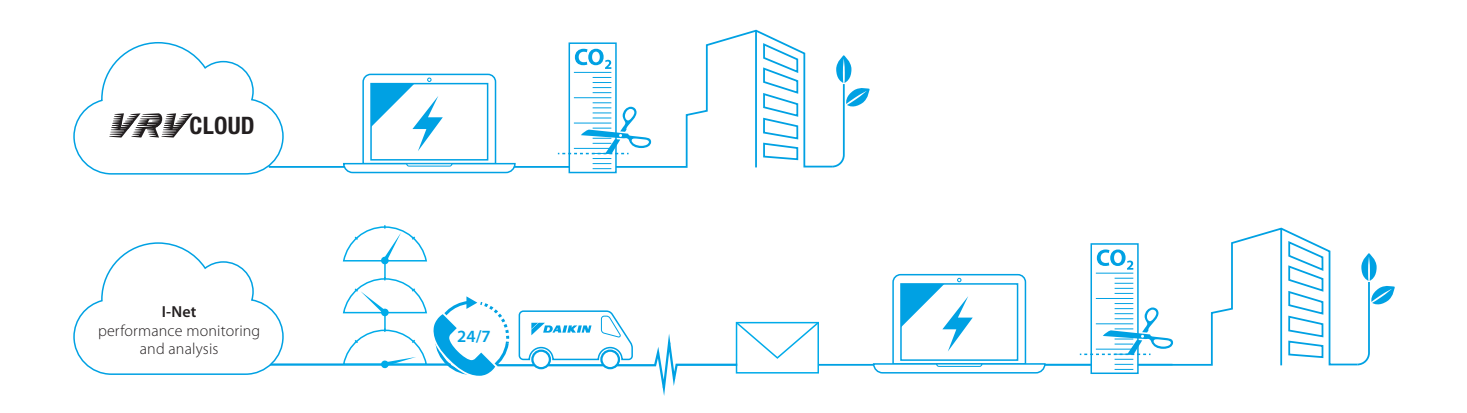

## What does I-Net offer you

Safeguarding the lifelong optimum operation of your air conditioning system means getting geared up to operate the system in a energy efficient way and reduce unexpected breakdowns and costs to the absolute minimum. This is where I-Net helps to improve the effectiveness of your building management.

I-Net is about 'being connected' with Daikin, the Internet-based link between you, your air conditioning system and Daikin's Remote Monitoring Centre. This allows you to monitor your energy consumption and Daikin's expert service engineers to monitor your entire system's status non-stop, all year round. Through predicting malfunctions and offering technical advice from data analysis, you can maximise equipment uptime, as well as controlling energy costs with no sacrifice in comfort levels. By doing this, i-Net will prevent problems, prolong your system's service life while reducing the energy bill.

## I-Net Services

i-Net consists of 2 main services: the VRV Cloud and I-Net performance monitoring and analysis.

### **VRV** Cloud

The VRV Cloud puts you in the driving seat of your energy management. The easy-to-use energy data trending and analytic tools puts you in control and shows you CO2 footprint reduction opportunities and energy savings of up to 15%.

Saving starts by measuring. Enhance your company's sustainability !

### I-Net performance monitoring and analysis

Focus on your core business and hand the HVAC over to Daikin. Daikin I-Net connects your system continuously with Daikin. It notifies alarms and early warnings of system deviations to maximise system uptime and the comfort of the people in the building. Service providers have webbased access to operation data so that they are fully prepared when they arrive on-site. Specialists run trend analyses. All of which boosts your system's reliability by ensuring that it is running at optimum efficiency.

#### *VDAIKIN* • Remote monitoring and maintenance • I-Net

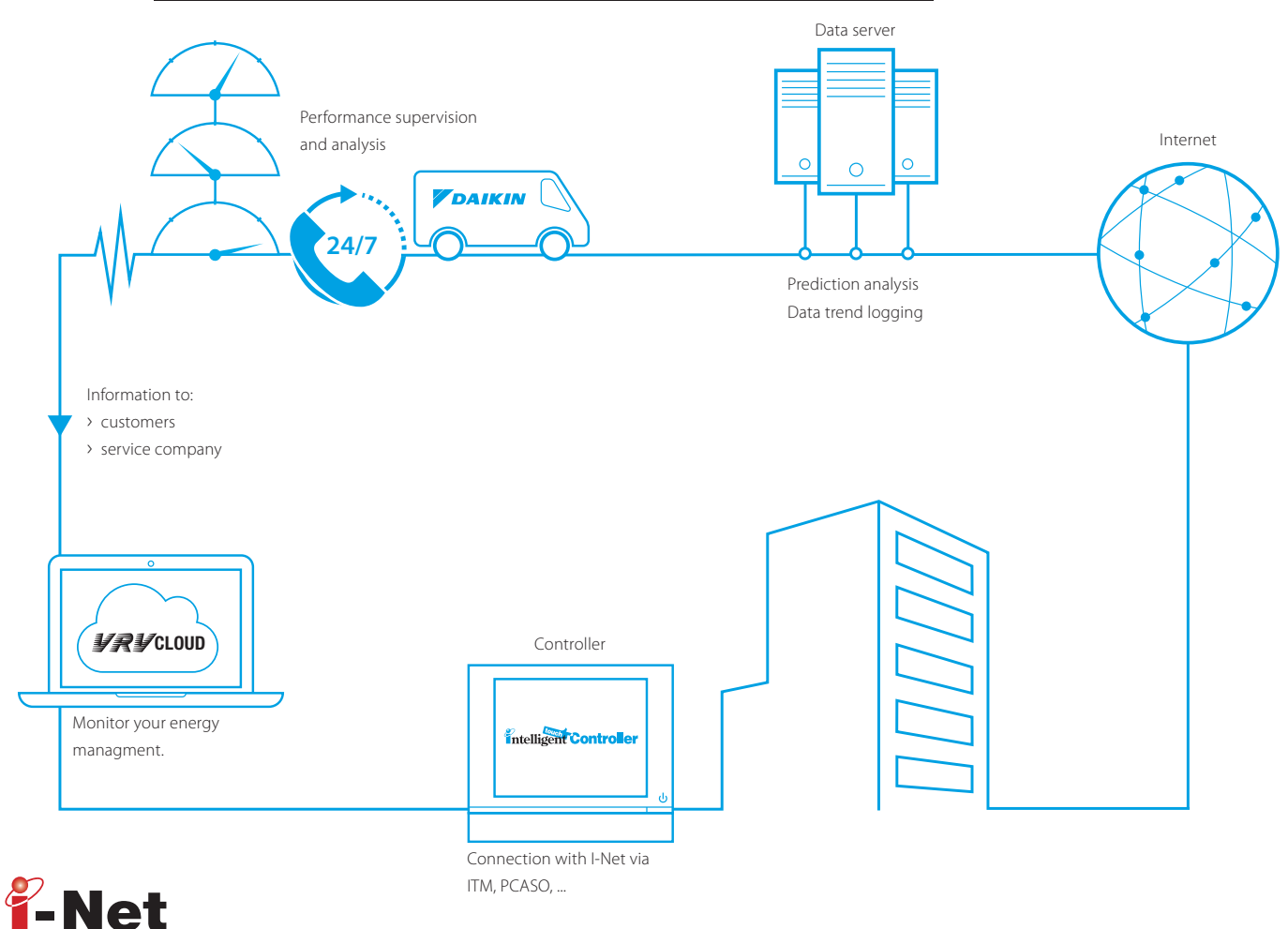

## Daikin VRV Cloud

## Helps you manage your energy through Daikin technology.

- Intelligent energy visualization tool that helps you with your energy management
- > 24/7 online monitoring by the customer from any location.
- > User friendly visualization of VRV energy management (kWh)
- > Analysis support of waste operation
- > Multiple site monitoring

## Performance monitoring

Daikin's unique I-Net Service aims to prevent the equipment coming to an unexpected stop or needing emergency repair.

### Fast response, better prepared

- If an alarm does occur, the service provider is immediately alerted and receives all crucial information.
- > Early fault indication (predictions) : operation data are 24/7 checked by I-Net prediction algorithms to act as early as possible, averting unscheduled breakdowns.

- Performance Supervision by Daikin experts enhances a maintenance plan.
- This service aims to enhance the service level, to respond fast and accurate, to save on unexpected repair costs and assure the peace of mind.
   Repetitive interventions and disturbance of building tenants and maintenance teams are kept to a minimum.

### Long lifetime systems

I-Net will maximise the installation's lifetime, by assuring the equipment runs in optimal conditions and avoid unnecessary stress on components.

## Analysis

#### Be connected with Daikin's experts, this gives you a clear overview of operability and use of the air conditioning system.

- > Daikin continuously monitors energy, operation and comfort data. Thanks to periodic analysis of the data, Daikin can suggest ways of improving performance.
- if there is a problem, Daikin specialists will analyse the operation data history to provide remote support.

## **Daikin Configurator Software**

### **EKPCCAB3**

Simplified commissioning: graphical interface to configure, commission and upload system settings

### Simplified commissioning

The Daikin configurator for Daikin Altherma and VRV is an advanced software solution that allows for easy system configuration and commissioning:

- Less time is required on the roof configuring the outdoor unit
- Multiple systems at different sites can be managed in exactly the same way, thus offering simplified commissioning for key accounts
- Initial settings on the outdoor unit can be easily retrieved

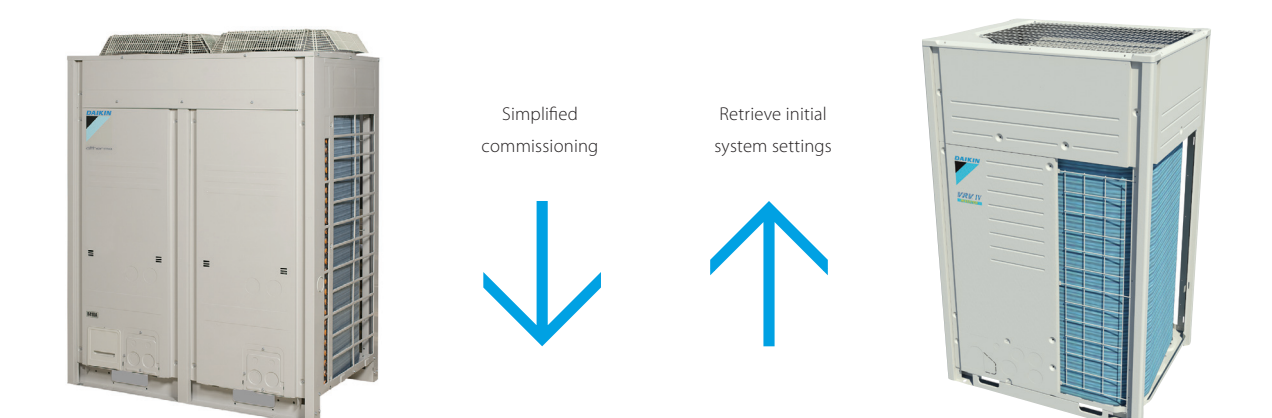

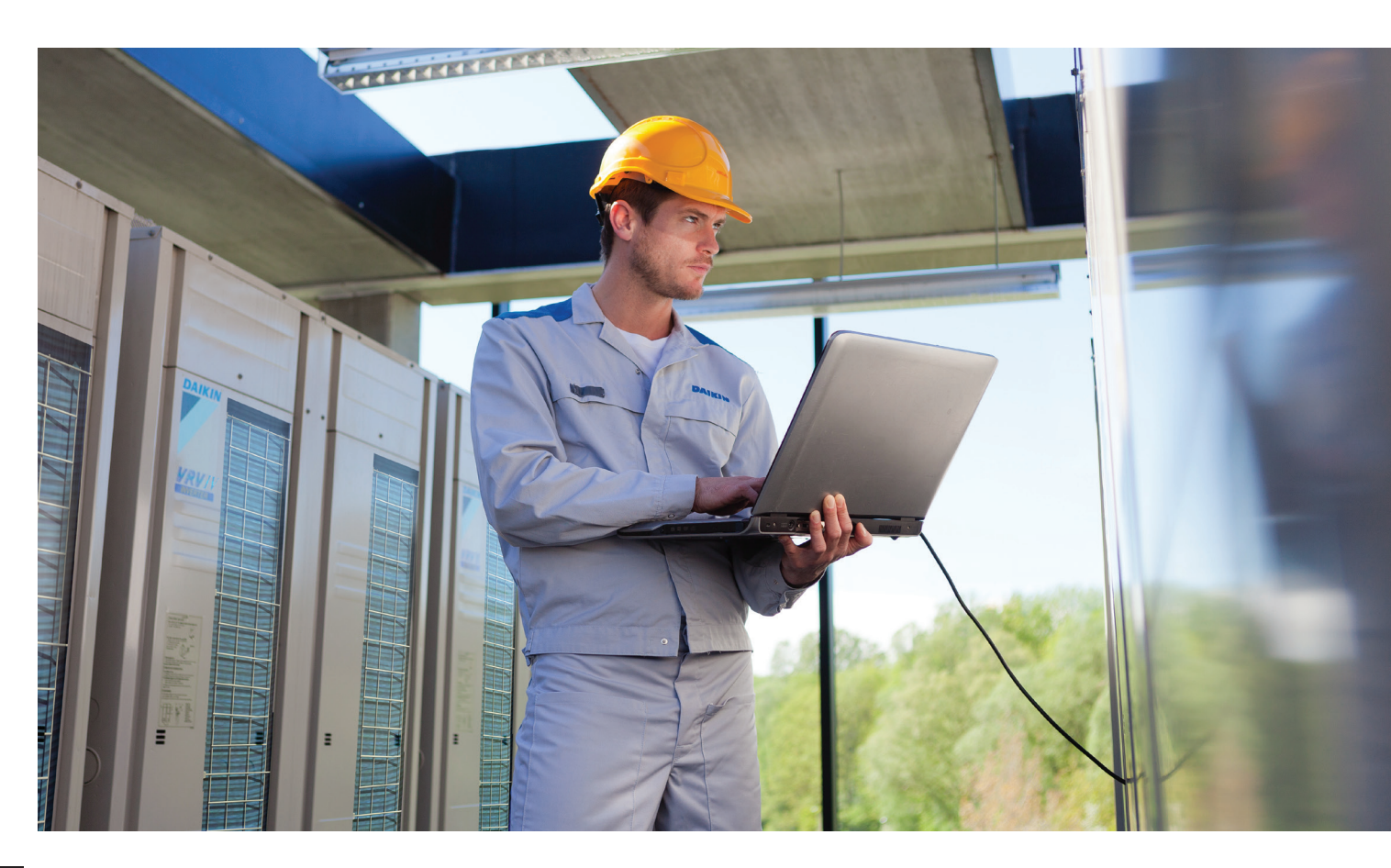

## Wireless room temperature sensor

### K.RSS

### Flexible and easy installation

- Accurate temperature measurement thanks to flexible placement of the sensor
- > No need for wiring
- > No need to drill holes
- > Ideal for refurbishment

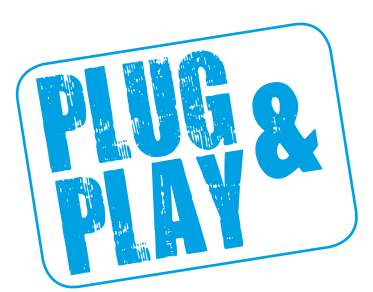

### Connection diagram Daikin indoor unit PCB (FXSQ-P example)

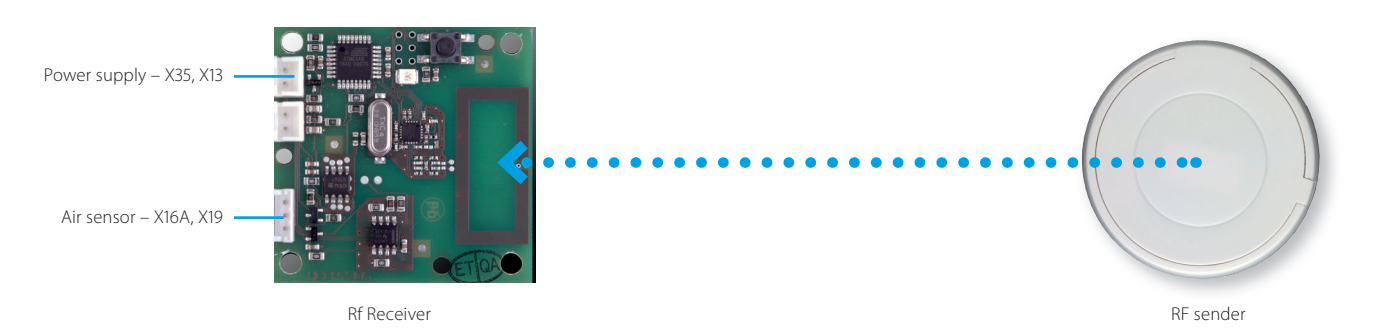

### **Specifications**

|                 |           |     | Wirelass room tomporat             | ure concor kit (K DSS)           |  |  |  |
|-----------------|-----------|-----|------------------------------------|----------------------------------|--|--|--|
|                 |           |     | wireless room temperat             | ure sensor kit (K.KSS)           |  |  |  |
|                 |           |     | Wireless room temperature receiver | Wireless room temperature sensor |  |  |  |
| Dimensions      |           | mm  | 50 x 50                            | ø 75                             |  |  |  |
| Weight          |           | g   | 40                                 | 60                               |  |  |  |
| Power supply    |           |     | 16VDC, max. 20 mA                  | N/A                              |  |  |  |
| Battery life    |           |     | N/A                                | +/- 3 years                      |  |  |  |
| Battery type    |           |     | N/A                                | 3 Volt Lithium battery           |  |  |  |
| Maximum range   |           | m   | 10                                 |                                  |  |  |  |
| Operation range |           | °C  | 0~5                                | 0                                |  |  |  |
| Communication   | Туре      |     | RF                                 |                                  |  |  |  |
| Communication   | Frequency | MHz | 868.3                              |                                  |  |  |  |

> Room temperature is sent to the indoor unit every 90 seconds or if the temperature difference is 0.2°C or larger.

Wired room temperature sensor

KRCS01-1B KRCS01-4B

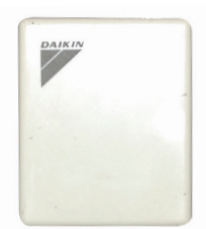

 Accurate temperature measurement, thanks to flexible placement of the sensor

### **Specifications**

| Dimensions (HxW)        | mm | 60 × 50 |
|-------------------------|----|---------|
| Weight                  | g  | 300     |
| Length of branch wiring | m  | 12      |

## **ADAPTER PCBs**

#### Simple solutions for unique requirements

Daikin's adapter PCBs provide simple solutions for unique requirements. They are a low cost option to satisfy simple control requirements and can be used on single or multiple units.

| (E)KRP1B*<br>adapter for wiring                                                 | <ul> <li>Facilitates integration of auxiliary heating apparatus, humidifiers, fans, damper</li> <li>Powered by and installed at the indoor unit</li> </ul>                                                                                                    |
|---------------------------------------------------------------------------------|----------------------------------------------------------------------------------------------------|
| <b>KRP2A*/KRP4A*</b><br>Wiring adapter for<br>electrical appendices             | <ul> <li>Remotely start and stop up to 16 indoor units (1 group) (KRP2A* via P1 P2)</li> <li>Remotely start and stop up to 128 indoor units (64 groups) (KRP4A* via F1 F2)</li> <li>Alarm indication/ fire shut down</li> <li>Remote temperature setpoint adjustment</li> </ul> |
| <b>DTA104A*</b><br>Outdoor Unit External<br>Control Adapter                     | <ul> <li>Individual or simultaneous control of VRV system operating mode</li> <li>Demand control of individual or multiple systems</li> <li>Low noise option for individual or multiple systems</li> </ul>                                                                      |
| <b>KRP928*</b><br>Interface adapter for<br>DIII-net                             | Allows integration of split units to Daikin central controls                                                                                                    |
| KRP413*<br>Wiring adapter normal<br>open contact / normal<br>open pulse contact | <ul> <li>Switch off auto restart after power failure</li> <li>Indication of operation mode / error</li> <li>Remotely start /stop</li> <li>Remotely change operation mode</li> <li>Remotely change fan speed</li> </ul>                                                          |
| <b>KRP980*</b><br>Adapter for split units<br>without an S21 port                | <ul> <li>Connect a wired remote control</li> <li>Connect to Daikin central controls</li> <li>Allow external contact</li> </ul>                                                                                                    |

### Concept and benefits

- > Low cost option to satisfy simple control requirements
- > Deployed on single or multiple units

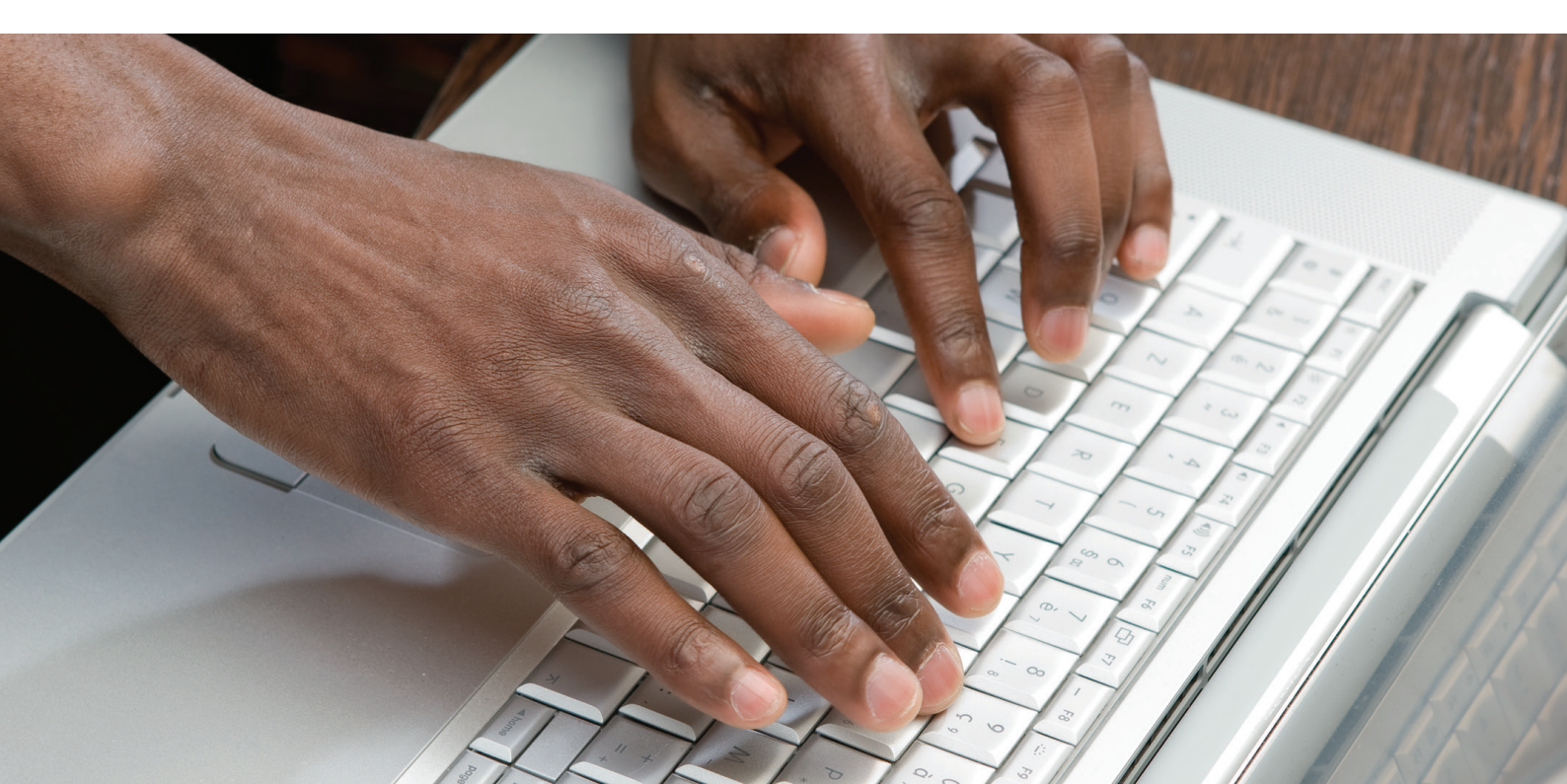

| Colit   |             |                                                 |                       |                   |                  |                       |        |                     | Wall m  | ounted |        |         |
|---------|-------------|-------------------------------------------------|-----------------------|-------------------|------------------|-----------------------|--------|---------------------|---------|--------|--------|---------|
|         |             |                                                 | FTXZ-N<br><b>R-32</b> | FTXJ-LW/S<br>R-32 | FTXG-LW/S        | FTXM-K<br><b>R-32</b> | CTXS-K | FTXS-K              | FTXLS-K | FTXS-G | FTX-J3 | FTXL-JV |
|         |             |                                                 |                       |                   |                  | _                     | _      | _                   | -       |        |        |         |
| Г       |             |                                                 |                       |                   |                  | 1 m                   | 1      | 1.70                | 1       |        |        |         |
|         |             | Econo mode                                      | •                     | •                 | •                | •                     | •      | •                   | •       | •      | •      |         |
|         | <u> 2</u> g | 2-area intelligent eye                          |                       | •                 | •                | 35,42,50 class        |        | 35,42,50 class      | •       |        |        |         |
|         | <u>27</u>   | 3- area intelligent eye                         | •                     |                   |                  |                       |        |                     |         |        |        |         |
| We care | <u>2</u> "  | Movement sensor                                 |                       |                   |                  | •<br>20,25 class      | •      | 20,25 class         |         | •      |        |         |
|         | $\bigcirc$  | Energy saving during operation standby          | •                     | •                 | •                | •                     | •      | •                   | •       |        | •      |         |
|         | <u>-</u>    | Home leave operation                            |                       |                   |                  |                       |        |                     |         |        |        |         |
|         |             | Night set mode                                  |                       | •                 | •                | •                     | •      | •                   | •       | •      | •      | •       |
|         | R           | Fan only                                        | •                     | •                 | •                | •                     | •      | •                   | •       | •      | •      | •       |
|         | *           | Auto cleaning filter                            | •                     |                   |                  |                       |        |                     |         |        |        |         |
|         |             | Comfort mode                                    | •                     | •                 | •                | •                     | •      | •                   | •       | •      | •      | •       |
|         | <u> 202</u> | Powerful mode                                   | •                     | •                 | •                | •                     | •      | •                   | •       | •      | •      | •       |
|         | [A]         | Auto cooling-heating changeover                 | •                     | •                 | •                | •                     | •      | •                   | •       | •      | •      | •       |
| fort    |             | Whisper quiet (down to 19dBA)                   | •                     | •                 | •                | •                     | •      | •                   | •       |        |        |         |
| Com     | <u></u>     | Radiant heat                                    |                       |                   |                  |                       |        |                     |         |        |        |         |
|         | 2           | Indoor unit silent operation                    | •                     | •                 | •                | •                     | •      | •                   | •       | •      | •      | •       |
|         | 4           | Comfortable sleeping mode                       | •                     |                   |                  |                       |        |                     |         |        |        |         |
|         |             | Outdoor unit silent operation                   | •                     | •                 | •                | •                     | •      | •                   | •       | •      | •      |         |
|         | 3-D         | 3-D Air flow                                    | •                     | •                 | •                | 25 42 50 class        |        | 25 42 50 class      | •       | •      |        |         |
|         |             | Vertical auto swing                             | •                     | •                 | •                | •                     | •      | •                   | •       | •      | •      | •       |
| flow    |             | Horizontal auto swing                           | •                     | •                 | •                | 0<br>25 42 50 elece   |        | 0<br>25 42 50 alara | •       | •      |        |         |
| Ai      | 3           | Auto fan speed                                  | •                     | •                 | •                | •                     | •      | •                   | •       | •      | •      | •       |
|         | - AUTO      | Fan speed steps                                 | 5                     | 5                 | 5                | 5                     | 5      | 5                   | 5       | 5      | 5      | 5       |
| [       | 00          | Ururu - humidification                          | •                     |                   |                  |                       |        |                     |         |        |        |         |
| nidity  | HUMIDIFY    | Sarara - dehumidification                       | •                     |                   |                  |                       |        |                     |         |        |        |         |
| E E     | DRY         |                                                 |                       | •                 | •                | •                     | •      | •                   | •       | •      | •      | •       |
| [       |             | Flash streamer                                  | •                     |                   |                  |                       |        |                     |         |        |        |         |
| nent    | STREAMER    | Titanium photocatalytic air purification filter |                       |                   |                  |                       |        |                     |         |        |        |         |
| treatr  |             | Photocatalytic deadaricing filter               | -                     |                   |                  |                       |        |                     |         |        |        |         |
| Air     |             |                                                 |                       |                   |                  |                       |        |                     |         |        |        |         |
| L       |             |                                                 | alabla                |                   |                  |                       |        |                     |         |        |        |         |
| ner     |             |                                                 | from Jan '15          | •                 | •                | •                     | •      | •                   | •       | •      | •      | •       |
| l & tir | 24/7        | Weekly timer                                    |                       | •                 | •                | •                     | •      | •                   | •       | •      |        |         |
| ontro   | 24          | 24 Hour timer                                   | •                     | •                 | •                | •                     | •      | •                   | •       | •      | •      | •       |
| ote c   |             | Infrared remote control                         | •                     | •                 | •                | •                     | •      | •                   | •       | •      | •      | •       |
| Rem     |             | Wired remote control                            |                       | •                 | •                | •                     | •      | •                   | •       | •      | •      | •       |
| L       |             | Centralised remote control                      | •                     | •                 | •                | •                     | •      | •                   | •       | •      |        |         |
| s       | 4           | Auto-restart                                    | •                     | •                 | •                | •                     | •      | •                   | •       | •      | •      | •       |
| ction   |             | Self-diagnosis                                  | •                     | •                 | •                | •                     | •      | •                   | •       | •      | •      | •       |
| er fun  |             | Multi model application                         |                       |                   | •                |                       | •      | •                   |         | •      | •      |         |
| Oth     |             | VRV for residential application                 |                       |                   | •                |                       | •      | •                   |         | •      |        |         |
|         | ₩<br>-25°   | Guaranteed operation down to -25°C              |                       |                   | •<br>with RXLG-M |                       |        |                     | •       |        |        | •       |

For explanation on the benefits, see the end of this catalogue. 135,42,50 class 234,50 class 320,25 class 435,50 class 5 available from Jan'15 6 depending on controller 7 with RXLG-M

|        |       |           |        | Floor st | anding  | Conceale                   | d ceiling | Flexi type | Siesta Wall mounted |         |        |       |        |         |
|--------|-------|-----------|--------|----------|---------|----------------------------|-----------|------------|---------------------|---------|--------|-------|--------|---------|
| FTX-GV | FTX-K | FTXK-AW/S | FTXB-C | FVXG-K   | FVXS-F  | FDXS-F(9)                  | FDBQ-B    | FLXS-B(9)  | ATXS-K              | ATXL-JV | ATX-J3 | АТХ-К | ATXB-C | ATXN-NB |
|        |       |           |        |          |         |                            |           | ·1         |                     |         |        |       |        |         |
|        |       |           | L      |          | ANDRESS |                            |           |            | 14                  |         | 11     |       |        | 11      |
|        |       |           | •      | •        | •       |                            |           |            | •                   |         | •      |       | •      |         |
|        |       |           |        |          |         |                            |           |            | 95,50 class         |         |        |       |        |         |
|        |       |           |        |          |         |                            |           |            |                     |         |        |       |        |         |
| •      |       |           |        |          |         |                            |           |            | •<br>20,25 class    |         |        |       |        |         |
|        | •     |           | •      |          |         |                            |           |            | •                   |         | •      | •     | •      |         |
| •      |       |           |        |          |         |                            | •         | •          |                     |         |        |       |        |         |
| •      |       |           | •      | •        | •       |                            |           |            | •                   |         | •      |       | •      |         |
| •      | •     | •         | •      | •        | •       | •                          | •         | •          | •                   | •       | •      | •     | •      | •       |
|        |       |           |        |          |         |                            |           |            |                     |         |        |       |        |         |
|        |       |           | •      |          |         |                            |           |            | •                   | •       | •      |       | •      |         |
| •      |       |           | •      | •        | •       |                            |           | •          | •                   | •       | •      |       | •      | •       |
| •      | •     | •         | •      | •        | •       |                            | •         | •          | •                   | •       | •      | •     | •      | •       |
|        | •     | •         | •      | •        |         |                            | •         |            | •                   |         |        | •     | •      | •       |
|        |       |           |        | •        |         |                            |           |            |                     |         |        |       |        |         |
| •      |       |           | •      | •        | •       |                            |           | •          | •                   |         | •      |       | •      |         |
|        |       | •         | •      |          |         |                            |           |            |                     |         |        |       | •      | •       |
| •      |       |           |        | •        | •       |                            |           | •          | •                   |         | •      |       |        |         |
| •      |       |           |        |          |         |                            |           |            | •<br>35,50 class    |         |        |       |        |         |
| •      | •     | •         | •      | •        | •       |                            |           | •          | •                   | •       | •      | •     | •      | •       |
| •      |       |           |        |          |         |                            |           |            | •<br>35,50 class    |         |        |       |        |         |
| •      | •     | •         | •      | •        | •       |                            |           | •          | •                   | •       | •      | •     | •      | •       |
| 5      | 5     | 3         | 3      | 5        | 5       | 3                          | 2         | 5          | 5                   | 5       | 5      | 3     | 3      | 5       |
|        |       |           |        |          |         |                            |           |            |                     |         |        |       |        |         |
|        |       |           |        |          |         |                            |           |            |                     |         |        |       |        |         |
| •      | •     | •         | •      | •        | •       | •                          | •         | •          | •                   | •       | •      | •     | •      | •       |
|        |       |           |        |          |         |                            |           |            |                     |         |        |       |        |         |
| •      | •     |           |        | •        | •       |                            |           |            | •                   | •       | •      | •     |        |         |
|        |       |           |        |          |         |                            |           | •          |                     |         |        |       |        |         |
|        |       | •         | •      |          |         | •                          | •         | •          |                     |         |        |       | •      | •       |
| •      | •     |           |        | •        | •       | •                          |           | •          | •                   | •       | •      | •     |        |         |
|        |       |           |        | •        | •       | depending<br>on controller | •         |            | •                   |         |        |       |        |         |
| •      | •     | •         | •      | •        | •       | depending<br>on controller |           | •          | •                   | •       | •      | •     | •      | •       |
| •      | •     | •         | •      | •        | •       | •                          |           | •          | •                   | •       | •      | •     | •      | •       |
| •      | •     |           |        | •        |         | •                          | optional  |            | •                   | •       | •      | •     |        |         |
| •      |       |           |        | •        | •       | •                          |           | •          | •                   |         |        |       |        |         |
| •      |       |           | •      | •        | •       | •                          | •         | •          | •                   | •       | •      |       | •      | •       |
| •      |       |           | •      | •        | •       | •                          | •         | •          | •                   | •       | •      |       | •      | •       |
|        | •     |           |        | •        | •       | •                          | •         | •          | •                   |         | •      | •     |        |         |
|        |       |           |        | •        | •       |                            | •         | •          |                     |         |        |       |        |         |
|        |       |           |        |          |         |                            |           |            |                     |         |        |       |        |         |

\*Note: blue cells contain preliminary data

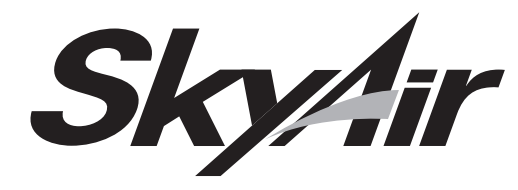

|               | ~*       | Seasonal efficiency - Smart use of<br>energy | Seasonal efficiency gives a more realistic indication on how efficient air conditioners operate over an entire heating or cooling season.                                                                                                    |
|---------------|----------|----------------------------------------------|----------------------------------------------------------------------------------------------------|
|               |          | Inverter technology                          | In combination with inverter controlled outdoor units                                                                                                    |
| care          | <b>-</b> | Home leave operation                         | During absence, the indoor temperature can be maintained at a certain level.                                                                                                    |
| We            | B        | Fan only                                     | The air conditioner can be used as fan, blowing air without cooling or heating.                                                                                                    |
|               | *        | Auto cleaning filter                         | The filter automatically cleans itself once per day. Simplicity of upkeep means optimum energy efficiency and maximum comfort without the need for expensive or time-consuming maintenance.                                                    |
|               |          | Floor and presence sensor                    | The presence sensor directs the air away from any person detected in the room, when the air flow control is on. The floor sensor detects the average floor temperature and ensures an even temperature distribution between ceiling and floor. |
|               |          |                                              |                                                                                                    |
|               |          | Draught prevention                           | When starting to warm up or when the thermostat is off, the air discharge direction is set horizontally and the fan to low speed, to prevent draught. After warming up, air discharge and fan speed are set as desired.                        |
| omfor         |          | Whisper quiet                                | Daikin indoor units are whisper quiet. Also the outdoor units are guaranteed not to disturb the quiet of the neightbourhood.                                                                                                    |
|               | [A]      | Auto cooling-heating changeover              | Automatically selects cooling or heating mode to achieve the set temperature.                                                                                                    |
|               |          |                                              |                                                                                                    |
| Air treatment |          | Air filter                                   | Removes airborne dust particles to ensure a steady supply of clean air.                                                                                                    |
| _             |          |                                              |                                                                                                    |
| Humidity      |          | Dry programme                                | Allows humidity levels to be reduced without variations in room temperature.                                                                                                    |
|               |          |                                              |                                                                                                    |
|               |          | Ceiling soiling prevention                   | A special function prevents air blowing out too long in horizontal position, to prevent ceiling stains.                                                                                                    |
| low           |          | Vertical auto swing                          | Possibility to select automatic vertical moving of the air discharge louvre, for uniform air flow and temperature distribution.                                                                                                    |
| Air1          | S        | Fan speed steps                              | Allows to select up to the given number of fan speed.                                                                                                    |
|               | ×        | Individual flap control                      | Individual flap control via the wired remote controller makes it simple to fix the position of each flap individually, to suit any new room configuration. Optional closure kits are available as well.                                        |
|               |          |                                              |                                                                                                    |
| & timer       | 24/7     | Weekly timer                                 | Timer can be set to start operation anytime on a daily or weekly basis                                                                                                    |
| ontrol        |          | Infrared remote control                      | Infrared remote control with LCD to start, stop and regulate the air conditioner from a distance.                                                                                                    |
| note co       |          | Wired remote control                         | Wired remote control to start, stop and regulate the air conditioner from a distance.                                                                                                    |
| Rem           |          | Centralised control                          | Centralised control to start, stop and regulate several air conditioners from one central point.                                                                                                    |
|               |          |                                              |                                                                                                    |
|               | AUTO     | Auto-restart                                 | The unit restarts automatically at the original settings after power failure.                                                                                                    |
| St            |          | Self-diagnosis                               | Simplifies maintenance by indicating system faults or operating anomalies.                                                                                                    |
| nctior        | ÷.       | Drain pump kit                               | Facilitates condensation draining from the indoor unit.                                                                                                    |
| her fu        |          | Twin/triple/double twin application          | 2, 3 or 4 indoor units can be connected to only 1 outdoor unit even if they have different capacities. All indoor units operate within the same mode (cooling or heating) from one remote control.                                             |
| ŏ             |          | Multi model application                      | Up to 5 indoor units (even different capacities) can be connected to a single outdoor unit. All indoor units can individually be operated within the same mode                                                                                 |
|               |          | VRV for residential application              | Up to 9 indoor units (even different capacities and up to 71 class) can be connected to a single outdoor unit.<br>All indoor units can individually be operated within the same mode.                                                          |

| Cei      | ling mounte | d cassette u | nits     |          | Conce    | ealed ceiling | units    |          | Ceiling su<br>ur | uspended<br>iits | 4-Way blow<br>ceiling<br>suspended<br>unit | Wall<br>mounted<br>unit | Flc<br>stan<br>un                                                                                                    | oor<br>ding<br>its |
|----------|-------------|--------------|----------|----------|----------|---------------|----------|----------|------------------|------------------|--------------------------------------------|-------------------------|----------------------------------------------------------------------------------------------------|--------------------|
| FCQHG-F  | FCQG-F      | FFQ-C        | ACQ-D    | FDBQ-B   | FBQ-D    | FDQ-C         | FDQ-B    | ABQ-C    | FHQ-C            | AHQ-C            | FUQ-C                                      | FAQ-C                   | FNQ-A                                                                                                    | FVQ-C              |
|          |             |              |          |          |          |               |          | -        |                  |                  |                                            |                         | and the second second s |                    |
| •        | •           | •            | •        | •        | •        | •             |          | •        | •                | •                | •                                          | •                       | •                                                                                                    | •                  |
| •        | •           | •            | •        | •        | •        | •             | •        | •        | •                | •                | •                                          | •                       | •                                                                                                    | •                  |
| •        | •           | •            |          | •        | •        | •             | •        |          | •                |                  | •                                          | •                       | •                                                                                                    | •                  |
| •        | •           | •            | •        | •        | •        | •             | •        | •        | •                | •                | •                                          | •                       | •                                                                                                    | •                  |
| •        | •           |              |          |          |          |               |          |          |                  |                  |                                            |                         |                                                                                                    |                    |
| •        | •           | •            |          |          |          |               |          |          |                  |                  |                                            |                         |                                                                                                    |                    |
|          |             |              | 1        |          |          |               |          |          | 1                |                  |                                            |                         |                                                                                                    |                    |
| •        | •           | •            |          |          |          |               |          |          |                  |                  | •                                          |                         |                                                                                                    |                    |
| •        | •           | •            |          | •        | •        |               |          |          |                  |                  |                                            |                         |                                                                                                    |                    |
| •        | •           | •            | •        | •        | •        | •             | •        | •        | •                | •                | •                                          | •                       | •                                                                                                    | •                  |
|          |             |              |          |          |          |               |          |          |                  |                  |                                            |                         |                                                                                                    |                    |
| •        | •           | •            | •        | •        | •        | •             | •        | •        | •                | •                | •                                          | •                       | •                                                                                                    | •                  |
|          |             |              |          |          |          |               |          |          |                  |                  |                                            |                         |                                                                                                    |                    |
|          |             |              |          |          |          |               |          |          |                  |                  |                                            |                         |                                                                                                    |                    |
| •        | •           | •            |          | •        | •        | •             | •        |          | •                |                  | •                                          | •                       | •                                                                                                    | •                  |
|          |             |              |          |          |          |               |          |          |                  |                  |                                            |                         |                                                                                                    |                    |
| •        | •           | •            |          |          |          |               |          |          |                  |                  |                                            |                         |                                                                                                    |                    |
| •        | •           | •            |          |          |          |               |          |          | •                |                  | •                                          | •                       |                                                                                                    | •                  |
| 3        | 3           | 3            | 4        | 2        | 3        | 3             | 2        | 3        | 3                | 3                | 3                                          | 3                       | 2                                                                                                    | 3                  |
| •        | •           | •            |          |          |          |               |          |          |                  |                  | •                                          |                         |                                                                                                    |                    |
|          |             |              |          |          |          |               |          |          |                  |                  |                                            |                         |                                                                                                    |                    |
| •        | •           | •            | •        | •        | •        | •             | •        | •        | •                | •                | •                                          | •                       | •                                                                                                    | •                  |
| optional | optional    | optional     | standard |          | optional |               |          |          | optional         | standard         | optional                                   | optional                | optional                                                                                                    |                    |
| optional | optional    | optional     | optional | optional | optional | optional      | optional | standard | optional         | optional         | optional                                   | optional                | optional                                                                                                    | optional           |
| optional | optional    | optional     |          |          | optional | optional      | optional |          | optional         |                  | optional                                   | optional                | optional                                                                                                    | optional           |
|          |             |              |          |          |          |               |          |          |                  |                  |                                            |                         |                                                                                                    |                    |
| •        | •           | •            | •        | •        | •        | •             | •        | •        | •                | •                | •                                          | •                       | •                                                                                                    | •                  |
| •        | •           | •            | •        | •        | •        | •             | •        | •        | •                | •                | •                                          | •                       | •                                                                                                    | •                  |
| standard | standard    | standard     | standard |          | standard | standard      |          |          | optional         |                  | standard                                   | optional                |                                                                                                    |                    |
| •        | •           | •            |          |          | •        | •             | •        |          | •                |                  | •                                          | •                       | •                                                                                                    |                    |
|          | •           | •            |          | •        | •        |               |          |          | •                |                  |                                            |                         | •                                                                                                    |                    |
|          | •           | •            |          | •        | •        |               |          |          | •                |                  |                                            |                         | •                                                                                                    |                    |

# Benefits

#### We care icons

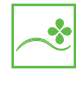

Seasonal efficiency, smart use of energy Seasonal efficiency gives a more realistic indication on how efficient air conditioners operate over an entire heating or cooling season.

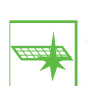

#### Auto-cleaning filter

The filter automatically cleans itself once per day. Simplicity of upkeep means optimum energy efficiency and maximum comfort without the need for expensive or time-consuming maintenance.

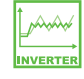

Inverter technology In combination with inverter controlled outdoor units

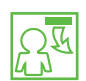

#### 2 area intelligent eye

Air flow is sent to a zone other than where the person is located at that moment. Detection is done in 2 directions: left and right. If no people are detected, the unit will automatically switch over to the energy-efficient setting.

right. If no people are detected, the unit will automatically switch

over to the energy-efficient setting and eventually switch off.

## 3 area intelligent eye Air flow is sent to a zone other than where the person is located at that moment. Detection is done in 3 directions : left, front and

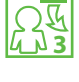

Energy saving during operation standby Current consumption is reduced by about 80 % when operating on standby.

#### Night set mode

Saves energy, by preventing overcooling or overheating during night time.

#### Comfort

L Ν

#### Comfort mode

The unit automatically changes the angle of the air discharge louvre depending on the mode. In cooling operation the air will be directed rather upwards to avoid cold draught, while in heating operation the air will be directed rather downwards to avoid cold feet

#### Powerful mode ROS

If the temperature in the room is too high/low, it can be cooled down/heated quickly by selecting the powerful mode. After the powerful mode is turned off, the unit returns to the preset mode.

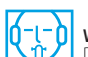

#### Whisper quiet

Daikin units are whisper quiet. (with sound levels as low as 19dBA)

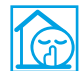

#### Outdoor unit silent operation

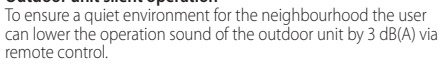

**Comfortable sleeping mode** Increased comfort function that follows a specific temperature fluctuation rhythm.

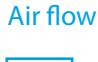

#### Ceiling soiling prevention

A special function prevents air blowing out too long in horizontal position, to prevent ceiling stains.

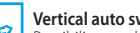

Vertical auto swing Possibility to select automatic vertical moving of the air discharge louvre, for uniform air flow and temperature distribution.

#### Auto fan speed

Automatically selects the necessary fan speed to reach or maintain the set temperature.

Individual flap control Flexible installation thanks to the possibility of easily closing one flap via the wired remote controller, to suit any new room configuration. Optional closure kits are available as well.

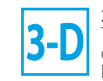

#### 3-D Air flow

This function combines Vertical and Horizontal auto-swing to circulate a stream of cool/warm air right to the corners of even large spaces.

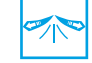

Horizontal auto swing Possibility to select automatic horizontal moving of the air discharge louvre, for uniform air flow and temperature distribution.

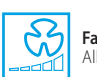

Fan speed steps Allows to select up to the given number of fan speed.

#### Draught prevention

discharge direction is set horizontally and the fan to low speed, to prevent draught. After warming up, air discharge and fan speed are set as desired

#### Auto cooling-heating changeover

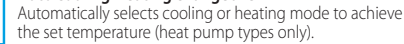

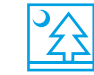

### Indoor unit silent operation

To ensure a quiet environment for studying or sleeping the user can lower the operation sound of the indoor unit by 3 dB(A) via remote control

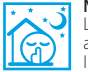

Night quiet mode (cooling only) Lowers the operation sound of the outdoor unit automatically at night

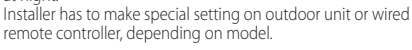

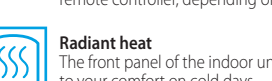

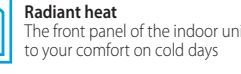

The front panel of the indoor unit radiates additional heat to add

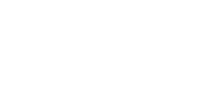

### Fcono mode

This function decreases the power consumption so that other applicances that need large power consumption can be used. This function is also energy saving.

#### Movement sensor The sensor detects whether someone is in the room. When the room is empty, the unit switches to economy mode after

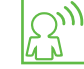

20 minutes and restarts when a person enters the room.

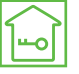

#### Home leave operation During absence, the indoor temperature can be maintained at

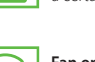

Fan only

### a certain level.

2 The air conditioner can be used as fan, blowing air without  $\boldsymbol{\mathcal{N}}$ cooling or heating.

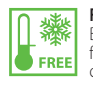

Free cooling By exploiting the low external air temperatures to cool the water, free cooling reduces the load on the compressors and decreases considerably the annual operating costs during the cold season.

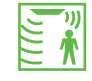

Floor & presence sensor The presence sensor directs the air away from any person detected in the room, when the air flow control is on. The floor sensor detects the average floor temperature and ensures an even temperature distribution between ceiling and floor

-

Δ

When starting to warm up or when the thermostat is off, the air

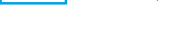

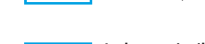

# Benefits

### Humidity control

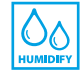

#### Ururu - humidification

Moisture is absorbed from the outdoor air and evenly distributed throughout the indoor areas.

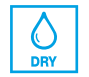

Sarara - dehumidification

Reduces indoor humidity, without affecting the room temperature, by mixing cool, dry air with warm air.

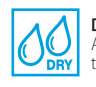

Dry programme Allows humidity levels to be reduced without variations in room temperature.

#### Air treatment

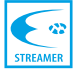

AA.

- BB

#### Flash streamer

The Flash Streamer generates high-speed electrons that powerfully break down odours and formaldehyde .

Removes airborne dust particles, decomposes odours and restrains the reproduction of bacteria, viruses and microbes, this to

Photocatalytic deodorising filter

ensure a steady supply of clean air.

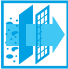

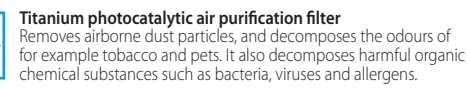

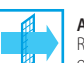

Air filter Removes airborne dust particles to ensure a steady supply of clean air.

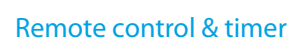

Timer

time

Wired remote control

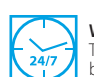

Weekly timer Timer can be set to start operation anytime on a daily or weekly basis

Allows to preset the air conditioner to start/stop at a specified

Wired remote control to start, stop and regulate the air conditioner from a distance.

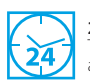

**24 Hour timer** Timer can be set to start cooling/heating anytime during a 24-hour period.

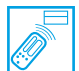

Infrared remote control Infrared remote control with LCD to start, stop and regulate your indoor unit from a distance.

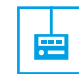

Centralised control Centralised control to start, stop and regulate several indoor units from one central point.

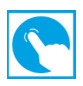

### Online controller via app

Control your indoor unit from any location via app. (optional WLAN adapter)

### **Other functions**

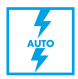

#### Auto-restart

The unit restarts automatically at the original settings after power failure.

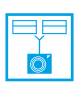

#### Twin/triple/double twin application

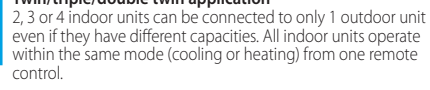

VRV for residential application Up to 9 indoor units (even different capacities and up to 71 class) can be connected to a single outdoor unit. All indoor units can individually be operated within the same mode.

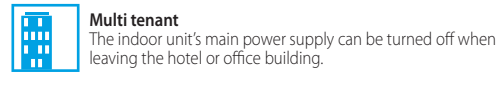

Scroll compressor

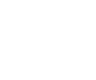

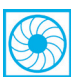

Centrifugal compressor

#### Guaranteed operation down to -20°C

Daikin heat pumps are suitable for all climates, even withstanding severe winter conditions with an operation range down to -20°C 20°

#### Self-diagnosis Simplifies maintenance by indicating system faults or operating anomalies.

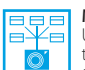

#### Multi model application

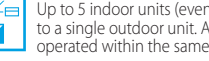

## Up to 5 indoor units (even different capacities) can be connected to a single outdoor unit. All indoor units can individually be operated within the same mode.

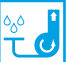

**Drain pump kit** Facilitates condensation draining from the indoor unit.

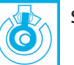

Swing compressor

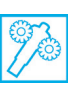

Screw compressor

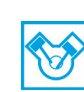

Reciprocating compressor

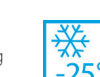

#### Guaranteed operation down to -25°C

Daikin heat pumps are suitable for all climates, even withstanding severe winter conditions with an operation range down to -25°C

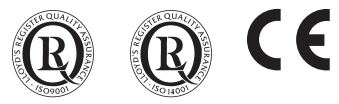

Daikin products are distributed by:

The present leaflet is drawn up by way of information only and does not constitute an offer binding upon Daikin Europe N.V. Daikin Europe N.V. has compiled the content of this leaflet to the best of its knowledge. No express or implied warranty is given for the completeness, accuracy, reliability or fitness for particular purpose of its content and the products and services presented therein. Specifications are subject to change without prior notice. Daikin Europe NV. explicitly rejects any liability for any direct or indirect damage, in the broadest sense, arising from or related to the use and/or interpretation of this leaflet. All content is copyrighted by Daikin Europe NV.